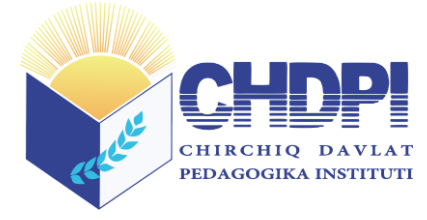

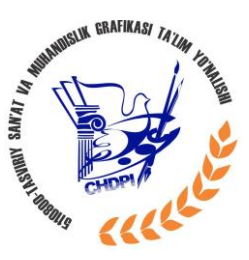

#### O'ZBEKISTON RESPUBLIKASI OLIY VA O'RTA MAXSUS TA'LIM VAZIRLIGI

TOSHKENT VILOYATI CHIRCHIQ DAVLAT PEDAGOGIKA INSTITUTI

**"TASDIQLAYMAN"** Oʻquv ishlari boʻyicha prorektor \_\_\_\_\_\_f.m.f.n. I.Q.Xaydarov 2019 yil "\_\_\_\_" "\_\_\_\_"

5110800-TASVIRIY SAN'AT VA MUHANDISLIK GRAFIKASI TA'LIM YO'NALISHI

# MUHANDISLIK KOMPYUTER GRAFIKASI

FANIDAN

# O'QUV - USLUBIY MAJMUA

CHIRCHIQ 2019

Mazkur oʻquv-uslubiy majmua Oliy va oʻrta maxsus ta'lim vazirligining 201\_\_\_\_ yil "\_\_\_" "\_\_\_\_" \_\_\_\_-sonli buyrugʻi bilan tasdiqlangan oʻquv reja va dastur asosida tayyorlandi.

#### **Tuzuvchilar:**

| N.N.Achilov   | <ul> <li>Toshkent viloyati Chirchiq davlat pedagogika instituti "Tasviriy<br/>san'at va mehnat ta'limi " kafedrasi oʻqituvchisi.</li> </ul> |
|---------------|----------------------------------------------------------------------------------------------------|
| Q.Sh.Bekqulov | <ul> <li>Toshkent viloyati Chirchiq davlat pedagogika instituti "Tasviriy<br/>san'at va mehnat ta'limi" kafedrasi o'qituvchisi.</li> </ul>  |
| B.B.Koʻkiyev  | – Toshkent viloyati Chirchiq davlat pedagogika instituti "Tasviriy san'at va mehnat ta'limi" kafedrasi oʻqituvchisi.                        |

#### Taqrizchilar:

- **Boymetov B. B** Toshkent viloyati Chirchiq Davlat pedagogika instituti "Tasviriy sa'nat va mehnat ta'limi" kafedrasi professori, pedagogika fanlari nomzodi.
- Ukibayeva N. Z Chirchiq shahar 8-sonli umumiy oʻrta ta'lim maktabi tasviriy san'at va chizmachilik fani oʻqituvchisi.

Fanning ishchi oʻquv dasturi Chirchiq davlat pedagogika isntituti Kengashining 2019 yil "\_\_\_" \_\_\_\_dagi "\_\_\_" sonli bayoni bilan tasdiqlangan.

#### Mundarija

| №   | O'QUV USLUBIY MAJMUAning bo'limlari                                                         |     |
|-----|---------------------------------------------------------------------------------------------|-----|
| 1   | Nazariy materiallar                                                                         |     |
| 2   | Amaliy materiallar                                                                          | 70  |
| 3   | Mustaqil ta'lim mashgʻulotlari                                                              | 124 |
| 4   | Glossariy                                                                                   | 125 |
| 5   | Ilovalar                                                                                    | 128 |
| 5.1 | Fan dasturi                                                                                 | 128 |
| 5.2 | Ishchi fan dasturi                                                                          | 135 |
| 5.3 | Tarqatma materiallar                                                                        | 145 |
| 5.4 | Testlar                                                                                     | 151 |
| 5.5 | Ishchi fan dasturiga muvofiq baholash mezonlarini qoʻllash boʻyicha<br>uslubiy koʻrsatmalar | 159 |
| 5.6 | O'UMning elektron varianti                                                                  |     |

#### **1. NAZARIY MATERIALLAR**

#### VI semestr

#### 1-2-mavzular: Kirish. Hozirgi zamon shaxsiy kompyuterlari grafik dasturlarining imkoniyatlari. Grafik dasturlar toʻgʻrisida umumiy ma'lumotlar. AutoCAD dasturini yuklash va uning foydalanish interfeysi uskunalar paneli.

**Oʻquv mashgʻulotining maqsadi:** Talabalarga zamonaviy grafik dasturlar toʻgʻrisida ma'lumot berish va AutoCAD 2007 dasturini yuklash hamda uning foydalanish interfeysi – ishchi stolining menyulari va uning asboblar-uskunalar panelini oʻrgatish.

Talabalarning e`tiborini jalb etish va bilim darajalarini

aniqlash uchun tezkor savollar

-kompyuterda grafik axborotlarni bajarish deganda nima tushunasiz va grafik axborot nima?

-qanday grafik dasturlarni bilasiz?

#### Vizual ma'ruza materiallar

Kompyuter grafikasining imkoniyatlari. Grafik dasturlar toʻgʻrisida umumiy ma'lumotlar.

Bugungi kunga kelib, barcha rivojlangan mamlakatlarda fan va texnika, ishlab chiqarish vositalari, hamda texnologik jarayonlar deyarli toʻliq kompyuterlashtirilgan. Shuningdek, dunyoning barcha ishlab chiqarish korxonalarida, hamda ta'lim tizimida, yangi texnika va texnologiyalarni yaratishda loyihalash ishlarini avtomatlashtiruvchi juda katta imkoniyatlarga ega boʻlgan grafik dasturlar asosida kompyuterdan foydalanib kelinadi.

Hozirgi zamon talablariga mos boʻlgan mutaxassislarni tayyorlash uchun davlatimiz, uzluksiz ta'lim tizimining barcha boʻgʻinlarida, ayniqsa maktab va kasb-hunar kollejlarida oʻquv fanlarini kompyuterlashtirishga katta ahamiyat berishni Halq va Oliy ta'lim vazirliklarlari hamda OOʻYU ning pedagog olimlari zimmamizga yuklagan.

XXI asr «Axborot texnologiyalari» asri deb bejizga aytilmagan. Kundalik turmushimizning har bir jabhalarini kompyutersiz tassavur qilib boʻlmaydi. Buning natijasida, Oʻzbekiston Respublikasi ta'lim tizimiga zamonaviy axborot texnologiyalariga asoslangan yangi pedagogik texnologiyalar kirib keldi. Zamonaviy axborot texnologiyalari deganda, multimediya, bir tildan ikkinchi tilga va bir alifbodan ikkinchi alifboga oʻtish, internet, WEB-texnolgiya, elektron virtual kutubxona, masofadan turib ta'lim berish, taqdim etish va boshqa texnologiyalar nazarda tutiladi.

Bu esa, bugungi kunda pedagog kadrlardan nafaqat oʻz sohasi boʻyicha, balki zamonaviy axborot texnolagiyalaridan ham ma'lum bilimlarni chuqur egallashni va ularni yoshlarga, ayniqsa oʻquvchi hamda talabalariga oʻrgatishni talab qiladi.

Zamonaviy-axborot texnologiyalarining har biri ma'lum texnik, dasturiy va boshqa ta'minotlarga bogʻliqdir. Quyidagi ishda axborot texnologiyasining grafik imkoniyatlarini barcha oʻquv maskanlarida, shu jumladan halq amaliy san'atida geometrik naqshlar uchun, chizmachilikda bajariladigan grafik ishlar uchun joriy etishning ta'minoti sifatida baholash mumkin.

Mamlakatimiz mustaqillikka erishgan kundan boshlab oliy ta'lim tizimini isloh qilishga katta e'tibor bermoqda. Jahon tajribasi shuni koʻrsatmoqdaki, har bir mamlakatning siyosiy, ijtimoiy va iqtisodiy mavqeini, uning intellektual boyligi, ya'ni nazariy bilimga va amaliy malakaga ega boʻlgan kadrlar ta'minlab bermoqda. Shuning uchun ham, Oʻzbekiston Respublikasi Oliy Majlisning ikkinchi chaqiriq toʻqqizinchi sessiyasida Prezidentimiz tomonidan barcha islohotlarimizning bosh yoʻnalishi va samaradorligining pirovard natijasini belgilab beradigan inson omili ekanligi va mezonligini belgilab berilgan.

Intellektual boyligimizning kelajagimiz uchun asosiy omillardan ekanligini hisobga olgan holda «Kadrlar tayyorlash milliy dasturi» va «Ta'lim toʻgʻrisida qonun» qabul qilindi. Milliy

dasturning ikkinchi sifat bosqichida «Ta'lim muassasalarining moddiy texnika va axborot bazasini mustahkamlash davom ettiriladi. Oʻquv tarbiya jarayoni yuqori sifatli oʻquv adabiyotlari hamda ilgʻor pedagogik texnologiyalar bilan ta'minlanadi. Uzluksiz ta'lim tizimini axborotlashtirish amalga oshiriladi»-deb belgilab qoʻyilgan. Ushbu muammoning nihoyatda dolzarbligini hisobga olgan holda, mamlakatimiz Prezidentning «Kompyuterlashtirishni yanada rivojlantirish va axborot kommunikatsiya texnologiyalarini joriy etish» toʻgʻrisidagi Farmonlari e'lon qilindi.

Ushbu farmonda maktablar, kasb-hunar kollejlari, akademik litseylar va Oliy oʻquv yurtlarining ta'lim jarayonida zamonaviy kompyuter va axborot texnologiyalarini egallashga, hamda ularni faol qoʻllanishga asoslangan ilgʻor ta'lim tizimlarini kiritish» belgilab qoʻyilgan.

Jahon tajribasi oʻquvchi va talabalarni ma'lum bir darajada xalq amaliy san'ati, hamda chizmachilikdan bilim olganlaridan keyin, geometri nash kompozitsiyalarini chizishni va grafik vazifalarni kompyuterda bajarishga oʻrgatishni taqazo etadi. Shundan kelib chiqqan holda, ushbu ishda oʻquvchi va talabalarga moʻljallangan, hozirgi zomon grafik dasturlardan biri boʻlgan Autodesk kompaniyasining AutoCAD 2007 grafik dasturi asosida, grafik axborotlarni kompyuterda bajarishga oʻqitish metodikasi ishlab chiqilgan.

XXI asr, yangi texnika va texnologiyalarni kompyuterlar asosida ishlab chiqish va tashkil qilish asri hisoblanadi. Qadimdan rivojlanib kelgan halq amaliy san'atida ham, girihlarni kompyuterda bajarilishi san'at sohasida tub oʻzgarishlarni taqozo etadi. Shu jumladan, barcha sohalar kabi muhandislik loyihlashda ham kompyuterlardan foydalanish hozirgi kunning dolzarb muammosi boʻlib qoldi. Bunda takidlab oʻtish zarurki, «Kompyuter grafikasi» fani «Hisoblash kompyuter grafikasi» va «Muhandislik kompyuter grafikasi» fanlarini oʻz tarkibiga oladi. «Hisoblash kompyuter grafikasi»dan foydalanib, barcha grafik tasvirlarni dasturlar asosida bajariladi. Shuningdek, grafik reklamalar kabi axborotlarni ham amaliy tuzilgan dasturlari asosida yaratiladi.

«Muhandislik kompyuter grafikasi»da esa, tayyor buyruqlar paketidan foydalanib, barcha turdagi grafik tasvirlar bajariladi, ya'ni, bu fanda foydalanuvchilar amaliy dasturlar tuzmagan holda, grafik ishlarni tabiiy chizgandek bevosita ekranda amalga oshiradilar. Bu fan loyihalash ishlarini avtomatlashtirish tizimi-«SAPR» fanining boshlangʻich qismi hisoblanadi. «Muhandislik kompyuter grafikasi» fani «Chizmachilik», «Naqqoshlik», «Yogʻoch oʻymakorligi», «Ganch oʻymakorligi», «Qurilish arxitekturasi» va gidro-radio texnika kabi falarni qisman oʻzlashtirgan talabalarga moʻljallangan.

«Muhandislik kompyuter grafikasi»ni oʻqitishdan asosiy maqsad talabalarga Muhandislik va mutaxassislik fanlaridan bajariladigan barcha turdagi grafik axborotlarni - chizma, diagramma, girix va sxemalar kabi tasvirlarni ikki oʻlchamda yoki uch oʻlchamda kompyuter yordamida bajarish tartibi va qoidalarini oʻrgatishdan iborat.

«Muhandislik kompyuter grafikasi»ning asosiy masalasi amaliy va operatsion dasturlar hamda tayyor buyruqlar paketidan foydalanib, loyihalash va texnologik jarayonlarning modellarini yaratish ishlarini talabalar tomonidan kompyuterda erkin bajarishlari uchun zaruriy boʻlgan bilim va malakalarga oʻrgatishdan iborat.

«Muhandislik kompyuter grafikasi» fanidan mashgʻulotlar Oliy oʻquv yurtlarida bakalavr va muxandislar tayyorlash uchun Oliy va oʻrta mahsus ta'lim vazirligi tomonidan 2010 yilda tasdiqlangan namunaviy dastur asosida amaliy-grafik mashgʻulotlari koʻrinishida oʻtkaziladi.

Har bir amaliy mashgʻulotda 25-30 minut davomida oʻquvchilarga grafik axborot primitivlarining tarkibiy qismlarini kompyuter ekranida chizish, ularni qayta oʻzgartirib maqbul boʻlgan variantlarini yaratish va ekranda bajarilgan tasvirlarni hotiraga saqlash, hamda qogʻozga chiqarib olish kabi vazifalarni bajarish uchun zarur boʻlgan nazariy bilimlar bosqichma-bosqich berib boriladi. Mashgʻulotning qolgan qismida esa, mutahassislikka oid chizma chizish, ularni taxrir qilish, oʻlchamlar qoʻyish va ob'ektlarni bogʻlash kabi amaliy buyruqlardan foydalanib koʻnikmalar va malakalar oshiriladi.

Talabalar, mashgʻulotlarda olgan bilimlari va koʻnikmalarini beshta grafik ishlarini bajarish jarayonida mustaxkamlab, nazariy bilim, koʻnikma va amaliy malakalarini oshiradilar.

I - grafik ishida «Tekis kontur chizmasi» A4 yoki A3 formatda asosiy yozuvi (burchak shtampi) bilan bajariladi.

II grafik ishida «Predmetning ikki koʻrinishi boʻyicha uchinchisini topish va qirqimini yasash» vazifalari bajariladi.

III grafik ishida «Yigʻma birlik tarkibiga kiruvchi detallarni ajratib, ularni ishchi chizmasini tuzish» vazifasi bajariladi.

IV grafik ishida III-grafik ishi uchun berilgan «Yigʻma birlik» chizmasini bir qismini, ya'ni 3 yoki 4 ta detallardan iborat boʻlgan qismining yigʻish chizmasi bajariladi va spetsifikatsiyasi tuziladi.

V grafik ishida mutaxassislikka oid maxsus vazifa bajariladi.

Har bir grafik ishlaridagi vazifani bajarish uchun talabaga uning gurux roʻyxatidagi tartib nomeriga mos boʻlgan shaxsiy vazifa mashgʻulot oʻtkazuvchi oʻqituvchi tomonidan beriladi.

«Muhandislik kompyuter grafikasi» fanidan talabalar baholi yakuniy nazorat ishlari topshiradilar. Buning uchun, birinchi (1,2- grafik ishlari hajmida) va ikkinchi (3,4- grafik ishlari hajmida) nazorat ishlari oʻtkaziladi va uning natijalari ham e'tiborga olinadi.

Grafik ishlari uchun yuqorida taklif etilgan vazifalar, texnik mutahassislar va chizmachilik fani boʻyicha mutahassis oʻqituvchilar tayyorlaydigan pedogogik OOʻYUlari talabalariga moʻljallangan. Bu grafik ishlarining shakli va mazmunini turli soha mutahassisliklari uchun esa, ularda bajariladigan grafik tasvirlar asosida tanlab olinadi. Masalan, xalq amaliy san'atida yogʻoch va ganch oʻymakorligi, naqqoshlikda koʻp qoʻllaniladigan geometrik naqshlar-girihlarni yoki qurilish-arxitektura sohasida grafik ishlarining vazifalari sifatida tayyor girih kompozitsiya taqsimlarini hamda, qurilish inshootlari primitivlarining loyihalarini olish mumkin.

Endi, yuqorida keltirilganlar asosida, grafik axborotlarini kompyuterda bajarish uchun zamonaviy grafik dasturlar va grafik taxrirlardan foydalanishni bilish, uning maqbul metodikasini ishlab chiqish zarur boʻladi.

Bunda, oʻz-oʻzidan, «Nima uchun aynan AutoCAD grafik dasturdan foydalanish» lozim degan savol tugʻiladi. Chunki Autodesk kompaniyasining AutoCAD tizimi hozirgi davrda avtomatik loyihalashning xalqaro standarti hisoblanadi. AutoCAD dasturining yaratilganligiga 20 yildan oshgan boʻlsada, grafik dasturlari orasida hanuzgacha mashhurligicha qolmoqda. Chunki AutoCAD dasturi mukammal va ommabop, hamda loyihalash ishlari avtomatlashtirilgan dastur boʻlib, u har qanday turdagi sxema va chizmalarni yuqori aniqlikda, sifatli bajaradi. Shuningdek, bu dasturdan foydalanuvchilarning ijodiy imkoniyatlarini toʻla amalga oshirishga yordam beradi. Shu sababli, millionlab loyihachi mutaxassislar, olimlar, injener-texniklar va talabalar, ya'ni dunyoning 80 dan ortiq mamlakatlari 18 tilda loyihalash ishlarini bajarishda AutoCAD tizimidan foydalanishlari odatiy holga aylanib qoldi.

AutoCAD tizimida grafik axborotlarning elementlari, ularga mos boʻlgan tayyor buyruqlar paketidan foydalanib, berilgan oʻlchamlarini kompyuterga kiritib, bevosita muloqatlar ketma-ketligi asosida tasvirlar bajariladi.

Muhandislik kompyuter grafikasi mashgʻulotlarining mavzularini tanlashda oʻquvchilarni chizma primitivlarini kompyuterda bajarishga oʻrgatishdan boshlash, maqsadga muvofiq deb belgilandi. Chunki, chizma primitivlarini kompyuterda bajarishni yaxshi oʻzlashtirib olgan oʻquvchi yoki talabalar, har qanday murakkablikdagi tasvirlarni ham kompyuterda bajara oldilar.

Ma'lumki, har qanday grafik axborotlar nuqta, kesma, toʻgʻri chiziq, koʻpburchak, aylana, yoy va turli usullarda yasaladigan egri chiziqlar toʻplamidan iborat boʻladi. Bu primitivlarni boʻyash, unga tur berish, yoʻgʻonlashtirish, aylana chizish asosida tutashmalar yasash, ortiqcha chiziqlarni oʻchirish, tasvirni surish, koʻpaytirish yoki aks-simmetrik tasvirini yasash, matn yozish, oʻlcham qoʻyish hamda bajarilgan chizmani, yozilgan matnini taxrir qilish kabi buyruqlaridan amaliy foydalanishga oʻrgatish, shu jumladan, kompyuterda chizma bajarish malakasini oshirish maqsad qilib qoʻyilgan.

Kompyuterda chizma primitivlarini bajarishdan avval AutoCAD 2007 dasturini yuklash va uning foydalanish interfeysi buyruqlar uskuna- panellari bilan tanish boʻlish, ulardan foydalanishni bilish kerak boʻladi. Shuning uchun, bu mashgʻulotda oʻquvchi va talabalarni AutoCAD 2007 dasturini yuklash va uni foydalanish interfeysi-ishchi stolining menyulari va asbob-uskunalar paneli bilan tanishtiriladi.

#### Kompyuter grafikasining vositalari

Kompyuter grafikasi fani quyidagi texnik va dasturiy vositalar yordamida oʻqitiladi:

- 1) Texnik vositalar (1-rasm):
- 1 Tashqi xotira qurilmasi protsessor;
- 2- Displey monitor;
- 3 Kiritish qurilmalari: Klaviatura tugmalar paneli, sichqon, skaner va boshqalar;
- 4 Qogʻozga chiqarish qurilmasi printer, plotter va boshqalar
- 5- Ovoz chiqarish qurilmalari kolonkalar

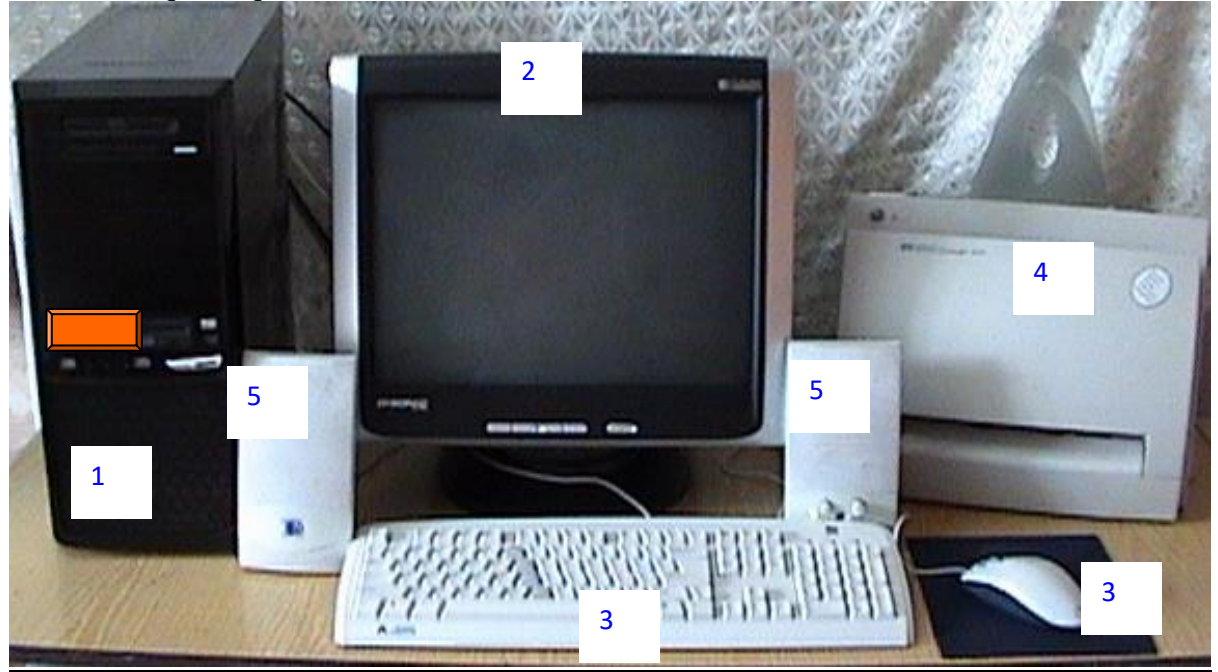

1-rasm

#### 2) Dastur vositalari:

**Dasturlar:** sistemali-operatsion va amaliy dasturlarga boʻlinadi. Operatsion dasturlarfoydalanuvchini kompyuter bilan muloqot qilishida vositachi boʻlib xizmat qiladi. Ular, yordamida tezkor xotiradan foydalanish, disketlardagi axborotlarni oʻqish, axborotlarni disketga yozish, amaliy dasturlarni ishga tushirish kabi amallar bajariladi.

**Amaliy dasturlar** - u yoki bu grafik axborotlar uchun tuziladi va kompyuterga kiritiladi. Dasturlar Beysik yoki Paskal tilida tuziladi. Ushbu oʻquv qoʻllanmada kompyuter grafikasida loyixalashning avtomatlashtirilgan tizimi AutoCAD programmalaridan foydalanib, grafik axborotlarni kompyuterda bajarishni oʻrgatiladi. Bunda, foydalanish uchun ishlab chiqilgan AutoCAD ning oxirgi versiyalaridan AutoCAD-2006 dasturlaridan foydalaniladi.

#### AutoCAD 2007 ni yuklash.

Ma'lumki, kompyuter quyidagi ketma-ketlikda elektr tarmogʻiga ulanadi, ya'ni yuklanadi: PROTSESSOR-MONITOR-PRINTER va boshqalar. Uni oʻchirish esa, aksincha boʻladi: PRINTER-MONITOR-PROTSESSOR. Kompyuter tarmoqqa ulangach, ekranning chap tomonida ustun koʻrinishida unga kiritilgan asosiy programmalar, «YArlыk»-ramziy belgi koʻrinishida joylashgan boʻladi. Ular orasidan «AutoCAD 2007» ga kursorni «Sichqon» yordamida olib kelib, uning chap tugmasi ketma-ket ikki marotaba yuklanadi. Ekranda qum soat bilan kursorni strelkasi yonma-yon paydo boʻladi va biroz vaqt oʻtgach ekranda «AutoCAD 2007» darchasi 2-rasmda keltirilgan koʻrinishda paydo boʻladi. «OK» tugmasi bosiladi. Shunda, «Seminar po novыm vozmojnostyam» darchasi paydo boʻladi. Mazkur seminar AutoCAD 2007 dasturidan foydalanishga oʻrgatish uchun moʻljallangan. Darchaning chap pastki qismida joylashgan «OK» tugmasini bosib, keyingi darchaga oʻtiladi, (3-rasm).

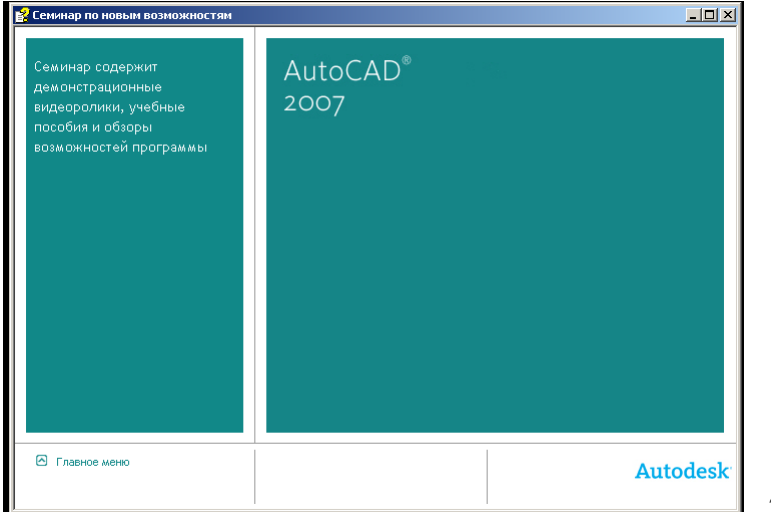

2 -rasm

Navbatdagi darchada oʻrganuvchilar uchun ma'lumotlar roʻyhati keltirilgan. Agar, foydalanuvchilarning ularga ehtiyoji boʻlmasa, bu darcha yuqori oʻng tomondagi qizil rangdagi oʻchirish – ekrandan yoʻqotish tugmasi yuklanadi.

| 울 Семинар по новым возможностям                                                                             |                                                                                                    |               | <u> </u> |
|----------------------------------------------------------------------------------------------------|----------------------------------------------------------------------------------------------------|---------------|----------|
| Семинар содержит<br>де монстрационные<br>видеоролики, учебные<br>пособия и обзоры<br>возможностей программы | AutoCAD <sup>®</sup><br>2007                                                                                                    |               |          |
| Создание 🔥 Управ                                                                                            | ление 💢 Результат 🕌                                                                                                    | Представление | 06мен    |
| Новые функции в данной<br>вероии:<br>Все новые версии •<br>Этено Окрыть                                     | Благоддони за обновление версии с<br>Антогдо 2004.<br>Для просмотра новых возможностей<br>выберите таку в строке мено.<br>Новые возможности:<br>- Создание 3D объектов<br>- Дикателер подшеок<br>- Дикателер подшеок |               |          |
| 🛆 Главное меню                                                                                              |                                                                                                    |               | Autodesk |
|                                                                                                    |                                                                                                    |               |          |

Natijada, ekranda AutoCAD 2007 dasturining aynan, 5-rasmda tasvirlangan kabi ishchi stol yoki foydalanish interfeysi paydo boʻladi. Aslida, ishchi stolining oʻrtada qismi modellar fazosi deb ataluvchi soha qora rangda boʻladi. Mutaxassislarning fikricha, bunday rangda chizilgan oq rangli chiziqlar va ularga rang berilganda, foydalanuvchini charchatmay, tasvirdagi turli ranglarni oson va qulay anglab olishni ta'minlaydi. Ammo, ekrandagi tasvirlarni boshqa dasturlaga koʻchirilganda (masalan, Word)ga matn sahifalarining qora rangda boʻlishi maqsadga muvofiq boʻlmaydi. Shuning uchun, ekranni oq ranga oʻtkazishga toʻgʻri keladi. Bunda, ekranning «Tushuvchi menyular qatori»dagi «Servis» buyrugʻini yuklash orqali «Nastroyki» buyrugʻining oynasi ochiladi, (4-rasm). Oynadagi yuqoridan ikkinchi boʻlib joylashgan «Ekran» darchasi yuklanib, «TSveta»-ranglar tugmasi bosiladi. Shunda, ekranda yangi «Ustanovka tsvetov»-ranglarni oʻrnatish darchasi paydo boʻladi. Undan «TSvet» buyrugʻining tugmasi yuklanib, taklif etilgan standart ranglardan biri masalan, oq rang tanlanadi. Bu darchadagi «Prinyat» tugmasi va dastlabki oynadagi «OK» tugmasi yuklanadi. Natijada, darcha va oynalar ekrandan yoʻqolib, modellar fazosi oq rangda tasvirlanib qoladi.

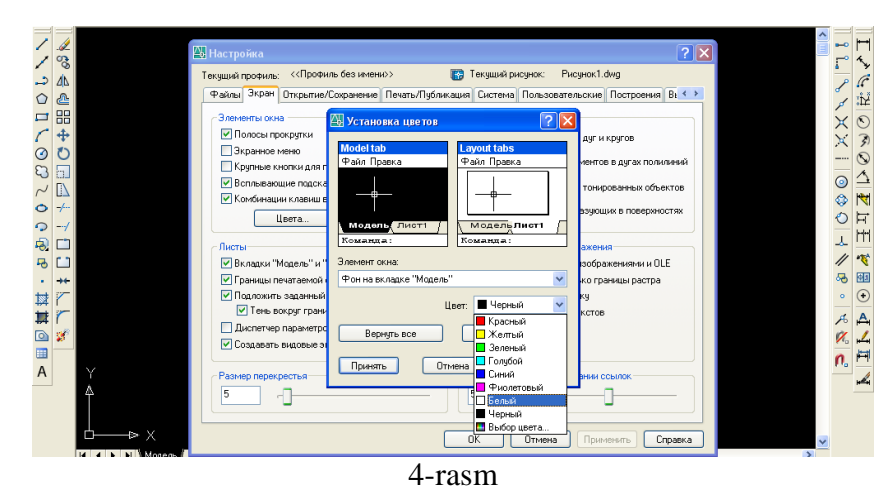

Modellar fazosini qora ranga oʻtkazish uchun, yuqoridagi amallar takrorlanib, taklif etilgan rang uchun qora rang belgilanadi.

#### Foydalanish interfeysi - ishchi stoli va uning elementlari

Ikki oʻlchamli loyihalash uchun AutoCAD dasturining ishchi stoliga quyidagi asosiy uskunalar paneli kiradi, 5- rasm:

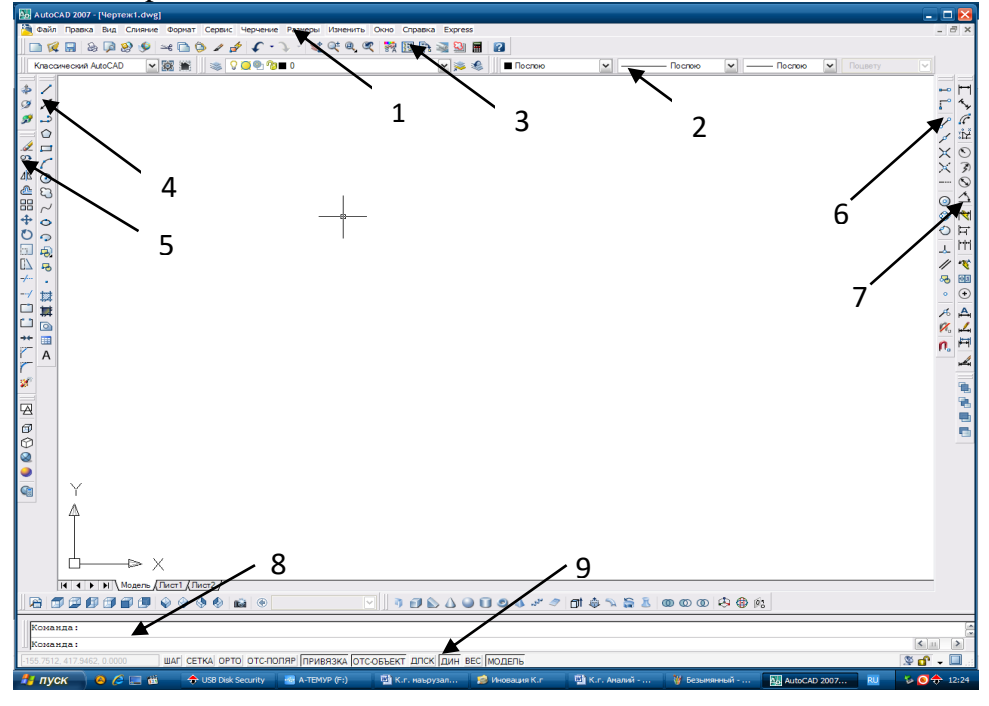

#### 5-rasm

- 1. Tushuvchi menyular paneli
- 2. Ob'ektlar xususiyatlari paneli Svoystva
- 3. Standart menyular paneli Standartnoe
- 4. Chizish uskunalari paneli Cherchenie
- 5. Tahrirlash uskunalari paneli Izmenit
- 6. Ob'ektlarga bogʻlanish Ob'ektnaya privyazka

- 7. O'lcham qo'yish buyruqlari paneli Razmer
- 8. Muloqotlar oynasi
- 9. Holatlar qatori

| Insert jadvali                                                        |                    |                   |                     |
|-----------------------------------------------------------------------|--------------------|-------------------|---------------------|
| AutoCAD dasturining ishchi stoli qanday elementlardan tashkil topgan? |                    |                   |                     |
| V                                                                     | -                  | +                 | ?                   |
| (men bilgan)                                                          | (men bilganga zid) | (men uchun yangi) | (menga tushunarsiz) |
|                                                                       |                    |                   |                     |
|                                                                       |                    |                   |                     |
|                                                                       |                    |                   |                     |
|                                                                       |                    |                   |                     |
|                                                                       |                    |                   |                     |
|                                                                       |                    |                   |                     |
|                                                                       |                    |                   |                     |
|                                                                       |                    |                   |                     |
|                                                                       |                    |                   |                     |
|                                                                       |                    |                   |                     |
|                                                                       |                    |                   |                     |
|                                                                       |                    |                   |                     |

# 3- mavzu: «Dekart» koordinatalar tizimiga nuqta koordinatalari va kesma uzunligini kiritish usullari

*Oʻquv mashgʻulotining maqsadi:* Ekranga nuqta koordinatalari va kesma uzunligini kiritish usullarini talabalarga oʻrgatish.

#### Talabalarning e`tiborini jalb etish va bilim darajalarini

aniqlash uchun tezkor savollar

-«Dekart» koordinatalar tizimiga nuqta koordinatalarini kiritishning necha xil usulini bilasiz?

-kesma uzunligini qanday kiritiladi?

#### Vizual ma'ruza materiallar

#### Nuqta koordinatalarini kiritishning absolyut koordinatalar usuli.

Odatda, grafik axborotlarni tasvirlash uchun chizma qogʻozida format - qogʻoz bichimi va unga nisbatan tasvirlar kompanovka qilinadi, ya'ni rejalashtiriladi. Buning uchun, biror nuqta yoki toʻgʻri chiziq tachnch - baza qilib olinadi va unga bogʻlangan holda tasvir bajariladi. Kompyuterda ham shunday tayanch nuqta yoki toʻgʻri chiziq tanlab olib, chizmaning qolgan elementlari unga nisbatan oʻlchamlarga rioya qilgan holda tasvirlanadi. Tasvirlardagi tayanch

elementlarni «Dekart» koordinatalar tizimidagi «Koordinatalar boshi» yoki «Proektsiyalar oʻqi» deb qarash mumkin. Shuning uchun, tayanch elementlarga, ya'ni «Dekart» koordinatalar tizimida uning boshiga nisbatan nuqtani yoki kesmani koordinatalarini kiritishni bilish zarur boʻladi. 3mashgʻulotda nuqta koordinatalari va kesma uzunligini «Dekart» koordinatalar tizimiga kiritishni oʻquvchi va talabalarga oʻrgatish moʻljallangan.

Tekislikda ikki yoki fazoda uch oʻlchamli tasvirlarni bajarishda turli koordinatalar tizimini va ulardan foydalanishni bilish zarur boʻladi. AutoCAD dasturida quyidagi koordinatalar tizimidan: dekartik, tsilindrik va sferik koordinatlardan, hamda koordinatalarni kiritishning qutb usullaridan foydalanish mumkin.

Bu usulda Dekart koordinatalar tekisligida nuqtaning X va U koordinatalarni klavishalar yordamida, ular orasiga vergul belgisi qoʻyib kiritiladi. Dekart koordinatalar tizimida nuqtaning koordinatalari absolyut va nisbiy koordinatalar usulida bevosita kiritiladi.

Absolyut koordinatalar tizimida nuqtaning koordinatalari ekranning chap quyi burchagida joylashgan, koordinatalar boshidan hisoblanadi. Masalan, uzunligi **100** *mm* boʻlgan gorizontal kesmani absolyut koordinatalar usulida quyidagi tartibda - algoritmda kiritiladi:

1. Kesma tugmasi yuklanadi, shunda muloqatlar oynasida «Boshlangʻich nuqtasini kiriting» soʻrovi paydo boʻladi. Bu soʻrovga javoban kesmaning birinchi uchining koordinatalari, masalan, **70,100** klavishalar yordamida teriladi va **«Enter»** ni yuklab qayd etiladi;

2. Koordinatalar boshiga nisbatan kesmaning ikkinchi uchining koordinatalari **170,100** boʻladi. Bu qiymatlarni klavishalar yordamida terib kiritiladi va **«Enter»** bilan qayd etiladi. Natijada, ekranda gorizontal kesma, berilgan 100 *mm* uzunlikda chizilib qoladi, (1- rasm).

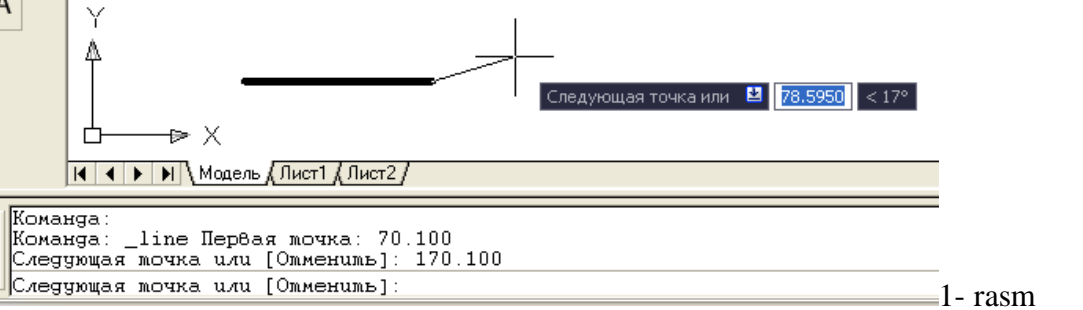

<u>Misol:</u> Tomonlari ekranda tasvirlangan kesmaga teng boʻlgan kvadrat yasalsin. Bunda birinchi uchining koordinatalari, masalan, 70,100 *mm* boʻlsin. Uning qolgan uchlarini koordinatalari quyidagicha boʻladi, (2-rasm). Burchak koordinatalirini shunday boʻlishiga izox bering.

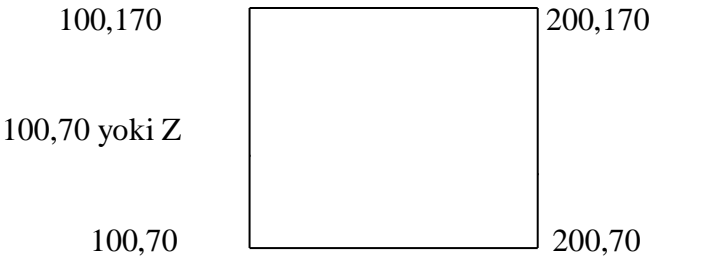

2-rasm

#### Nuqta koordinatalarini kiritishning nisbiy koordinatalar usuli.

Nuqtaning koordinatalari, kursor turgan oxirgi nuqtadan boshlab hisoblanadi. Masalan, uzunligi **100** *mm* boʻlgan gorizontal kesmaning tasvirini yasash uchun, uning uchlarining koordinatalari, nisbiy koordinatalar tizimida qoʻyidagicha kiritiladi:

1. Kesma buyrugʻi yuklanadi va uning birinchi uchi «Sichqon» yordamida ekranning ixtiyoriy joyda qayd etiladi. Mazkur kiritilgan nuqta kesmaning birinchi uchi, yangi koordinatalar boshi boʻlib qoladi;

2. Kesmaning uzunligi **100** *mm* ni hisobga olib, uning ikkinchi uchini koordinatasi **100,0** kiritiladi va **«Enter»** bilan qayd etiladi. Ekranda uzunligi 100 *mm* boʻlgan gorizontal kesma chiziladi, (3- rasm).

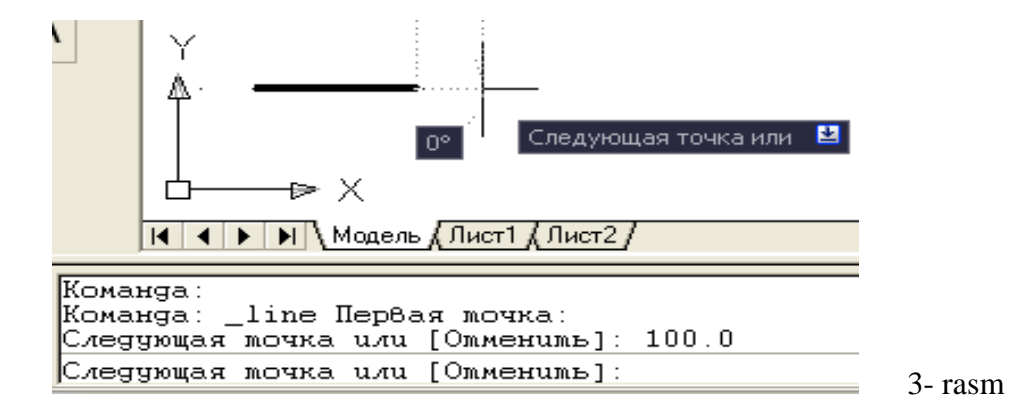

<u>Misol:</u> Tomonlari ekrandagi kesmaga teng boʻlgan kvadrat yasalsin. Bunda birinchi uchining koordinatalari ihtiyoriy Xi, Yi boʻlsin. Kvadrat uchlarining koordinatalarini kiritish quyidagicha boʻladi, (4- rasm). Koordinatalarni shunday boʻlishini izoxlab bering.

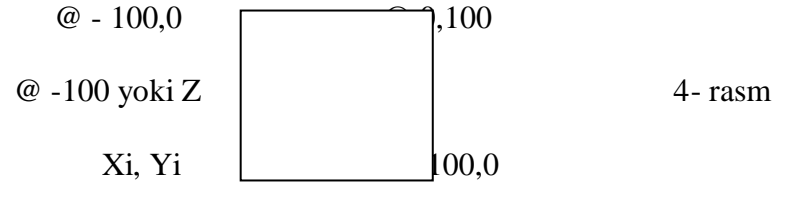

#### Nuqta koordinatalarini kiritishning **<u>QUTB</u>** usuli

Bu usulda kesma uzunligini va uning gorizontal chiziqqa nisbatan hosil qilgan burchak qiymatini XY tekisligiga kiritiladi. Bunda, burchakning boshlangʻich 0 (nol) qiymati «Sharq»da, ya'ni ekranning oʻng tomonidagi gorizontal chiziqda joylashgan boʻladi. Kompyuterda musbat ishorali burchaklar soat strelkasi yoʻnalishiga teskari olinadi.

Masalan, uzunligi 100 mm boʻlgan va OX oʻqiga 25 gradus burchak ostida joylashgan kesmani qutb usulidan foydalanib chizish quyidagi algoritm asosida bajariladi:

1. Kesma buyrugʻi yuklanadi va uning birinchi uchi «Sichqon» yordamida ihtiyoriy nuqtada qayd etiladi.

2. Muloqotlar derazasidagi keyingi nuqtasini kiriting soʻroviga @100<25 terib «Enter» bilan qayd etiladi. Natijada, ekranda koordinataliri ixtiyoriy boʻlgan nuqtadan OX oʻqiga  $25^{\circ}$  burchak ostida joylashgan va uzunligi 100 mm boʻlgan kesma chiziladi, (5- rasm).

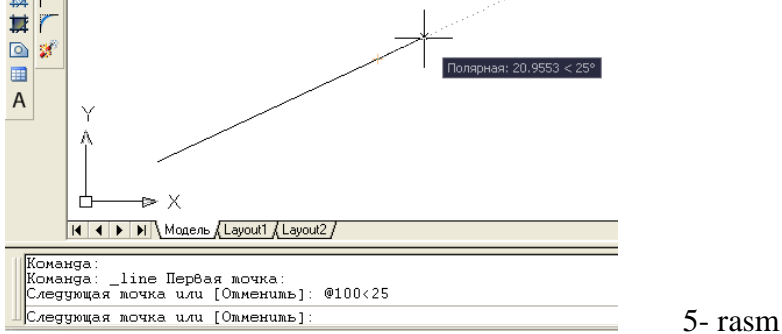

<u>Misol:</u> Tomonlari 120 mm va pastki chap burchagining koordinatasi 120,60 boʻlgan kvadrat yasalsin. Uning qolgan uchlarining koordinatalari quyidagicha boʻladi va uni izoxlab bering, 6-rasm.

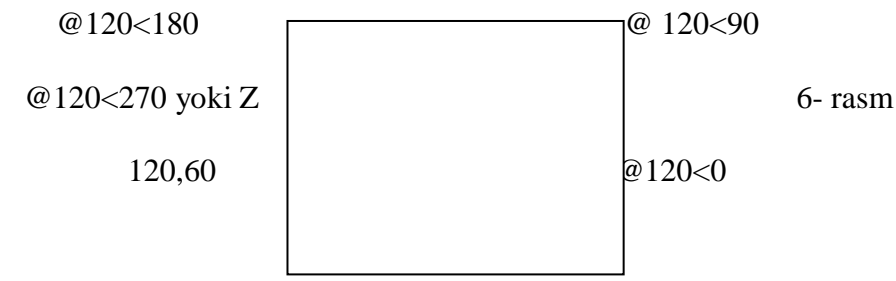

#### Kesma uzunligini tezkor kiritish usuli

Bu usulda kesmaning boshlangʻich nuqtasi kiritilgach, kursor bilan kesma yoʻnalishi belgilanib, uning uzunlik qiymati toʻgʻridan toʻgʻri klavishalar yordamida terib kiritiladi.

Bu usulda kesmaning chizmasi quyidagi tartibda bajariladi:

1. Kesma buyrugʻi yuklanadi va uning birinchi soʻroviga kesmaning boshlangʻich uchi «Sichqon» yordamida ihtiyoriy yoki uning koordinatalari terib kiritilib, qayd etiladi;

2. Bu nuqtadan kursor oʻrnini ixtiyoriy yoʻnalsa ham, holatlarni boshqarish qatoridagi «ORTO» va «POLYAR» buyruqlari bilan birgalikda ishlatilib kerakli uzunlik qiymati kiritilib «ENTER» bosilsa, gorizontal va vertikal kesmalar osongina chiziladi, (7-rasm).

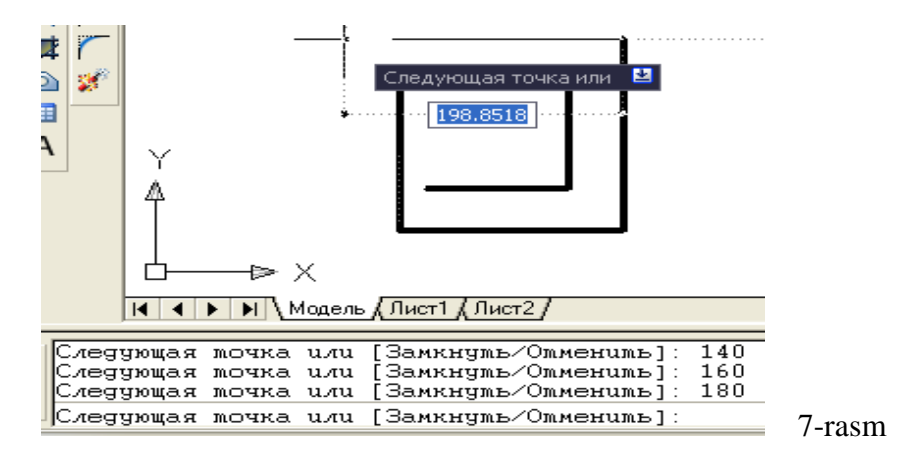

#### Toifalash jadvali

| Ekranda nuqta koordinatalar kiritish     |                                         |  |  |
|------------------------------------------|-----------------------------------------|--|--|
| Nuqta koordinatalarini kiritish usullari | Bu usullarda koordinatalar boshi qanday |  |  |
|                                          | aniqlanadi?                             |  |  |
|                                          |                                         |  |  |
|                                          |                                         |  |  |
|                                          |                                         |  |  |
|                                          |                                         |  |  |
|                                          |                                         |  |  |

## 4- mavzu: "Свойства" paneli buyruqlari va undan foydalanib chiziqqa tur, rang va qalinlik berish algoritmlari.

*Oʻquv mashgʻulotining maqsadi:* Chizma primitivlaridan nuqta va kesmani ekranda tasvirlash, ularni vaziyatini oʻzgartirish, ularga rang, tur va yoʻgʻonlik berishni talabalarga oʻrgatish.

Talabalarning e`tiborini jalb etish va bilim darajalarini

aniqlash uchun tezkor savollar

-«Nuqta» tushunchasiga va uning qiyofasiga qanday izoh berasiz?

-to'g'ri chiziq deganda nimani tushunasiz?

-qanday chiziq turlarini va ranglarini bilasiz? Ularni kompyuterda bajarish mumkinmi?

#### Vizual amaliy materiallar

#### AutoCADda nuqta va kesma chizish buyrugʻi, hamda undan foydalanish algoritmi

"Nuqta" chizish boʻyrugʻi

Bu buyruq quyidagi algoritm asosida amalga oshiriladi:

CHizish panelidagi **\*\* «Tochka»** - nuqta uskunasining tugmasi yuklangach, muloqotlar darchasida «Nuqtani kiriting» soʻrovi paydo boʻladi. Unga javoban nuqtani ekranda «Sichqon» yordamida kursor nishoni bilan ixtiyoriy joyga kiritiladi yoki X1va Y1 koordinatalari, masalan, 55

va 77 kiritib, «Enter» bilan qayd etiladi va ekranda nuqta belgilanadi. Shunda, nuqta piksel koʻrinishida boʻlgani uchun koʻzga tashlanmaydi. Shuning uchun, tushuvchi menyular qatoridagi «Format» menyusi va undagi «Otobrajenie tochek» - nuqta qiyofasi uskunalari yuklanadi, shunda ekranda nuqtalarning qiyofasi oynasi paydo boʻladi, 1 va 2- rasm.

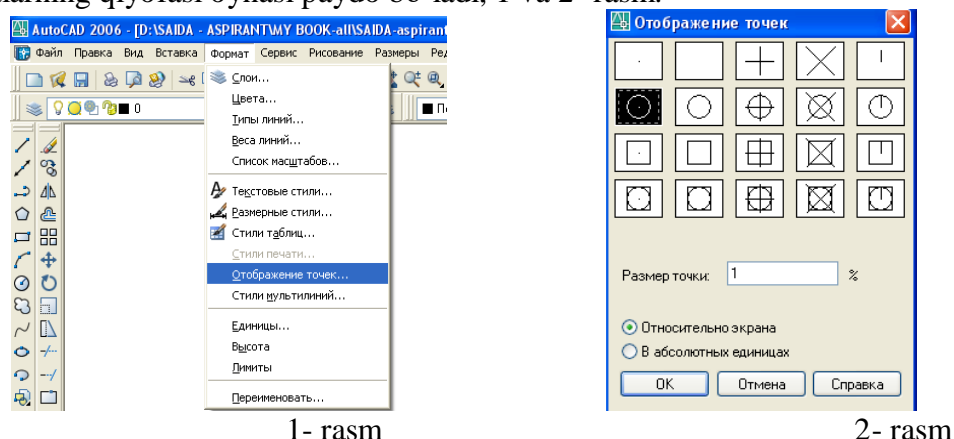

Undan birortasi masalan, aylana koʻrinishi talif qilingan 5% da tanlanadi va «OK» tugmasi yuklanadi.

Shunda, ekranda koordinatalari bilan kiritilgan nuqtalar aylana koʻrinishida tasvirlanib qoladi. Nuqtani istalgan qiyofasini 7-rasmda keltirilgan oynadan tanlab olish mumkin. Unga rang berish va oʻrnini oʻzgartirish kesma kabi boʻladi.

#### "Kesma" chizish buyrug'i

«Otrezok» - kesma chizish tugmasi vuklangach, muloqotlar Chizish panelidagi darchasida «Boshlang'ich nuqtasini kiriting» so'rovi paydo bo'ladi.

javoban, «Sichqon» yordamida kursor nishoni bilan ekranning ixtiyoriy joyida Unga kesmaning birinchi nuqtasi kiritiladi. Shunda, navbatdagi, «Keyingi nuqtasini kiriting» soʻrovi paydo bo'ladi, 3- rasm.

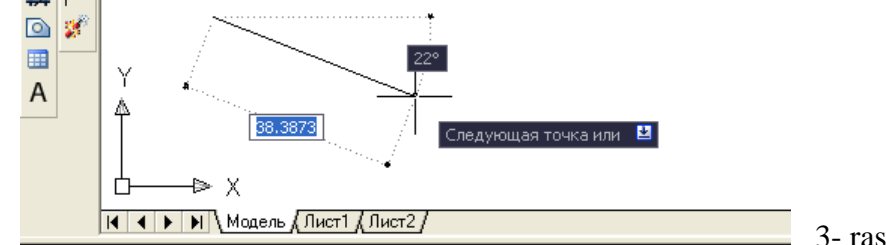

3- rasm

3. Bu soʻrovga ham dastlabki nuqtaning koordinatalarini kiritgan kabi kursorni ekranning istalgan joyiga qoʻyib ihtiyoriy oʻlchamdagi chizma yoki X2,Y2 yoki X2i,U2i koordinatalarini kiritilsa (masalan, 100 mm) ekranda kesma paydo boʻladi, 4- rasm.

| Команда:                            |           |
|-------------------------------------|-----------|
| Команда: _line Первая moчкa:        |           |
| Следующая точка или [Отменить]: 100 | _         |
| Следующая точка или [Отменить]:     | 4- rasm   |
|                                     | 1 1000111 |

Muloqatlar darchasida ikkinchi toʻgʻri chiziqni chizish uchun navbatdagi nuqtani kiritishni soʻraydi. Bunday nuqtalarni ketma - ket kiritib, koʻplab kesmalarni ketma - ket oʻtkazish mumkin.

Kesma chizish buyrugʻidan chiqish uchun **«Enter»** yoki **«ESC»** tugmasini ketma - ket ikki marotaba yuklanadi.

Ikkinchi va uchinchi kesmalarni o'tkazgach, keyingi so'rovda, qavs ichida «Zamknut» -«Birlashtirish» yoki «Otmenit» - «Bekor gilish» qoʻshimcha buyruqlari paydo boʻladi, 5- rasm.

«Zamknut» - «Birlashtirish» soʻzining bosh harfini terib, «Enter» yuklansa, oxirgi kesma uchi birinchi kesmaning boshlang'ich nuqtasi bilan birlashib qoladi.

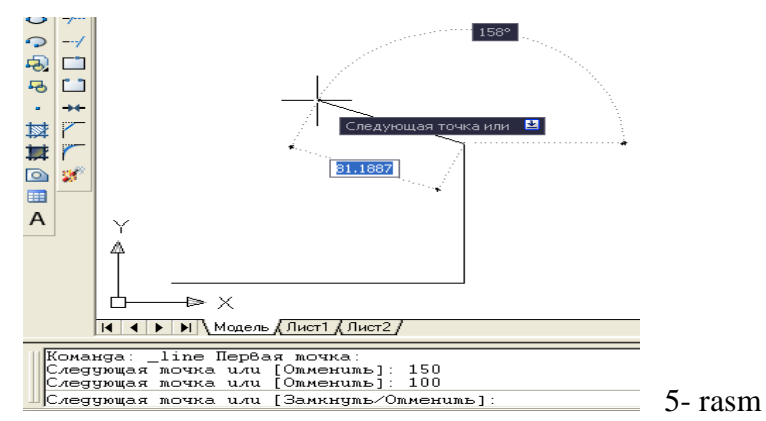

**«Otmenit»** - «Bekor qilish» soʻzining bosh harfini terib **«Enter»** bilan qayd etilsa, oxirgi chizilgan kesma ekrandan yoʻqoladi. Bunday amallarni ketma - ket bajarib, bir buyruqda chizilgan kesmalarni birin - ketin ekrandan yoʻqotish (oʻchirish) ham mumkin.

Ekranda tasvirlangan chiziqlarni va kesmalarni yoʻqotish uchun ularni bitta - bitta kursor bilan «Sichqon» yordamida ajratib olinadi va «Delete» yoki «Enter» tugmasi bosiladi.

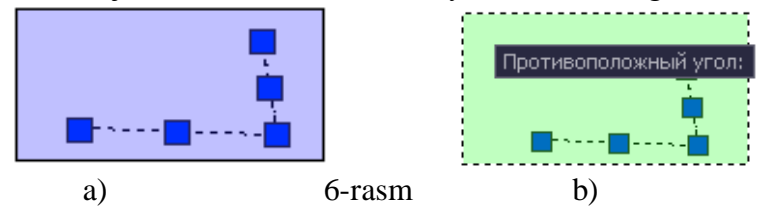

#### «Копировать» - «Nusxa olish» buyrugʻi

Kompyuterda grafik axborotlarni bajarish jarayonida ularning ayrim elementlaridan nusxa olib, boshqa joyga qoʻyishda «Копировать» buyrugʻidan foydalaniladi.

Bu buyruq quyidagi algoritm asosida bajariladi:

1. Ob'ekt ajratiladi va «Kopirovat»-«Nusxa olish» buyrugʻi «Sichqon» yordamida yuklanadi.

2. Shunda, muloqotlar darchasida navbatdagi «Tayanch nuqtasini koʻrsating yoki [Перемешение]:» soʻrovi paydo boʻladi. Agar, ob'ektning nusxasi bitta boʻlsa, bu soʻrovga uning biror nuqtasi koʻrsatiladi. Agar, ob'ektning nusxasi bir nechta boʻlsa, bu soʻrovga koʻp nusxa olish qoʻshimcha buyrugʻi – «Перемешение »ning birnchi **П** harfi terib kiritiladi.

3. Ob'ektning «Sichqon» yordamida bogʻlangan tayanch nuqtasi chizmaning kerakli joyiga keltirilib, uning chap tugmasi bilan qayd etiladi. Natijada nusxasi koʻchirilib olingan ob'ekt yangi joyda tasvirlanib qoladi. Agar, koʻp nusxa olish qoʻshimcha buyrugʻi yuklangan boʻlsa, ob'ektni tayanch nuqtasi chizmaning kerakli joylariga birin-ketin keltirilib, qayd etiladi va uning koʻplab tasvirlari yasaladi.

«O'chirish-Steret» buyrug'idan foydalanish algoritmi

1. «O'chirish-Steret» buyrug'i «Sichqon» yordamida yuklanadi. Shunda, muloqatlar qatorida quyidagi so'rov paydo bo'ladi:

Komanda: \_erase

Vыberite ob'ektы:

Soʻngra oʻchirilishi kerak boʻlgan ob'ektlar: kesmalar, aylanalar, yoylar va h.k.lar sichqoncha yordamida birma-bir yoki toʻrtburchak soha bilan tanlanadi. **Enter** tugmasi bosilsa, chizmadagi ortiqcha chiziqlar oʻchadi.

Kompyuterda grafik axborotlarni bajarishdagi hatoliklarni «Steret»-«O'chirish» buyrug'i foydalanib tuzatish quyidagi algoritm asosida bajariladi:

#### **Ekrandagi nuqta va kesma vaziyatini oʻzgartirish amali, hamda undan foydalanish algoritmi** Bu amaldan foydalanish algoritmi quyidagicha boʻladi:

1. Nuqta yoki kesma ajratiladi: kursor «+» nishoni «Sichqon» yordamida nuqtaga yoki kesmaga keltiriladi va uni chap tugmasi yuklanadi.

Kursorni nuqtaning yoki kesmaning biror uchidagi kvadrat nishoncha bilan bogʻlab, istalgan joyga koʻchiriladi va qayd etiladi, (7- rasm a). Natijada nuqta yoki kesma ekranda yangi vaziyatga va oʻlchamga kelib qoladi.

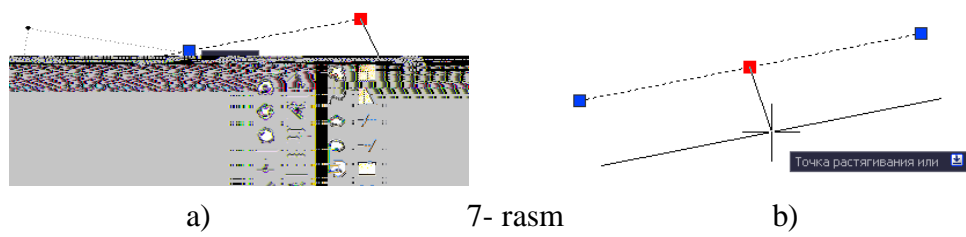

3. Agar, kesma oʻrtasida joylashgan kvadrat nishonni kursor bilan bogʻlab, istalgan joyga koʻchirilib qayd etilsa, kesmaning yangi vaziyati, dastlab berilgan vaziyatiga parallel holda tasvirlanib qoladi, (7- rasm b).

#### Nuqta va kesmaga rang berish buyrugʻi, hamda undan foydalanish algoritmi

Bu buyruqdan foydalanish algoritmi quyidagicha boʻladi:

1. Nuqta va kesma ajratiladi;

2. Вirinchi "По слою" rang berish tugmasi yuklanadi: Shunda standart ranglar roʻyxatini taklif qiluvchi darcha paydo boʻladi, 8- rasm. Agar, ulardan boʻlak boshqa rang tanlash lozim boʻlsa, "Выбор цвета" tugmasi yuklanadi va boshqa ranglarni oʻziga jamlagan «Rang tanlash» darchasi paydo boʻlib, unda jamlangan turli xildagi ranglar taklif qilinadi, 9- rasm.

Bu darchadan tanlangan rangni kursor yordamida yuklab, ketma - ket ikkita "OK" tugmalari yuklanib, uni standart ranglar roʻyhatiga oʻtkaziladi. Shunda, «Po sloyu» oʻrnida yangi rang tartib raqamining yozuvi paydo boʻladi.

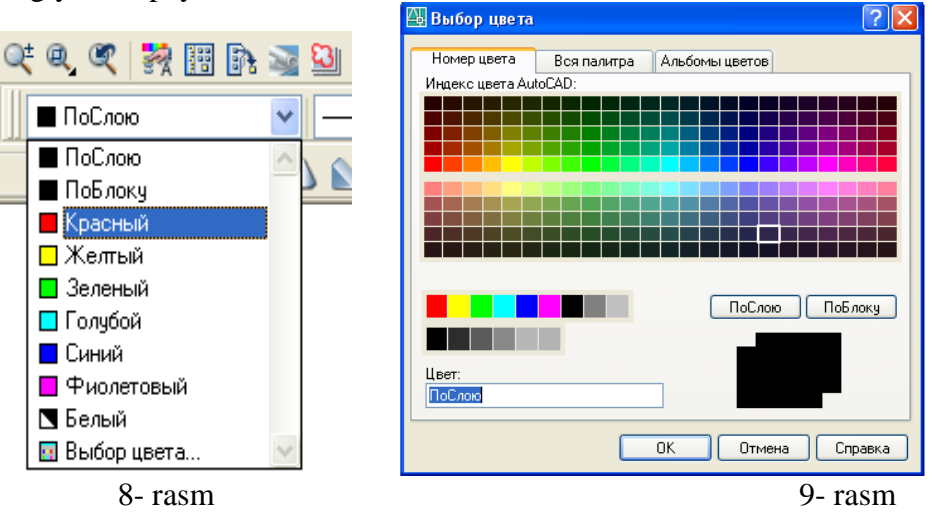

Shunda, kesma chizigʻi tanlab olingan yoʻgʻonlikda tasvirlanib qoladi. Agar, tanlab olingan yoʻgʻonlik qiymati uchinchi «Po sloyu» soʻzi oʻrnida yozilgan boʻlsa, keyingi chiziladigan chiziqlar yoʻgʻonligi tanlab olingan yoʻgʻonlikda chiziladi. Bu yoʻgʻonlikdan chiqish uchun, tanlab olingan yoʻgʻonlik yuklanadi va ruyhatdan «По слою » soʻzi yuklanadi. Natijada, ekrandagi chiziqlar kompyuterda oʻrnatilgan standart yoʻgʻonlikka oʻtib qoladi.

**4-savol. Kesmaga tus berish buyrugʻi va undan foydalanish algoritmi;** Bu buyruqdan foydalanish algoritmi quyidagicha boʻladi:

1.

Ikkinchi «Po sloyu» (Тіры liniy) chiziq turlari tugmasi yuklanadi;

Bu buyruqdagi chiziq turlarini roʻyhati taklif etiladi, (10-rasm a). Agar, chiziqlarning boshqa turlari kerak boʻlsa, roʻyhatning eng pastida joylashgan "Другой" tugmasi yuklanadi.

Shunda, ekranda «Chiziq turlari dispetcheri»ning darchasi paydo boʻladi. Undagi yuqori oʻng tomonda joylashgan "Загрузить" qoʻshimcha buyrugʻi yuklanadi. Natijada, darcha oʻrtasida kompyuterga kiritilgan chiziq turlarining nomi va tasviri taklif qilinadi, (10-rasm b).

2. Undan istalgan chiziq turini, masalan "Штриховка" «Sichqon» bilan yuklanadi va «OK» tugmasi bosiladi.

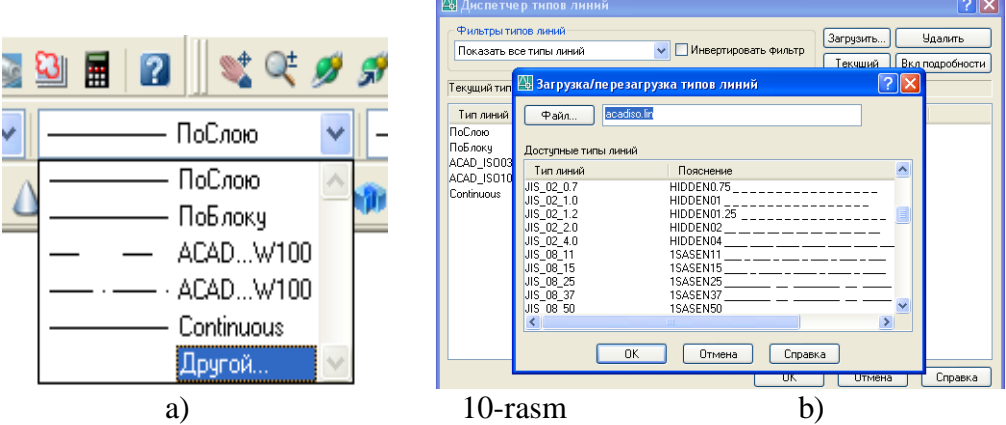

Shunda, derazaning dastlabki koʻrinishi paydo boʻladi va yana undagi «OK» tugmasi yuklanadi;

4. Kesma ajratiladi;

5. «По слою » - chiziq turlari tugmasi yuklanadi va roʻyhatdan chiziq turi tanlanib yuklanadi, shunda ekrandagi ajratilgan kesma tanlangan chiziq turida chizilib qoladi.

#### Kesmani yoʻgʻonlashtirish buyrugʻi va undan foydalanish algoritmi

Bu buyruqdan foydalanish algoritmi quyidagicha boʻladi:

1. Kesma ajratiladi;

2. ПоСлою V Uchinchi «По слою » - chiziq yoʻgʻonligi - «Вес линий » tugmasi yuklanadi: Kompyuterga kiritilgan 0.00 dan 2.11 gacha boʻlgan yoʻgʻonliklar roʻyhatining darchasi paydo boʻladi, (11- rasm). Ulardan birortasi tanlanib yuklanadi;

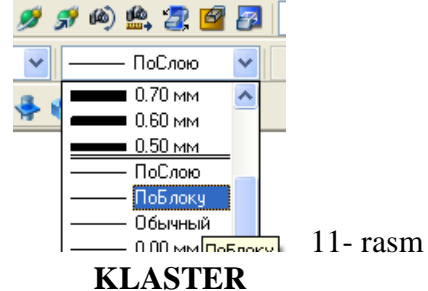

17

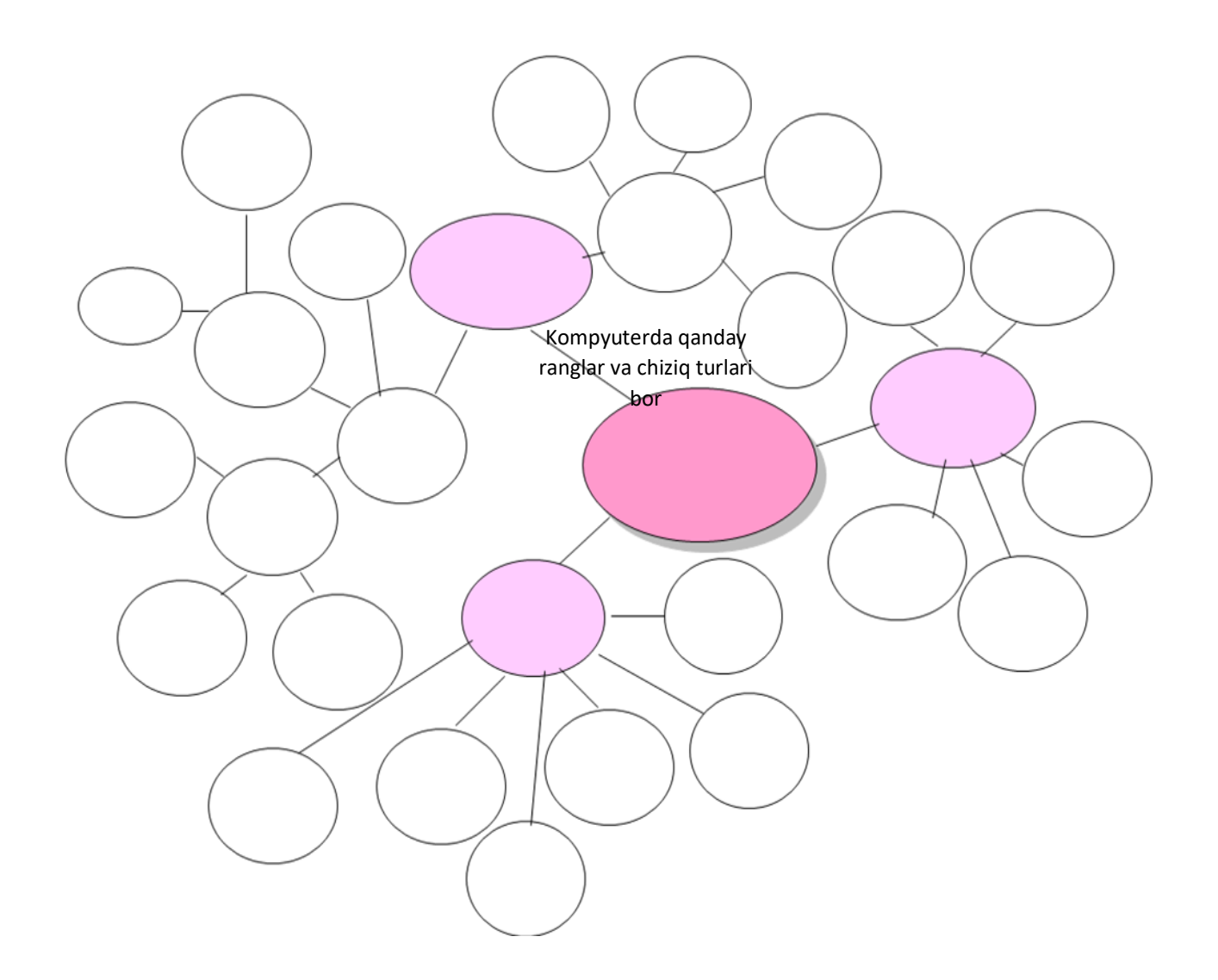

**5- mavzu: "Черчение" paneli buyruqlari va ulardan foydalanish algoritmlari. Oʻquv mashgʻulotining maqsadi:** Talabalarga cheksiz toʻgʻri chiziq, koʻpchiziq, koʻpburchak, toʻrtburchak chizish buyruqlaridan foydalanish algoritmini talabalarga oʻrgatish.

Talabalarning e`tiborini jalb etish va bilim darajalarini

aniqlash uchun tezkor savollar

- komp`yuterda cheksiz toʻg`ri chiziq, koʻpburchak chizish mumkinmi?

- ekranda ortiqcha chizma elementlarini qanday oʻchirish mumkin?

Kompyuterda cheksiz toʻgʻri chiziq va koʻpchiziq chizish boʻyrugʻi, undan foydalanish algoritmi;

Bu mashgʻulotda, chizmaning asosiy primitivlari va ular asosida grafik yasashlar bajarish oʻrganiladi. Ma'lumki, geometrik chizmachilikka oid grafik yasashlar halq amaliy hunarmandchiligida va muhandislik chizmachiligida koʻp uchraydi. Bunday yasashlarni kompyuterda bajarish imkoniyati juda katta boʻlib, unda turli koʻrinishga ega boʻlgan cheksiz toʻgʻri chiziqlar dastasini, koʻpburchaklarni va aylanalarni chizish mumkin. Shuningdek, aylana chizish buyrugʻidan foydalanib, barcha soha, mashina va mexanizmlarining detallarida uchraydigan barcha turdagi tutashmalarni osongina bajarish mumkin boʻladi.

### Kompyuterda cheksiz toʻgʻri chiziq chizish boʻyrugʻi va undan foydalanish algoritmi

1. «Прямая» - cheksiz toʻgʻri chiziq chizish buyrugʻining избана tugmasi «Sichqon» yordamida yuklanadi. Shunda, muloqotlar qatorida quyidagi soʻrov paydo boʻladi:

Команда: \_xline Укажите точку или [Гор/Вер/Угол/Биссект/Отступ]

Bu soʻrovga nuqta koʻrsatiladi va unda toʻgʻri chiziq chizilib qoladi. Undan kursorni ketmaket siljitib, har bir vaziyatida «Sichqon»ning chap tugmasini yuklab cheksiz toʻgʻri chiziqlar dastasi chiziladi, (2- rasm).

Gorizontal chiziqlar dastasini chizishning ikki hil usulini koʻrib chiqaylik. 1). Gorizontal chiziq ihtiyoriy chiziladi. Chiziq belgilanadi, hosil boʻlgan oʻrtadagi nuqtani kursor bilan belgilab, klaviaturadan «Ctrl» tugmasi bosiladi. Bu amalni takror va takror bajarib, gorizontal toʻgʻri chiziqlar dastasi yasaladi, (24-rasm a).

2). Toʻgʻri chiziq buyrugʻi yuklanib, ekranning ihtiyoriy joyiga quyilib, «G» «ENTER» bosiladi. Shunda, ekranda gorizontal toʻgʻri chiziq kvadrat nishoncha bilan paydo boʻladi. Uning oʻsha vaziyatini «Sichqon»ning chap tugmasi bilan qayd etib gorizontal chiziq chiziladi. Bu nishonni tepaga yoki pastga ixtiyoriy masofaga siljitib, «Sichqon» bilan qayd etiladi va natijada ikkinchi gorizontal chiziq chiziladi. Bu amalni qayta - qayta takrorlab, gorizontal toʻgʻri chiziqlar dastasi yasaladi, (1- rasm b).

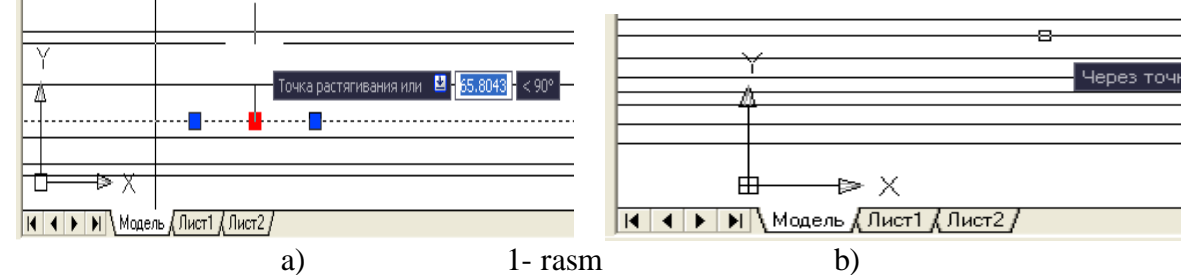

Agar, vertikal chiziqlar dastasi chiziladigan boʻlsa, toʻgʻri chiziq piktogrammasi yuklanib «V» harfi teriladi va «Enter» bilan qayd etiladi. YUqoridagi amalni takrorlab, vertikal toʻgʻri chiziqlar dastasi yasaladi, (-rasm b).

Agar, ogʻma chiziqlar dastasi chiziladigan boʻlsa, «U» harfi teriladi va «Enter» bilan qayd etiladi. Shunda muloqatlar oynasida «Burchak qiymatini kiriting soʻrovi» paydo boʻladi. Bu soʻrovga javoban burchak masalan 45 «Enter» kiritiladi. Shunda, ekranda gorizontal toʻgʻri chiziqqa 45° burchak ostida ogʻma toʻgʻri chiziq kvadrat nishoncha bilan paydo boʻladi.

Mazkur vaziyatdagi chiziqni «Sichqon»ning chap tugmasi bilan qayd etib, ogʻma chiziq chiziladi. Bu nishonni pastga yoki yuqoriga ixtiyoriy masofaga siljitib, «Sichqon» bilan qayd etiladi va natijada ikkinchi ogʻma chiziq chiziladi. Bu amalni bir necha bor takrorlab gorizontal toʻgʻri chiziqqa 45° joylashgan ogʻma toʻgʻri chiziqlar dastasi yasaladi, (2-rasm).

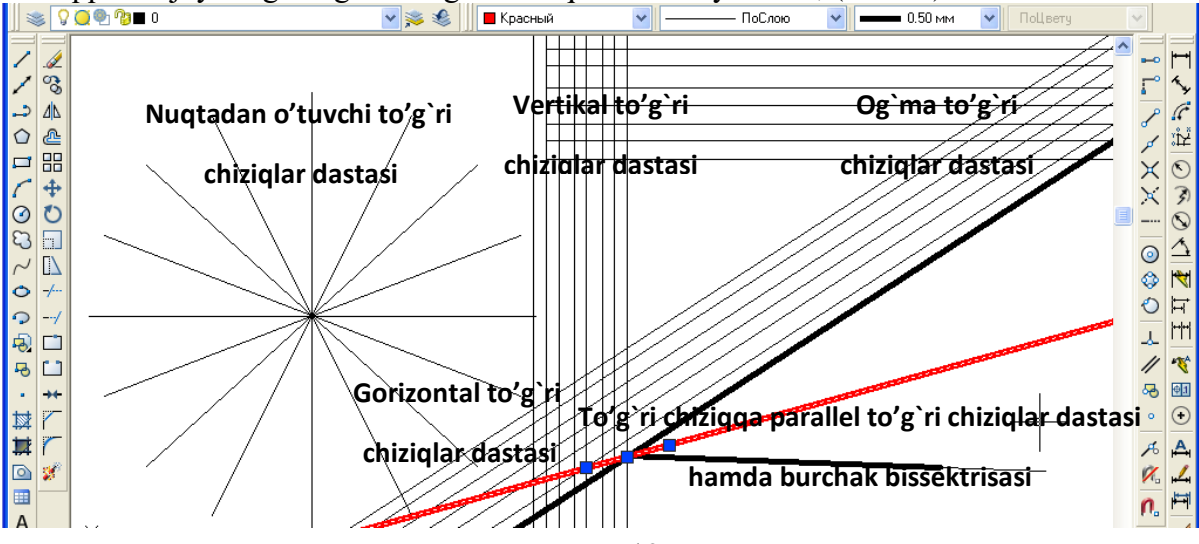

#### 2-rasm

Agar, biror burchakning bissektrisasi oʻtkaziladigan boʻlsa, **«B»** harfi teriladi va **«Enter»** bilan qayd etiladi. Shunda, muloqotlar oynasida «Burchakning uchini koʻrsating» soʻrovi paydo boʻladi. Bu soʻrovga burchak uchi koʻrsatiladi. Navbatdagi soʻrovda tomonlar uchini koʻrsatish soʻraladi va soʻralgan nuqtalar ketma-ket koʻrsatiladi. Natijada, 2-rasmda tomonlari yoʻgʻonlashtirib tasvirlangandek, burchakning bissektrisasi yasalib qoladi.

Agar, toʻgʻri chiziqlar dastasi berilgan gorizontal, vertikal yoki ogʻma toʻgʻri chiziqqa nisbatan bir hil oraliqda oʻtkaziladigan boʻlsa, birinchi toʻgʻri chiziq chiziladi. Shunda, muloqotlar oynasida «Oraliq masofasini kiriting» soʻrovi paydo boʻladi. Bu soʻrovga biror qiymat kiritiladi, masalan 5 kiritilib, «ENTER» bosiladi. Ekranda kvadrat nishoncha paydo boʻladi. Uni berilgan toʻgʻri chiziqning ustiga olib boriladi va «Sichqon» ning chap tugmasi bilan qayd etiladi. Bu nishonni berilgan toʻgʻri chiziqqa nisbatan siljitib, «Sichqon» bilan qayd etiladi. Natijada, berilgan toʻgʻri chiziqdan 5 mm masofada parallel toʻgʻri chiziq chizilib qoladi. Bu amalni koʻp marta takrorlab, berilgan toʻgʻri chiziqqa parallel va oraliq masofasi 5 mm boʻlgan toʻgʻri chiziqlar dastasi yasaladi, (2- rasm).

«Прямая» - cheksiz toʻgʻri chiziq chizish buyrugʻining  $\checkmark$  tugmasi «Sichqon» yordamida yuklangach, kiritiladigan G; V; U; B; va O; harflari, uning qoʻshimcha buyruqlarining bosh harflaridir:  $\Gamma$  – Gorizontal; **B** – Vertikal; **Y** – Ugol; **Б** – Bissektrisa; **O** – Otstup, (3- rasm).

| Команда:erase наúg<br>Команда:<br>Команда: | ено: 1                                                      |
|--------------------------------------------|-------------------------------------------------------------|
| Команда: _xline Укажи                      | me мочку или [Гор/Вер/Угол/Биссекм/Омсмуn]:                 |
| 60.2545, 571.7340, 0.0000                  | ШАГ СЕТКА ОРТО ОТС-ПОЛЯР ПРИВЯЗКА ОТС-ОБЪЕКТ ДИН ВЕС МОДЕЛЬ |

4- rasmda « Прямая »-cheksiz toʻgʻri chiziq chizish buyrugʻidan foydalanib, naqsh elementidan girix-tugunining eskizini bajarishga misol keltirilgan. Bu erda, aylana boʻylab hosil boʻlgan nuqtalar ustiga toʻgʻri chiziqlarni ketma–ket qoʻyib tugun hosil boʻlishini koʻramiz.

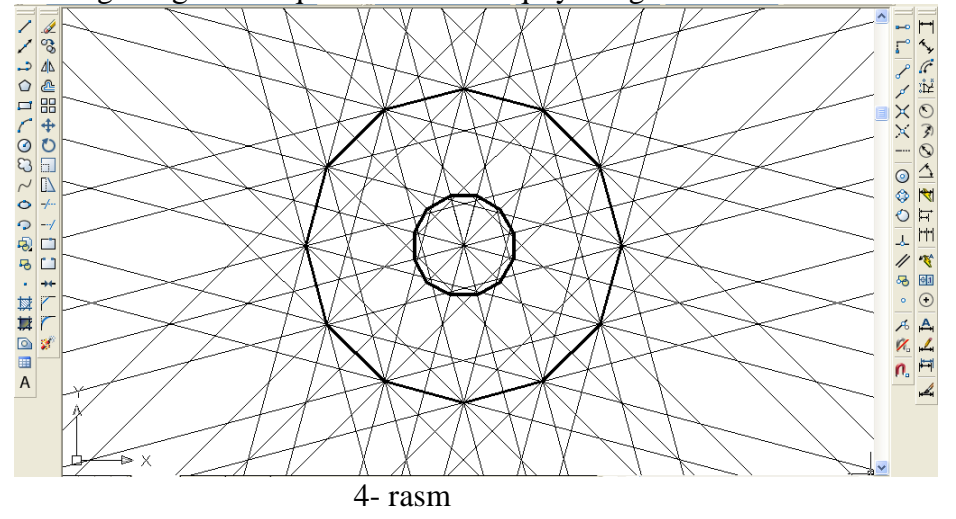

#### Koʻp chiziq «Полилиния» buyrugʻi va undan foydalanish algoritmi

Masalan, asta sekin yoʻgʻonlashib, keyin oʻzgarmay va soʻngida ingichkalashib boruvchi chiziqni chizish masalasi qoʻyilgan boʻlsin. Buning uchun:

1. Buyruq 🗭 tugmasi «Sichqon» bilan yuklanadi. Shunda, muloqotlar oynasida boshlanish nuqtasi soʻraladi, unga javoban nuqta koordinatalari terib kiritiladi yoki «Sichqon» bilan koʻrsatiladi.

2. Navbatdagi soʻrovga yoʻgʻonlik kiritish uchun **Sh** harfi terib kiritiladi, ya'ni «**Enter**» yuklanadi. Shunda boshlangʻich yoʻgʻonlik soʻraladi va unga **0** «**Enter**» kiritiladi. Navbatdagi soʻrovda esa, soʻnggi yoʻgʻonlik soʻraladi, masalan, 15 kiritiladi. Boshlangʻich nuqtadan kursorni

siljitib, sekin asta yoʻgʻonlashib boruvchi toʻgʻri chiziq chiziladi va boʻnda chiziqning ohiradagi yoʻgʻonlik 15 mm boʻladi, (36-rasm a).

Agar, yoy chizish lozim boʻlsa, tugma yuklanadi, **Sh** –yoʻgʻonlik bosilib, birinchi nuqtaning yoʻgʻonligini **0** deb qayd etamiz. Ikkinchi nuqtaning yoʻgʻonligini kiriting soʻroviga **35 Enter** kiritilib, **D** deb kursorni siljitib ixtiyoriy radiusda yoʻgʻon yoy chiziladi. Bunda yoyni yoʻgʻonligini kamayib borishi zarur boʻlsa, yana Sh harfi teriladi va boshlangʻich yoʻgʻonlikka avvalgi yoʻgʻonlik (35) qoldiriladi, hamda ohirgisiga **0** kiritiladi. Buni (5–rasm) b da koʻrish mumkin.

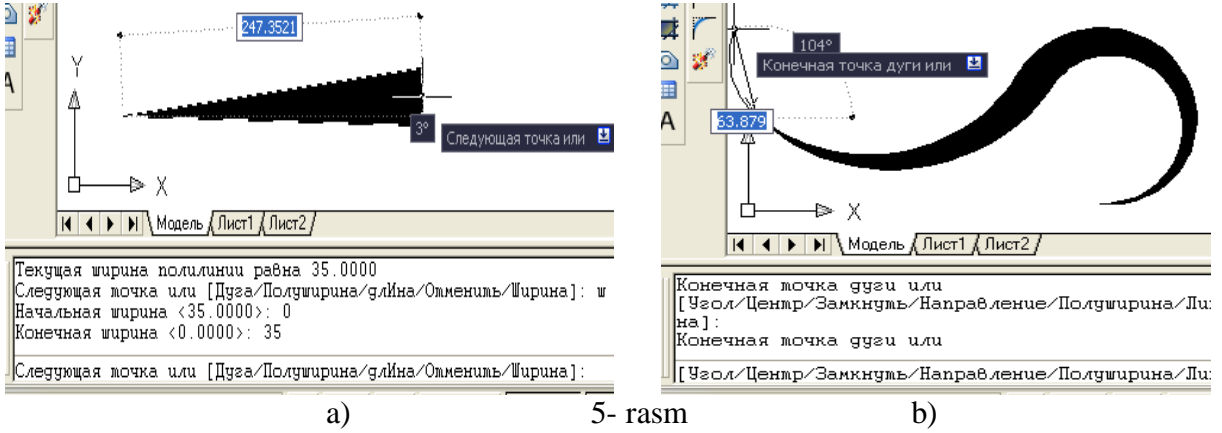

Kompyuterda yoy, chizish boʻyrugʻi, undan foydalanish algoritmi

Kompyuterda yoy chizish uchun «Дуга» – «Yoy» buyrugʻi yuklanadi. Muloqotlar qatorida Komanda: \_arc Nachalnaya tochka dugi ili [Tsentr] yozuvi paydo boʻladi. Yoyni dastlabki nuqtasi koʻrsatilsa, muloqotlar qatorida «Vtoraya tochka dugi ili [Tsentr/Konets] soʻrovi paydo boʻladi. Yoyning ikkinchi nuqtasini yoki markazini yoki tugallanish nuqtasini koʻrsatish mumkin. Ikkinchi nuqtasi koʻrsatilsa, «Konechnaya tochka dugi» soʻrovi chiqadi va uchinchi nuqtani kiritish talab qilinadi. Nuqta kiritilsa, ekranda yoy chizmasi hosil boʻladi.

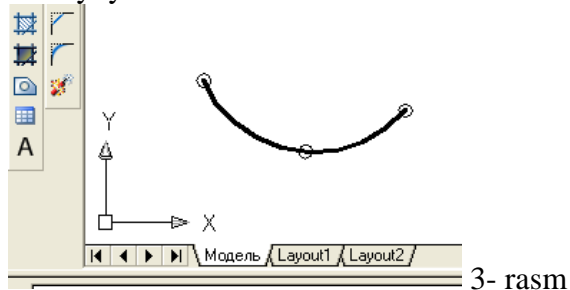

Kompyuterda egri chiziq – splayn chizish boʻyrugʻi va undan foydalanish algoritmi.

Egri chiziqni chizish uchun M «Splayn» buyrugi yuklanadi. Muloqotlar qatorida egri chiziqning dastlabki nuqtasini kiritish soʻrab «Pervaya tochka ili [Ob'ekt]:» yozuvi paydo boʻladi. Nuqta koʻrsatilgach, muloqotlar qatorida «Sleduyushaya tochka» soʻrovi paydo boʻladi. Ikkinchi nuqta koʻrsatilgach, «Sleduyushaya tochka ili » soʻrovi paydo boʻladi. Egri chiziqni oʻtkazishning keyingi nuqtalari ham sichqoncha bilan koʻrsatiladi. Barcha nuqtalar boʻylab egri chiziq oʻtkazib boʻlingach, **Enter** tugmasi ketma-ket 3 marta bosilsa, egri chiziqning chizmasi hosil boʻladi.

Agar nuqtalarni kiritish vaqtida «Zamknut» yoki «Z» kiritilsa, yopiq egri chiziq hosil boʻladi (1-rasm).

Конечная точка оси эллипса или

Ellips, ellips yoyi chizish buyrugʻidan foydalanish algoritmi

Kompyuterda ellipsni chizish uchun  $\bigcirc$  «Ellips» buyrugʻi yuklanadi. Muloqotlar qatorida ellipsning birinchi oʻqiga tegishli nuqtani kiritish soʻraladi: «Konechnaya tochki osi ellipsa ili [Duga/TSentr]». Bunga javoban biror nuqtani kiritish mumkin, yoki Tsentr - TS harfini kiritib ellips markazini koʻrsatish mumkin. Agar oʻqqa oid nuqta kiritilgan boʻlsa, oʻqning ikkinchi uchi - «Vtoraya konechnaya tochka osi» koʻrsatiladi,

Agar ellips markazi koʻrsatilgan boʻlsa, oʻq uchi (Konechnaya tochka osi) koʻrsatiladi. Ellips yasash uchun zarur boʻlgan birinchi oʻqqa oid ikki nuqta oʻlchami kiritilgach, ellipsning ikkinchi oʻqi uzunligi - «Dlina drugoy osi» kiritiladi. Natijada ekranda ellips chizmasi hosil boʻladi.

Ellips yoyini bajarish uchun 🗢 «Ellips» buyrugʻidan foydalanib yoki toʻgʻridan-toʻgʻri

Rellipticheskaya duga» buyrugʻidan foydalanib chizish mumkin.

Ellips yoyi Ellips buyrugʻidan foydalanib chizganda muloqotlar qatorida paydo boʻladigan «Konechnaya tochki osi ellipsa ili [Duga/TSentr]: » soʻroviga javoban «D» harfi teriladi, ellips oʻqlari uzunliklari kiritiladi. Shunda muloqotlar qatorida qoʻshimcha: «Nachalnыy ugol» soʻrovi, ya'ni yoy boshlangʻich burchagi, soʻngra «Konechnыy ugol» yoyning tugallanish burchagini koʻrsatish soʻraladi. Ekranda elliptik yoy chizmasi hosil boʻladi.

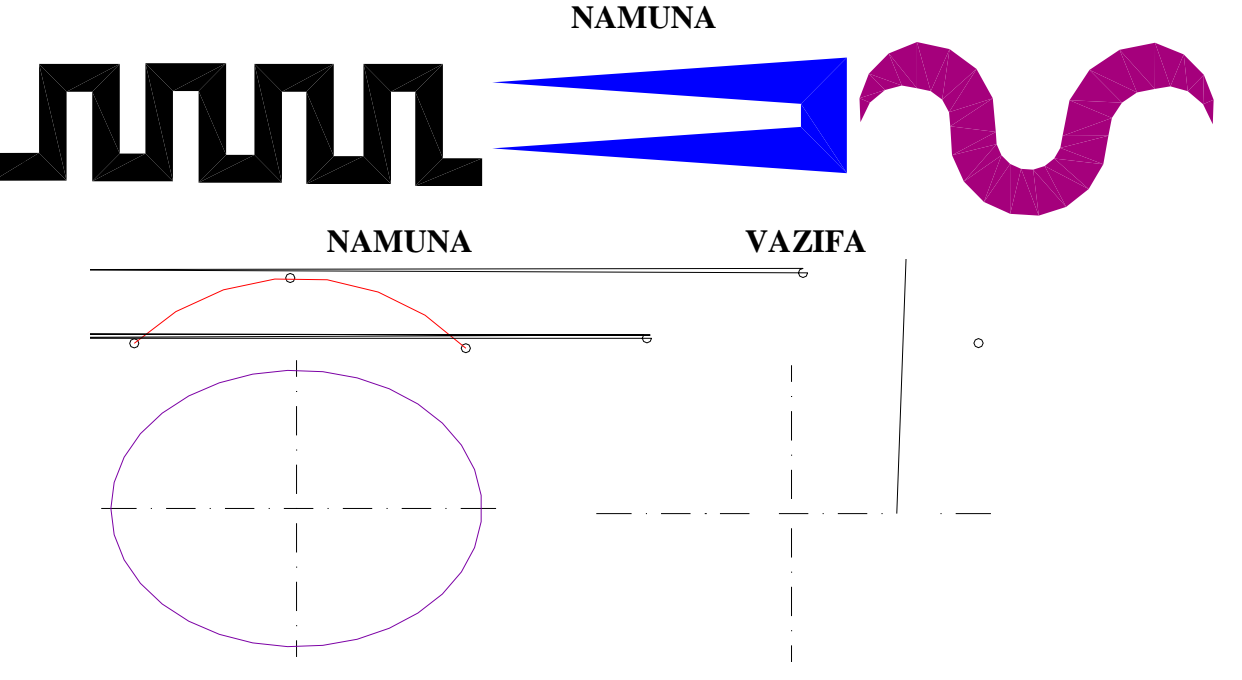

Kompyuterda, koʻpburchak va toʻrtburchak chizish boʻyrugʻi va undan foydalanish algoritmi;

1. **Mnogougolnik**» - «Koʻpburchak» buyrugʻi «Sichqon» yordamida yuklanadi. Shunda, muloqatlar qatorida quyidagi soʻrov paydo boʻladi:

«Koʻpburchak tomonlarining sonini kiriting <7> Bu soʻrovdagi <7> yozuvi, bundan avval chizilgan koʻpburchak, etti burchak ekanligini bildiradi.

Bu soʻrovga tomonlar soni, masalan 9 «Enter» kiritiladi. Shunda,

Укажите центр многоугольника или [Сторона]: muloqotlar qatorida navbatdagi soʻrov paydo boʻladi: «Koʻpburchakning markazini yoki tomonini koʻrsating : ».

2. Bu soʻrovga koʻpburchakning markazi «Sichqon» yordamida ihtiyoriy yoki terib kiritiladi va **«Enter»** bilan qayd etiladi.

3. Koʻpburchakni kompyuter muntazam qilib aylana ichiga yoki uning tashqarisiga chizadi. Shuning uchun, koʻpburchakning markazi kiritilgach, navbatdagi soʻrovda

Задайме опцию размещения [Bnucaнный в окружносмь/Onucaнный вокруг окружносми]

«Koʻpburchak aylanaga ichki yoki tashqi chizilsinmi» deb soʻraydi. Bu soʻrovga ichki yoki tashqi soʻzlarining bosh harflarini kiritib, koʻpburchakni ichki (V) yoki tashqi (O) chizilishi tanlanadi.

4. Ulardan biri terib kiritilsa, muloqotlar qatorida navbatdagi soʻrov paydo boʻladi: «Aylananing radiusini kiriting». Bu soʻrovga radius qiymati, masalan 20 mm kiritilsa, ekranda radiusi 20 mm ga teng muntazam toʻqqiz burchak chiziladi, (5-rasm).

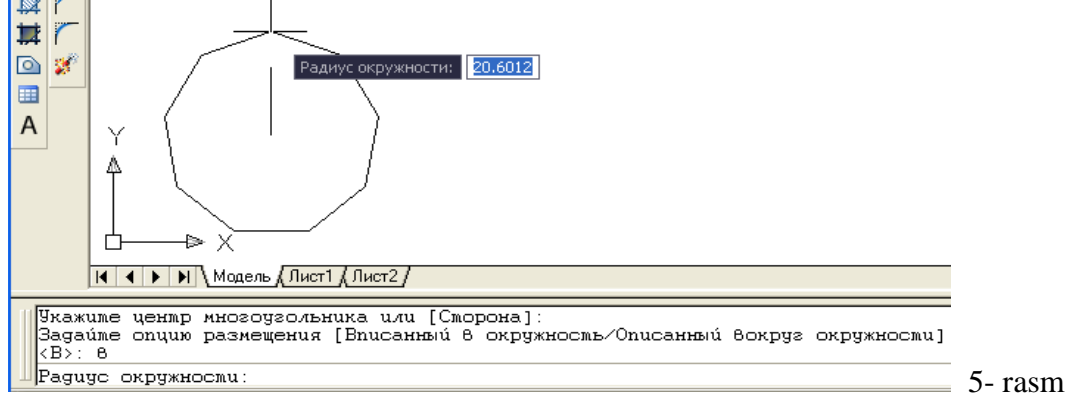

«O'chirish-Steret» buyrug'idan foydalanish algoritmi

1. «O'chirish-Steret» buyrug'i «Sichqon» yordamida yuklanadi. Shunda, muloqatlar qatorida quyidagi so'rov paydo bo'ladi:

Komanda: \_erase

Vыberite ob'ektы:

Soʻngra oʻchirilishi kerak boʻlgan ob'ektlar: kesmalar, aylanalar, yoylar va h.k.lar sichqoncha yordamida birma-bir yoki toʻrtburchak soha bilan tanlanadi. **Enter** tugmasi bosilsa, chizmadagi ortiqcha chiziqlar oʻchadi.

Kompyuterda grafik axborotlarni bajarishdagi hatoliklarni «Steret»-«O'chirish» buyrug'i foydalanib tuzatish quyidagi algoritm asosida bajariladi:

**VAZIFA:** cheksiz toʻgʻri chiziq, koʻpchiziq, koʻpburchak chizish buyruqlaridan foydalanib naqsh elementlari, hamda tutashuvlar bajarilsin.

#### Nazorat savollari:

1. Konstuktiv-cheksiz toʻgʻri chiziqlar qaysi sohalarda koʻproq foydalaniladi?

2. Koʻpburchak chizish boʻyrugʻidan foydalanish algoritmini ramziy belgilar yordamida yozib chiqing?

#### NAMUNA

#### VAZIFA

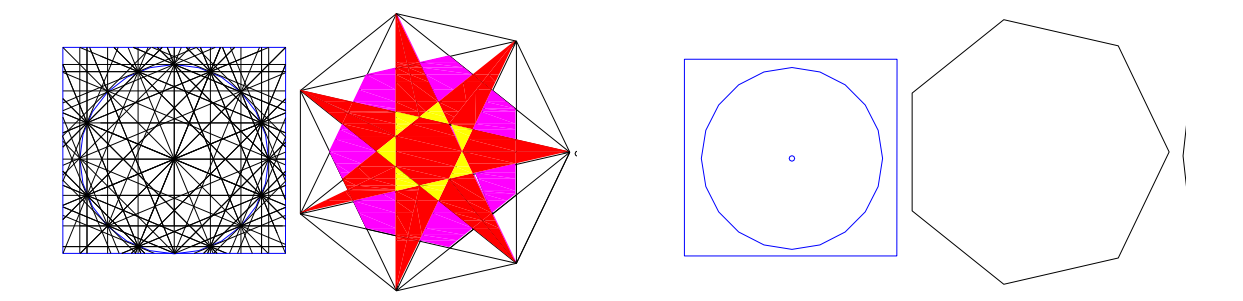

| Insert jadvali<br>Kompyuterda tutashma bajarish mumkinmi? |                    |                   |                     |
|-----------------------------------------------------------|--------------------|-------------------|---------------------|
| V                                                         | -                  | +                 | ?                   |
| (men bilgan)                                              | (men bilganga zid) | (men uchun yangi) | (menga tushunarsiz) |
|                                                           |                    |                   |                     |
|                                                           |                    |                   |                     |
|                                                           |                    |                   |                     |
|                                                           |                    |                   |                     |

# 6- mavzu: "Редактирование" - chizmani tahrir qilish paneli buyruqlari va ulardan foydalanish algoritmlari

Chizmani tahrir qilish buyruqlari – «Nusxalash»-«Kopirovanie», «Koʻzgu»-«Zerkalo», «Oʻxshashlik-Podobie», «Bir xil elementlarni koʻplab tasvirlash - Massiv» buyruqlari.

*Oʻquv mashgʻulotining maqsadi:* Talabalarga nusha olish, koʻzgu-simmetrik tasvir, «Oʻxshash-Podobie» va «Bir xil elementlarni koʻplab tasvirlash-Massiv» uyruqlari haqida ma'lumot berish; buyruqlari algoritmlaridan foydalanishni oʻrgatish.

Talabalarning e`tiborini jalb etish va bilim darajalarini

aniqlash uchun tezkor savollar

-kompyuterda bajarilgan tasvirlardan nusha olish, ularning simmetrik tasvirini chizish mumkinmi?

- kompyuterda tasvirni ma'lum bir intervalni saqlab koʻplab tasvirlash mumkin-mi?

- Kompyuterda bajarilgan tasvirlarni koʻchirish, burish mumkinmi?

- Ekranda chizma masshtabini qanday nisbatlarda oʻzgartirish mumkin?

#### «Копировать» - «Nusxa olish» buyrugʻi

Kompyuterda grafik axborotlarni bajarish jarayonida ularning ayrim elementlaridan nusxa olib, boshqa joyga qoʻyishda «Копировать» buyrugʻidan foydalaniladi.

Bu buyruq quyidagi algoritm asosida bajariladi:

1. Ob'ekt ajratiladi va «Kopirovat»-«Nusxa olish» buyrugʻi «Sichqon» yordamida yuklanadi.

2. Shunda, muloqotlar darchasida navbatdagi «Tayanch nuqtasini koʻrsating yoki [Перемешение]:» soʻrovi paydo boʻladi. Agar, ob'ektning nusxasi bitta boʻlsa, bu soʻrovga uning

biror nuqtasi koʻrsatiladi. Agar, ob'ektning nusxasi bir nechta boʻlsa, bu soʻrovga koʻp nusxa olish qoʻshimcha buyrugʻi – «Перемешение »ning birnchi  $\Pi$  harfi terib kiritiladi.

3. Ob'ektning «Sichqon» yordamida bogʻlangan tayanch nuqtasi chizmaning kerakli joyiga keltirilib, uning chap tugmasi bilan qayd etiladi. Natijada nusxasi koʻchirilib olingan ob'ekt yangi joyda tasvirlanib qoladi. Agar, koʻp nusxa olish qoʻshimcha buyrugʻi yuklangan boʻlsa, ob'ektni tayanch nuqtasi chizmaning kerakli joylariga birin-ketin keltirilib, qayd etiladi va uning koʻplab tasvirlari yasaladi.

#### «Зеркало» - «Koʻzgu» buyrugʻi

Kompyuterda grafik axborotlarni biror chiziqqa nisbatan simmetrik tasvirlarini «Zerkalo»-«Koʻzgu» buyrugʻidan foydalanib osongana yasaladi. «Зеркало »-«Koʻzgu» buyrugʻi quyidagi algoritm asosida bajariladi:

1. Ob'ekt ajratiladi va «Зеркало»-«Koʻzgu» 🗥 buyrugʻi «Sichqon» yordamida yuklanadi. Shunda, muloqotlar darchasida navbatdagi «Simmetriya oʻqining birinchi nuqtasini kiriting» soʻrovi paydo boʻladi. Bu soʻrovga, soʻralgan nuqta kiritilgach, navbatdagi «Simmetriya oʻqining ikkinchi nuqtasini kiriting» soʻrovi paydo boʻladi.

2. Ikkinchi soʻralgan nuqta kiritilgach, soʻngi «Berilgan tasvir yoʻqotilsinmi yoki yoʻqotilmasinmi (Da\Net) soʻrovi paydo boʻladi. Bu qoʻshimcha buyruqlarni birortasini bosh harfi kiritiladi. Agar **D** harfi kiritilsa, berilgan tasvir chizmadan yoʻqolib, unga simmetrik boʻlgan tasvir paydo boʻladi. Agar **N** harfi kiritilsa, berilgan tasvir chizmada oʻz oʻrnida qolib, unga simmetrik boʻlgan tasvir paydo boʻladi. Kompyuter har doim N harfini taklif qiladi. Shuninig uchun ikkinchi soʻrovga simmetriya oʻqining ikkinchi nuqtasini kiritib, «**Enter**» tugmasi yuklansa, berilgan chizmaga simmetrik boʻlgan tasvir, masalan berilgan ikki aylanaga, simmetriya oʻqi-tasvirdagi toʻgʻri chiziqqa nisbatan ikkita aylana chizilib qoladi.

## «Подобие » - «Ob'ektni oʻzgartirmay berilgan masofaga surish» buyrugʻi va undan foydalanish algoritmi

«Подобие »-«Ob'ektni oʻzgartirmay berilgan masofaga surish» buyrugʻidan foydalanib biror chizmani ekranning bir joyidan ikkinchi joyiga berilgan masofada oʻziga parallel holda, bir va bir nechta tasvirlarini yasash mumkin. Ekrandagi biror kesmaga 25 mm uzoqlikda oʻziga parallel boʻlgan kesmani bir yoki bir nechta tasviri bu buyruqdan foydalanib, kuyidagi algoritm asosida bajariladi:

1. «Подобие »-«Ob'ektni oʻzgartirmay berilgan masofaga surish» buyrugʻi «Sichqon» yordamida yuklanadi.

Muloqatlar oynasida quyidagi soʻrov paydo boʻladi: «Surish masofasini kiriting». Soʻralgan masofa, masalan, asosiy yozuv kataklarini bajarish uchun 5 mm (mm lar yozilmaydi) terib kiritiladi va «Enter» bilan qayd etiladi. Shunda, muloqatlar qatorida navbatdagi soʻrov paydo boʻladi: «Surish ob'ektini tanlang».

2. Kesma kvadrat nishoncha bilan ajratiladi. Shunda, navbatdagi soʻrov paydo boʻladi: «Surish nuqtasini va yoʻnalishini belgilang». Surish nuqtasi va tomoni kursor yordamida «Sichqon» bilan koʻrsatiladi va yuklanadi. Natijada, kesmadan berilgan masofada unga parallel boʻlgan kesma chiziladi. Bu amallarni qayta-qayta bajarib, oraliqlari berilgan masofaga teng va oʻzaro parallel boʻlgan kesmalar dastasini chizish mumkin. Bunda har gal ohirgi chizilgan kesma surish ob'ekti sifatida olinadi, (1-rasm).

#### «Massiv» - «Chizmada bir hil elementlarni koʻplab tasvirlash»

Mazkur buyruqdan foydalanib chizmaning biror elementi-«Ob'ekt» ni toʻgʻri toʻrtburchak sohaga qatorlar va ustunlar koʻrinishida, yoki, aylana boʻylab berilgan toʻldirish burchagiga qutb soha boʻyicha uning tasvirini teng burchak ostida koʻplab yasash mumkin. «Ob'ekt»ni toʻgʻri toʻrtburchak sohaga qatorlar va ustunlar koʻrinishida koʻpaytirib tasvirlashga «Toʻgʻri toʻrtburchak» massivi deb ataladi.

AutoCAD 2006 dasturida «Massiv» buyrugʻi takomillashgan boʻlib, uning barcha koʻrsatkichlari bevosita «Massiv» darchasidan foydalanib quyidagicha kiritiladi, (2- rasm)

1. «Massiv» buyrugʻi yuklanadi va ekranda «Massiv» darchasi paydo boʻladi. Bu darchaning yuqori chap burchagida massiv turlari, toʻgʻri toʻrtburchak soha- «Pryamougolnыy massiv» va qutb- «Krugovoy massiv» taklif etiladi.

Toʻgʻri toʻrtburchak soha-«Pryamougolпыу massiv» quyidagi algoritm asosida bajariladi:

1. Taklif etilgan massivdan «Pryamougolпыу massiv» ning tugmasi «Sichqon» yordamida yuklanadi. «Stroki»-qatorlar va «Kolonki»-ustunlar yacheykalariga qatorlar va ustunlar soni, masalan 5 va 10 raqamlari terib kiritiladi;

2. «Между рядами» va «Между столбцами» yacheykalariga qatorlar va ustunlar orasidagi masofa qiymatlari ob'ekt o'lchamlarini hisobga olgan holda mm larda kiritiladi, masalan 400 va 400 raqamlari.

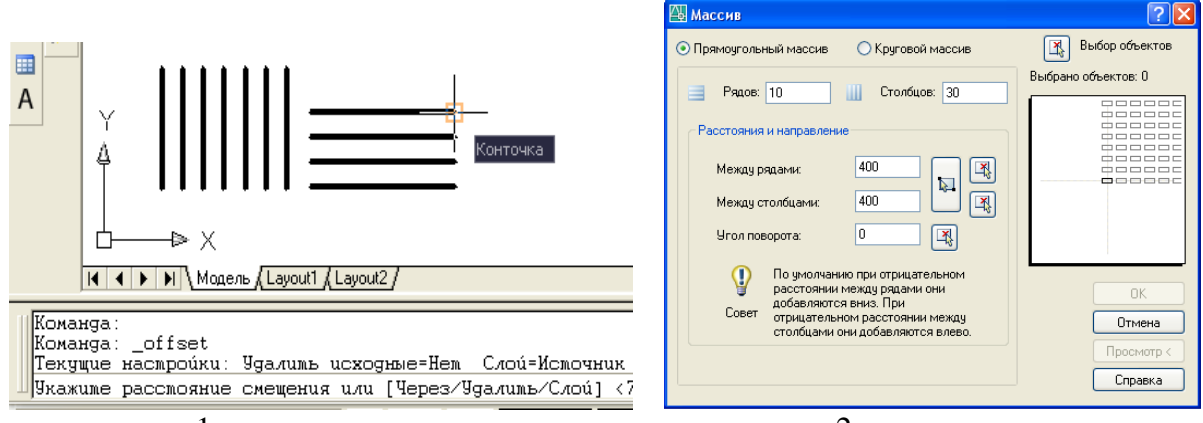

1- rasm

2- rasm

3. «Massiv» darchasining yuqori chap burchagida joylashgan «Vыbor ob'ekta» tugmasi yuklanadi. Ekranda paydo bo'lgan kvadrat nishoncha bilan tasviri koʻpaytiriladigan element, masalan diametri 12 mm bo'lgan aylana ichiga chizilgan beshburchak bogʻlanadi va «Enter» bilan qayd etiladi.

4. Shunda, ekranda dastlabki «Massiv» darchasi paydo boʻladi. Uning quyi oʻng burchagidagi «Просмотр»-dastlabki kuzatish tugmasi yuklanadi. Tugma yuklangandan soʻng darcha ekrandan yoʻqolib berilgan beshburchakning koʻpaytirilgan, ya'ni 50 ta tasviri chizilib qoladi, (3- rasm). Kuzatish natijasida bajarilgan massiv toʻgʻri deb topilsa, kichik «Massiv» darchasidagi «Prinyat»-qabul qilmoq tugmasi yuklanib, toʻgʻri toʻrtburchak soha-«Pryamougolnыy massiv» ekranda bajariladi, (4-rasm). Shunda, kichik «Massiv» darchasi ham ekrandan yoʻqolib qoladi,.

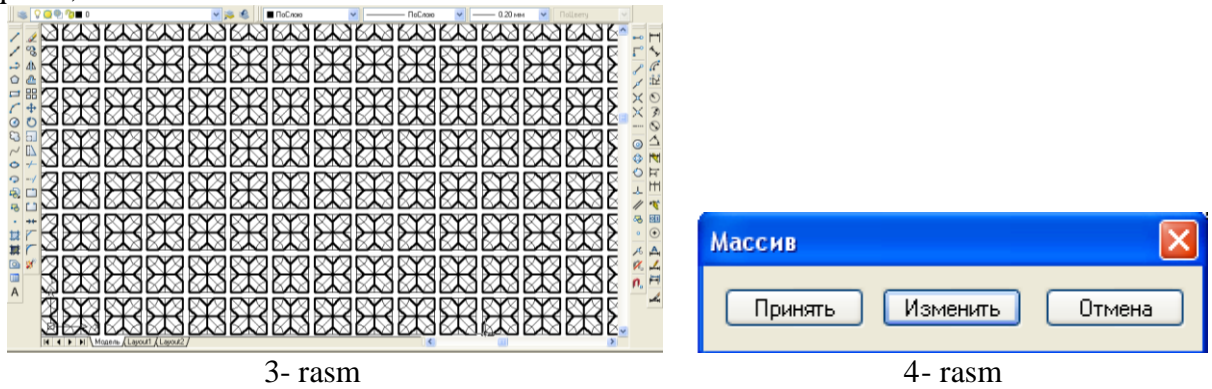

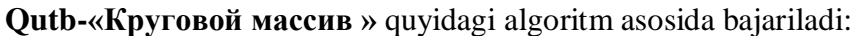

1. Taklif etilgan massivdan «Krugovoy massiv»ning tugmasi «Sichqon» yordamida yuklanadi. «Центр » yacheykasiga qutb markazining X va Y koordinatalari kiritiladi. Agar, qutb markazini chizmadan olinsa, X va Y yacheykalarining oʻng tomonida joylashgan tugma yuklanadi. Shunda, darcha yoʻqolib berilgan chizmaga qaytiladi. Chizmadan «Sichqon» bilan qutb markazi koʻrsatiladi va uning ixtiyoriy X va Y koordinatalari aniqlanib yacheykalarga yozilib qoladi, (6-rasm).

2. «Chislo elementov»-tasvirlarning umumiy soni yacheykasiga tasvirlar soni, masalan 13 raqami kiritiladi. «Ugol zapolneniya»-toʻldirish burchagi yacheykasiga, masalan 360 raqami kiritiladi.

3. «Massiv» darchasining yuqori chap burchagida joylashgan «Vыbor ob'ektov» tugmasi yuklanadi. Ekranda paydo boʻlgan kvadrat nishoncha bilan tasviri koʻpaytiriladigan element belgilanadi. Masalan, diametri 12 mm boʻlgan aylana ichiga chizilgan beshburchak va uning qutb markazi bilan bogʻlovchi chiziq birgalikda ajratiladi va «Enter» bilan qayd etiladi.

4. Shunda, ekranda dastlabki «Massiv» darchasi paydo boʻladi. Uning quyi oʻng burchagidagi «Prosmotr»-dastlabki kuzatish tugmasi yuklanadi. Shunda darcha ekrandan yoʻqolib berilgan beshburchakning koʻpaytirilgan, ya'ni 13 ta tasviri chizilib qoladi.

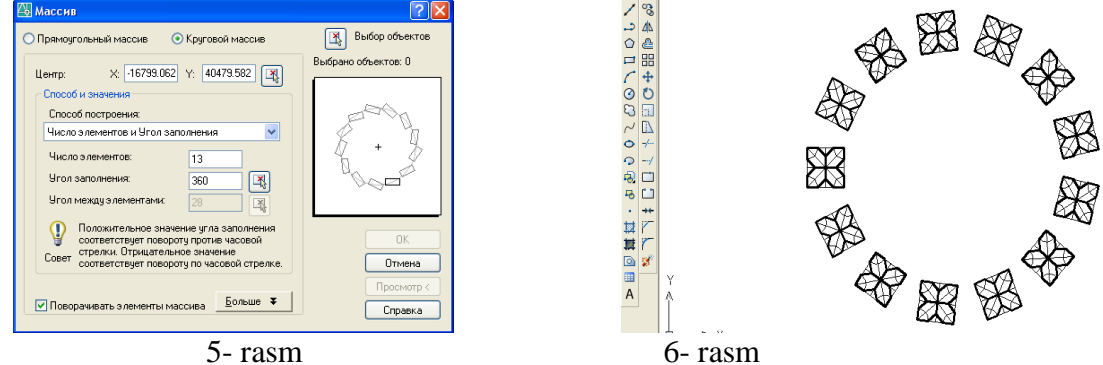

Bajarilgan qutb massivini kuzatib, bajarilgan massiv toʻgʻri boʻlsa, kichik «Massiv» darchasidagi «Принять» -qabul qilmoq tugmasi yuklanib qutb massivi ekranda bajariladi, (4-rasm).

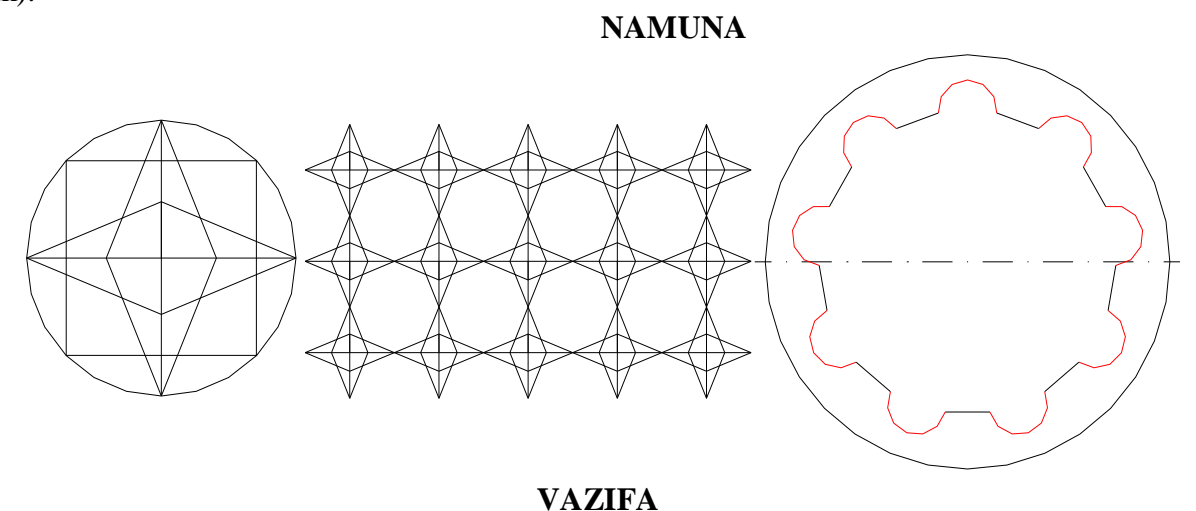

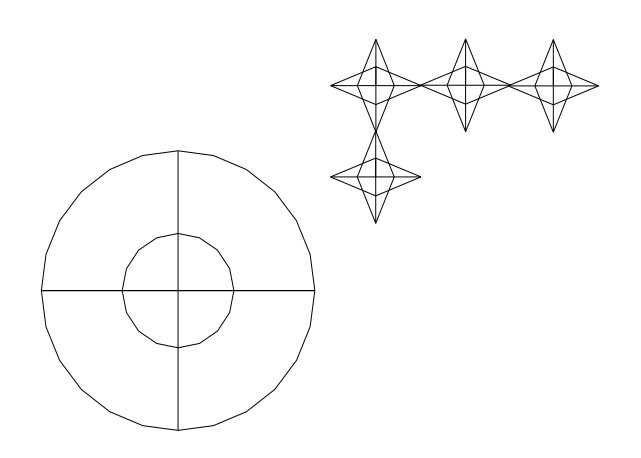

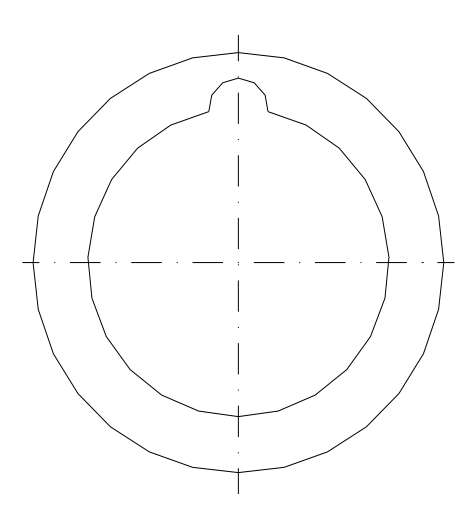

#### Ko'chirish –«Peremeshenie» va «Burish-Povernut» buyruqlari

Ob'ektlarni koʻchirish buyrugʻi va undan foydalanish algoritmi

«Perenesti»-«Ko'chirish» buyrug'idan foydalanib biror chizmani ekranning bir joyidan ikkinchi joyiga berilgan masofada, o'ziga parallel holda, bir va bir nechta tasvirlarini yasab ko'chirish mumkin.

Ekrandagi biror kesmaga 25 mm uzoqlikda oʻziga parallel boʻlgan kesmani bir yoki bir nechta tasviri bu buyruqdan foydalanib, quyidagi algoritm asosida bajariladi:

1. «Perenesti» buyrugʻi 💠 «Sichqon» yordamida yuklanadi.

Muloqotlar oynasida ob'ekni belgilash soʻraladi, kvadrat nishoncha bilan ob'ekt belgilanib kiritiladi. Nuqtani kiriting yoki tayanch nuqta koʻrsatiladi.

2. Navbatdagi soʻrov paydo boʻladi: «Surish nuqtasini va yoʻnalishini belgilang» yoki [Peremeshenie]:». Surish nuqtasi va tomoni kursor yordamida «Sichqon» bilan ihtiyoriy yoki **25 mm** (mm lar yozilmaydi) terib kiritiladi va «**Enter**» bilan qayd etiladi. Natijada, ob'ekt berilgan masofaga suriladi. 1- rasmda ob'ektni yangi joyga koʻchirib kelingan, lekin «Sichqon» bilan qayd etilamagan. Agar, bu amal bajarilsa, naqsh yangi joyda tasvirlanib qoladi, ya'ni dastlabki joyidan butunlay koʻchib keladi.

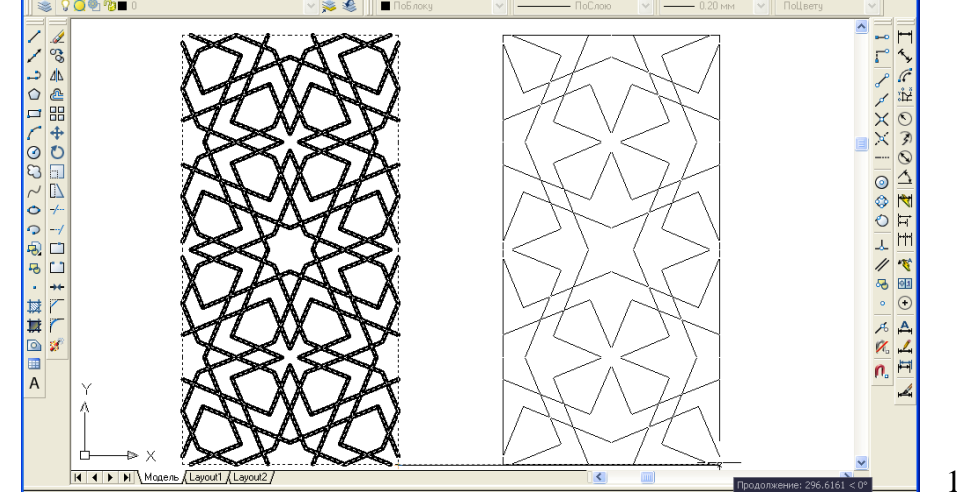

1- rasm

**Ob'ektlarni burish buyrugʻi va undan foydalanish algoritmi** Ekrandagi biror ob'ekt quyidagi algoritm asosida berilgan burchakka buriladi:

1. Ob'ekt ajratiladi va buyruq 💟 tugmasi yuklanadi. Shunda, tayanch nuqasiniburish markazini kiritish yoki belgilash soʻraladi va bunday nuqta koʻrsatiladi.

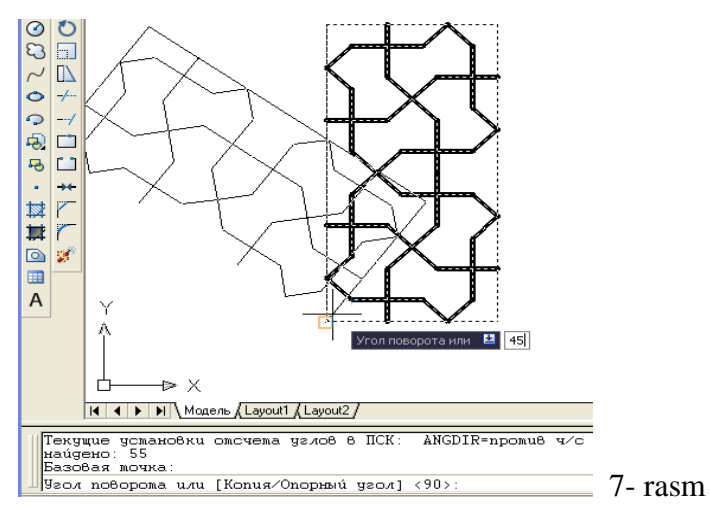

2. Muloqotlar oynasida burchak qiymatini kiritish soʻraladi va u qiymat masalan, **45** kiritiladi va «**Enter**» tugmasi yuklanadi. Natijada, ob'ekt 45 gradusga soat strelkasi yoʻnalishiga teskari burilib qaladi, 7-rasm. Chunki, kompyuter burchak kiymatini shu yoʻnalish boʻyicha oʻqiydi. Agar, manfiy qiymat, masalan, -45 kiritilsa, ob'ekt soat strelkasi yoʻnalishida 45 gradusga burilib qoladi.

#### Ob'ektlarni masshtabini oʻzgartirish buyrugʻi va undan foydalanish algoritmi

Kompyuterda bajariladigan tasvirlarning masshtablarini, chizib boʻlgandan keyin ham osongina oʻzgartirish mumkin:

1. Ob'ekt ajratiladi va buyruq tugmasi yuklanadi. Shunda, muloqotlar oynasida tayanch nuqasini kiritish yoki belgilash soʻraladi va bunday nuqta koʻrsatiladi.

2. Navbatdagi soʻrovda masshtab koeffitsientini kiritish soʻraladi. U butun yoki kasr koʻrinishida, ya'ni 1 dan katta yoki kichik boʻlishi mumkin. Agar, 2 raqami kiritilsa, ob'ekt ikki marta kattalashib tasvirlanadi, 8-rasm.

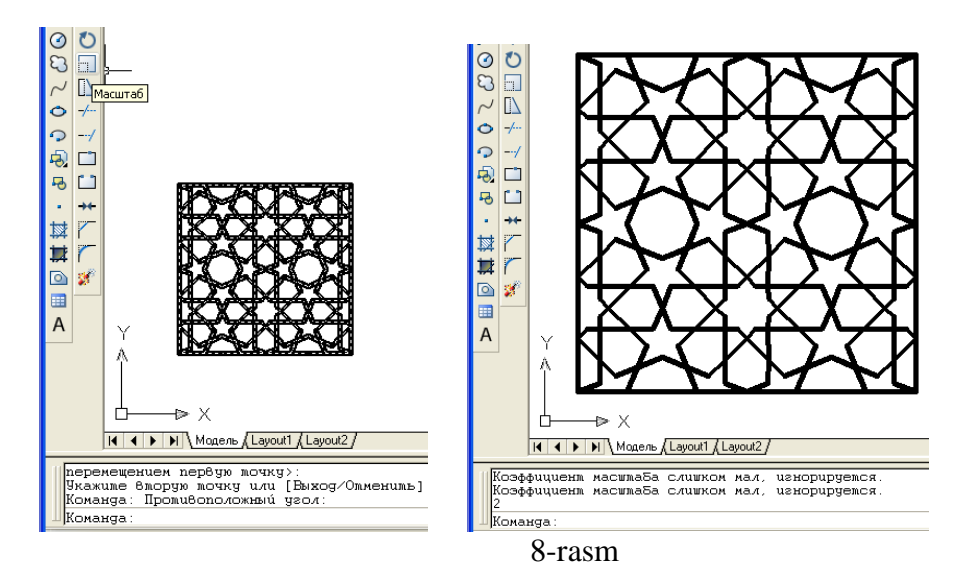

#### Uzaytirish buyrugʻi va undan foydalanish algoritmi

Bu buyruqdan yuqori aniqlikda grafik yasashlar bajarishda foydalaniladi. Masalan, berilgan aylanani AV va SD vatarlarining kesishgan E nuqtasini topish masalasi qoʻyilgan boʻlsin. Bu nuqtani uzaytirish buyrugʻidan foydalanib quyidagicha topiladi:

1. Izlanayotgan nuqtadan uzoqroqda bu vatarlar bilan kesishadigan ihtiyoriy toʻgʻri chiziq oʻtkaziladi.

2. Buyruq tugmasi – «Sichqon» bilan yuklanadi va «Enter» bilan qayd etiladi. Shunda, ekrandagi barcha toʻgʻri chiziqlarni uzaytirish holati qayd etiladi.

3. Shunda, ekranda kvadrat nishoncha paydo boʻladi va uni AV vatarni V uchiga keltirib qoʻyib, «Sichqon»ning chap tugmasi bilan yuklansa, V uchidan boshlab AV kesma oʻtkazilgan ihtiyoriy toʻgʻri chiziqqacha uzayib qoladi. Bu amalni qayta-qayta SD toʻgʻri chiziq uchun bajarib, AV va SD toʻgʻri chiziqlarning kesishuv E nuqtasi aniqlanadi, 9-rasm.

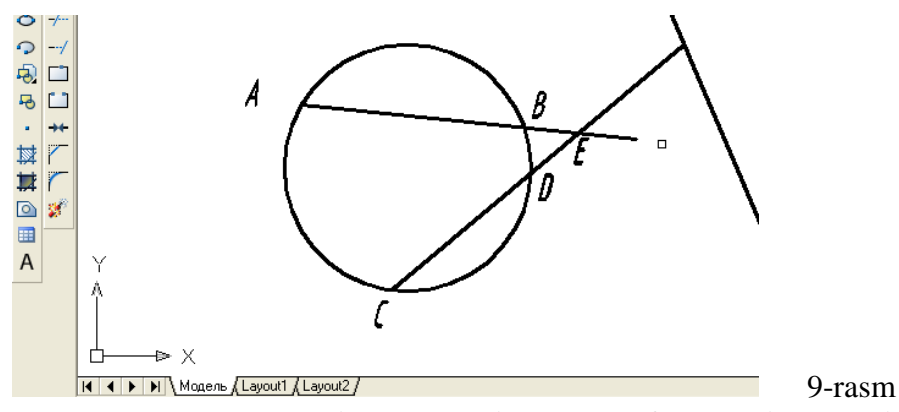

Nuqtada uzish buyrugʻi va undan foydalanish algoritmi

Ba'zi hollarda to'g'ri chiziqni ikkiga ajratish kerak bo'lib qoladi. Bunday hollarda bu buyruqdan quyidagicha foydalaniladi:

1. Buyruq tugmasi «Sichqon» bilan yuklanadi va muloqotlar oynasida ob'ekt soʻraladi. Unga javoban toʻgʻri chiziq ekranda paydo boʻlgan kvadrat nishoncha bilan koʻrsatiladi.

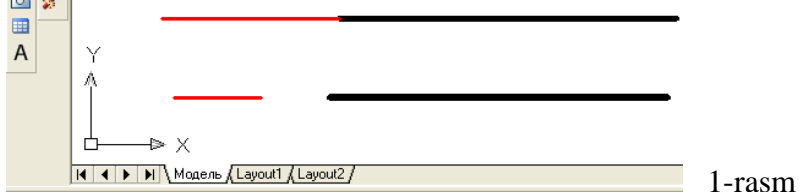

2. Muloqotlar oynasida navbatdagi «Uzish nuqtasini koʻrsating» soʻrovi paydo boʻladi, unga javoban uzilish nuqtasi kiritiladi. Shunda, toʻgʻri chiziq koʻz ilgʻamas ikki boʻlakka ajralib qoladi. 58-rasmda shunday toʻgʻri chiziq tasvirlangan. Toʻgʻri chiziqning birinchi yarmi 30 mm yoʻgʻonlikda va qizil rangda, ikkinchi yarimi 50 mm yoʻgʻonlikda hamda, qora rangda tasvirlangan.

#### Ikki nuqtada uzish buyrugʻi va undan foydalanish algoritmi

Agar, biror chiziqni ikki nuqta oraligʻida ajratilmoqchi boʻlsa, quyidagi amallar bajariladi:

1. Buyruq tugmasi «Sichqon» bilan yuklanadi va muloqotlar oynasida ob'ekt soʻraladi. Unga javoban toʻgʻri chiziq ekranda paydo boʻlgan kvadrat nishoncha bilan koʻrsatiladi. Kompyuter toʻgʻri chiziqni kvadrat nishoncha bilan koʻrsatilgan nuqtasini, birinchi uzilish nuqtasi deb qayd etadi.

2. Muloqotlar oynasida navbatdagi «Ikkinchi uzish nuqtasini koʻrsating» soʻrovi paydo boʻladi, unga javoban ikkinchi uzilish nuqtasi kiritiladi. Shunda, toʻgʻri chiziq bu nuqtalar oraligʻida uzilib, ikki boʻlakka ajralib qoladi. 1-rasmda shunday toʻgʻri chiziq tasvirlangan. Toʻgʻri chiziqning birinchi yarmi 30 mm yoʻgʻonlikda va qizil rangda, ikkinchi yarimi 60 mm yoʻgʻonlikda hamda qora rangda tasvirlangan.

#### Faska bajarish buyrug'i va undan foydalanish algoritmi

Mashinasozlik chizmachiligida koʻp uchraydigan burchaklarning faskalari quyidgicha bajariladi:

 1. Buyruq
 image: tugmasi
 «Sichqon» yordamida yuklanadi va muloqotlar oynasida burchakning

 burchakning
 birinchi
 tomonini
 koʻrsatish
 soʻraladi
 yoki

 Выбериме первый омрезок или [оТменимь/полИлиния/Длина/Угол/Обрезка/Мемоg/Несколько]bu
 yruqlari taklif qilinadi. Bulardan koʻp foydalaniladigan buyruqlar:

«Poliliniya» buyrugʻi yordamida koʻpburchakning barcha burchaklari birdaniga faskasini bajarish buyrugʻi.

«Dlina» - faska tomonlarining oʻlchamlarini kiritish buyrugʻi.

«Obrezka»-faskasi bajarilgan burchakni kesib tashlash yoki uni kesmay qoldirish imkoniyatini berish buyrugʻi.

Burchakning birinchi tomoni ekranda paydo boʻlgan kvadrat nishoncha bilan koʻrsatiladi.

2. Shunda, muloqotlar oynasida burchakning ikkinchi tomonini koʻrsatish soʻraladi. Ikkinchi tomoni ham koʻrsatiladi va shu ondayoq burchak tomonlari kesilib faskasi bajariladi, 59-rasm, chap tomonidagi chizma.

Agar, faska qiymatini oʻzgartirish zarur boʻlsa, yuqoridagidek, avval buyruq tugmasi yuklanib, «Dlina» soʻzini D harfi kiritiladi. Shunda, soʻralgan birinchi tomonni faska oʻlchami va undan keyin soʻralgan ikkinchi tomon oʻlchamlari kiritiladi. Soʻngra, yangi faska qiymatlarida faska bajarish uchun soʻralgan tomonlar ketma-ket kiritiladi va faska oʻlchami kiritilgan qiymatlarga teng boʻlib bajariladi.

Agar, koʻpurchakning hamma burchaklarini birdaniga faskasini olish zarur boʻlsa, qoʻshimcha «Poliliniya» buyrugʻidan quyidagicha foydalaniladi:

1. «Faska» buyrugʻi yuklanadi. Muloqatlar qatoridagi soʻrovga «Poliliniya» soʻzini toʻlaligicha terib kiritiladi va «Enter» bilan qayd etiladi;

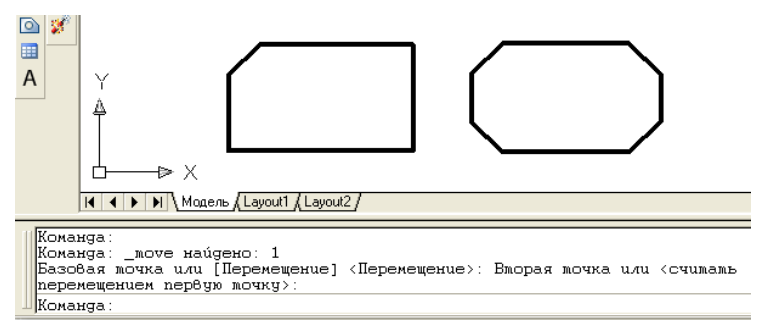

2. Ekrandagi koʻpburchakning biror tomoni kvadrat nishoncha bilan «Sichqon» yordamida yuklanadi. Shunda, koʻpburchakning burchaklari avval kiritilgan faska oʻlchamlarida faskasi bajarilib qoladi, 2-rasm, oʻng tomondagi chizma.

2-rasm

#### 5-savol. «Boʻlaklarga ajratish buyrugʻi va undan foydalanish algoritmi

Ma'lumki, kompyuterda bajarilgan har bir primitiv bitta yoki koʻp chiziqlardan iborat boʻlishiga qaramay bitta ob'ekt hisoblanadi. Masalan, biror oʻlchamni olsak, unda ikkita chiqarish va strelka, oʻlcham chizigʻi hamda oʻlcham qiymatidan iborat boʻlgan oltita elementi mavjud. Ularning birortasini alohida tahrirlab boʻlmaydi. Bunday hollarda «Raschlenit»-portlatish buyrugʻidan foydalanib, ob'ektlarni tarkibiy qismlarga ajratib yuboriladi va chizmada kerakli tuzatishlar bajariladi. Buning uchun, ob'ekt ajratiladi va «Raschlenit»-portlatish buyrugʻi yuklanadi.

1. Boʻlaklarga boʻlish «Raschlenit» buyrugʻining tugmasi 🌌 yuklanadi;

2. Ekranda hosil boʻlgan kvadrat nishoncha bilan ob'ekt ajratiladi va «Enter» bilan qayd etiladi. Natijada ob'ekt tarkibiy qismlarga ajralib qoladi.

Natijada, ob'ekt tarkibiy qismlarga ajralib qoladi. Masalan, qirqimi bajarilgan vtulkaning ichki teshigini diametr o'lchamini koʻrsatishda, ya'ni qoʻyilgan oʻlchamdagi bitta chiqarish chizigʻini va strelkani oʻchirish, hamda oʻlcham chizigʻini qisqartirishda bu buyruqdan foydalaniladi, 3-rasm.

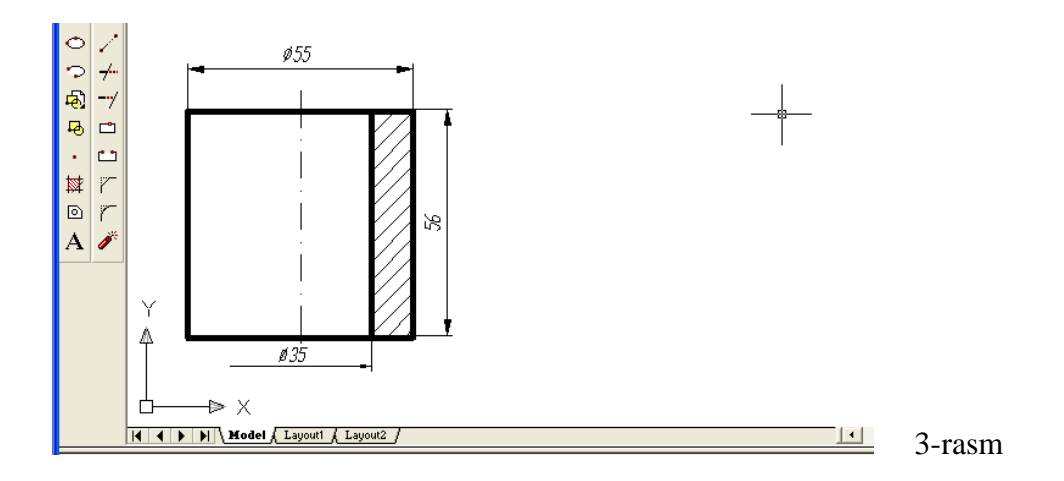

VAZIFA: uzaytirish, 1 yoki 2 nuqtada uzish, faska bajarish buyruqlaridan foydalanib namuna kabi bajarilsin.

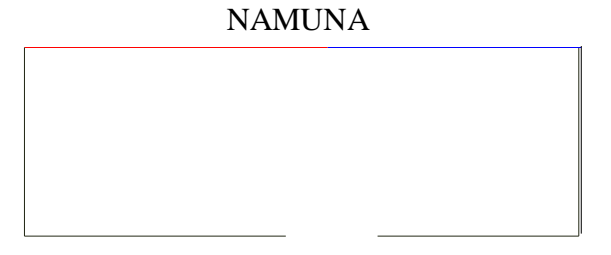

VAZIFA

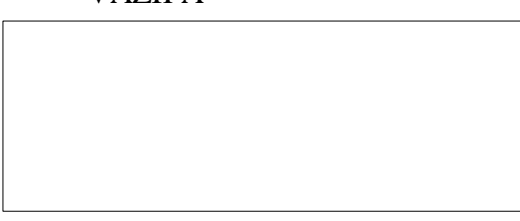

Aqliy hujum :

1. Nuqtada uzish buyrugʻi va undan foydalanish algoritmini aytib bering;

- 2. Ikki nuqtada uzish buyrugʻi va undan foydalanish algoritmini yozib bering;
- 3. Faska bajarish buyrugʻi va undan foydalanish algoritmini tushuntirib bering.

# V + ? (men bilgan) (men bilganga zid) (men uchun yangi) (menga tushunarsiz)

7- mavzu: "Размер" paneli buyruqlari va ulardan foydalanish algoritmlari

**O'quv mashg'ulotining maqsadi:** Talabalarga O'lchamlar qo'yishga tayyorgarlik koʻrish bosqichini oʻrgatish. «Размер »-O'lcham qo'yish paneli buyruqlari va ulardan foydalanib o'lchm qo'yishni oʻrgatish.

Talabalarning e`tiborini jalb etish va bilim darajalarini

aniqlash uchun tezkor savollar

- O'lcham qo'yishda chiqarish va o'lcham chiziqlari, o'lcham qiymati AutoCAD dasturi qanday bajaradi?

- oʻlcham balandligi va strelkalar uzunligini qanday oʻzgartiriladi?

#### «O'lchamlar» qo'yishga tayyorgarlik ko'rish bosqichi

Bu mashgʻulotda oʻlcham qoʻyish buyruqlari oʻrganiladi. Oʻlchamlar qoʻyish uchun chiqarish nuqtalari va oʻlcham chizigʻining oʻrni koʻrsatilsa, oʻlcham qiymatlari va strelkalarini kompyuter avtomatik oʻzi chizmaga qoʻyadi. Chizmada biror chiziqni nuqta bilan uzish, ikki nuqta oraligʻida uzish va burchak faskalarini olish zaruriyati boʻlib turadi. Bunday amallarini kompyuterda bajarishni moʻljallab, ushbu mashgʻulotninig shakli va mazmunini quyidagicha ishlab chiqdik.

«Размеры»-«Oʻlchamlar» qoʻyishga tayyorgarlik koʻrish, «Razmerы»-«Oʻlchamlar» qoʻyish buyruqlari va ulardan foydalanish algoritmlari. «Razmerы»-«Oʻlchamlar» buyrugʻidan foydalanib geometrik figuralar, detallar va buyumlarning kerakli oʻlchamlari chizmada qoʻyiladi. Buning uchun, avval kerakli koʻrsatkichlarning oʻlchamlari kompyuterga kiritiladi, ya'ni <u>oʻlcham</u> qoʻyishning tayyorgarlik koʻrish bosqichi bajariladi.

Bu bosqich quyidagi tartibda amalga oshiriladi:

1. «Sichqon» yordamida tushuvchi menyular qatoridan «Format» buyrugʻi yuklanib, undagi «Razmernыe stili...» qoʻshimcha buyrugʻiga kiriladi. Shunda, ekranda «Dispetcher razmernыx stiley» darchasi paydo boʻladi, 3-rasm.

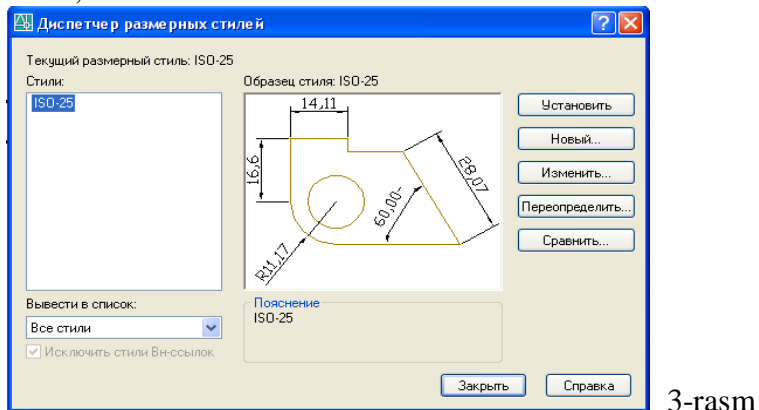

2. Bu darchadagi oʻng tomonda joylashgan buyruqlar orasidan «Izmenit» (yuqoridan uchinchi) tugmasi yuklanadi. Ekranda «Izmenenie razmernogo stilya: ISO-25» darchasi paydo boʻladi, 52-rasm.

Avval, undagi «Linii» vkladka-qoʻyilmasi yuklanadi va darchaning pastki oʻng tarafida joylashgan «Udlinenie za razmernыe» va «Otstup ot ob'ekta» yacheykalariga tegishlicha, chiqarish chizigʻini oʻlcham chizigʻidan chiqib turish uzunligi va chiqarish chizigʻi bilan kontur chiziq oraligʻi tanlab kiritiladi, 4-rasm. Agar, bu qiymatlar tegishlicha 2-3 va 0 boʻlsa, davlat standartiga muvofiq boʻladi.

Soʻngra, vkladkada ikkinchi boʻlib joylashgan «Символы и стрелки » buyrugʻi yuklanadi, (5-rasm).

| 🕮 Изменение размерного стиля: ISO-25 🛛 ? 🔀                                                                                                    | 🖾 Изменение размерного стиля: ISO-25                                                                                                    |
|----------------------------------------------------------------------------------------------------|----------------------------------------------------------------------------------------------------|
| Линии Самоолы и стрелки Текст Размещение Основные адинацы Альт. единацы Допуски<br>Размерные ленан<br>Цент.<br>Цип линий: Поблоку У<br>Вес ленай: Поблоку У<br>Длинение за выносные: 0<br>Шедт: Поблоку У<br>Цип свезовых размерах 3.75<br>Подавить: 1 чо ЕЛ 2-ю РД<br>Выносные ленан<br>Шедт: Поблоку У<br>Цип свезосной<br>линии 1:<br>Поблоку У<br>Центение за размерные: 2<br>©<br>Стоту от объекта: 0<br>Выносные ленан длини<br>Длинение за размерные: 2<br>©<br>Стоту от объекта: 0<br>Выносные ленан длини<br>Длинение за размерные: 2<br>©<br>Стоту от объекта: 0<br>Выносные ленан длини<br>Длини 125<br>ОССНОВНИИ<br>Поблоку И<br>Поблоку | Лизни, Синеолы и отрелии Текст Разинешение Основные единицы Альт. единицы Долуски<br>Стрелии<br>Первая<br>Ваносненная замкнятая<br>Ваноска:<br>Ваноска:<br>Ваноска:<br>Ваноска:<br>Ваноска:<br>Ваноска:<br>Метки центра<br>Нег Размер:<br>Линия<br>Линия<br>Линия<br>Линия<br>Линия |
| ОК Отмена Справка                                                                                                    | ОК Отмена Справка                                                                                                    |

Bu darchadan foydalanib, strelkaning turlari, kattaligi, markaz oʻrnining belgisi oʻlchami, yoy uzunligining ramziy belgisi va siniq radiusli oʻlchamning burchaklarini chizma oʻlchamlaridan chiqqan holda oʻzgartirish mumkin. Bunda, darchada taklif etilgan oʻlchamlarni kelib oʻzgartirmagan holda chizmada kuzatib koʻramiz va oʻzgartirilishi lozim boʻlgan kattaliklarga oʻzgartirish kiritiladi.

Endi, bu darchadagi «Tekst» vkladka-qoʻyilmasi yuklanib, «Vыsota Teksta» va «Otstup ot razmernoy linii» yacheykalariga, matndagi shrift balandligi va harf, hamda raqamlar bilan oʻlcham chiziqlari orasidagi masofalar kiritiladi. Bu kattaliklar chizma oʻlchamlaridan kelib chiqqan holda qoʻyiladi. Masalan, kichik oʻlchamli chizmalarda bu qiymatlar tegishlicha 5 yoki 7 va 2 yoki 3 bo'ladi. Agar, o'lchamlar katta bo'lsa tegishlicha 100, 120 va 50, 60 ham bo'lishi mumkin. «Orientatsiya teksta»-matnni tekislashdagi «Standart ISO» tugmasi yuklanib, soʻngra «OK» tugmasi yuklanadi, 6-rasm.

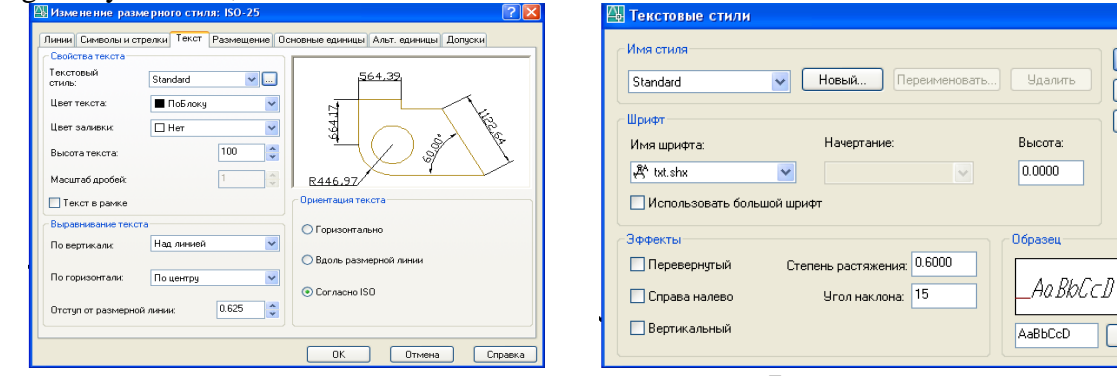

6-rasm

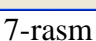

Применить

Отмена

Справка

Показать

Shunda ekranda, dastlabki «Диспетчер размерных стилей» darchasi paydo boʻladi va undagi «Закрыть» tugmasi yuklanib chizmaga qaytiladi:

3. O'lcham qiymatlarini va chizmadagi yozuvlarni DST (GOST)ga muvofiq yozilishi uchun menyular qatoridagi «Format» menyusiga kiriladi va undagi «Tekstovыe stili» buyrugʻi yuklanadi. Shunda, ekranda «Tekstovыe stili» darchasi paydo boʻladi, 55-rasm. Undagi «Stepen rastyajeniya» va «Ugol naklona» yacheykalariga harf va raqamlar enining balandlikka nisbatan koeffitsienti va ularni qatorlar asosiga ogʻish burchagi, vertikal chiziqqa nisbatan kiritiladi. Agar, bu qiymatlar tegishlicha 0.6 va 15 boʻlsa, yozuvlar 75<sup>0</sup> ga ogʻgan holda standartga mos yozilish holatiga oʻtib qoladi.

O'lchamlar belgilangandan so'ng, «Zakrыt» tugmasi bosiladi, «Tekstovыe stili» darchasi yopiladi va oʻlchamlar qoʻyishga tayyorgarlik koʻrish bosqichi yakunlanadi. Soʻngra, berilgan chizmaga qaytib oʻlchamlar qoʻyishga kirishiladi.

#### «Размер»-«O'lchamlar» qo'yish paneli buyruqlari va ulardan foydalanib o'lcham qo'yish

Ekranning oʻng tomonida joylashgan oʻlcham qoʻyish asboblari panelidan foydalanib chizmada tasvirlangan geometrik figuralar, detallar va buyumlar elementlarining oʻlchamlari, ularni bogʻlovchi oʻlchamlar va oxirida gabarit oʻlchamlari qoʻyiladi. Barcha oʻlchamlarning chiqarish va oʻlcham chiziqlarini, hamda oʻlcham qiymatlarini kompyuterning oʻzi avtomatik hisoblab chizmaga yozib qoʻyadi. Shuning uchun, oʻlchamlarni chizmada koʻrinimli boʻlishini hisobga olgan holda joylashtiriladi. Agar, unga erishishni iloji boʻlmasa, «Dispetcher razmernыx stiley» darchasidan «Izmenenie razmernogo stilya: ISO-25» qayta kirib, undaga «Razmeshenie» qoʻyilma-«vkladka»sini yuklab, «Podgonka elementov»dagi «Razmeshenime teksta vruchnuyu» buyrugʻi yuklanadi va oʻlchamlarning chizmadagi joylarini oʻzgartiri, ularning qoʻyilishini koʻrinimli boʻlishiga erishiladi.

Chizmada gorizontal va vertikal chiziqli oʻlchamlar, oʻlchamlar panelidagi <sup>I→I</sup> tugmani, qiya joylashganlari esa, <sup>I→I</sup> tugmani yuklab qoʻyiladi.

Chizmada biror nuqtaning X yoki Y koordinatalarini koʻrsatish lozim boʻlsa, tugmani yuklab qoʻyiladi.

Aylana yoyining radiusi va aylana diametri tegishlicha, vugmalardan, hamda burchak oʻlchamlar, tugmadan foydalanib qoʻyiladi. Agar, biror sabab bilan oʻlcham koʻrsatkichlarini oʻzgartirish kerak boʻlsa, oʻlchamlar panelidagi oxirgi ugmasini yuklab, ekranga dastlabki «Диспетчер размерных стилей» darchasini chaqirish ham mumkin.

#### O'lchamlarni tahrir qilish

Agar biror oʻlcham qiymatini yaxlitlab olish yoki unga qoʻshimcha yozuv kiritish zarur boʻlsa, masalan, diametrlari 5 va 6 mm boʻlgan tegishlicha toʻrtta va ikkita aylanalarning oʻlchamlarini tahrir qilish uchun (8- rasm), menyular qatoridan «Изменить» menyusining «Объекты » va undagi «Текст» hamda uning «Редактировать» qoʻshimcha buyruqlari ketma-ket yuklanadi (8- rasm).

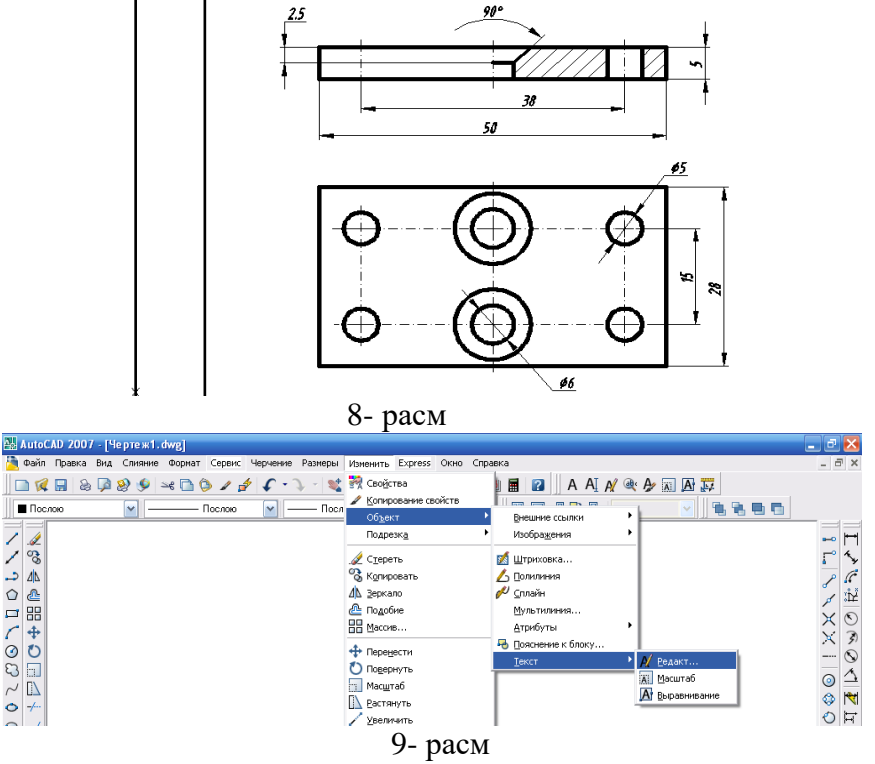

«Redaktirovat» buyrugʻini oʻlcham qoʻyish yoki matnni tahrir qilish panelidagi uchinchi uskunani, (10- rasm) yoki oʻlchamlar panelidagi 11- rasmdagidek "Redaktirovat razmer" tugmasini yuklab ham ishga tushirish mumkin.

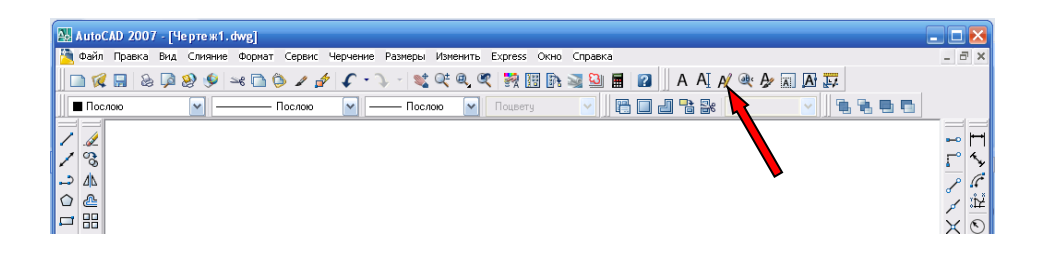

10- rasm

Ulardan eng qulayi matnni tahrir qilish panelidagi uskunadir. Bu uskuna 11- rasmdagidek yuklansa, ekranda kvadrat nishoncha paydo boʻladi. U bilan 13- rasmdagidek, diametr 5 oʻlcham ajratiladi.

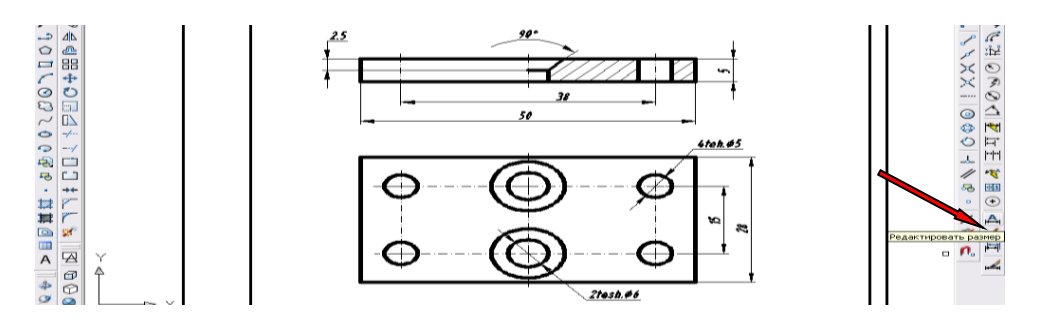

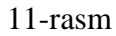

Shunda "Format teksta" darchasi ekranda paydo boʻladi, 14- rasm. Bu darchadagi "Ø5" yozuvi oʻchirilib, uning oʻrniga "4tesh.Ø5" yozuvi teriladi va darchadagi "OK" tugmasi yuklanib, diametri 5 mm boʻlgan teshiklar soni tahrirlanib chizmaga kiritiladi, 15- rasm.

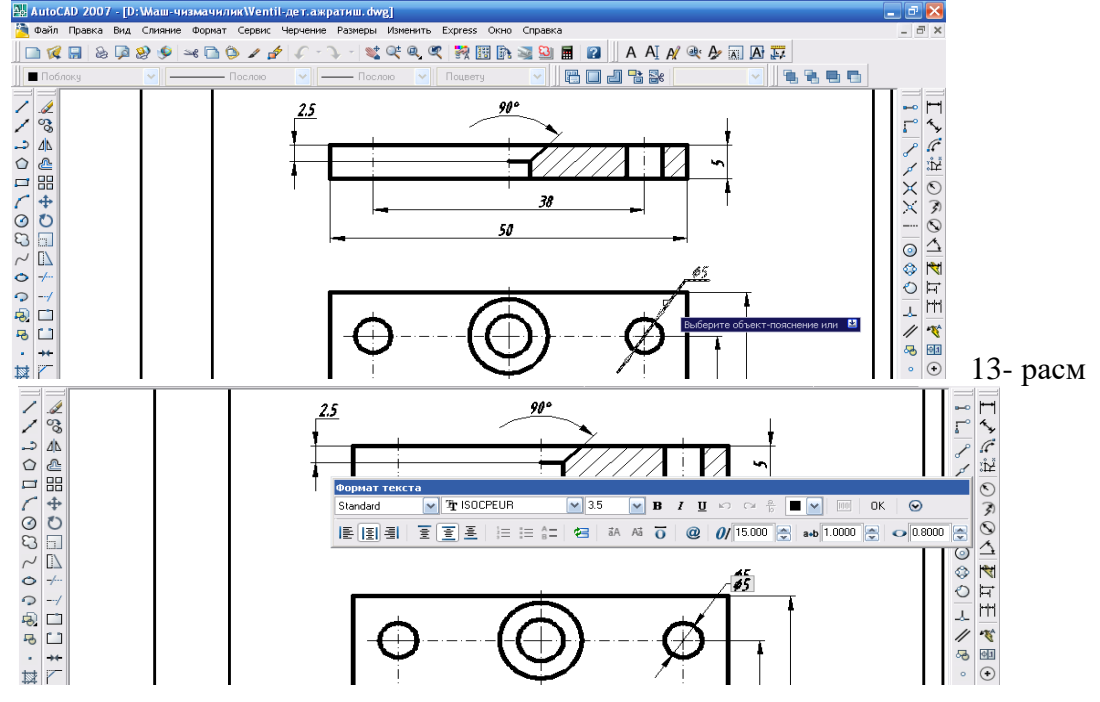
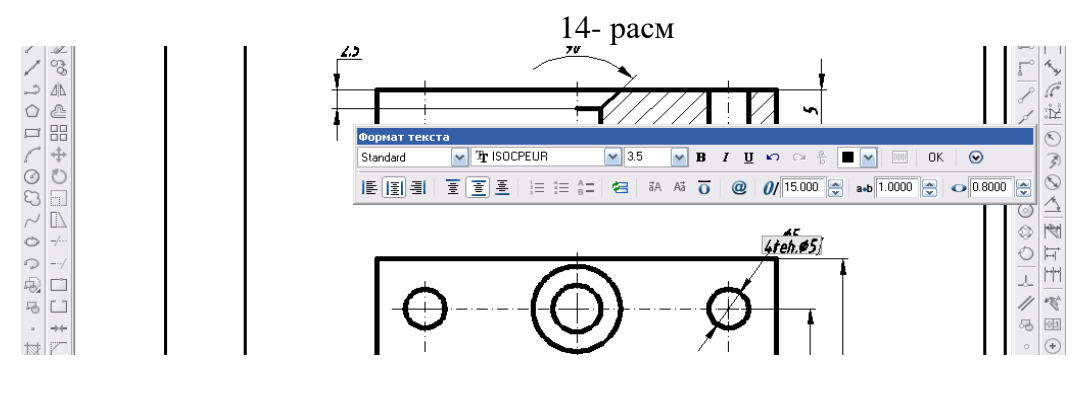

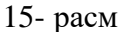

Bunda "4tesh.O5" yozuvini bajrishdagi "O"-diametrning ramziy belgisini, @ tugmasi bosilganda "Diametr" qatori tanlanadi, 16- rasm.

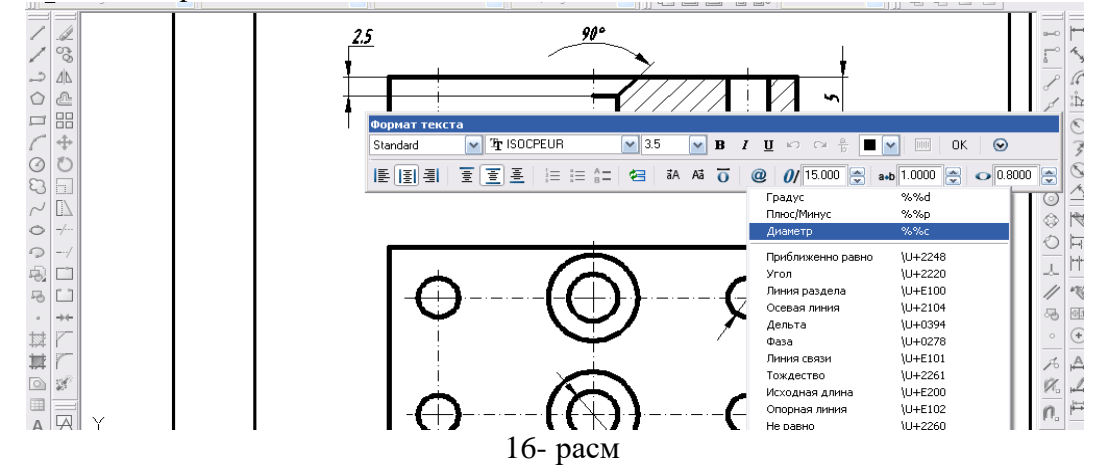

Diametri 6 mm boʻlgan teshiklar soni ham yuqoridagidek amallarni bajarib chizmaga kiritiladi,

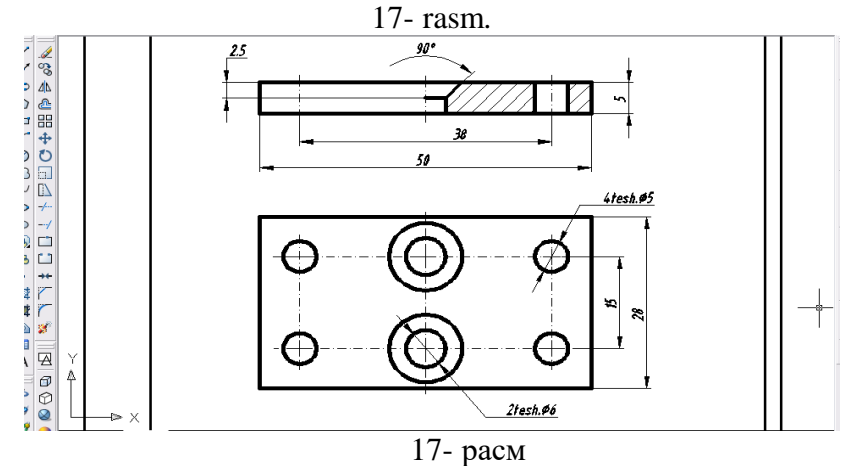

B/BX/B jadvali Oʻlcham qoʻyish paneli buyruqlari

| Bilaman | Bilishni xohlayman | Bilib oldim |
|---------|--------------------|-------------|
|         |                    |             |
|         |                    |             |

Vazifa

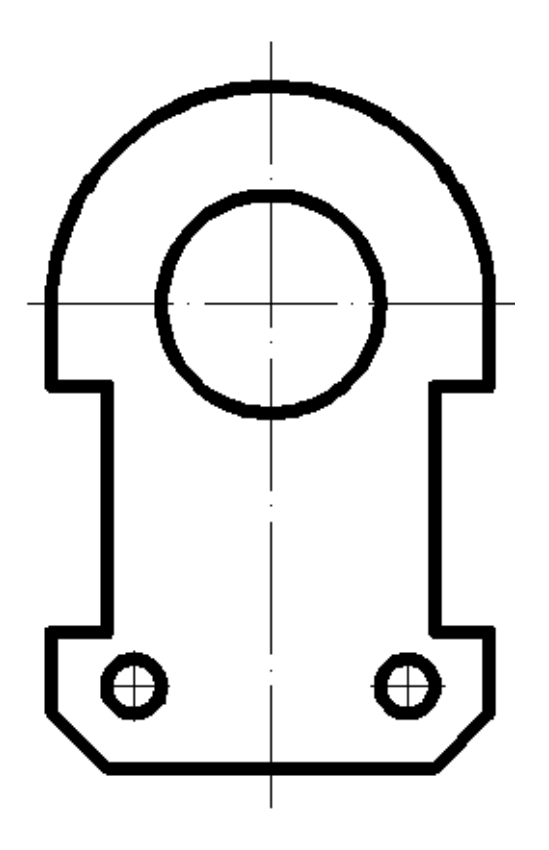

# 8-mavzu: Obektlarga bogʻlanish paneli buyruqlari va ulardan imkoniyatlaridan foydalaish algoritmlari.

Oʻquv mashgʻulotining maqsadi: Talabalarga Obektlarga bogʻlanish buyruqlari paneli imkoniyatlaridan foydalanishni oʻrgatish.

Talabalarning e`tiborini jalb etish va bilim darajalarini

aniqlash uchun tezkor savollar

1. Komp`yuterda grafik axborotlarni nazariy yoki amaliy aniq bajarish mumkinmi?

2. Nima uchun kompyuter ob`ektlarga bog`lanish amallarini aniq bajaradi?

#### Obektlarga bogʻlanish buyruqlari paneli imkoniyatlaridan foydalanish.

AutoCAD dasturining "Obektlarga bog'lanish" buyruqlari paneli grafik amallarini avtomatik aniq bajarishga imkoniyat beradi.

Biz, dastlabki ma'ruzalarda grafik dasturlar orasida AutoCAD dasturi loyihalash ishlarining avtomatlashtirish bo'yicha xalqaro standarti darajasida ekanligini ta'kidlagan edik. Uning bunday xossasini ob'ektlarga bog'lanish paneli buyruqlari misolida yaqqol koʻrish mumkin.

Bunday holni 1-rasmda keltirilgan chizma elementlarini ketma-ket bajarish jarayonida tahlil qilib kuzataylik. Chizmada A va V nuqta hamda diametri SD boʻlgan aylana berilgan.

1.Berilgan A va V nuqtalar orqali oʻtuvchi AV kesma yasalsin.

AV kesmani yasash uchun, kesma buyrugʻi yuklanadi va soʻralgan birinchi nuqta uchun, A nuqta quyidagicha kiritiladi: «Ob'ektga bogʻlanish» buyrugʻining tugmasi kursor bilan yuklanadi va A nuqtaga kursor yaqinlashtiriladi. Shunda, nuqta rangli yonib, avtomatik bogʻlanishni taklif etadi. Shunday holat kuzatilishi bilanoq «Sichqon»ning chap tugmasi yuklansa, kursor A nuqtaga unga etib bormasdanoq oʻz-oʻzidan avtomatik bogʻlanib qoladi. Shunda kesmaning ikkinchi nuqtasi soʻraladi. Unga javoban V nuqta A nuqta kabi kiritiladi va AV kesma yasaladi.

2-savol.Ob'ektlarning xarakterli nuqtalariga bogʻlanish. Aylana kvadrantlari, toʻgʻri chiziq markaziga bogʻlanish. Aylanaga urinma oʻtkazish.

2. AS, AO va AD kesmalar yasalsin. Bunda S va D nuqtalar aylana kvadrantida, O nuqta esa, aylana markazida yotadi.

Bu kesmalarni oʻtkazish uchun, kesma buyrugʻi yuklanadi va birinchi soʻralgan nuqtaga A nuqta kiritiladi. Ikkinchi masalan, O nuqtani kiritish uchun, kursor bilan «Markazga bogʻlanish»

buyrugʻining 🕑 tugmasi yuklanadi va kursor aylana markaziga yaqinlashtiriladi. Kursor unga etib kelmasdan aylana markazi yarqirab yonadi, ya'ni kursorni aylana markazi bilan oʻz-oʻzidan avtomatik bogʻlashga tayyor ekanligini bildiradi. Shunda, «Sichqon»ning chap tugmasi yuklansa, AO kesma chizilib qoladi.

AS va AD kesmalarni chizish uchun ham, kesma buyrugʻiga kiriladi va ularning birinchi nuqtasi sifatida A nuqta kiritiladi. Ikkinchi nuqtani kiritish uchun, kursor bilan «Aylana

kvadrantlariga bogʻlanish» buyrugʻining 😧 tugmasi yuklanadi va uni aylanaga yaqinlashtiriladi. Shunda, aylana kvadrantlari rangli romb koʻrinishida oʻz oʻrnini bildiradi. Ularni kerakligisi bilan kursorni ketma-ket bogʻlab AS va AD kesmalar yasaladi.

3. AK kesma oʻtkazilsin. K nuqta OV kesmaning oʻrtasida yotadi.

Bu kesmani o'tkazish uchun, kesma buyrug'i yuklanadi va birinchi so'ralgan nuqtaga A nuqta kiritiladi. Ikkinchi K nuqtani kiritish uchun, kursor bilan «Ob'ektni o'rtasiga bog'lanish»

buyrugʻining 🖉 tugmasi yuklanadi va kursor OV kesmaga yaqinlashtiriladi. Kursor izlanayotgan nuqtaga etib kelmasdan, kesma oʻrtasi yarqirab uchburchak koʻrinishida belgilanadi, ya'ni kursorni kesma oʻrtasi bilan oʻz-oʻzidan avtomatik bogʻlash oʻrnini bildiradi. Shunda, «Sichqon»ning chap tugmasi yuklansa, AK kesma chizilib qoladi.

4. EF kesma oʻtkazilsin. Bunda F nuqta OV va AD toʻgʻri chiziqlarning kesishgan nuqtasida yotadi.

Bunday kesmani o'tkazish uchun, kesma buyrug'i yuklanadi va birinchi so'ralgan nuqtaga E

nuqta kiritiladi. Shunda, kursor unga etib bormasdan sariq rangli  $\times$  belgi, uning oʻrnini belgilaydi. Agar shunday belgi kuzatilmasa, kursor bilan «Ob'ektlarni kesishish nuqtasiga bog'lanish» buyrug'ining  $\times$  tugmasi yuqlanadi. Shunda, aylana yoyi bilan vertikal markaz chiziqning kesishgan nuqtasida sariq rangli « $\times$ » belgi paydo bo'ladi va u bilan kursorni bog'lab, E nuqta kiritiladi.

Ikkinchi F nuqtani kiritish uchun, kursor bilan «Ob'ektlarni kesishish nuqtasiga bogʻlanish»

buyrugʻining Kugmasi yuklanadi va kursor AD va OV kesmalarning kesishgan nuqtasiga yaqinlashtiriladi. Kursor izlanayotgan nuqtaga etib kelmasdan, kesmalarning kesishgan nuqtasi yarqirab sariq rangda «X» belgi bilan yoritiladi va u F nuqtaning oʻrnini belgilaydi. Shunda «Sichqon»ning chap tugmasi yuklansa, EF kesma chizilib qoladi.

5. A nuqtadan berilgan aylanaga urinma chiziq AT (t) oʻtkazilsin.

Urinma oʻtkazish uchun, kesma buyrugʻi yuklanadi va soʻralgan birinchi nuqta uchun, A nuqta kiritiladi. Shunda, kesmaning ikkinchi nuqtasi soʻraladi. Unga javoban kursor bilan

«Ob'ektning urinish nuqtasiga bogʻlanish» buyrugʻining 💟 tugmasi yuklanadi va kursor aylanani taxminiy urinish nuqtasiga yaqinlashtiriladi. Shunda, aylanadagi urinish nuqtasi sariq rangda urinish belgisi bilan yoritiladi. Kursorni u bilan bogʻlab, AT urinma yasaladi.

Ob'ektga nuqtadan ob'ektlarga perpendikulyar va parallel to'g'ri chiziq o'tkazish

6. V nuqtadan AT urinmaga perpendikulyar va parallel toʻgʻri chiziqlar oʻtkazilsin.

AT kesmaga V nuqtadan parallel toʻgʻri chiziq oʻtkazish uchun, kesma buyrugʻi yuklanadi va soʻralgan birinchi nuqta uchun, V nuqta kiritiladi. «Ob'ektga parallel bogʻlanish» buyrugʻining

tugmasi kursor bilan yuklanadi va kursor AT kesmani ustiga keltiriladi. Shunda, kesmaning ustida sariq rangli parallellik belgisi paydo boʻladi. Bu belgi kuzatilgach, kursor V nuqtaga

yaqinlashtiriladi. Shunda, V nuqtadan oʻtuvchi nuqta-nuqta koʻrinishida AT ga parallel chiziq paydo boʻladi va shu vaziyatda «Sichqon» ning chap tugmasi yuklansa, V nuqtadan AT kesmaga parallel boʻlgan  $t_1$  toʻgʻri chiziq yasaladi.

7. V nuqtadan AT urinmaga perpendikulyar oʻtkazilsin.

Bu perpendikulyarni oʻtkazish uchun, kesma buyrugʻi yuklanadi va birinchi soʻralgan nuqtaga V nuqta kiritiladi. Ikkinchi soʻralgan nuqtani kiritish uchun, kursor bilan «Ob'ektga perpendikulyar bogʻlanish» buyrugʻining tugmasi yuklanadi va kursor AT(t) urinmaga yaqinlashtiriladi. Kursor izlanayotgan nuqtaga etib kelmasdan, AT kesmaga tushirilayotgan perpendikulyarning asosini sariq rangli perpendikulyarlik belgisi bilan avtomatik belgilanadi. Bu belgini kursor bilan bogʻlab, «Sichqon»ning chap tugmasi yuklansa, perpendikulyar chizilib qoladi.

8. R nuqtasi  $t_1$  toʻgʻri chiziqning chap uchida yotuvchi AR kesma yasalsin. AR kesmani yasash uchun, kesma buyrugʻi yuklanadi va soʻralgan birinchi nuqta uchun, A nuqta kiritiladi. R

nuqtani kiritish uchun «Ob'ektni chetki nuqtalariga bogʻlanish» buyrugʻining 🖌 tugmasi kursor bilan yuklanadi va kursor t<sub>1</sub> toʻgʻri chiziqning chap uchiga yaqinlashtiriladi. Shunda, uning chetki nuqtasi sariq rangli kvadratcha bilan belgilanib qoladi. Bu belgini kursor bilan bogʻlab izlanayotgan AR kesma yasaladi.

Shunday qilib ob'ektlarga bogʻlanish buyrugʻining imkoniyatlaridan foydalanib, ularni harakterli nuqtalari bilan osongina bogʻlanish mumkin ekan. Bunday bogʻlanishlar absolyut aniqlikda bajarilgan boʻladi, ya'ni xech qanday hatolik boʻlmaydi.

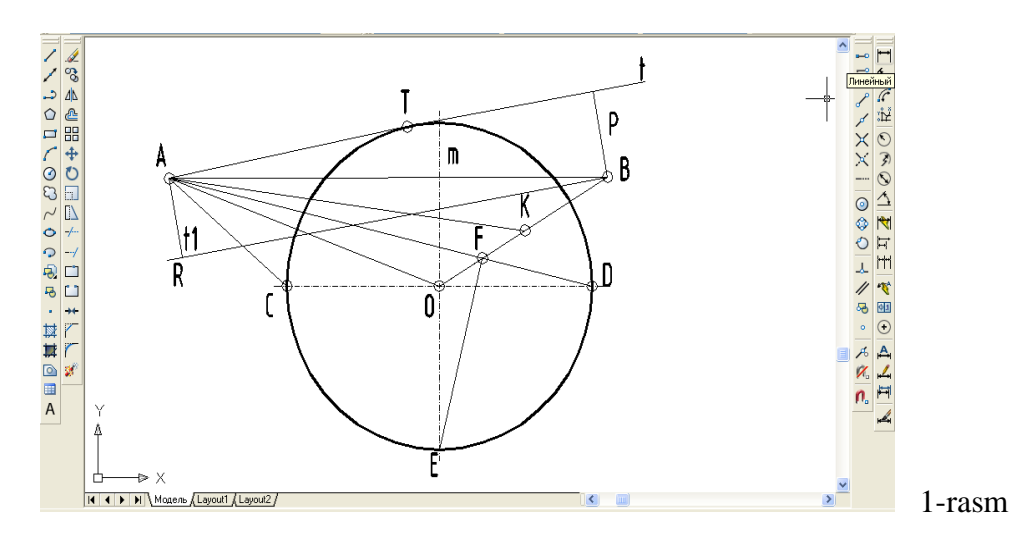

| Insert jadvali                                                  |                                                            |                                                                                                    |  |  |  |  |  |  |
|-----------------------------------------------------------------|------------------------------------------------------------|----------------------------------------------------------------------------------------------------|--|--|--|--|--|--|
| Obyektga bogʻlanish buyryqlari panelidan oʻrin olgan buyruqlar. |                                                            |                                                                                                    |  |  |  |  |  |  |
| -                                                               | +                                                          | ?                                                                                                    |  |  |  |  |  |  |
| (men bilganga zid)                                              | (men uchun yangi)                                          | (menga tushunarsiz)                                                                                                |  |  |  |  |  |  |
|                                                                 |                                                            |                                                                                                    |  |  |  |  |  |  |
|                                                                 |                                                            |                                                                                                    |  |  |  |  |  |  |
|                                                                 |                                                            |                                                                                                    |  |  |  |  |  |  |
|                                                                 |                                                            |                                                                                                    |  |  |  |  |  |  |
|                                                                 |                                                            |                                                                                                    |  |  |  |  |  |  |
|                                                                 |                                                            |                                                                                                    |  |  |  |  |  |  |
|                                                                 |                                                            |                                                                                                    |  |  |  |  |  |  |
|                                                                 |                                                            |                                                                                                    |  |  |  |  |  |  |
|                                                                 | Ins<br>ga bogʻlanish buyryqlari<br>-<br>(men bilganga zid) | Insert jadvali<br>ga bogʻlanish buyryqlari panelidan oʻrin olgan bu<br>- +<br>(men bilganga zid) (men uchun yangi) |  |  |  |  |  |  |

### 9- mavzu: «Штриховка» buyrugʻidan foydalanish (2D va 3D muhitda)

**O'quv mashg'ulotining maqsadi:** Talabalarga kesim va qirqim yuzalarini shtrixlash buyrug'i va undan foydalanish algoritmini, 2D va 3D formatda yuzalarni shtrixlash o'rgatish.

Talabalarning e`tiborini jalb etish va bilim darajalarini

aniqlash uchun tezkor savollar

-kompyuterda kesim va qirqim yuzalarini shtrixlash hamda chizmaga oid yozuvlarni bajarish mumkinmi?

-proektsion chizmachilik vazifa chizmalarini bajarish mumkinmi?

#### Qirqim va kesim yuzalarini shtrixlash

Geometrik, proektsion, mashinasozlik, qurilish va arxitektura chizmachilik tasvirlarida kesim va qirqim yuzalarini shtrixlash, matn yozuvlari yozish va ob'ektlarni ko'chirish, burish hamda, masshtabini o'zgartirish kerak bo'ladi.

Kesim va qirqim yuzalarini shtrixlash buyrugʻidan foydalanib chizmadagi biror ob'ekt yoki konturning ichki sohasi shtrix qilinadi. AutoCAD dasturlari kesim va qirqim, aylana va koʻpburchaklarning yuzalarini ob'ekt deb qabul qiladi. Ob'ektlarning oʻzaro kesishuvidan hosil boʻlgan berk sohani esa, kontur deb qabul qiladi.

Bu buyruqdan foydalanib ekrandagi biror ob'ektni yoki konturni ichki berk sohasi quyidagi algoritm asosida shtrix qilinadi:

1. Kata Shtrixovka» buyrugʻi «Sichqon» yordamida yuklanadi, shunda ekranda muloqatlar oynasi «Shtrixovka i gradient» darchasi paydo boʻladi, 1-rasm.

Undagi «Shtrixovka» vkladkasi (uning oʻzi yuklangan holda ham boʻlishi mumkin) yuklanib, «Obrazets» yacheykasidagi tugma yuklanadi. Undan kerakli shtrix namunasi «Sichqon» yordamida tanlanadi va yuklanadi. Tanlangan shtrixni «Struktura» - namuna yacheykasida kuzatish mumkin. Darchaning oʻng tomonidagi «Dobavit: tochki vыbora» yoki «Dobavit: Vыbrat ob'ektы» tugmasi yuklanadi.

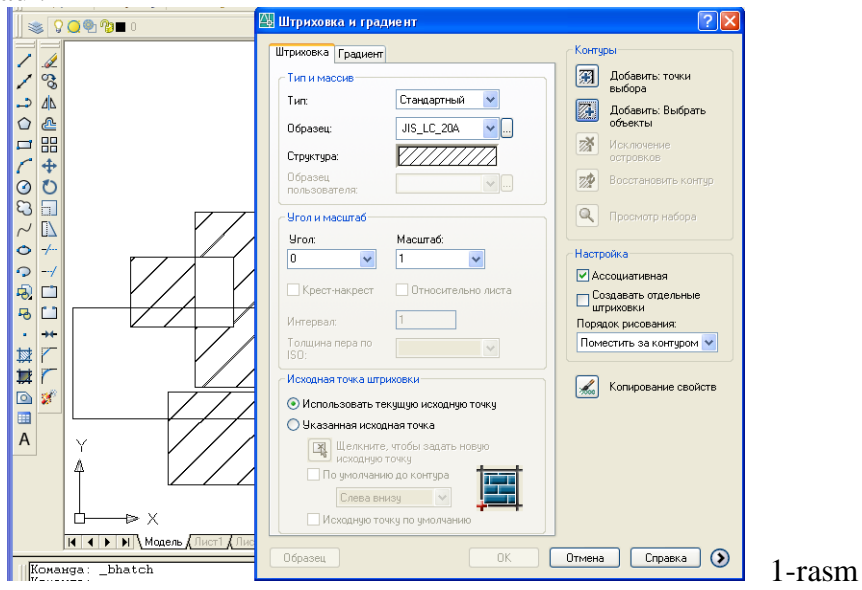

ВыБериме внумреннюю мочку или [выБрамь объеклы/удалимь Конмуры]:«Ichkinuqtasini koʻrsating», ya'ni konturning ichki sohasida biror nuqta tanlashni soʻraydi. Agar«Dobavit: vыbrat ob'ektы» tugmasi yuklansa, darcha yoʻqolib ekranda chizma va muloqatlarqatoridaquyidagiвыБериме объеклы или [выБрамь внумреннюю мочку/удалимь Конмуры]

«Ob'ektni koʻrsating», ya'ni ob'ektning chegaralovchi barcha chiziqlarini ketma-ket belgilab chiqishni soʻraydi.

2. Kvadrat nishoncha bilan «Sichqon» yordamida ob'ektni chegaralovchi chiziqlari yoki konturning biror ichki soha nuqtasi yuklanadi va «Enter» bilan qayd etiladi.

3. Shunda, yana dastlabki darcha paydo boʻladi va undagi «Obrazets» tugmasi «Sichqon» yordamida yuklanadi. Natijada, oldindan koʻrib chiqish uchun ekrandagi ob'ektning tasviri shtrixlangan holda paydo boʻladi. Agar, shtrix tasviri talabga javob bermasa, sichqonning oʻng tugmasini bosib yoki, «Enter» tugmasi yuklanadi va yana ekranda darcha paydo boʻladi. Undagi «Ugol» va «Masshtab» yacheykasidagi burchak va shtrix chiziqlari orasidagi oʻlchamlar qiymati kerakli qiymatlarga oʻzgartiriladi. YAna bir bor darchadagi «Obrazets» tugmasi «Sichqon» yordamida yuklanib, shtrix tasviri qayta koʻrib chiqiladi. Agar, shtrix tasviri talabga javob bersa, «Sichqon» yoki «Enter» tugmasini yuklab darchaga qaytiladi, 49-rasm.

4. Darchadagi «OK» tugmasini «Sichqon» yordamida yuklab, ekranda berilgan ob'ekt yoki konturning shtrixi bajariladi.

### 3D formatda bajarilgan yaqqol tasvirlarda kesim yuzalarini shtirixlash

Ma'lumki, 2D formatda bajarilgan modellar-chizmalarda kesim yuzasini shtrixlash darslikning "2.1.23 - Qirqim va kesim yuzalarini shtrixlash" bandida bayon qilingan. Ikki oʻlchamda-2D formatda bajarilgan kesimlarda yuzada tanlangan nuqta yoki kontur kesim tekisligida yotadi. 3D formatda bajarilgan kesim yuzalarida tanlangan nuqta yoki kontur, turli qatlamlarda boʻlganligi sababli kesim tekisligida yotmaydi. Shuning uchun 3D formatda bajarilgan kesmlardagi shtrixlar kesim yuzasidan oldinda yoki orqasida joylashib qoladi.

3D formatda bajarilgan kesim yuzalarida tanlangan nu?ta yoki kontur, kesim tekisligida yotishiga ?uyidagi algoritm yordamida erishiladi:

Kesim yuzalrining xarakterli nu?talariga bo?lanishni osonlashtirish maqsadida, "Визуалные стили" панелидаги "Визуальный стиль "Концептуалный"" (17- rasm holtdan), "Визуалный стиль "3D скрытый"" holatiga oʻtkazib olish tavsiya etiladi, 18- rasm.

Uch oʻlchamli buyum modelida kesim yuzasining tekisligini uchta nuqtasi, ""ПСК-Ползовательская система координат" panelidagi "З точки" buyrugʻini yuklab kiritiladi, 19- rasm.

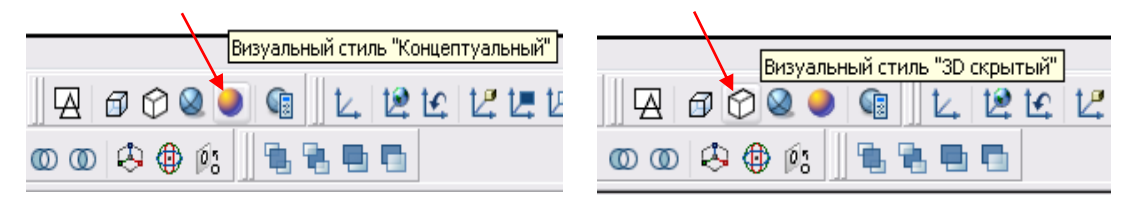

#### 17- расм

18- расм

"3 точка" buyru? yuklangach, detalning gorizontal kesim yuzasining 1, 2, va 3 nu?talari ketma-ket kiritiladi. Natijada kesim yuasi XOY hosil boʻladi, 20- rasm.

2. "Черчение» panelidagi shrixlash buyrugʻi yuklanadi. Shunda ekranda "Штрихока и Градиент" oynasi ochiladi, 21- rasm. Undan "Добавить: точки выбора" buyrugʻi yuklanadi. Natijada ekranda buyumning modeli tasirlanib qoladi va gorizontal kesim yuzasida biror nuqta koʻrsatilsa, yuza ajralib-konturi shtrix chiziq boʻlib qoladi, 22- rasm.

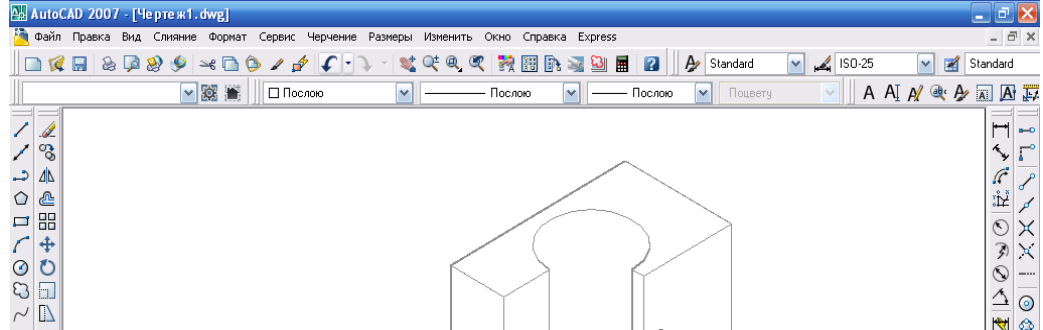

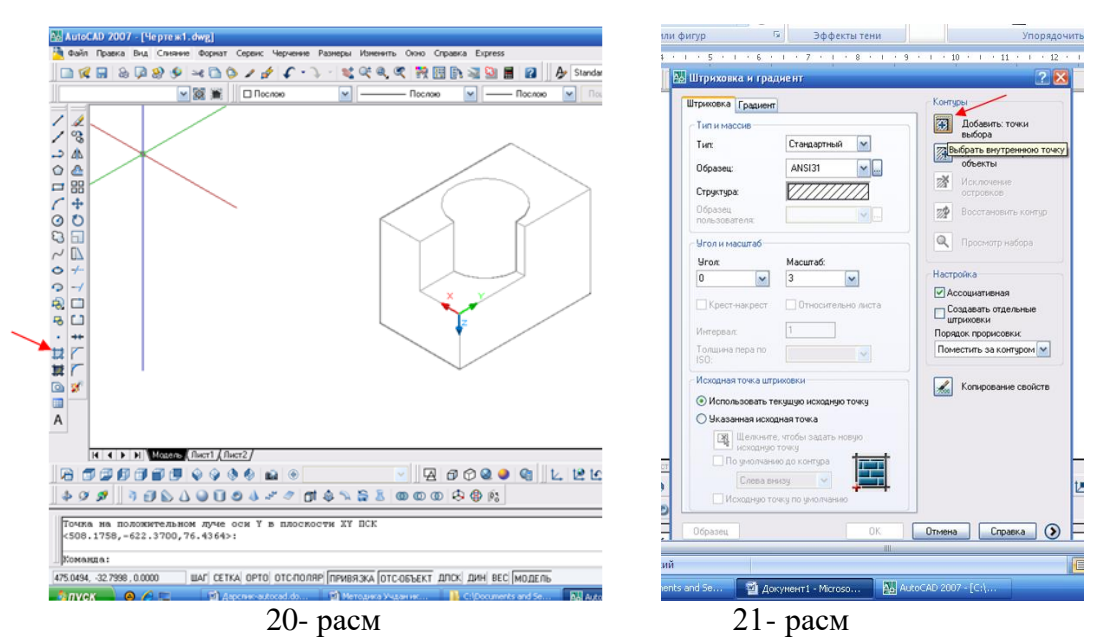

19- расм

Агар кесим юзаси иккига бўлиниши мумкин бўлган юзалардан иборат бўлса, бундай юзаларни икки нуқтаси, пастки ва устки бўлакларда кўрсатилади, 23- расм.

3. Ajratilgan yuza "Enter" bilan qayd etiladi. Shunda ekranda shtrixlash oynasi taklif qilinadi. Undagi "Образец" tugmasi yuklanadi, 24rasm va bajarilgan shtrixni kuzatiladi, 25- rasm.

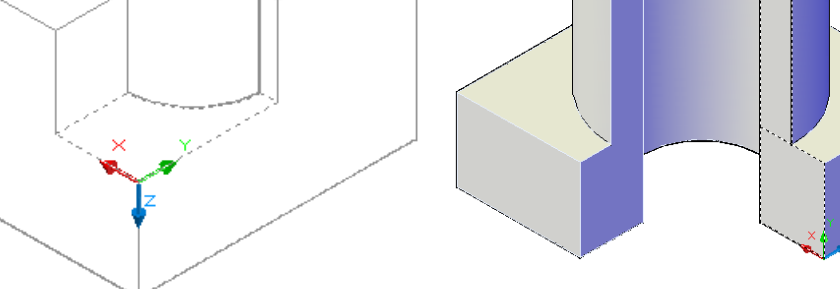

#### 22- rasm

23- rasm

Agar u talabga javob bersa, "Enter" bilan qayd etiladi va yuza shtrixlanib qoladi. Agar u kuzatilganda 25- rasmda koʻўrsatilganidek, talabga javob bermasa, "Enter" yuklanadi va ekran avalgi holatga oʻtadi. Undan ya'ni, shtrixlash oynasini chap oʻrta qismidagi "Угол" (90) va "Macштаб" (3) yachekalariga tegishli oʻzgartirishlar kiritiladi, 26- rasm va yana bir bor bajarilgan

shtrixni "Oбразец"tugmasi yuklab kuzatiladi. Shtrix toʻgʻri bajarilgan boʻlsa "Enter" bilan qayd etiladi, 27- rasm.

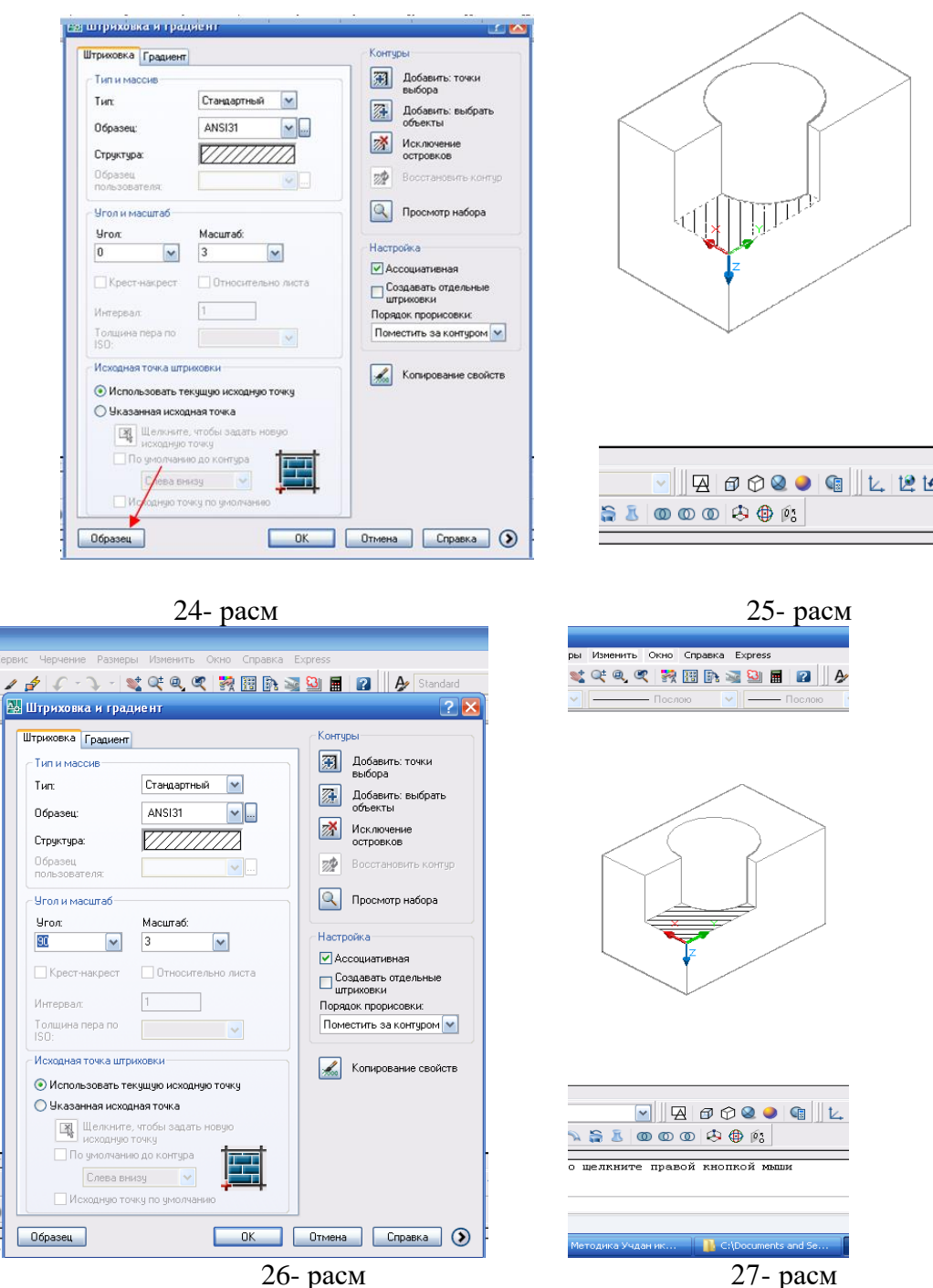

Aynan shu ketma-ketlikda detalning frontal va profil qirqimidagi kesim yuzalarining shtrixlari bajariladi, 28- rasm.

29 va 30- rasmlarda uch oʻlchamda bajarilgan detallarga qirqimlar bajarilib, kesim yuzalari yuqorida ishlab chiqilgan algoritm asosida shtrixlab koʻrsatilgan.

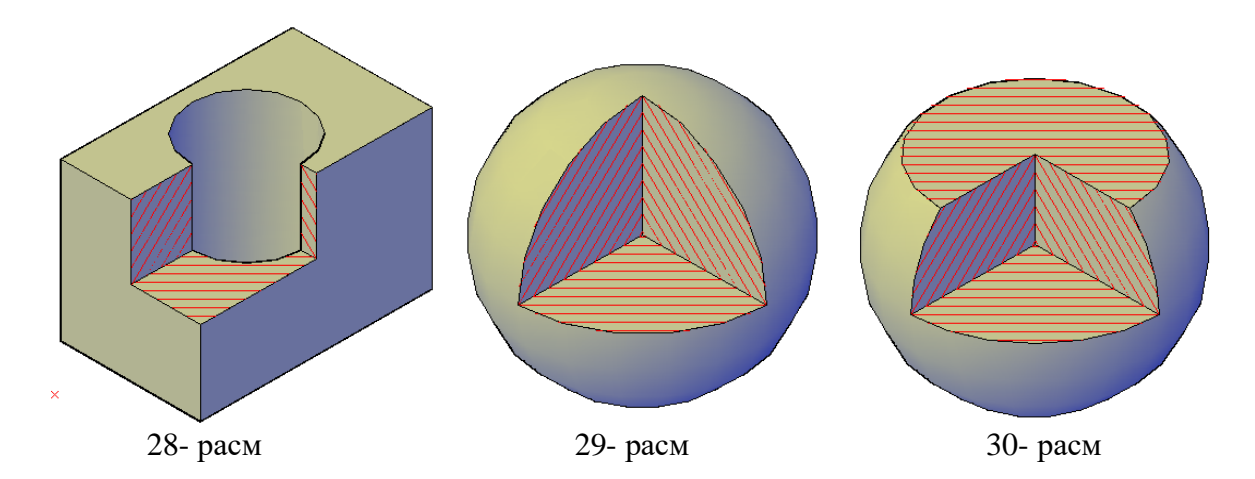

Tayanch iboralar:

# Shtrixlash, shtrixlash ob'ekti, shtrixlash konturi,

| Shtrixlash tushunchasini |  |  |
|--------------------------|--|--|
| izohlab bering           |  |  |
|                          |  |  |
| Shtrixlash yoʻnalishi    |  |  |
| qanday oʻzgartiriladi    |  |  |
|                          |  |  |
| Shtrix chiziqlari orasi  |  |  |
| qanday oʻzgartiriladi    |  |  |

# 10- mavzu: AutoCAD dasturining uch oʻlchamli loyihalash imkoniyatlari. «Моделирование» paneli buyruqlari. «Визуальные стили», «Вид» paneli buyruqlari va ularning imkoniyatlari.

- **Oʻquv mashgʻulotining maqsadi:** Talabalarni AutoCAD dasturining uch oʻlchamli loyihalash imkoniyatlari va foydalanish interfeysida uch oʻlchamli muhitni yaratish haqidagi ma'lumotlar bilan tanishtirish.

Talabalarning e`tiborini jalb etish va bilim darajalarini

aniqlash uchun tezkor savollar

- AutoCAD dasturida aksonometrik tasvirlar qurish mumkin-mi?
- AutoCAD dasturida uch oʻlchamli tasvirlar qurish afzalliklari?
- Foydalanish interfeysida uch oʻlchamli muhitni haqida nimalar bilasiz?

# AutoCAD dasturining uch o'lchamli imkoniyatlari;

Bugungi kunda pedagog kadrlardan nafaqat oʻz sohasi boʻyicha, balki zamonaviy axborot texnolagiyalaridan ham ma'lum bilimlarni chuqur egallashni va ularni yoshlarga, ayniqsa oʻquvchi hamda talabalarga oʻrgatishni talab qiladi. Shu bois umumta'lim maktab, KHK va OOʻYularida faoliyat koʻrsatayotgan har bir professor-oʻqituvchilar zimmasiga zamonaviy grafik dasturlardan foydalanib, oʻquvchi va talabalarni kopyuterda bajarishga oʻrgatishni yuklaydi. Hozirgi kunning

talabidan kelib chiqadigan boʻlsak, muhandislik grafikasi oʻqituvchilari kamida beshta zamonaviy grafik dasturlardan dastlabki ma'lumotlarga ega boʻlishlari va ulardan foydalanib chizma promitivelementlarini kompyuterda loyihalashni bilishlari lozim, ya'ni, Foto Shop, Corel Draw, 3D MAX, AutoCAD va Flash kabilarni. Chunki, har qanday zamonaviy oʻquv elektron qoʻllanmalarni ishlab chiqishni bu dasturlarsiz tasavvur qilib boʻlmaydi.

Shuning uchun ham, elektron oʻquv qoʻllanmalarni mukammal yaratish uchun XXI-asr chizmachilik oʻqituvchilaridan yuqorida keltirilgan grafik dasturlarni juda boʻlmaganda dastlabki tushunchalariga ega boʻlishlikni taqazo etadi.

Biz oʻz oldimizga qoʻygan muammoni hal qilish uchun birinchi boʻlib, AutoCAD tizimi hozirgi davrda loyihalashning avtomatlashtirilgan xalqaro standarti hisoblangan dasturining yaratilganligiga 30 yilga yaqin boʻlsada, grafik dasturlari orasida hanuzgacha mashhurligicha qolmoqda. AutoCAD dasturi mukammal va ommabop, hamda loyihalash ishlari avtomatlashtirilgan dastur boʻlib, u har qanday turdagi sxema va chizmalarni yuqori aniqlikda, sifatli bajaradi. Shuningdek, bu dasturdan foydalanuvchilarning ijodiy imkoniyatlarini toʻla amalga oshirishga kafolat beradi. Shu sababli, millionlab loyihachi mutaxassislar, olimlar, injener-texniklar va talabalar, ya'ni dunyoning 80 dan ortiq mamlakatlari, 18 tilda loyihalash ishlarini bajarishda AutoCAD tizimidan foydalanishlari odatiy holga aylanib qolgan.

Bu zamonaviy dasturlardan AutoCAD dasturi mukammal va ommabop, hamda loyihalash ishlari avtomatlashtirilgan dastur boʻlib, u har qanday turdagi sxema va chizmalarni yuqori aniqlikda, sifatli bajaradi. Shuningdek, bu dasturdan foydalanuvchilarning ijodiy imkoniyatlarini toʻla amalga oshirishga kafolat beradi. Shu sababli, millionlab loyihachi mutaxassislar, olimlar, injener-texniklar va talabalar, ya'ni dunyoning 80 dan ortiq mamlakatlari, 18 tilda loyihalash ishlarini bajarishda AutoCAD tizimidan foydalanishlari odatiy holga aylanib qolgan.

Shu bois ushbu darsda AutoCAD dasturi yordamida kompyuterda oddiy geometrik jismlarni uch oʻlchamli loyihalash imkoniyatlarini tanishtirish va ularning buyruqlaridan foydalanish algoritmlarini oʻrgatish maqsad qilib qoʻyilgan.

#### Foydalanish interfeysida uch oʻlchamli muhitni yaratish

Uch o'lchamli loyihalashda foydalanish interfeysi ikki o'lchamli kabi bo'lib, unga qo'shimcha «Vid»-ko'rinish, «Vizualпые stili» ikki o'lchamlidan uch o'lchamliga yoki aksinchasiga o'tkazish, «Modelirovanie»-jismlarni loyihalash va «Redaktirovanie tela»-tahrirlash panellari, kiritiladi, 1- rasm. Ularning ishchi stolda 2- rasmdagidek joylashtirish mumkin. 2- rasm, 1-«Визуалные стили»; 2- rasm, 2-««Modelirovanie»»; 2- rasm, 3-« Vid»; 2- rasm,4-« Redaktirovanie tela»;

Ma'lumki Muhandislik va qurilish arxitektura chizmachiligida yaqqol tasvirlarni bajarish, ayniqsa sirtlarni oʻzaro kesishuvidan hosil boʻlgan chiziqlarni yasash koʻplab grafik amallarni

bajarishni, ya'ni ko'p vaqt sarflashni talab qiladi.

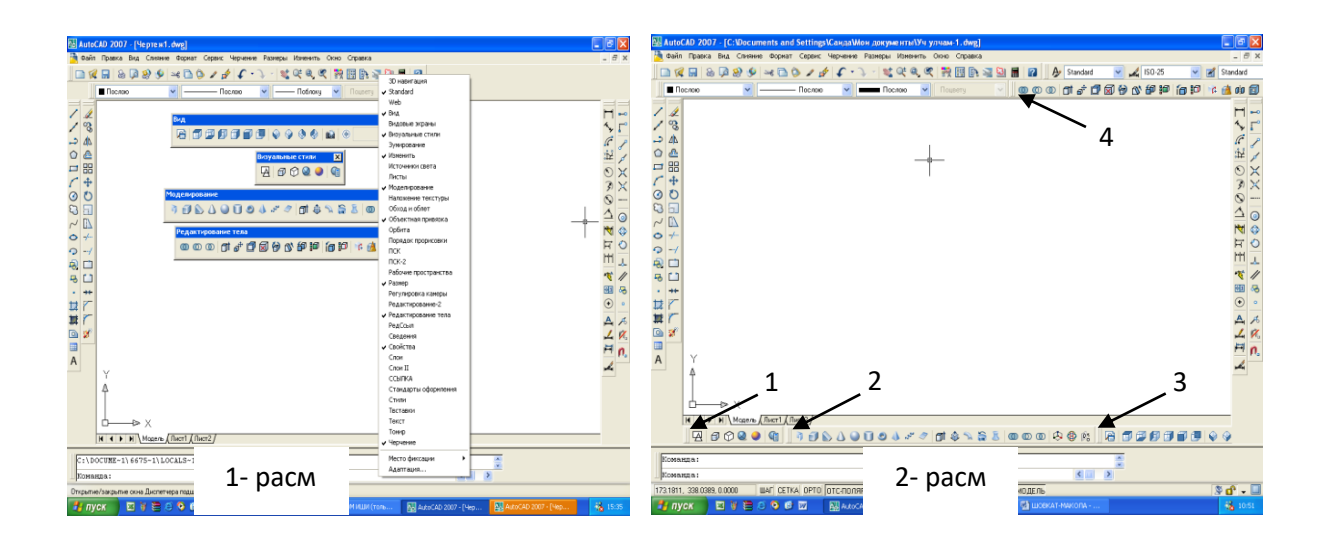

Hozirgi zamon kompyuterlari va ularning dasturlar ta'minoti, grafik axborotlarni bemalol uch o'lchamda ham loyihalash imkoniyatini beradi. Buning uchun qator grafik dasturlar mavjud bo'lib, ular orasida AutoCAD dasturi muhandislik va qurilish arxitektura chizmachiligi uchun berilgan o'lchamlar asosida ikki va uch o'lchamli loyihalash ishlarini yuqori aniqlikda bajarish imkoniyatini beradi.

Kompyuterda uch oʻlchamli loyixalash ishlari ikki oʻlchamli loyihalashga nisbatan birmuncha murakkabroq boʻlishi bilan birga quyidagi afzalliklarga ega:

1. Ob'ekt sirtlarining o'zaro kesishuvini avtomatik bajarish;

2. Ob'ektlarni asosiy va qo'shimcha ko'rinishlarga o'tkazib, o'zaro vaziyatlarini o'zgartirish;

3. Ob'ektlarning yuzalarini tabiiy ranglarga bo'yash;

4. Bajarilgan uch oʻlchamli rederlangan-boʻyalgan ob'ektlarni tahlil qilib ishlab chiqarish uchun zarur boʻlgan talablarda ishlab chiqish;

5. Yasalgan uch oʻlchamli modelni-buyumni fazoni istalgan nuqtasidan koʻrish va kuzatish.

#### «Визуальные стили», «Вид» панелллари

AutoCAD dasturida ikki oʻlchamlidan uch oʻlchamli loyihalash «*3D каркас*»ga oʻtish uchun «Визуальные стили»dagi (3- rasm) 2- tugma yuklanadi. Undagi 1- tugmani yuklash bilan ikki oʻlchmali loyihalash «*2D каркас*» ga qaytiladi.

AutoCADda ob'ektlar va ularning elementlari boʻlgan sirtlar karkas koʻpyoqlik (3- rasm, 3tugma yordamida), yoki ravon yuzali qattiq jism koʻrinishida (3- rasm, 4, 5- tugmalar yordamida) tasvirlanishi mumkin.

Bunday qattiq jismlarni va ularning birikmalaridan iborat boʻlgan ob'ektlarni loyihalashda ikki oʻlchamli asosiy koʻrinishlardan va uch oʻlchamli izometrik tasvirlardan foydalaniladi.

| 1 | 234 | 5     |   |
|---|-----|-------|---|
| A | 00  | Q 🥥 🔇 | 8 |

Shu sababli uch oʻlchamli loyihalashda bunday koʻrinishlar bitta **View** - **Ви**д (koʻrinishlar) paneliga joylashtirilgan, 4- rasm.

3- расм.

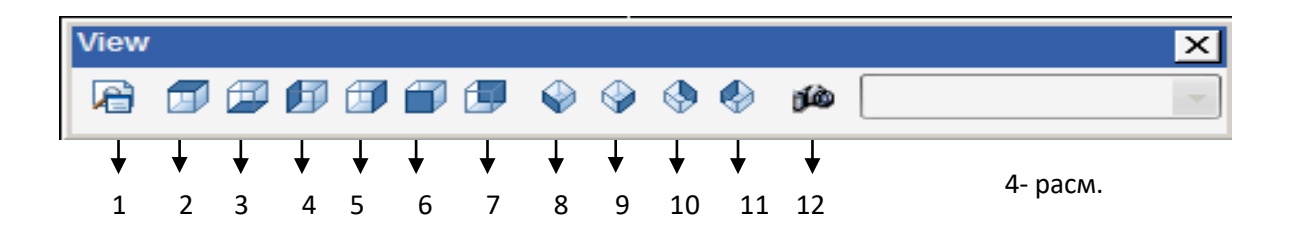

1 – Nomlangan koʻrinishlar (Named Views);

 $2\div 7$ - 6ta standart ustdan, tagdan, <br/>chapdan, oʻngdan, olddan va orqadan asosiy ortogonal koʻrinishlar;

 $8 \div 11$  - 4ta standart izometrik koʻrinishlar;

12 – Kamera (Camera) – koʻrish yoʻnalishini kamera va koʻrish nuqtalari yordamida belgilaydi.

Koʻrinishni oʻzgartirishning yana bir imkon **3DORBIT** buyrugʻi yordamida amalga oshiriladi. Bu buyruq chaqirilganda, ekranda orbitali aylana paydo boʻladi. Kursorni uning kvadratlari bilan bogʻlab, sichqonchani chap tugmasi yordamida surilsa, koʻrish yoʻnalishini oʻzgartirib, ob'ektni koʻrinmas tomonlarini ham kuzatish mumkin.

Ma'lumki har qanday murakkab detal va jismlar bir nechta oʻzaro birikkan oddiy jismlardan iborat boʻladi. Bunday jismlarga ob'ektning primitivlari deb ataladi.

Мигаkkab uch oʻlchamli ob'ektalar oddiy «gʻishtlar»dan yasaladi. Bu oddiy «gʻishtlar» qattiq jismli primitivlar deyiladi. Chizmachilikda koʻp uchraydigan qattiq jismli primitivlarning asosiylariga kub, tsilindr, shar, konus, torlar kiradi. Ularga **BOX** (Kub), **WEDGE** (Pona), **CONE** (Konus), **CYLINDER** (TSilindr), **SPHERE** (Shar) va **TORUS** (Tors) kabi qattiq jismlar kiradi. Ularni yasash buyruqlarining tugmalari "**Моделирование**" (Моделлаш) panelida joylashgan boʻladi, 5-rasm. Shunday qilib jismlarni uch oʻlchamda loyihalash uchun ekranda **view** (koʻrinishlar) va **Solids** (qattiq jism) panellari boʻlishi shart boʻladi.

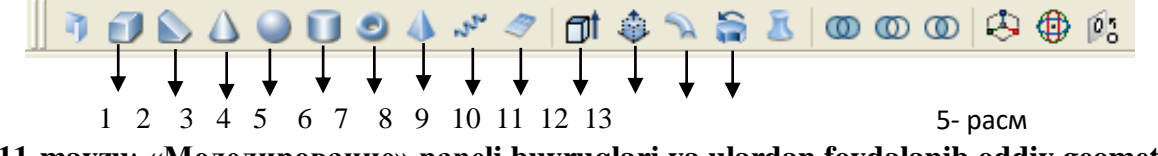

11-mavzu: «Моделирование» paneli buyruqlari va ulardan foydalanib oddiy geometrik jismlarni modellashtirish.

**O'quv mashg'ulotining maqsadi:** Talabalarni AutoCAD dasturining qattiq jismlarni uch o'lchamli loyihalash buyruqlari bilan tanishtirish.

Talabalarning e`tiborini jalb etish va bilim darajalarini

aniqlash uchun tezkor savollar

- AutoCAD dasturida aksonometrik tasvirlar qurish mumkin-mi?
- AutoCAD dasturida uch oʻlchamli loyihalashda qattiq jismlarni tasvirlarlash tayyor buyruqlari bormi?
- Uch oʻlchamli qattiq jismlarni necha usulda loyihalash mumkin?

# AutoCAD dasturida qattiq jismlarni uch oʻlchamda loyihalash imkoniyatlari

yordamida qattiqijismlami yaratish jarayonida tanishib chiqamiz. 1 2 3 4 5 6 7 8 9 1-расм

#### AutoCAD dasturining qattiq jismlarni uch oʻlchamli loyihalash buyruqlari 1- «КУБ» - (Kub) Parallelepiped yasash

BOX (qutcha) buyrugʻi yordamida parallelepipedquyidagicha yasaladi:

1. Oldin quticha asosining birinchi burchagi soʻraladi, keyin asosining diagonali va oxirida qutichaning balandligi soʻraladi. Soʻralgan koʻrsatkichlar va oʻlchamlar kiritiladi, 6- rasm.

2. « Vid»-koʻrinish panelidagi sakkizinchi «*YUZ izometriya*» tugmasi yuklanadi va ekranda oʻlchamlari kiritilgan prizma yasaladi, 7- rasm.

Agar 3- rasmdagi 3, 4 va 5- tugmalar ketma-ket

bosilsa, prizmaning yaqqol izometrik proektsiyalari 8, 9 va 10- rasmlardek, karkas koʻrinishidan hajmli koʻrinishga ega boʻlib qoladi. Agar parallepipedning asos tomonlari va balandligi teng boʻlsa, ekranda kub tasvirlanadi.

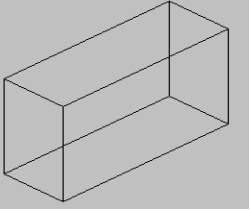

7-расм

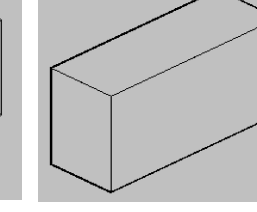

8- расм

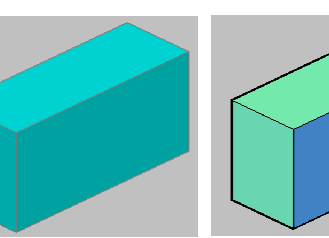

10- расм

# «Клин» - Pona yarim parallelepiped yasash

9- расм

Bu buyruq quyidagicha bajariladi: oldin ponaning asos uchining burchagi soʻraladi, keyin diagonal boʻyicha ikkinchi asos uchi va oxirida ponaning balandligi 120 mm kiritiladi va ekranda pona chiziladi, 11- rasm.

#### Конус» - Konus yasash

Konus buyrugʻiga kirilgach uning bajarilish tartibi quyidagicha:

- 1. Asosning markazi (aylana yoki ellips) koʻrsatiladi.
- 2. Asos radiusi beriladi, 200 mm.
- 3. Konus balandligi 500 mm kiritiladi va konus yasaladi, 12- rasm.

Agar konusning asosi ellips shaklida boʻlsa, ellipsning oʻq oʻlchamlari kiritiladi.

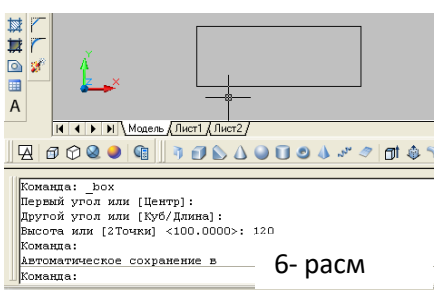

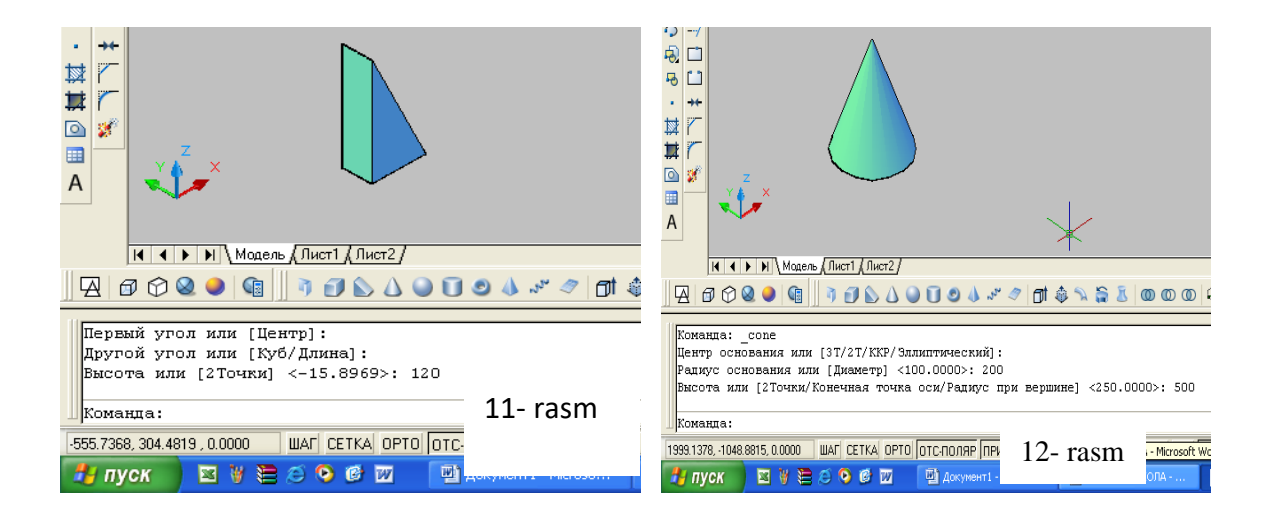

#### 4-«Сфера» - Shar yasash

Shar buyrugʻiga kirilgach uning bajarish algoritmi quyidagicha boʻladi:

- 1. Sharning markazi koʻrsatiladi.
- 3. Sharning radiusi kiritiladi va shar yasaladi. Chizmada R = 250 mm.

#### 5- «Цилиндр » - Silindr yasash

TSilindr buyruqqa kirilgach uning bajarish tartibi quyidagicha boʻladi:

- 1. Asosning markazi koʻrsatiladi.
- 2. Asos radiusi terib kiritiladi, (150 mm).
- 3. TSilindrning balandligi kiritiladi (350 mm) va ekranda tsilindr yasaladi, 14- rasm.

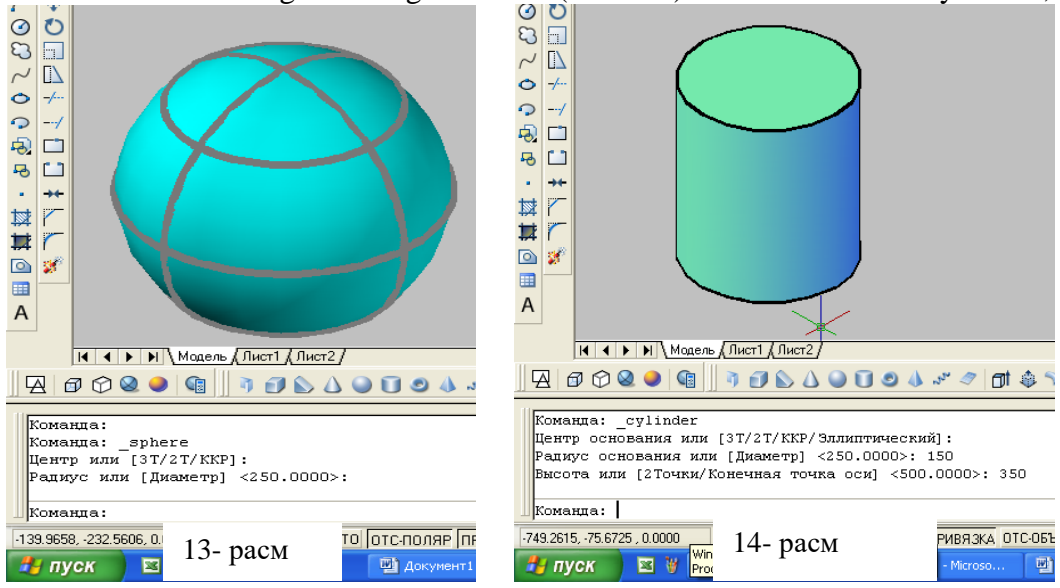

#### 6- «TOP» - Halqa - tor yasash

Tor-halqa buyrugʻiga kiriladi va uning bajarish algoritmi quyidagicha boʻladi: 1. Tor markazi koʻrsatiladi.

- 2. Tor radiusi kiritiladi, (150 mm).
- 3. YAsovchi aylananing radiusi kiritiladi, (80 mm) va tor ekranda yasaladi, 15- rasm.
   7- «Пирамида» Piramida yasash

Piramida buyrugʻiga kiriladi va uning ekranda yasash algoritmi quyidagicha boʻladi:

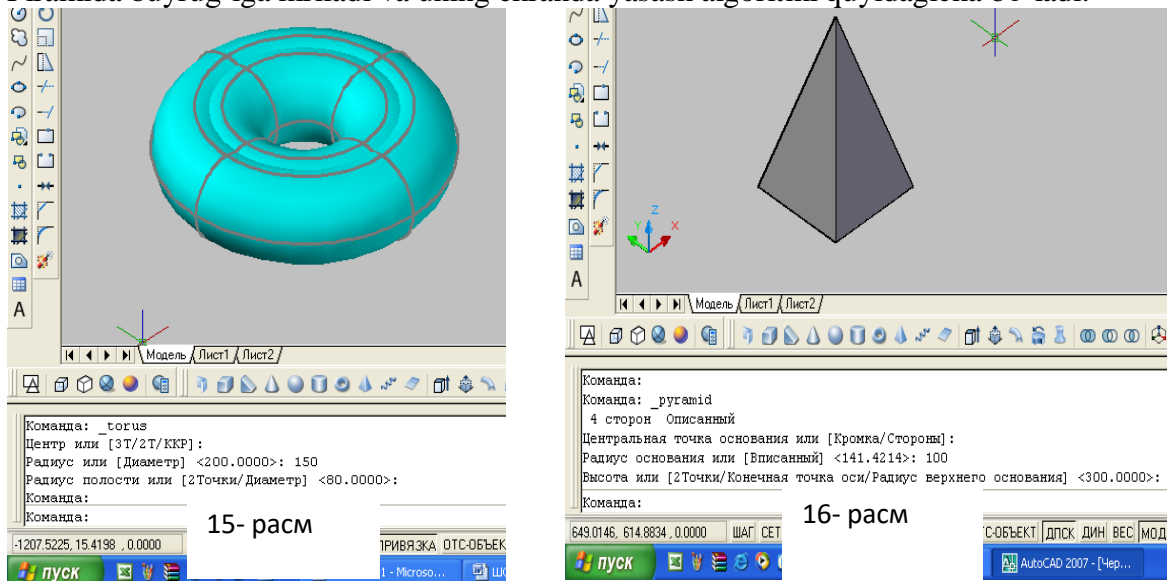

1. Buyruq yuklangach kompyuter toʻrt yoqli-asosi toʻrtburchak boʻlgan piramidani chizishni taklif etadi va asos markazini koʻrsatish soʻraladi.Agar bunday piramidani chizish lozim boʻlsa, asosining markazi koʻrsatiladi.

2. Asos radiusi kiritiladi.

3. Soʻralgan piramida balandligi kiritiladi va ekranda piramida chizila-di, 16- rasm.

5, 6 yoki n yoqli piramida ekranda quyidagi algoritm asosida chiziladi:

1. Buyruq yuklangach kompyuter toʻrt yoqli-asosi toʻrtburchak boʻlgan piramida chizishni taklif etadi va asos markazini koʻrsatish soʻraladi. Bu buyruqda qoʻshimcha [Kromka/Storonы] buyruqlari ham taklif qilinadi. Undan «s» harfi terilib, «Enter» bilan qayd etilib, tomonlar soni masalan, 5 kiritiladi va piramida asosining markazi koʻrsati-ladi.

2. Asos radiusi kiritiladi.

3. Soʻralgan piramida balandligi kiritiladi va ekranda besh yoqli piramida chiziladi, 17-rasm.

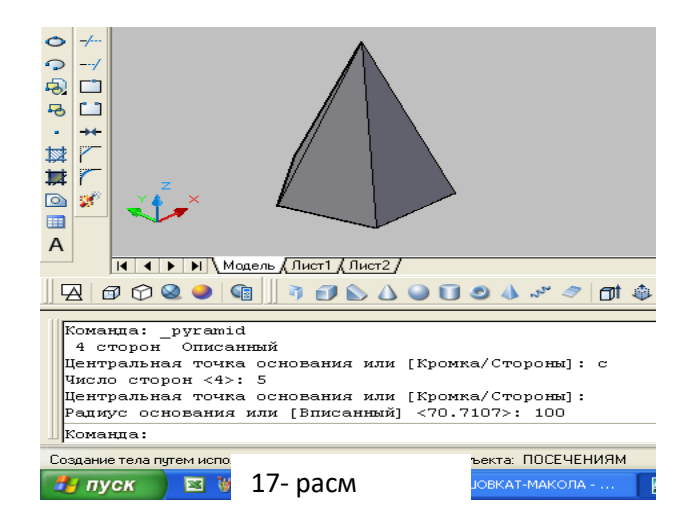

### 8- «Спираль» - Spiral yasash

Amalda tsilindrik va konus prujinalardan qoʻp foydalaniladi. Ularni ekranda yasash algoritmlari quyidagicha boʻladi:

Spiral buyrugʻiga kirilgach uning bajarish algoritmi quyidagicha boʻladi:

1. Spiral asosining markazi koʻrsatiladi.

2. Spiral asosining radiusi kiritiladi, chizmada 100 mm.

3. Spiral yuqori asosining radiusi kiritiladi, chizmada 70 mm.

4. Spiralning balandligi (chizmada 300 mm) kiritiladi va ekranda konus spiral quriladi, 18rasm.

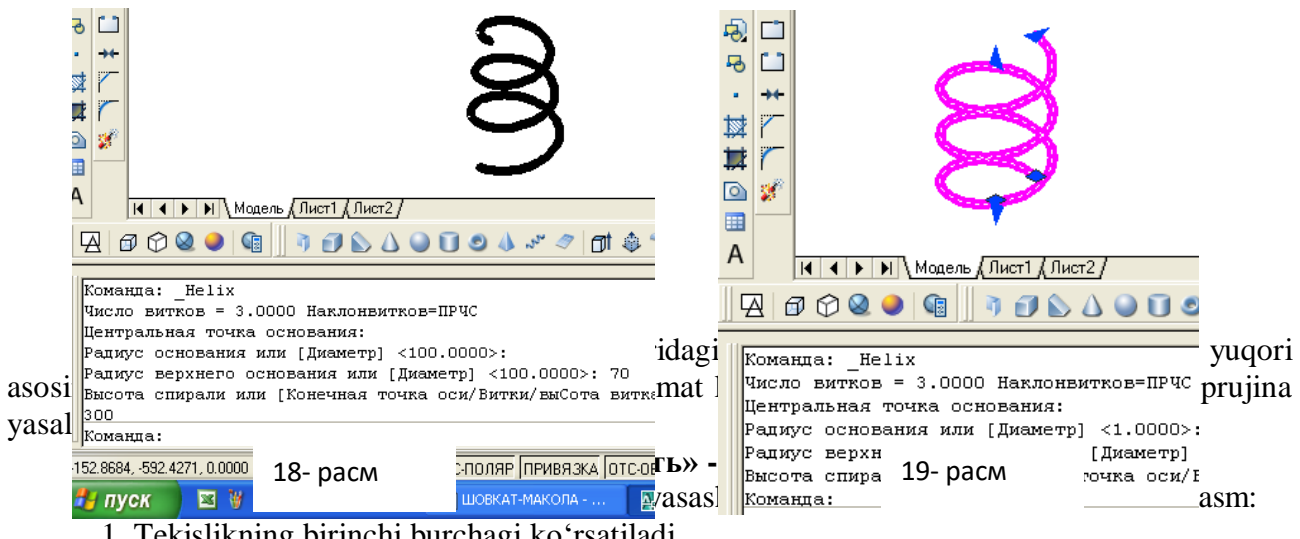

- 1. Tekislikning birinchi burchagi koʻrsatiladi.
- 2. Uning ikkinchi burchagi koʻrsatiladi va ekranda tekislik yasaladi.

# **AQLIY HUJUM METODI**

- 1. Prizma sirti uch o'lchamda ganday loyihalanadi?
- 2. Tor sirti uch oʻlchamda qanday loyihalanadi?
- 3. Shar sirti uch oʻlchamda qanday loyihalanadi?

| AutoCAD da jisiliarii | i uch o ichanni loyinalashda za | rur boʻlgan buyruqlar pallellari |
|-----------------------|---------------------------------|----------------------------------|
| Bilaman               | Bilishni xohlayman              | Bilib oldim                      |
|                       |                                 |                                  |
|                       |                                 |                                  |
|                       |                                 |                                  |
|                       |                                 |                                  |
|                       |                                 |                                  |
|                       |                                 |                                  |
|                       |                                 |                                  |
|                       |                                 |                                  |
|                       |                                 |                                  |
|                       |                                 |                                  |
|                       |                                 |                                  |
|                       |                                 |                                  |
|                       |                                 |                                  |
|                       |                                 |                                  |
|                       |                                 |                                  |
|                       |                                 |                                  |

B/BX/B jadvali AutoCAD da jismlarni uch oʻlchamli loyihalashda zarur boʻlgan buyruqlar panellari

# 12- mavzu: «Моделирование» paneli buyruqlaridan foydalanib, detallarning yaqqol tasvirini bajarish algoritmi.

**O'quv mashg'ulotining maqsadi:** Talabalarni **A**utoCAD dasturining qattiq jismlarni uch o'lchamli loyihalash imkoniyatlari va jismlarni uch o'lchamli loyihalash buyruqlari bilan tanishtirish.

| Talabalaı | ning e | `tiborini | jalb | etish v | a bilim | darajalarini |
|-----------|--------|-----------|------|---------|---------|--------------|
|           | 0 -    |           | J    |         |         |              |

aniqlash uchun tezkor savollar

- AutoCAD dasturida aksonometrik tasvirlar qurish mumkin-mi?
- AutoCAD dasturida uch oʻlchamli loyihalashda qattiq jismlarni tasvirlarlash tayyor buyruqlari bormi?

«Моделирование» paneli Выдавить, Вытягивание buyruqlaridan foydlanib sirtlar yasash

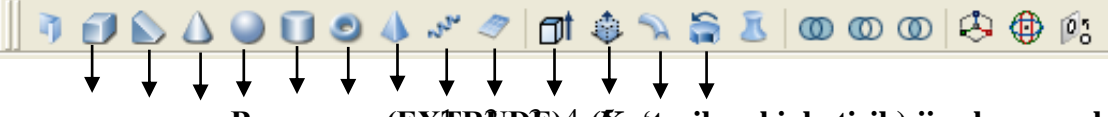

Выдавить (EXTRUDE)4 (Koʻtarib yoki botirib) jismlar yasash

Koʻtarish yoki botirish buyrugʻi ikki oʻlchamli jismlar yasovchisiga balandlik berib, ularni koʻtaradi yoki botiradi va uch oʻlchamli jismlar yasash imkoniyatini beradi. Bu buyruq quyidagi ketma-ketlikda bajariladi:

- 1. Ikki oʻlchamli primitiv (aylana, toʻrtburchak, uchburchak, egri chiziq va h.k.) tanlanadi
- 2. Jismning balandligi kiritiladi.
- 3. Torayish burchagi koʻrsatiladi (konus va piramidalar uchun).

Agar torayish burchagi boʻlmasa, «**ENTER**» tugmasi bosiladi va silindr yoki prizma sirti yasaladi, 1- rasm. Chizmada toʻgʻri toʻrtburchak va aylana 300 mm ga koʻtarilgan.

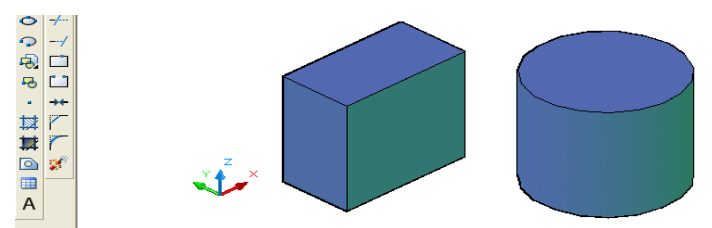

# Вытягивание «Presspul» - Yasovchini yuqoriga yoki pastga tortib sirt yasash

Bu buyruq yuklangach yasovchisi masalan, toʻgʻri toʻrtburchak boʻlgan prizma quyidagicha yasaladi:

1. Toʻgʻri toʻrtburchak sohasiga kursor keltirilib, uning istalgan nuqtasi qayd etiladi va bu yasovchi kursorga bogʻlanib qoladi.

2. Kursorni yuqoriga yoki pastga yoʻnaltirib prizma yasaladi, 2- rasm.

Chizmada kursor yuqoriga yoʻnaltirilgan.

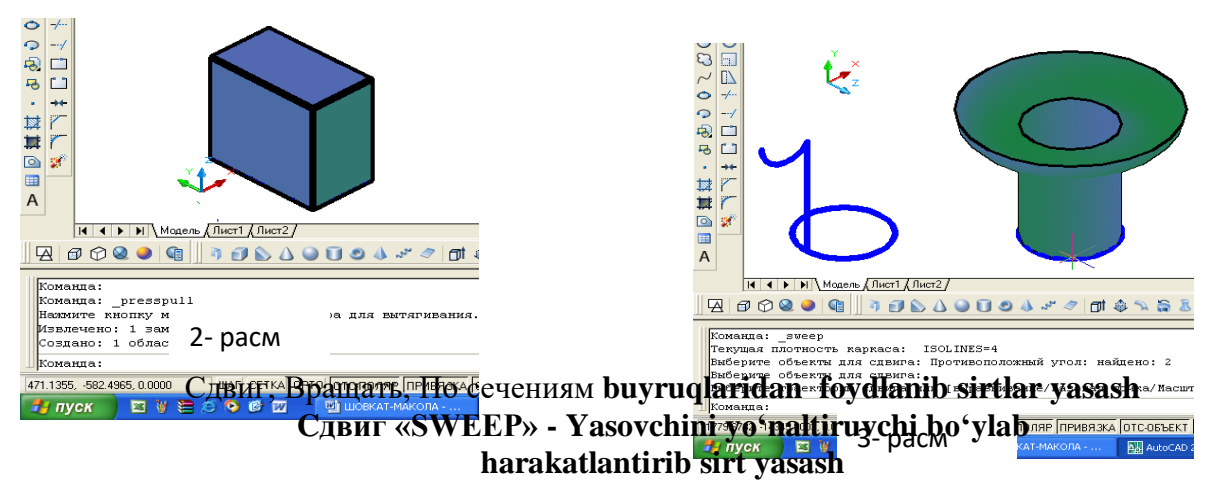

Bu buyruqdan foydalanib yasovchini yoʻnaltiruvchi boʻylab harakatlanish-oʻziga parallel surish natijasida jismlar quyidagicha quriladi:

1. Sirtning yasovchisi tanlanadi, ya'ni uni ajratib «**ENTER**» bilan qayd etiladi. Chizmada sirt yasovchi vertikal toʻgʻri chiziq va uni yuqori uchiga biriktirilgan yarim aylanadan (uni tekisligi Vga parallel) iborat.

1. Surish-harakatlanish yoʻnalishi belgilanib, «ENTER» bilan qayd etiladi. Natijada aylanish sirti kabi sirt yasaladi, 3- rasm. Chizmada yoʻnaltiruvchi Hga parallel boʻlgan aylanadan iborat. U toʻgʻri toʻrtburchak ham boʻlishi mumkin, 4- rasm.

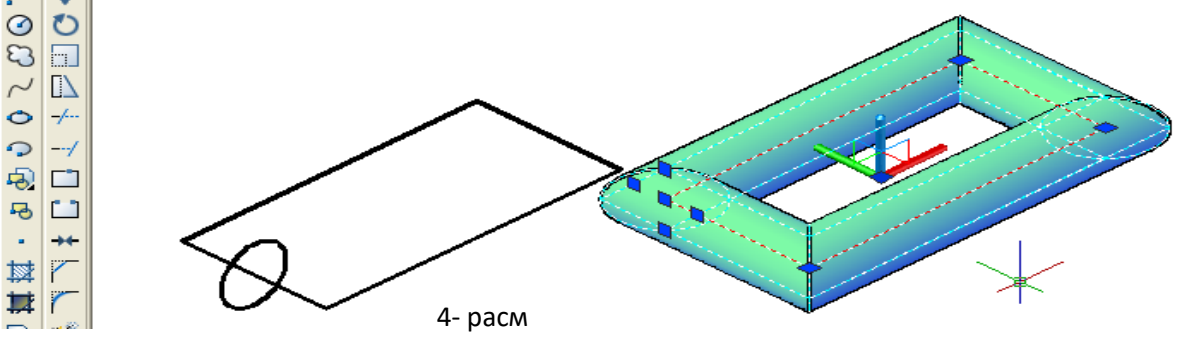

13- Вращение - «REVOLVE» - Aylanish jismlarini yasash

Bu buyruqdan foydalanib yasovchisi ixtiyoriy yoki maxsus chiziqlardan iborat boʻlgan aylanish jismlari quyidagicha bajariladi:

1. Yasovchi adratiladi va «ENTER» bilan qayd etiladi. (Yasovchi oddiy yoki murakkab tekis chiziq boʻlishi mumkin).

2. Aylanish oʻqining birinchi nuqtasi belgilanadi.

3. Aylanish oʻqining ikkinchi nuqtasi belgilanadi va u «ENTER» bilan qayd etiladi. Shunda aylanish jismi, halqa sirti chizmadagidek ekranda yasaladi, 25- rasm.

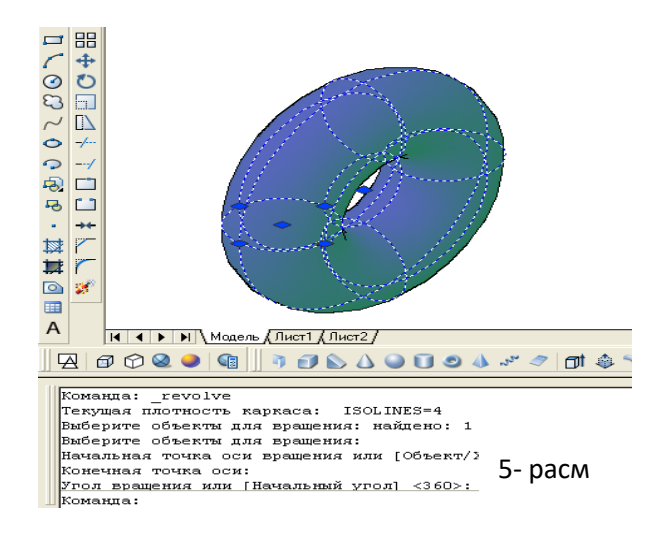

#### «По сечениям» - Kesim yuzasi oʻzgarib boruvchi jismlarni yasash algoritmi

Bu buyruqdan foydalanib yasovchisining kesimi oʻzgarib boruvchi va yğnaltiruvchisi egri chiziq boʻlgan sirtlar yasaladi. Masalan qovurgʻali gambaz quyidagicha quriladi:

Gumbazning yasovchisi yoyi yasaladi. Uning asosi radiusi balandligidan kichik boʻladi. Ular koʻp xollarda 0.7 yoki 0.8 nisbatda olinadi, 2- rasm.

Uning uchlariga kesimi oʻzgaruvchi yasovchi aylanalar perpendikulyar vaziyatda oʻtkaziladi. Chizmada yasovchisi yoyni ustidan va chapdan koʻrinishlarga oʻtkazib, birinchi asosidagi aylananing radiusi 10 mm, ikkinchi aylananing radiusi esa, 1 mm qilib olingan, 7- rasm.

3. «Po secheniyam» buyruq tugmasi yuklanadi. Soʻralgan kesim yuzalari ketma-ket koʻrsatiladi va «Enter» bilan tasdiqlanadi. Bunda radiusi kichik boʻlgan aylanani koʻrsatish uchun chizma kerakligicha yaqinlashtiriladi.

4. «Enter» bilan tasdiqlangandan soʻng 8- rasmdagidek, «Zadayte optsiyu» -optsiyani berish soʻraladi va unga javoban «Put» yuklanib yasovchi yoy koʻrsatiladi. Natjada gumbazning qovurgʻasi quriladi, 9- rasm.

5. Gumbazni yasash uchun «Вращать» - aylanish jismlarini yasash buyrugʻi yuklanadi va soʻralgan qovurgʻaning oʻrta chizigʻi-yasovchi yoy koʻrsatiladi va «Enter» bilan tasdiqlanadi, 10rasm.

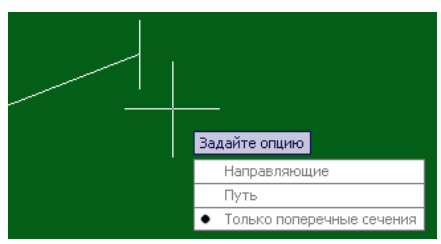

Keynggi so rasman ayiamsn o qining boshlangʻich vækeying nuqtasi koʻrsatiladi va gumbaz quriladi, 11- rasm. 7- rasm

6. Gumbazni yuqoridan koʻrinishga oʻtkaziladi va massiv buyrugʻidan foydalanib, bitta qovurgʻani 16 ta tasviri yasaladi, 12- rasm. Bu rasmda gumbazning oldidan, ustidan va yaqqol koʻrinishi tasvirlangan.

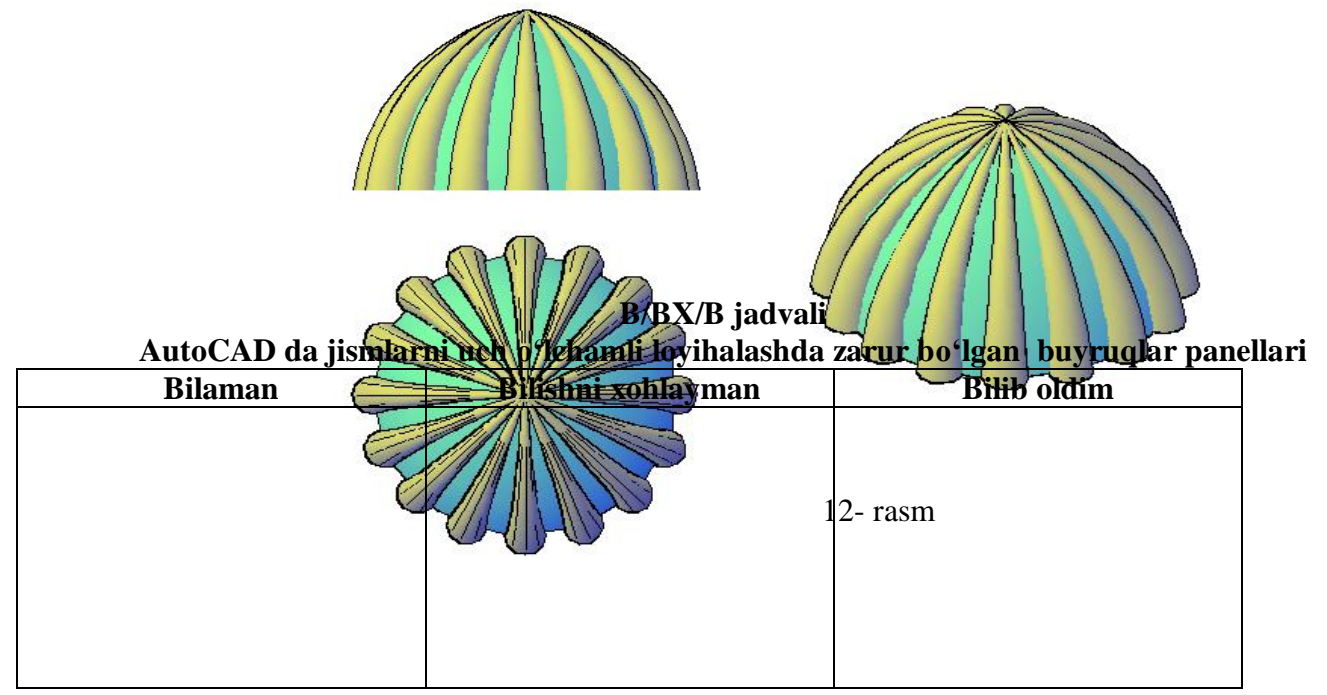

# 13- mavzu: 3D muhitda detalga qirqim berish "ПСК" buyruqlar panelidan foydalanish algoritmi.

*Oʻquv mashgʻulotining maqsadi:* Talabalarni AutoCAD dasturining uch oʻlchali loyihalash imkoniyatlari bilan tanishtirish.

Talabalarning e`tiborini jalb etish va bilim darajalarini

aniqlash uchun tezkor savollar

-komp`yuterda uch o'lchamda grafik axborotlarni bajarish mumkinmi?

-arxitektura qurilish elementlarini ham kompyuterda uch o'lchamda loyihalash mumkinmi?

# Vizual amaliy materiallar

1-savol. Qattiq jismlarni uch oʻlchamli loyihalash algoritmlari

Ma'lumki har qanday murakkab detal va jismlar bir nechta oʻzaro birikkan oddiy jismlardan iborat boʻladi. Bunday jismlarga ob'ektning primitivlari deb ataladi.

Murakkab uch oʻlchamli ob'ektalar oddiy «gʻishtlar»dan yasaladi. Bu oddiy «gʻishtlar» qattiq jismli primitivlar deyiladi. CHizmachilikda koʻp uchraydigan qattiq jismli primitivlarning

asosiylariga kub, tsilindr, shar, konus, torlar kiradi. Ularga **BOX** (Kub), **WEDGE** (Pona), **CONE** (Konus), **CYLINDER** (TSilindr), **SPHERE** (Shar) va **TORUS** (Tors) kabi qattiq jismlar kiradi. Ularni yasash buyruqlarining tugmalari **Solids** (qattiq jism) panelida joylashgan boʻladi, 5-rasm. Shunday qilib jismlarni uch oʻlchamda loyihalash uchun ekranda **view** (koʻrinishlar) va **Solids** (qattiq jism) panellari boʻlashi shart boʻladi.

Shuni takidlash lozimki, biz har bir qattiq jismni loyihalash algoritmini ishlab chiqish bilan birga, ularning kompyuter variantlarini ham berishni maqsadli deb hisobladik. Ular har bir jismning tasviri tagida ekranning muloqatlar oynasida joylashgan.

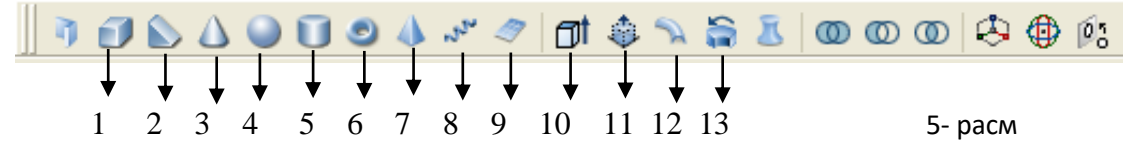

5- rasmdagi qattiq jismlarni loyihalash panelidagi asosiy buyruqlar bilan bir yoʻla, ular yordamida qattiq jismlarni yaratish jarayonida tanishib chiqamiz.

# 1- «BOX» - (Kub) Parallelepiped yasash

BOX (qutcha) buyrugʻi yordamida parallelepipedquyidagicha yasaladi:

1. Oldin quticha asosining birinchi burchagi soʻraladi, keyin asosining diagonali va oxirida qutichaning balandligi soʻraladi. Soʻralgan koʻrsatkichlar va oʻlchamlar kiritiladi, 6- rasm.

2. « Vid»-koʻrinish panelidagi sakkizinchi «*YUZ izometriya*» tugmasi yuklanadi va ekranda oʻlchamlari kiritilgan prizma yasaladi, 7- rasm.

|                                                                                                    | eri (Auer2/                                |
|----------------------------------------------------------------------------------------------------|--------------------------------------------|
| Команда: _box<br>Первый угол или [Центр]<br>Другой угол или [Куб/Дл<br>Высота или [2Точки] <10<br>Команда:<br> | :<br>иня]:<br>0.0000>: 120<br>ие в 6- расм |

Agar 3- rasmdagi 3, 4 va 5- tugmalar ketma-ket

bosilsa, prizmaning yaqqol izometrik proektsiyalari 8, 9 va 10- rasmlardek, karkas koʻrinishidan hajmli koʻrinishga ega boʻlib qoladi. Agar parallepipedning asos tomonlari va balandligi teng boʻlsa, ekranda kub tasvirlanadi.

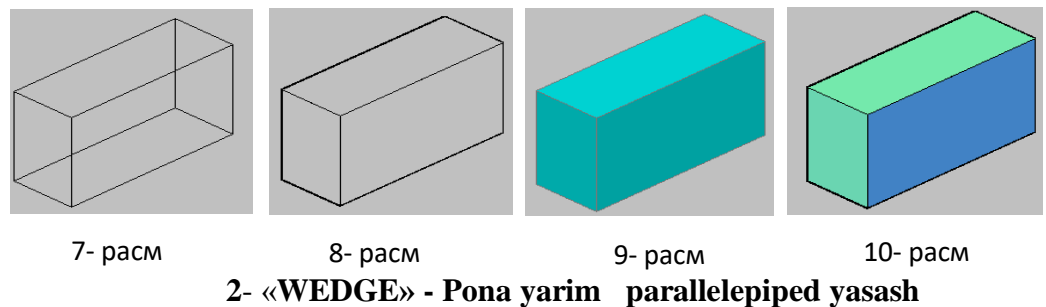

Bu buyruq quyidagicha bajariladi: oldin ponaning asos uchining burchagi soʻraladi, keyin diagonal boʻyicha ikkinchi asos uchi va oxirida ponaning balandligi 120 mm kiritiladi va ekranda pona chiziladi, 11- rasm.

# 3- «CONE» - Konus yasash

Konus buyrugʻiga kirilgach uning bajarilish tartibi quyidagicha:

- 1. Asosning markazi (aylana yoki ellips) koʻrsatiladi.
- 2. Asos radiusi beriladi, 200 mm.
- 3. Konus balandligi 500 mm kiritiladi va konus yasaladi, 12- rasm.

Agar konusning asosi ellips shaklida boʻlsa, ellipsning oʻq oʻlchamlari kiritiladi.

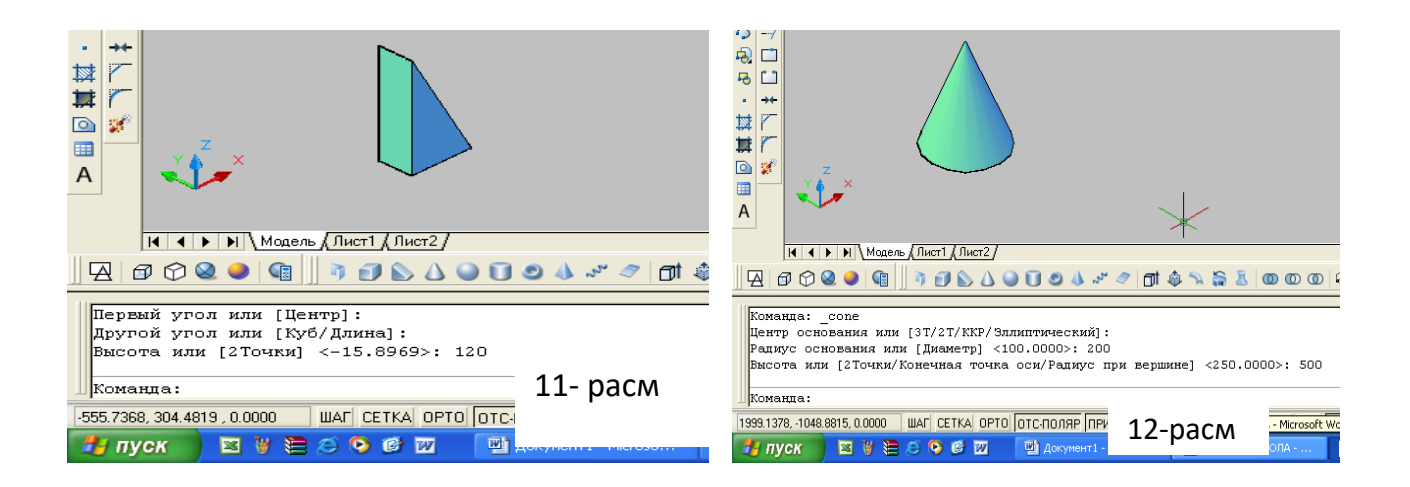

#### 4- «SPHERE» - Shar yasash

Shar buyrugʻiga kirilgach uning bajarish algoritmi quyidagicha boʻladi:

- 1. Sharning markazi koʻrsatiladi.
- 3. Sharning radiusi kiritiladi va shar yasaladi. CHizmada R = 250 mm.

### 5- «CYLINDER» - TSilindr yasash

TSilindr buyruqqa kirilgach uning bajarish tartibi quyidagicha boʻladi:

- 1. Asosning markazi koʻrsatiladi.
- 2. Asos radiusi terib kiritiladi, (150 mm).
- 3. TSilindrning balandligi kiritiladi (350 mm) va ekranda tsilindr yasaladi, 14- rasm.

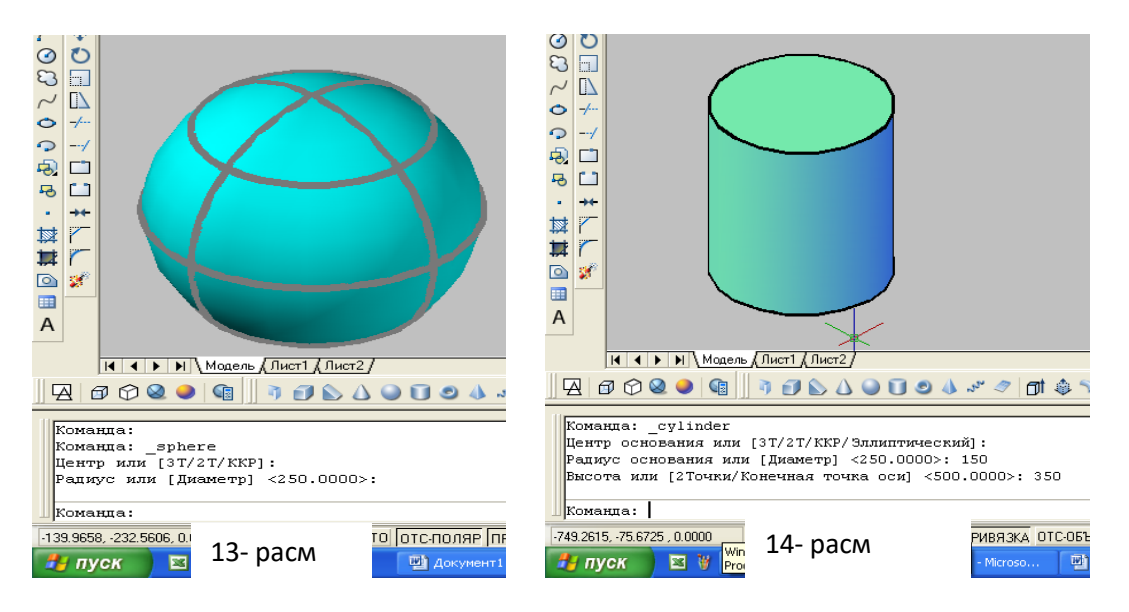

### 6-«TORUS» - Halqa - tor yasash

Tor-halqa buyrugʻiga kiriladi va uning bajarish algoritmi quyidagicha boʻladi:

- 1. Tor markazi koʻrsatiladi.
- 2. Tor radiusi kiritiladi, (150 mm).

3. Yasovchi aylananing radiusi kiritiladi, (80 mm) va tor ekranda yasaladi, 15- rasm.

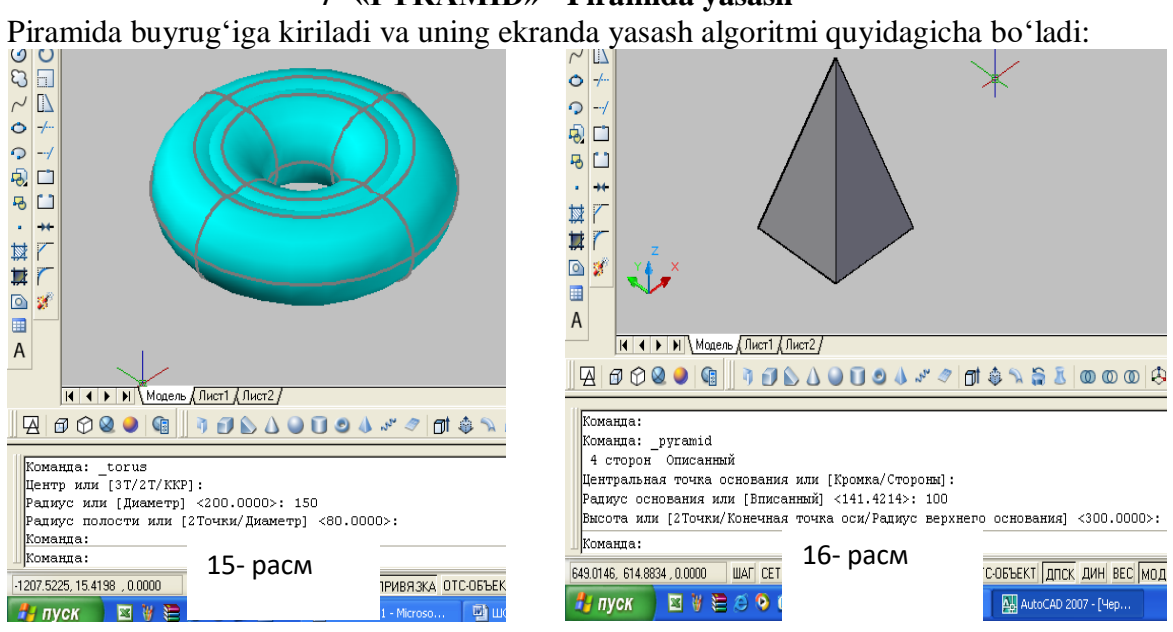

#### 7- «PYRAMID» - Piramida yasash

1. Buyruq yuklangach kompyuter toʻrt yoqli-asosi toʻrtburchak boʻlgan piramidani chizishni taklif etadi va asos markazini koʻrsatish soʻraladi.Agar bunday piramidani chizish lozim boʻlsa, asosining markazi koʻrsatiladi.

2. Asos radiusi kiritiladi.

3. Soʻralgan piramida balandligi kiritiladi va ekranda piramida chizila-di, 16-rasm.

5, 6 yoki n yoqli piramida ekranda quyidagi algoritm asosida chiziladi:

1. Buyruq yuklangach kompyuter to'rt

yoqli-asosi toʻrtburchak boʻlgan piramida chizishni taklif etadi va asos markazini koʻrsatish soʻraladi. Bu buyruqda qoʻshimcha [Kromka/Storonы] buyruqlari ham taklif qilinadi. Undan «s» harfi terilib, «Enter» bilan qayd etilib, tomonlar soni masalan, 5 kiritiladi va piramida asosining markazi koʻrsati-ladi.

2. Asos radiusi kiritiladi.

3. Soʻralgan piramida balandligi kiritiladi va ekranda besh yoqli piramida chiziladi, 17-rasm.

#### 8- «Helix» - Spiral yasash

Amalda tsilindrik va konus prujinalardan qoʻp foydalaniladi. Ularni ekranda yasash algoritmlari quyidagicha boʻladi:

Spiral buyrugʻiga kirilgach uning bajarish algoritmi quyidagicha boʻladi:

1. Spiral asosining markazi koʻrsatiladi.

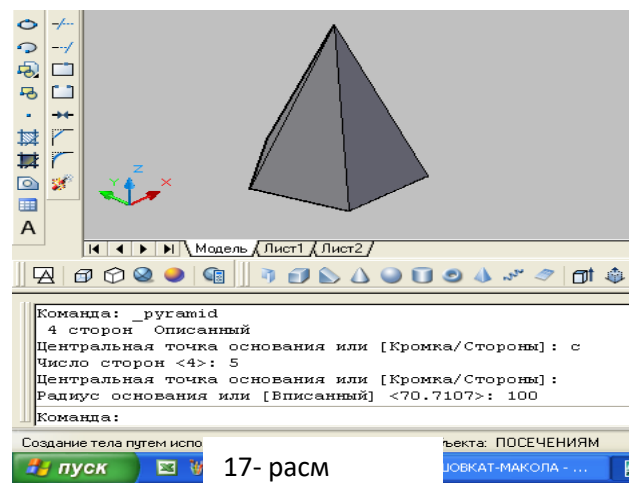

2. Spiral asosining radiusi kiritiladi, chizmada 100 mm.

3. Spiral yuqori asosining radiusi kiritiladi, chizmada 70 mm.

4. Spiralning balandligi (chizmada 300 mm) kiritiladi va ekranda konus spiral quriladi, 18-rasm.

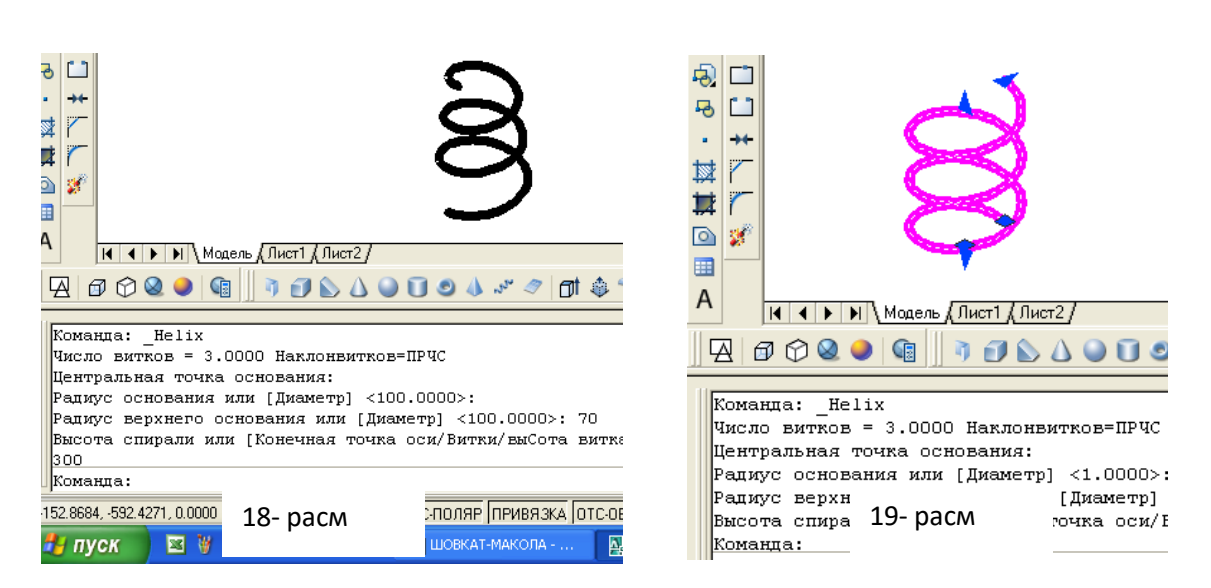

Agar tsilindrik prujinalar yasalsa, yuqoridagi amallar qaytarilib, 3- soʻrovga, yuqori asosining radiusi asosi radiusiga teng boʻlgan qiymat kiritiladi. Natijada ekranda tsilindrik prujina yasaladi, 19- rasm.

#### 9- «Planesurf» - tekis sirt- tekislik yasash

Tekislik buyrug'i yuklangach uni ekranda yasash algoritmi quyidagicha bo'ladi, 20- rasm:

- 1. Tekislikning birinchi burchagi koʻrsatiladi.
- 2. Uning ikkinchi burchagi koʻrsatiladi va ekranda tekislik yasaladi.

# 2-savol. Yasovchini ko'tarib yoki botirib, tortib va yo'naltiruvchi bo'ylab harakatlantirib sirtlar yasash

#### 10- EXTRUDE (Ko'tarib yoki botirib) jismlar yasash

Koʻtarish yoki botirish buyrugʻi ikki oʻlchamli jismlar yasovchisiga balandlik berib, ularni koʻtaradi yoki botiradi va uch oʻlchamli jismlar yasash imkoniyatini beradi. Bu buyruq quyidagi ketma-ketlikda bajariladi:

1. Ikki oʻlchamli primitiv (aylana, toʻrtburchak, uchburchak, egri chiziq va h.k.) belgilanadiajrati-ladi.

2. Jismning balandligi kiritiladi.

3. Torayish burchagi koʻrsatila-di (konus va pira-midalar uchun).

Agar torayish burchagi boʻl-masa, **«ENTER»** tugmasi bosiladi va tsilindr yoki prizma sirti yasaladi, 21- rasm. Chizmada toʻgʻri toʻrtburchak va aylana 300 mm ga koʻtarilgan.

#### 11- «Rresspul» - YAsovchini yuqoriga yoki pastga tortib sirt yasash

Bu buyruq yuklangach yasovchisi masalan, toʻgʻri toʻrtburchak boʻlgan prizma quyidagicha yasaladi:

1. Toʻgʻri toʻrtburchak sohasiga kursor keltirilib, uning istalgan nuqtasi qayd etiladi va bu yasovchi kursorga bogʻlanib qoladi.

2. Kursorni yuqoriga yoki pastga yoʻnaltirib prizma yasaladi, 22- rasm.

Chizmada kursor yuqoriga yoʻnaltirilgan.

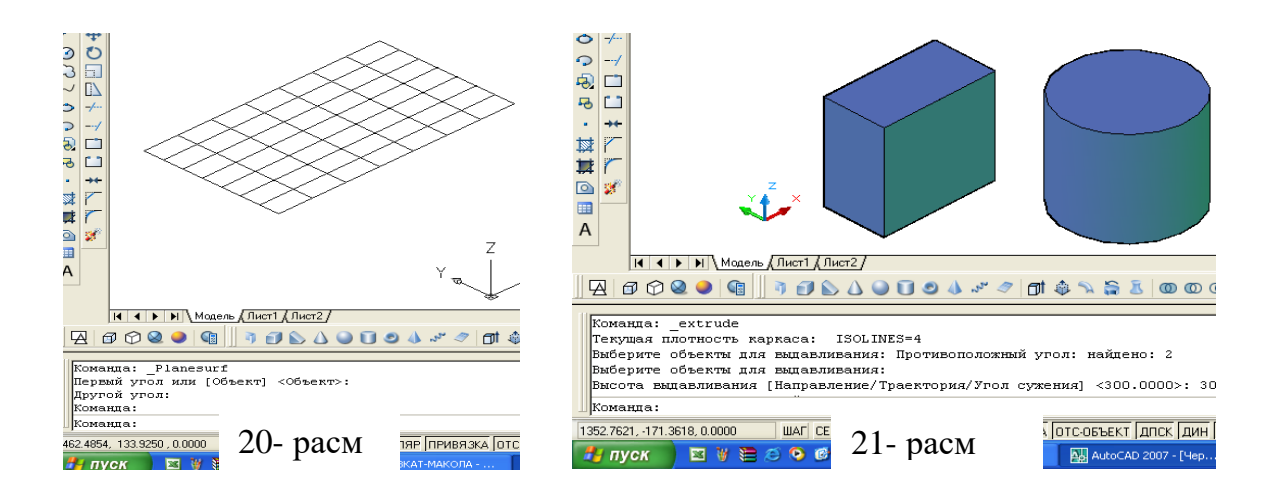

### 12- «SWEEP» - Yasovchini yoʻnaltiruvchi boʻylab harakatlantirib sirt yasash

Bu buyruqdan foydalanib yasovchini yoʻnaltiruvchi boʻylab harakatlanish-oʻziga parallel surish natijasida jismlar quyidagicha quriladi:

1. Sirtning yasovchisi tanlanadi, ya'ni uni ajratib «**ENTER**» bilan qayd etiladi. Chizmada sirt yasovchi vertikal toʻgʻri chiziq va uni yuqori uchiga biriktirilgan yarim aylanadan (uni tekisligi Vga parallel) iborat.

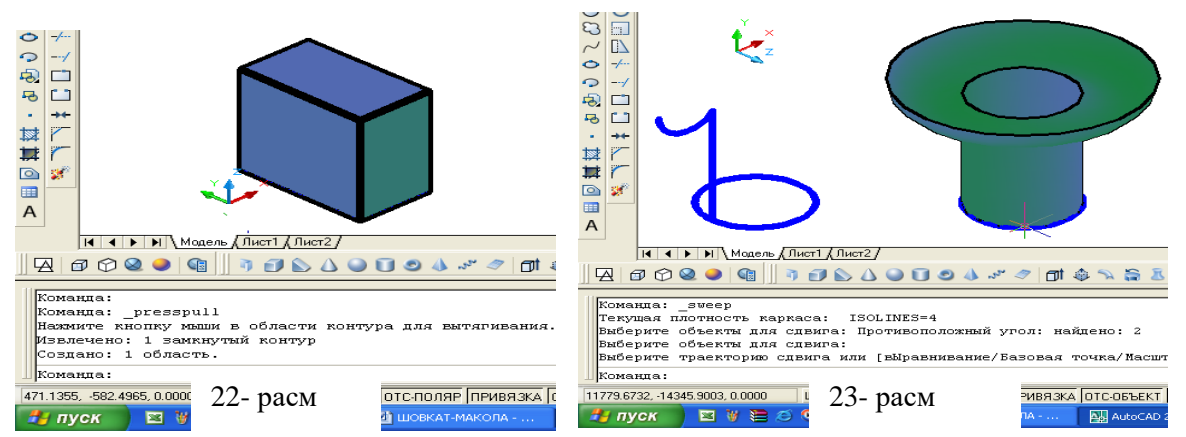

2. Surish-harakatlanish yoʻnalishi belgilanib, «ENTER» bilan qayd etiladi. Natijada aylanish sirti kabi sirt yasaladi, 23- rasm. CHizmada yoʻnaltiruvchi Hga parallel boʻlgan aylanadan iborat. U toʻgʻri toʻrtburchak ham boʻlishi mumkin, 24- rasm.

#### 13- «REVOLVE» - Aylanish jismlarini yasash

Bu buyruqdan foydalanib yasovchisi ixtiyoriy yoki maxsus chiziqlardan iborat boʻlgan aylanish jismlari quyidagicha bajariladi:

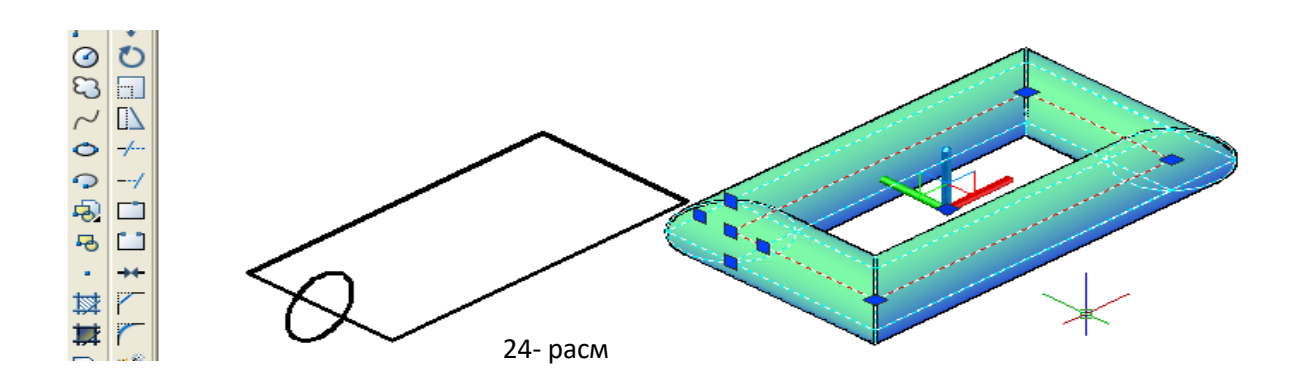

1. Yasovchi adratiladi va «ENTER» bilan qayd etiladi. (YAsovchi oddiy yoki murakkab tekis chiziq boʻlishi mumkin).

2. Aylanish oʻqining birinchi nuqtasi belgilanadi.

3. Aylanish oʻqining ikkinchi nuqtasi belgilanadi va u «ENTER» bilan qayd etiladi. Shunda aylanish jismi, halqa sirti chizmadagidek ekranda yasaladi, 25- rasm.

Shunday qilib chizmachilikda koʻp foydalaniladigan qattiq jismlarni loyihalashni koʻrib chiqdik.

Ma'lumki, texnika mashina va mexanizmlarining tarkibini detallar tashkil etadi. Detallar esa, biz yuqorida yasagan oddiy jismlardan iborat bo'ladi. Shunday ekan yuqorida keltirilgan jismlarni kompyuterda

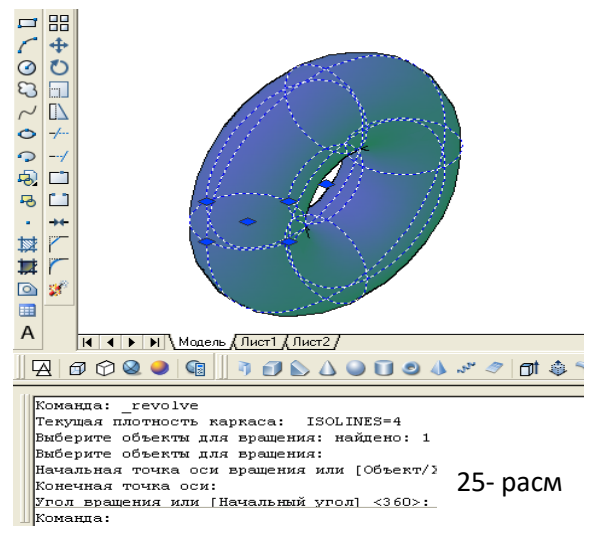

chizishni oʻzlashtirib, olingan tushincha, koʻnikma, malaka va tajribalar asosida bir nechta oddiy jismlardan tarkib topgan detallarning yaqqol tasvirlarini ham qiynalmay loyihalash mumkin boʻladi. Undagi yaqqol tasvir va qirqimlar bilan bogʻliq boʻlgan muammolarni hal qilish metodlarini keyingi maqolalarimizda bayon qilamiz.

| Insert jadvali<br>AutoCAD da jismlarni uch oʻlchamli loyihalashda zarur boʻlgan buyruqlar<br>panellari |                    |                   |                     |  |  |  |  |
|----------------------------------------------------------------------------------------------------|--------------------|-------------------|---------------------|--|--|--|--|
| V                                                                                                    | -                  | +                 | ?                   |  |  |  |  |
| (men bilgan)                                                                                           | (men bilganga zid) | (men uchun yangi) | (menga tushunarsiz) |  |  |  |  |
|                                                                                                    |                    |                   |                     |  |  |  |  |
|                                                                                                    |                    |                   |                     |  |  |  |  |

#### 18 -19-mavzu: 2D va 3D muhitda bajarilgan chizmalarni formatga joylashtirishda "Видовые экраны" buyruqlar panelidan foydalanish algoritmi. .dwg formatdagi chizmalarni .jpg yoki .pdf formatda saqlash va qogʻozga chop etish.

**O'quv mashg'ulotining maqsadi:** Talabalarga grafik ish-"Yig'ma birlik chizmasini detallarga ajratish", 4-grafik ish-"Yig'ma birlik chizmasini tuzish" vazifalarini tushintirish, tarqatish, va metodik tavsiya hamda ko'rsatmalar berish.

Talabalarning e`tiborini jalb etish va bilim darajalarini

aniqlash uchun tezkor savollar

1. III-grafik ish «Yig`ma birlik chizmasini detallarga ajratish»ning maqsadi va mazmunini aytib bering?

2. Yig`ma birlik tarkibiga kiruvchi detallarni ajratib ishchi chizmalarni bajarish qanday tartibda bajariladi?

3. Yig`ma birlik tarkibiga kiruvchi detallarning qanday o'lchamlarini qo'yishda, alohida ahamiyat beriladi?

#### Vizual amaliy materiallar

Oʻquvchi va talabalar bu mashgʻulotlarda. Buning uchun, ularga yigʻma birlikning yigʻish chizmasi ustozlari tomonidan tarqatiladi. Ular, avval vazifa qilib berilgan detallarning eskizlarini homaki qilib oʻz daftarlarida, etarli koʻrinishlari, kesim va qirqimlari hamda oʻlchamlarini qoʻyib oladilar. Soʻngra ularni toʻgʻriligiga ishonch hosil qilib boʻlgach, kompyuterda bajarish tavsiya etiladi.

Grafik ishida bajariladigan yigʻma birlik tarkibiga kiruvchi 3 yoki 4 ta detallarning ishchi chizmalari DSTlari talablariga muvofiq bajariladi. Yoki grafik ishiga yigʻma birlikning aslidan, ya'ni talabalar oʻzlarining «Yigʻish chizmasi» vazifasidagi uzelning 3 yoki 4 ta detallarining ishchi chizmalarini vazifa sifatida bajarishlari ham mumkin.

Grafik ishi uchun vazifa ilovada keltirilgan boʻlib talaba uni shaxsiy, ya'ni guruh jurnalidagi tartib raqamiga mos boʻlgan variantini, yigʻma birlik chizmasining vazifasi qilib olinadi. Bu chizmadan guruh oʻqituvchisi tomonidan ajratib olishga 3 yoki 4 ta detallar vazifa sifatida belgilab beriladi. Mazkur vazifani belgilashda ularni bir-birlari bilan qulay va oson, hamda oddiy biriktirish detallari yordamida birikishini ham nazarda tutish lozim boʻladi.

Grafik ishini bajarishdan koʻzlangan asosiy maqsad talabalarning chizmachilikdan va kompyuter grafikasidan olgan bilim, koʻnikmalarini mustahkamlab, ularni kompyuterda chizma bajarish malakalalarini oshirishdan iborat.

Grafik ishi ikkita yoki uchta A3 formatga bajiriladi. Formatlar soni vazifadagi detallarning oʻlchamlariga hamda sodda yoki murakkabligiga bogʻliq boʻladi.

Grafik ishini bajarish uchun tavsiyalar va uslubiy koʻrsatmalar

Grafik ishini quyidagi ketma-ketlikda bajarish tavsiya etiladi:

1. Yigʻma birlik chizmasidan ajratib olishga belgilangan detallarini tahlil qilib, ularning chizmasi oʻqiladi, ya'ni fazoda koʻz oldiga keltirib tasavvur qilinadi. Masalan, vazifani bajarish uchun «Reduktor» yigʻma birligidan (uzelidan) quyidagi 1(Korpus), 2(Prizma), 3(Vilka) va 6(Vint) detallar berilgan boʻlsin, (1- rasm).

Bu bosqichda har bir detalning nomi, materiali va qanday geometrik sirtlardan tuzilishi hamda, boshqa detallar bilan birikish turlari aniqlanadi. Har bir detalning qanday oddiy sirtlardan tashkil topganligi, uni yigʻish chizmasidagi barcha koʻrinishlardagi tashqi va ichki konturlari, hamda kesim va qirqimdagi shtrixovkalash yoʻnalishlari diqqat bilan koʻzdan kechiriladi. Har bir

detalni bunday tahlil qilish asosida, ularning bosh koʻrinishlari va koʻrinishlar soni aniqlanadi. Shu asosda ularni homaki, ya'ni eskiz koʻrinishidagi chizmasini daftarga chizib olinadi yoki toʻgʻridantoʻgʻri kompyuterda bajarishga kirishiladi.

2. Har bir detalning chizmasi XI-mashgʻulotda bajarilgan grafik ishidagi vazifa kabi tavsiya etilgan bosqichlarda bajariladi va chizma qogʻoziga chiqarishga taxt qilinadi.

Bunda, oʻlchamlar qoʻyishda detallarning bir-birlari bilan birikmada boʻladigan sirtlari oʻlchamlarning bir-biriga mos boʻlishi nazarda tutilishi shart. Aks holda ularni yigʻib, «Yigʻma birlik chizmasini bajarish»da, ya'ni grafik ishini bajarishda qoʻshimcha muammolarga olib keladi.

### Grafik ishini taxt qilish

Uni xotirada saqlash va chizma qogʻoziga chiqarish Yigʻma birlik tarkibiga kiruvchi chizmasi taxt qilingan detallardan keyinchalik yigʻish chizmasini bajarishda foydalanish uchun, ularni «Sozdat blok» buyrugʻidan foydalanib bloklar koʻrinishida hotiraga saqlab qoʻyiladi. CHizmalari taxt qilingan detallarni III-grafik ishi sifatida chizma qogʻoziga chiqarib olinadi.

1, 2 va 3 rasmlarda yuqorida III-grafik ishiga vazifa qilib berilgan detallarning ishchi chizmalari koʻrsatilgan. 2- rasmda «Korpus»ni, 3- rasmda «Prizma» va 4- rasmda «Vilka» bilan «Vint»ning chizmalari tasvirlangan.

Ushbu konduktor, chizmada ingichka chiziq bilan tasvirlangan detalga ikkita tsilindrik teshik parmalash uchun moʻljallangan. Ishlov beriladigan detal, 3-detal ichiga kiritiladi va u 4-detalga tiralib turadi. Ya'ni u, 3-vilka va 6-vint yordamida mahkam siqiladi. Kesuvchi parmani oʻq boʻylab yoʻnalishi, 5-konduktor yordamida ta'minlanadi. 1-detal-yoʻnaltiruvchi korpus staninaga toʻrtta bolt bilan maxkamlanadi. 2-prizmani parmaga-sverloga nisbatan toʻgʻri oʻrnashuvi aniqlanib, bu oʻzgarmas vaziyatni 12-bolt bilan maxkam qotiriladi.

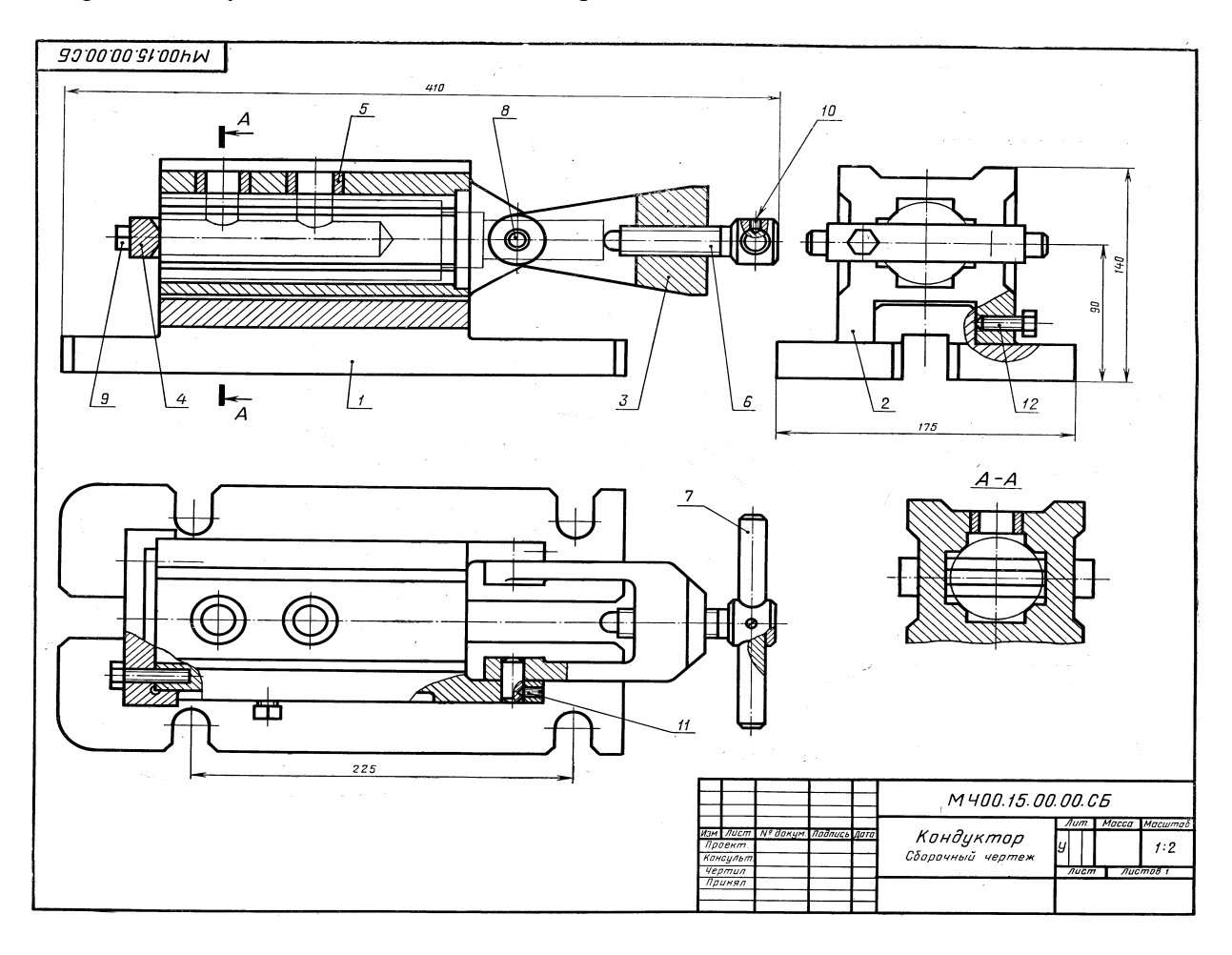

|     |     |     | Belgisi                 | Nomi              |     | a    |
|-----|-----|-----|-------------------------|-------------------|-----|------|
| nat | B   |     |                         |                   | ini | atm  |
| lor | ons | oz. |                         |                   | S   | Eslá |
| ł   | Ζ   | P   |                         |                   |     |      |
|     |     |     |                         | Xujjat            |     |      |
| 22  |     |     | MCH 00. 15. 00. 00. SB. | Yigʻish chizmasi  |     |      |
|     |     |     |                         | Detallar          | 1   |      |
| 12  |     | 1   | MCH 00. 15. 00. 01.     | Korpus            | 1   |      |
| 12  |     | 2   | MCH 00. 15. 00. 02.     | Prizma            | 1   |      |
| 12  |     | 3   | MCH 00. 15. 00. 03.     | Vilka             | 1   |      |
| 11  |     | 4   | MCH 00. 15. 00. 04.     | Upor              | 2   |      |
| 11  |     | 5   | MCH 00. 15. 00. 05.     | Vtulka            | 1   |      |
| 11  |     | 6   | MCH 00. 15. 00. 06.     | Vint M20          | 1   |      |
| 11  |     | 7   | MCH 00. 15. 00. 07.     | Rukoyatka         | 2   |      |
| 11  |     | 8   | MCH 00. 15. 00. 08.     | Os                |     |      |
|     |     |     |                         | Standart buyumlar |     |      |
|     |     | 9   |                         | Bolt M8 x 40.58   | 2   |      |
|     |     |     |                         | DST 7798-70       |     |      |
|     |     | 10  |                         | Vint M5 x 12.58   | 1   |      |
|     |     |     |                         | DST 1476-64       |     |      |
|     |     | 11  |                         | Vint M5 x 14.58   | 2   |      |
|     |     |     |                         | DST 1476-64       |     |      |
|     |     | 12  |                         | Vint M10 x25.58   | 1   |      |
|     |     |     |                         | DST 1481-64       |     |      |

1- rasm

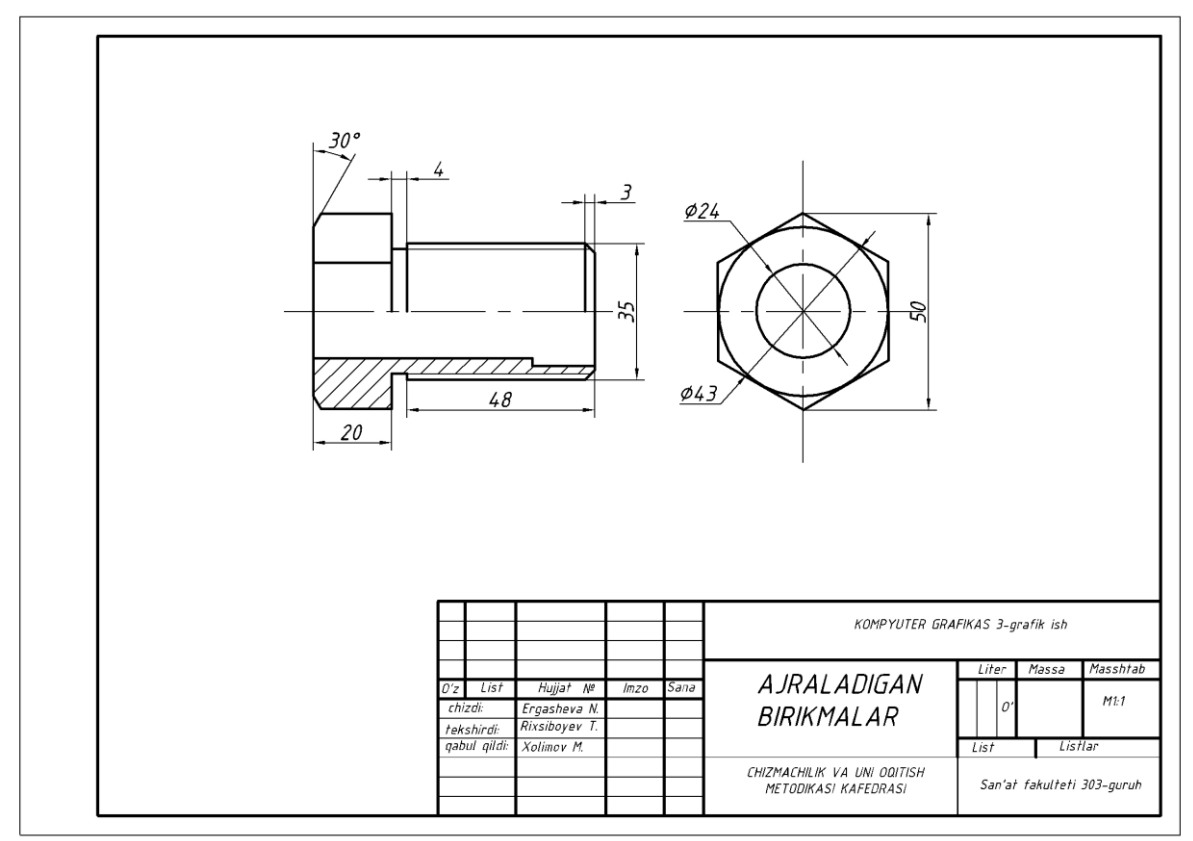

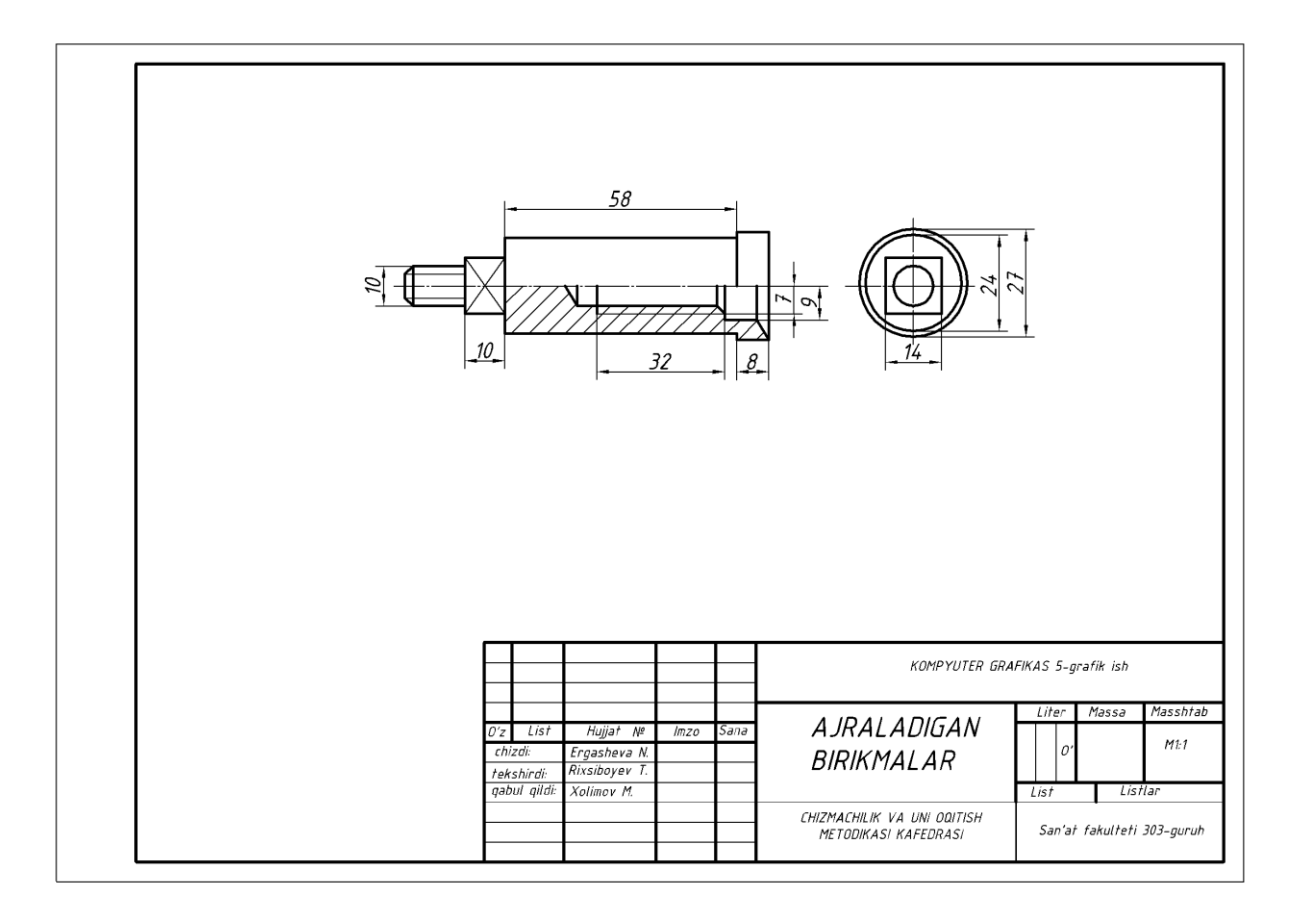

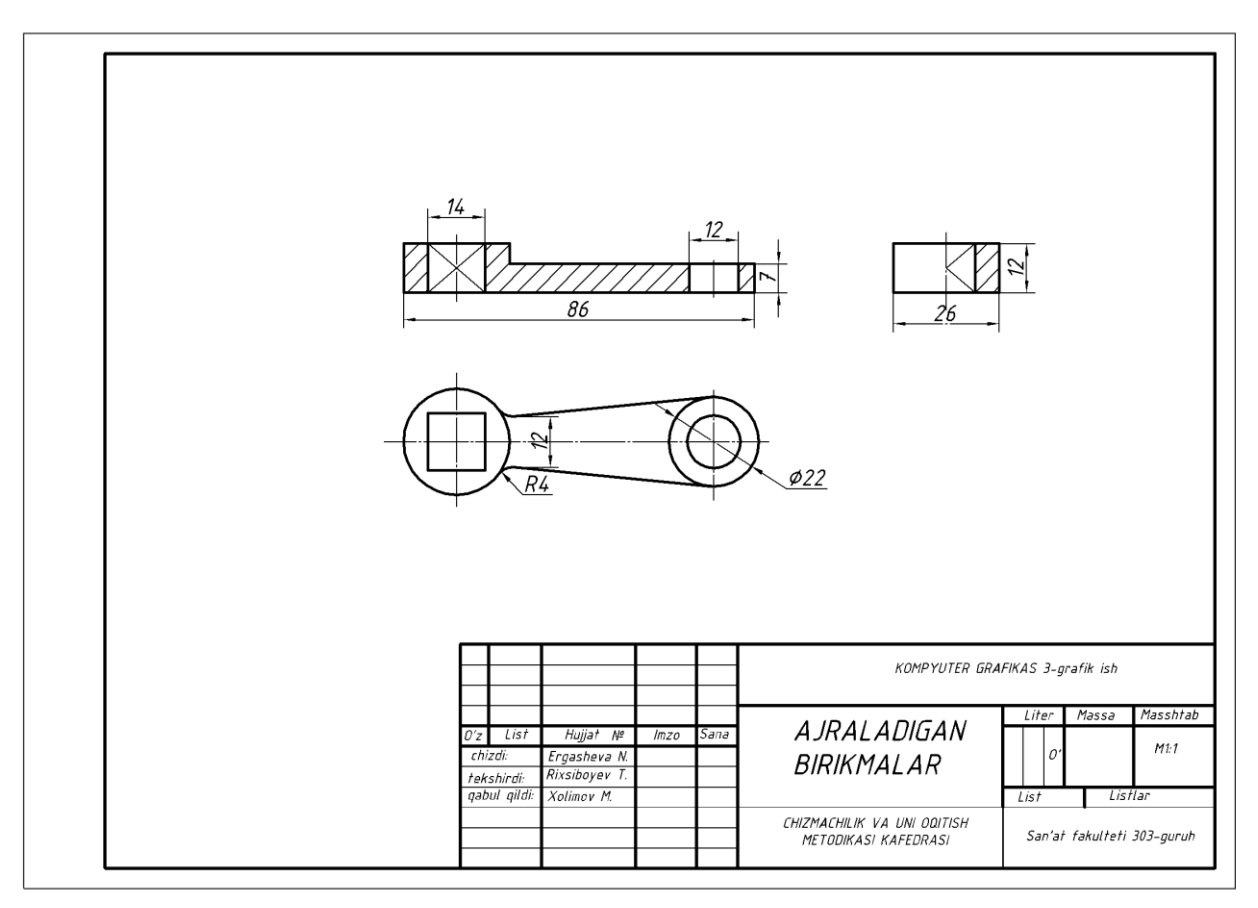

#### Grafik ishning maqsadi va mazmuni; uni bajarish uchun tavsiyalar va uslubiy koʻrsatmalar; Grafik ishini taxt qilish.

Bu mashgʻulotlarda oʻquvchi va talabalar yigʻma birlikning yigʻish chizmasini bajarishni oʻrganadilar. Bu jarayonda, ular muhandislik kompyuter grafikasidan olgan bilimlari va koʻnikmalarini mustahkamlaydilar. Chizma bajarish, chizmani tahrir qilish, ob'ektlarga bogʻlanish va oʻlcham qoʻyish panellaridagi barcha tugmalardan foydalanadila.

Shuningdek, grafik ishida bajarilgan detal chizmalarini blok koʻrinishida xotirada saqlash va undan foydalanib yigʻish chizmalarini bajarishga oʻrganadilar.

#### Grafik ishini maqsadi va mazuni

Grafik ishida detallarga ajratish uchun vazifa qilib berilgan yigʻma birlikning «Yigʻish chizmasi» bajariladi.

Grafik ishini bajarishdan maqsad oʻquvchi va talabalarning chizmachilikdan hamda kompyuter grafikasidan olgan bilim va koʻnikmalarini mustahkamlash boʻlib, ularning zamonaviy texnik vositalar-kompyuterlardan foydalanish malakasini oshirishdan iborat.

Grafik ishi A3 formatda bajariladi. Agar, «Yigʻish chizmasi»ning spetsifikatsiyasi-yigʻma birlik tarkibiga kiruvchi detallar toʻgʻrisidagi ma'lumotlar jadvali A3 formatga sigʻmay qolsa, uni ikkinchi A3 formatga, yigʻish jarayonining ketma ketligini aks etuvchi «Blok sxema» bilan birgalikda bajariladi.

Grafik ishida bajarilgan detallarning ishchi chizmalarini, «Sozdat blok»-«Blok yaratish» buyrugʻidan foydalanib hotiraga saqlab qoʻyilishi takidlangan edi. Shuning uchun, ekranda hotirada saqlangan A3 format ochiladi. Agar, A3 format hotirada boʻlmasa, A3 formatda bajarilgan biror chizma ekranda ochilib, uning chizmasini oʻchirib tashlash yoʻli bilan ham, tayyor A3 formatni olish mumkin.

Yigʻma birlikning yigʻish chizmasini quyidagi ketma-ketlikda bajarish tavsiya etiladi, masalan «Konduktor», ya'ni uchinchi grafik ishida olingan yigʻma birilik misolida;

Asosiy tana-«Korpus» hisoblangan detalni «Vstavit blok» -«Blokni qoʻyish» buyrugʻi yordamida ochilgan A3 formatga joylashtiriladi. Ya'ni «Korpus» chizmasi ekranga chaqirib olinadi va undagi barcha oʻlchamlar ekrandan yoʻqotilib, u bilan birikuvchi detallarni biriktirishga tayyorlanadi. «Korpus» bilan birikuvchi detallarni ketma-ket blokdan chaqirib olinadi va ularni joylashtirib chiqiladi.

Bizning misolimizda: avval prizma va vilka oʻq bilan biriktirilgan holda, korpusning yoʻnaltiruvchi prizmasiga oʻtqazilib oltinchi vint bilan qotirilgan vaziyatda tasvirlanadi. Soʻngra, «Vilka»ga tayanch vint buralgan holda tasvirlanadi. Bu detallarning chizmasi «Vstavit blok» - «Blokni qoʻyish» buyrugʻi yordamida xotiradan olib kelib, korpus bilan biriktiriladi. Korpus kabi, biriktirilgan detallarning oʻlchamlari ekrandan oʻchiriladi va koʻrinishdariga tegishli oʻzgartirishlar kiritiladi. Ya'ni, birikuvchi detallarning bir-birini koʻrinishlarini toʻsib qoʻyuvchi va koʻrinmas qismlarining tasvirlari tahrirlanadi.

Shuningdek, yigʻish chizmasini koʻrinishlarida detallarning ortiqcha chiziqlari va shtrixlari boʻlsa, ular ham yoʻqotiladi yoki shtrixlash yoʻnalishlari oʻzgartiriladi, ya'ni yigʻish chizmasi taxrir qilib chiqiladi.

Agar, birikuvchi detallar bir-birlari bilan standart biriktirish detallari yordamida biriktirilgan boʻlsa, ularni soddalashtirib tasvirlanadi.

Yigʻma birlikning «Yigʻish chizmasi»dagi koʻrinishlar soni asosiy tana, ya'ni korpusning koʻrinishlar soni kabi boʻladi. Yigʻish chizmasining tahrir qilish chogʻida bu koʻrinishlarga qoʻshimcha qilib ayrim koʻrinish yoki qirqim va kesimlar bajarilishi ham mumkin.

IV-grafik ishini bevosita yigʻma birlikning yigʻish chizmasidan foydalanib bajarish mumkin. Buning uchun, talabalarning bilimlari va malakalaridan kelib chiqqan holda, yigʻma birlikning asosiy 3 yoki 4 ta va undan koʻproq detallaridan iborat boʻlgan qismi vazifa qilib beriladi.

Yigʻish chizmasi haqiqiy oʻlchamlarda bajariladi. Buning uchun, yigʻma birlik chizmasining masshtabi asosiy yozuvdan olinadi va undan foydalanib, uning detallarini asl-haqiqiy oʻlchamlari aniqlanadi.

Yigʻma birlikni yigʻish chizmasini, bosh koʻrinishi va boshqa koʻrinishlarining simmetriya oʻqlarini hamda markaz chiziqlari oʻtkazilib, vazifani bajarishga kirishiladi.

Yigʻma birlikning yigʻish chizmasini, uning bosh-oldidan koʻrinishining tasvirlashdan boshlanadi. Soʻngra, uning ustidan va chapdan koʻrinishlari hamda spetsifikatsiyasi bajariladi, 1, 2-rasm.

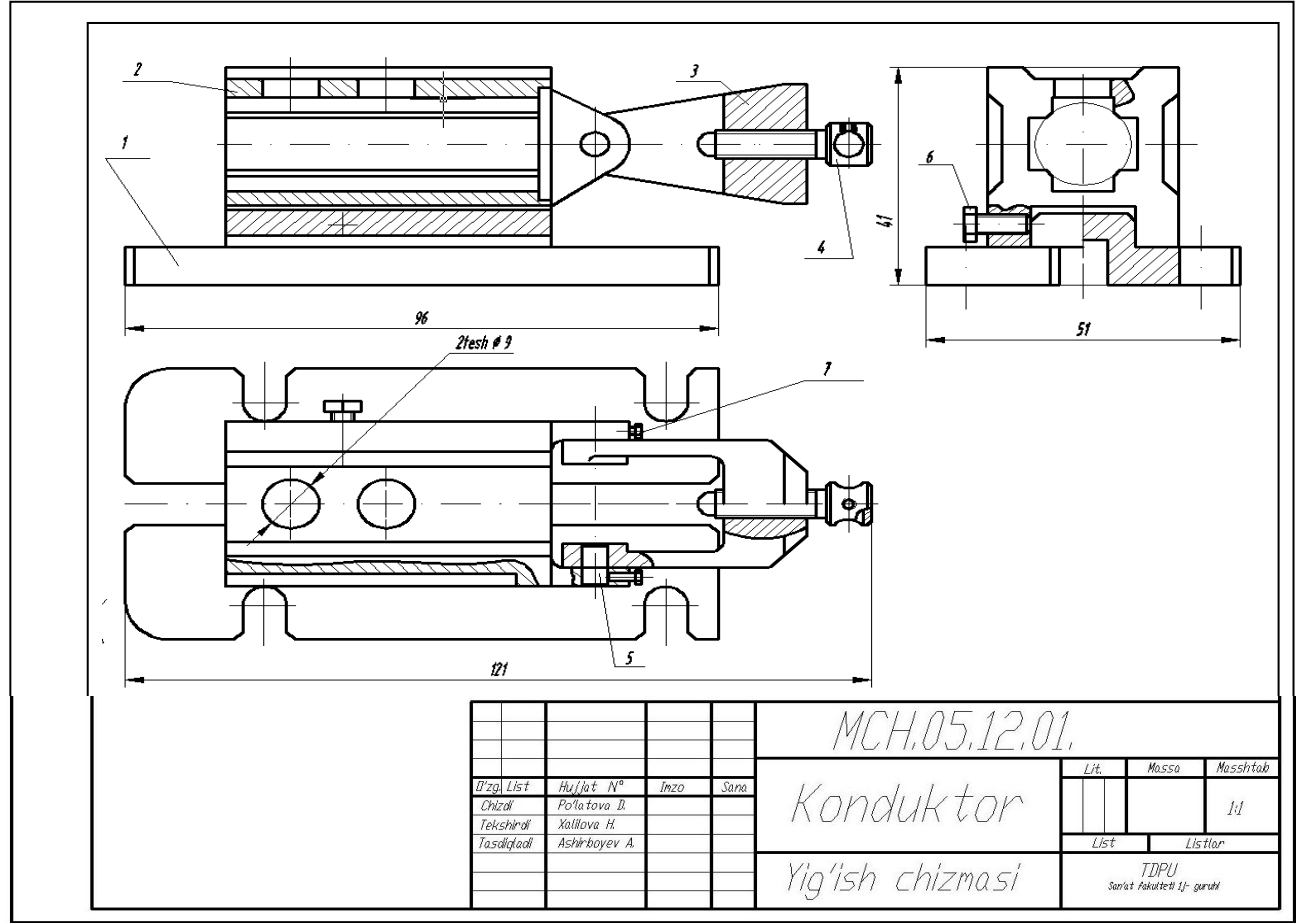

2-rasm

| Farmat | Zona            | <sup>o</sup> zitsiya | Belgisi                      |       | Nomi          | juos Esla                       | atm    |
|--------|-----------------|----------------------|------------------------------|-------|---------------|---------------------------------|--------|
| _      |                 | -                    | 0                            |       | Xunnatlari    |                                 |        |
|        |                 |                      | M4.05.12.00,                 |       | Yig'ish chizm | asi                             |        |
|        |                 |                      |                              |       |               |                                 |        |
|        |                 |                      |                              |       | Detallari     |                                 |        |
|        |                 | 1                    | MCH.05.12.01                 |       | Korpus        | 1                               |        |
|        |                 | 2                    | MCH.05.12.02                 | 2     | Prízma        | 1                               |        |
|        |                 | 3                    | MCH.05.12.03                 | 3,    | Vilka         | 1                               |        |
|        |                 | 4                    | MCH.05.12.04                 | (,    | Upor          | 1                               |        |
|        | 2 3             | 5                    | MCH.05.12.05                 | 7,    | <i>⊡′q</i>    | 2                               |        |
|        |                 |                      |                              |       | Ctoudent dat  |                                 |        |
| _      |                 | 8                    |                              |       | Standart det  | allari                          |        |
|        |                 | 6                    |                              |       | Vint M8       | 1                               |        |
| -      |                 | 7                    |                              |       | Vint M5       | 2                               |        |
|        |                 | <u></u>              |                              |       | V117V 110     |                                 |        |
|        |                 |                      |                              |       |               |                                 |        |
|        |                 |                      |                              |       |               |                                 |        |
|        |                 |                      |                              |       |               |                                 |        |
|        |                 |                      |                              |       |               |                                 |        |
|        | 15              |                      |                              |       |               |                                 |        |
|        |                 |                      |                              |       |               |                                 |        |
|        |                 | a -aa                |                              |       |               |                                 |        |
| 6      | -               |                      |                              |       |               |                                 |        |
| _      |                 | 50                   |                              |       |               |                                 |        |
|        |                 | 8                    |                              |       |               |                                 |        |
|        | _               |                      |                              |       |               |                                 |        |
|        | -               |                      |                              |       |               |                                 |        |
| -      |                 |                      |                              |       |               |                                 |        |
|        |                 |                      |                              |       |               | <u> </u>                        |        |
| 0'za   | List            | Hu.                  | llat N <sup>a</sup> Inzo Sai | na    | MCH,U5,12,0   | $\mathcal{I}_{\mathcal{L}_{i}}$ |        |
| Chl    | zdi             | Pot                  | atova II.<br>Iava H          | 1.7   | 7 7 7         | Lit, List                       | Listic |
| Tas    | snira<br>diqlac | Ast                  | alnboyev A.                  | = Koi | nduktor       | TNPII                           |        |
|        |                 |                      |                              | _     |               | Son'at fakultetl 11- ou         | ruhl   |

| Klaster      |                    |                   |              |  |  |  |  |  |
|--------------|--------------------|-------------------|--------------|--|--|--|--|--|
|              | Insert jadvali     |                   |              |  |  |  |  |  |
|              | III va Iv grafik   | isniar mazmuni    |              |  |  |  |  |  |
| $\mathbf{V}$ | -                  | +                 | ?            |  |  |  |  |  |
| (men bilgan) | (men bilganga zid) | (men uchun yangi) | (menga       |  |  |  |  |  |
|              |                    |                   | tushunarsiz) |  |  |  |  |  |
|              |                    |                   |              |  |  |  |  |  |
|              |                    |                   |              |  |  |  |  |  |
|              |                    |                   |              |  |  |  |  |  |
|              |                    |                   |              |  |  |  |  |  |

# 2. AMALIY MATERIALLAR

# 1- mavzu: AutoCAD dasturini oʻrnatish. AutoCAD dasturini yuklash va ishchi oynani sozlash. Uning foydalanish interfeysi uskunalar paneli.

*Oʻquv mashgʻulotining maqsadi:* Talabalarga AutoCAD dasturini oʻrnatish AutoCAD 2007 dasturini yuklash hamda uning foydalanish interfeysi – ishchi stolining menyulari va uning asboblar-uskunalar panelini oʻrgatish.

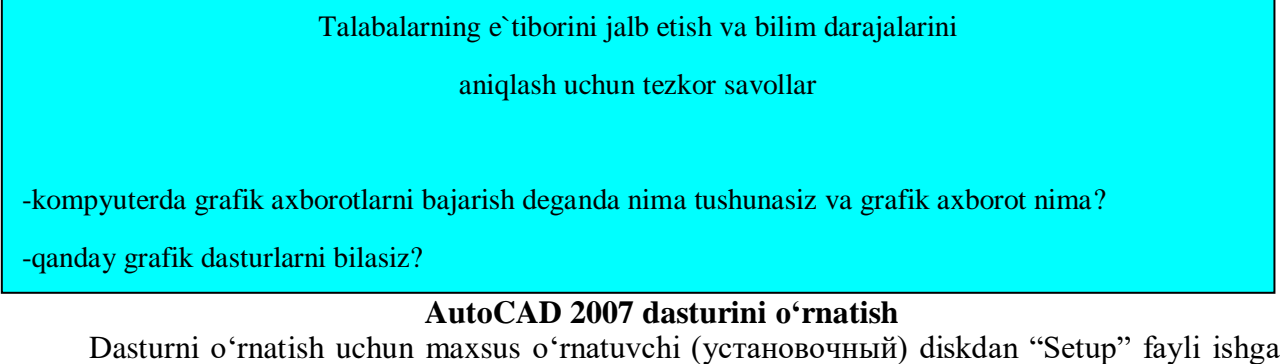

tushiriladi, 1- rasm. 🥬 AutoCAD 2007 оригинал Файл Правка Вид Избранное Сервис Справка Назад 🔹 🐑 🗸 🎠 🔎 Поиск 🗼 Папки N 1 Адрес: 🥟 E:\install\AutoCAD 2007 оригинал autorun Readme\_RUS Задачи для файлов и папок ¥ Setun Сведения для установки 1 КБ ый документ Тексто 3 КБ Другие места \$ 🧭 install 1- rasm

Hosil boʻlgan oynada "Install" tugmasi bosiladi, 2- rasm.

| 륊 | Autodesk AutoCAD 2007 ПОЛНАЯ РУССКАЯ ВЕРСИЯ                                                                                                    | X |
|---|----------------------------------------------------------------------------------------------------|---|
|   | Autodesk AutoCAD 2007 ПОЛНАЯ<br>РУССКАЯ ВЕРСИЯ                                                                                                    | - |
|   | Распакуйте дистрибутив во временный каталог.<br>Установка AutoCAD 2007запустится автоматически.<br>Вам потребуется 900 Мб свободного пространства на<br>жестком диске. |   |
|   |                                                                                                    | - |
|   | nstallation progress:                                                                                                    | _ |
|   | Install Cancel                                                                                                    |   |

2-rasm

Fayl ochilgandan soʻng quyidagi oyna ochiladi, 3- rasm. Undan "Отделная установка" тугмаси, soʻngra hosil boʻlgan oynadan (4- rasm) "Установка" tugmasi yuklanadi.

| 📔 Обозреватель диска - AutoCAD                                                                                                    | 2007                                                            |                                                                                                    |                       |
|----------------------------------------------------------------------------------------------------|-----------------------------------------------------------------|----------------------------------------------------------------------------------------------------|-----------------------|
| AutoCAD®                                                                                                    |                                                                 |                                                                                                    |                       |
| 2007                                                                                                    |                                                                 |                                                                                                    | <u> </u>              |
| /                                                                                                    |                                                                 |                                                                                                    | esl                   |
|                                                                                                    |                                                                 |                                                                                                    | ğ                     |
|                                                                                                    |                                                                 |                                                                                                    | Ĕ                     |
| Установка                                                                                                    | Документация                                                    | Поддержка                                                                                                    | <b>A</b>              |
|                                                                                                    |                                                                 |                                                                                                    |                       |
| Выберите тип установки:                                                                                                    |                                                                 |                                                                                                    |                       |
| Отдельная установка                                                                                                    |                                                                 | "Отдельная                                                                                                    |                       |
| Установка одного экземпля                                                                                                    | ра с использовани <del>ем одн</del> ого серийного               | установка" qatori                                                                                                    |                       |
| номера.                                                                                                    |                                                                 | tanlanadi.                                                                                                    |                       |
| Установка нескольких экзем                                                                                                    | асколько пользователем<br>пляров с использованием одного серийн | oro                                                                                                    |                       |
| номера.                                                                                                    |                                                                 |                                                                                                    |                       |
| <u>Сетевое развертывание</u><br>Установка нескольких экзем                                                                                                    | пляров с использованием одного серийн                           | oro                                                                                                    |                       |
| номера.                                                                                                    |                                                                 |                                                                                                    |                       |
|                                                                                                    | 3 rasm                                                          |                                                                                                    |                       |
|                                                                                                    | 5- Idsiii                                                       |                                                                                                    |                       |
|                                                                                                    |                                                                 |                                                                                                    |                       |
| 📡 Обозреватель диска - AutoCAD                                                                                                    | 2007                                                            |                                                                                                    | <u>_   ×</u>          |
| Обозреватель диска - AutoCAD<br>AutoCAD <sup>®</sup>                                                                                                    | 2007                                                            |                                                                                                    | <u>_   X</u>          |
| Обозреватель диска - AutoCAD<br>AutoCAD <sup>®</sup><br>2007                                                                                                    | 2007                                                            |                                                                                                    | <u>-     ×</u>        |
| робозреватель диска - AutoCAD<br>AutoCAD <sup>®</sup><br>2007                                                                                                    | 2007                                                            |                                                                                                    | esk: ×                |
| Обозреватель диска - AutoCAD<br>AutoCAD <sup>®</sup><br>2007                                                                                                    | 2007                                                            |                                                                                                    | desk <sup>-</sup>     |
| № обозреватель диска - AutoCAD<br>AutoCAD®<br>2007                                                                                                    | 2007                                                            |                                                                                                    | itodesk <sup>.</sup>  |
| Обозреватель диска - AutoCAD<br>AutoCAD<br>2007                                                                                                    | Локументация                                                    | Поплеружа                                                                                                    | Autodesk <sup>.</sup> |
| Обозреватель диска - AutoCAD<br>AutoCAD<br>2007                                                                                                    | 2007<br>Документация                                            | Поддержка                                                                                                    | Autodesk <sup>.</sup> |
| Обозреватель диска - AutoCAD<br>AutoCAD<br>2007 Установка                                                                                                    | 2007<br>Документация                                            | Поддержка<br>"Установка" tugmasi bir                                                                                                    | Autodesk <sup>a</sup> |
| Обозреватель диска - AutoCAD<br>AutoCAD<br>2007 Установка Отдельная установка Установка Установка                                                                                                    | 2007<br>Документация                                            | Поддержка<br><b>"Установка"</b> tugmasi bir<br>marta bosiladi va ва                                                                             | Autodesk <sup>a</sup> |
| Обозреватель диска - AutoCAD<br>AutoCAD<br>2007 Установка Отдельная установка Установка AutoCAD 2007 Установка                                                                                                    | 2007<br>Документация                                            | Поддержка<br><b>"Установка"</b> tugmasi bir<br>marta bosiladi va ва<br>AutoCAD 2007 dasturi                                                     | Autodesk <sup>a</sup> |
| Обозреватель диска - AutoCAD     AutoCAD     Solution     Solution     Votahobka     Votahobka     Votahobka     Votahobka     Votahobka     Solution     Votahobka     Solution     Solution | 2007<br>Документация                                            | Поддержка<br>"Установка" tugmasi bir<br>marta bosiladi va ва<br>AutoCAD 2007 dasturi<br>uchun qoʻshimcha                                        | Autodesk <sup>a</sup> |
| <ul> <li>Обозреватель диска - AutoCAD</li> <li>AutoCAD®</li> <li>2007</li> <li>Установка</li> <li>Отдельная установка</li> <li>Установка AutoCAD 2007</li> <li>Установка</li> <li>Знакомство с документацией<br/>Системные требования<br/>Обновление видеодрайвера</li> </ul>                                                                                                    | 2007<br>Документация                                            | Поддержка<br><b>"Установка"</b> tugmasi bir<br>marta bosiladi va ва<br>AutoCAD 2007 dasturi<br>uchun qoʻshimcha<br>dasturlarni avtomtik         | Autodesk <sup>•</sup> |
| <ul> <li>Обозреватель диска - АитоСАД</li> <li>AutoCAD</li> <li>AutoCAD</li> <li>2007</li> <li>Установка</li> <li>Отдельная установка</li> <li>Установка АитоСАД 2007</li> <li>Установка АитоСАД 2007</li> <li>Установка</li> <li>Знакомство с документацией</li> <li>Системные требования</li> <li>Обновление видеодрайвера<br/>РУК. по однопользовательской</li> <li>Readme</li> </ul>                                                                                                    | 2007<br>Документация                                            | Поддержка<br>"Установка" tugmasi bir<br>marta bosiladi va ва<br>AutoCAD 2007 dasturi<br>uchun qoʻshimcha<br>dasturlarni avtomtik<br>oʻrnatiladi | Autodesk <sup>*</sup> |
| <ul> <li>Обозреватель диска - АитоСАД</li> <li>AutoCAD</li> <li>AutoCAD</li> <li>Установка</li> <li>Установка</li> <li>Установка АитоСАД 2007</li> <li>Установка</li> <li>Установка АитоСАД 2007</li> <li>Установка</li> <li>Системные требования<br/>Обновление видеодрайвера<br/>Рук. по однопользовательской<br/>Readme</li> </ul>                                                                                                    | 2007<br>Документация                                            | Поддержка<br>"Установка" tugmasi bir<br>marta bosiladi va ва<br>AutoCAD 2007 dasturi<br>uchun qoʻshimcha<br>dasturlarni avtomtik<br>oʻrnatiladi | Autodesk <sup>•</sup> |
| <ul> <li>Обозреватель диска - АиtoCAD</li> <li>AutoCAD</li> <li>Установка</li> <li>Установка</li> <li>Установка АиtoCAD 2007</li> <li>Установка АиtoCAD 2007</li> <li>Установка АиtoCAD 2007</li> <li>Установка</li> <li>Знакомство с документацией</li> <li>Системные требования</li> <li>Обновление видеодрайвера<br/>Рук. по однопользовательской<br/>Readme</li> <li>Порядок регистрации продукта<br/>Подробности</li> </ul>                                                                                                    | 2007<br>Документация                                            | Поддержка<br>"Установка" tugmasi bir<br>marta bosiladi va ва<br>AutoCAD 2007 dasturi<br>uchun qoʻshimcha<br>dasturlarni avtomtik<br>oʻrnatiladi | Autodesk <sup>*</sup> |
| <ul> <li>Обозреватель диска - АитоСАД</li> <li>АцтоСАД®</li> <li>2007</li> <li>Установка</li> <li>Установка</li> <li>Установка АитоСАД 2007</li> <li>Установка</li> <li>Установка АитоСАД 2007</li> <li>Установка</li> <li>Знакомство с документацией</li> <li>Системные требования</li> <li>Обновление видеодрайвера</li> <li>Рук. по однопользовательской</li> <li>Readme</li> <li>Порядок регистрации продукта</li> <li>Подробности</li> </ul>                                                                                                    | 2007<br>Документация                                            | Поддержка<br>"Установка" tugmasi bir<br>marta bosiladi va ва<br>AutoCAD 2007 dasturi<br>uchun qoʻshimcha<br>dasturlarni avtomtik<br>oʻrnatiladi | Autodesk <sup>•</sup> |
| <ul> <li>Обозреватель диска - АиtoCAD</li> <li>AutoCAD</li> <li>AutoCAD</li> <li>Установка</li> <li>Установка</li> <li>Установка</li> <li>Установка АиtoCAD 2007</li> <li>Установка</li> <li>Системные требования</li> <li>Обновление видеодрайвера<br/>Рук. по однопользовательской<br/>Readme</li> <li>Порядок регистрации продукта<br/>Подробности</li> </ul>                                                                                                    | 2007<br>Документация                                            | Поддержка<br>"Установка" tugmasi bir<br>marta bosiladi va ва<br>AutoCAD 2007 dasturi<br>uchun qoʻshimcha<br>dasturlarni avtomtik<br>oʻrnatiladi | Autodesk <sup>•</sup> |

4- rasm

Navbatda ochilgan oynadan Далее tugmasi bosiladi, 5- rasm.

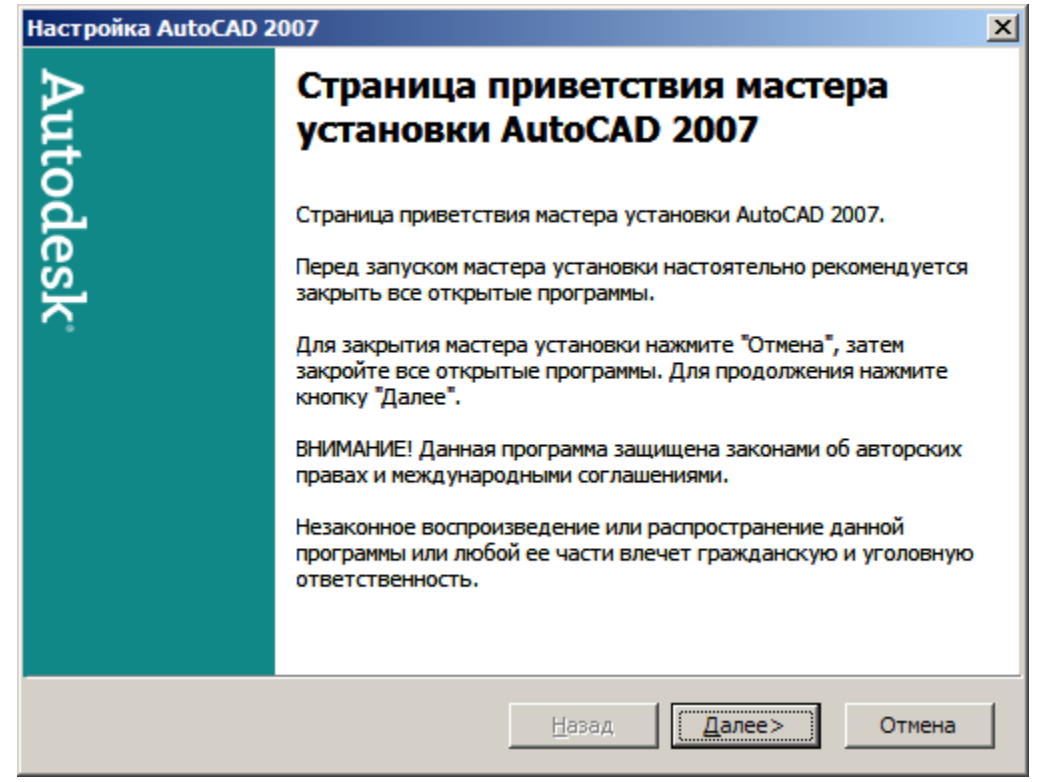

5- rasm

Hosil boʻlgan oynadan «I accept» qatori tanlanadi va «Далее» tugmasi bosiladi, 6-rasm.

| Настройка AutoCAD 2007                                                                                                    | ×   |  |  |  |
|----------------------------------------------------------------------------------------------------|-----|--|--|--|
| Страна или территория: Russia                                                                                                    |     |  |  |  |
| Autodesk<br>ЛИЦЕНЗИОННОЕ СОГЛАШЕНИЕ ПО ПРОГРАММНОМУ<br>ОБЕСПЕЧЕНИЮ                                                                                                    | ,   |  |  |  |
| Глобальное Соглашение                                                                                                    |     |  |  |  |
| ПРОЧИТАЙТЕ ВНИМАТЕЛЬНО: КОМПАНИЯ AUTODESK,<br>INC. (" <u>AUTODESK</u> ") ПРЕДОСТАВЛЯЕТ ВАМ ЛИЦЕНЗИЮ НА<br>ИСПОЛЬЗОВАНИЕ ПРОГРАММНОГО ОБЕСПЕЧЕНИЯ<br>ИСКЛЮЧИТЕЛЬНО В ТОМ СЛУЧАЕ, ЕСЛИ ВЫ<br>ПРИНИМАЕТЕ ВСЕ УСЛОВИЯ, СОДЕРЖАЩИЕСЯ В<br>НАСТОЯЩЕМ ПИЩЕНЗИОННОМ СОГЛАЩЕНИИ ПО |     |  |  |  |
| <u>П</u> ечать < <u>Н</u> азад <u>Д</u> алее> Отме                                                                                                    | ена |  |  |  |
| 6                                                                                                    |     |  |  |  |

6- rasm

«Сведения о пользователе» sarlavha ostidagi qatorlarga kerakli ma'lumotlar yoziladi va «Далее» tugmasi bosiladi, 7- rasm. Masalan, 6-ramda keltirilgandek.
| Настройка AutoCAD 2007 |                                                                                                    |                               |  |
|------------------------|----------------------------------------------------------------------------------------------------|-------------------------------|--|
| Autode                 | Сведения о пользователе   Введите персональные данные. Введенные здесь сведения не могут быть изменены в дальнейшем и отображаются в окне "О программе" (меню "Справка" в AutoCAD 2007).   Имя: Абдурахим   Фамилия: Каххаров   Организация: Ноте   Дидер: 415class |                               |  |
| esk.                   |                                                                                                    |                               |  |
|                        |                                                                                                    | < <u>Н</u> азад Далее> Отмена |  |

7- rasm

Navbatda hosil boʻlgan **«Выбор варианта установки»** oynasida **«Далее»** tugmasi bosiladi. Bu erda Типовая – standart holatda oʻrnatish, Выборочная – kerakli komponetlarni qoʻshish yoki olib tashlab oʻrnatish mumkin (8- rasm).

| Настройка AutoCAD 2007 |                      |                                                                                           |    |
|------------------------|----------------------|-------------------------------------------------------------------------------------------|----|
| Au                     | Выбор вариан         | та установки                                                                              |    |
| tode                   | ⊙ <u>Т</u> иповая    | Установка общеупотребительных компонентов.<br>Рекомендуется для большинства пользователей | i. |
| sk                     | C <u>В</u> ыборочная | Рекомендуется для опытных пользователей.<br>Допускает изменение любых параметров.         |    |
|                        |                      |                                                                                           |    |
|                        |                      |                                                                                           |    |
|                        |                      |                                                                                           |    |
|                        |                      | < <u>Н</u> азад Далее> Отмена                                                             |    |

### 8- rasm

Bu oynada «Далее» tugmasi bosiladi. Bu keyingi ochilgan oynada qoʻshimcha imkoniyatlarni tanlab oʻrnatish mumkin. Buning uchun asboblar va materiallar bibliotekasiga mos toʻrtburchak ichiga belgi qoʻyish lozim (9- rasm). Soʻngra «Далее» tugmasi bosiladi.

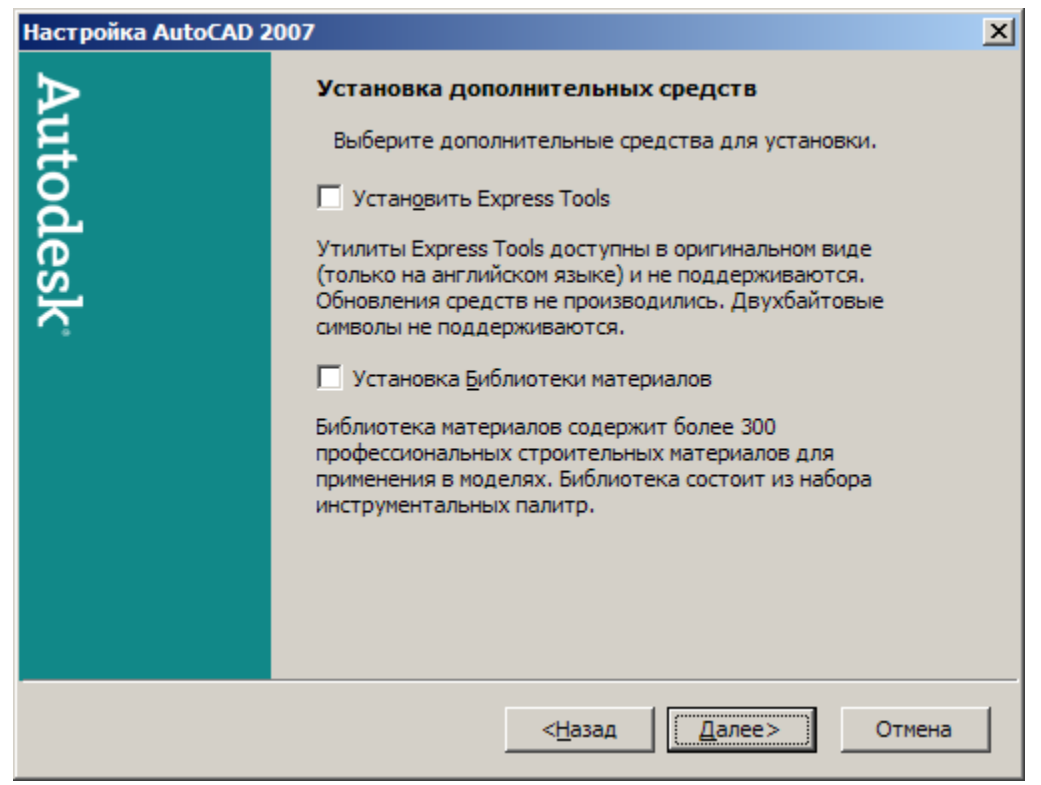

9- rasm

Hosil boʻlgan oynada AutoCAD 2007 dasturini oʻrnatilish joyi koʻrsatiladi va biroz kutiladi, 10- rasm. Agar dasturni boshqa manzilga oʻrnatish zarur boʻlsa, «**Oбзор**» tugmasi bosilib, kerakli papkani koʻrsatiladi va OK tugmasi bosiladi.

| Настройка AutoCAD 2007                                             | X                   |
|--------------------------------------------------------------------|---------------------|
| Папка назначения                                                   |                     |
| Выберите папку для установки продукта.                             |                     |
| Мастер установки AutoCAD 2007 установит файлы AutoCAD 2007 в следу | ющую <u>п</u> апку. |
|                                                                    |                     |
| C:\Program Files\AutoCAD 2007\                                     | Обзор               |
|                                                                    |                     |
|                                                                    |                     |
|                                                                    |                     |
|                                                                    |                     |
|                                                                    |                     |
|                                                                    |                     |
|                                                                    |                     |
|                                                                    | L - 1               |
| Место на диске <                                                   | Отмена              |

10- rasm

Soʻngra hosil boʻlgan oynada «Далее» tugmasi bosiladi, 11- rasm.

| Настройка AutoCAD 2 | 007                                                                                                    | × |
|---------------------|----------------------------------------------------------------------------------------------------|---|
| Autodesk            | Выбор текстового редактора<br>Выберите текстовый редактор по умолчанию для<br>редактирования текстовых файлов:<br>Блокнот Найти<br>Найти<br>Найти<br>Ярлык продукта<br>Иссар 2007 из рабоший стол<br>Belgi olib tashlansa, ishch ctol (Рабочий стол) da<br>AutoCAD 2007 dasturining belgisi oʻrnatilmaydi |   |
|                     | < <u>Н</u> азад <u>Далее&gt;</u> Отмена                                                                                                    |   |

11- rasm

Hosil boʻlgan oynada «Далее» tugmasi bosiladi (12-rasm) va ekranda «Установка AutoCAD 2007» oynasi hosil boʻladi va unda oʻrnatish jarayonini kuzatiladi (13-rasm).

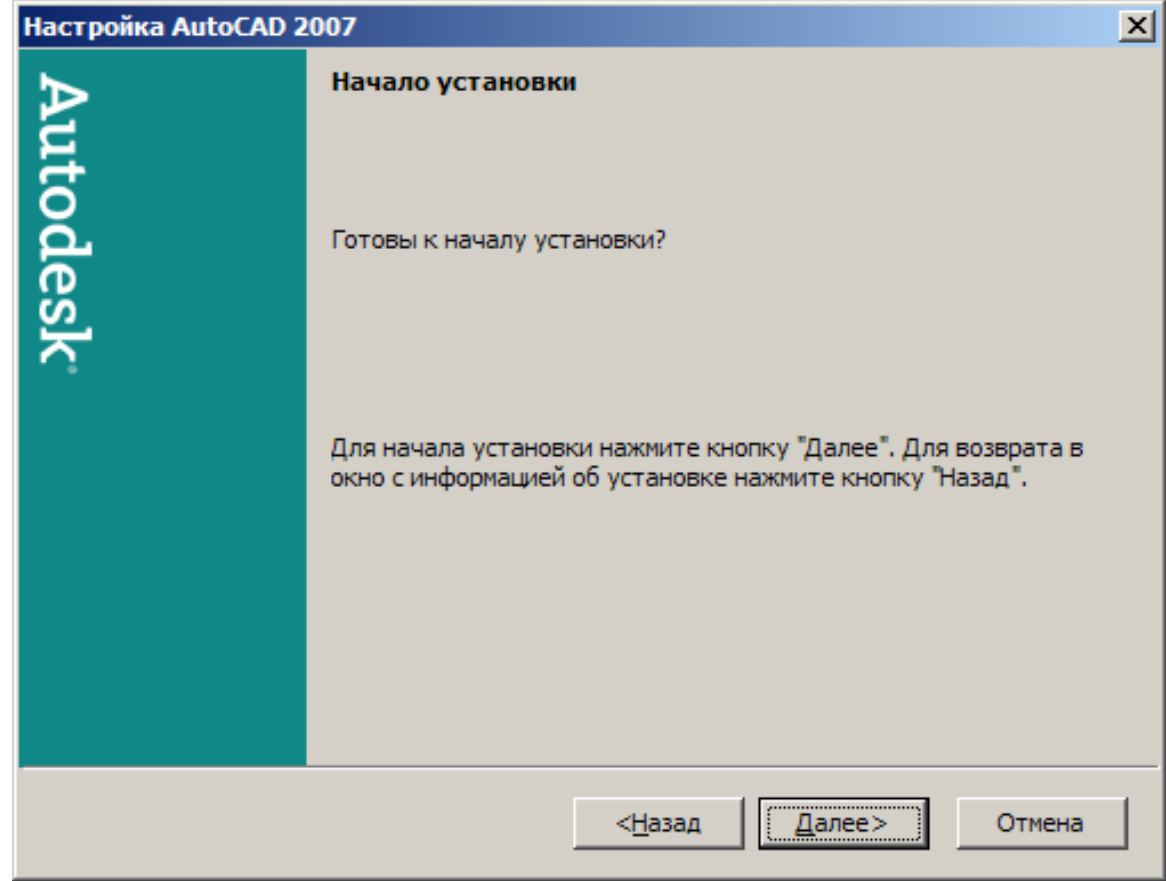

12- rasm

| 🙀 Установка AutoCAD 2007                                 |       |
|----------------------------------------------------------|-------|
| Обновление системы                                       |       |
| Выполняется установка и настройка выбранных компонентов. |       |
| Проверка корректности установки                          |       |
|                                                          |       |
|                                                          |       |
|                                                          |       |
| Установка продукта - подождите                           |       |
|                                                          |       |
|                                                          |       |
|                                                          |       |
|                                                          |       |
|                                                          |       |
|                                                          | тмена |

13- rasm

«Установка AutoCAD 2007» oynasida Готово tugmasi bosiladi (14-rasm).

| 👘 Уст                 | ановка AutoC | AD 2007                                                                                                    |
|-----------------------|--------------|----------------------------------------------------------------------------------------------------|
| Autodesk <sup>°</sup> |              | АutoCAD 2007 успешно установлен.<br>AutoCAD 2007 можно запустить, выбрав в меню 'Пуск'<br>(Windows) пункт Программы -> Autodesk -> AutoCAD 2007.<br>До запуска AutoCAD 2007 рекомендуется просмотреть<br>файл Readme.<br>П Вывести Файл Readme на экран<br>Для завершения установки нажмите 'Готово'. |
|                       |              | < <u>Н</u> азад <b>Готово</b> Отмена                                                                                                    |

14- rasm

### AutoCAD 2007 ni yuklash.

Ma'lumki, kompyuter quyidagi ketma-ketlikda elektr tarmogʻiga ulanadi, ya'ni yuklanadi: PROTSESSOR-MONITOR-PRINTER va boshqalar. Uni oʻchirish esa, aksincha boʻladi: PRINTER-MONITOR-PROTSESSOR. Kompyuter tarmoqqa ulangach, ekranning chap tomonida ustun koʻrinishida unga kiritilgan asosiy programmalar, «YArlыk»-ramziy belgi koʻrinishida joylashgan boʻladi. Ular orasidan «AutoCAD 2007» ga kursorni «Sichqon» yordamida olib kelib, uning chap tugmasi ketma-ket ikki marotaba yuklanadi. Ekranda qum soat bilan kursorni strelkasi yonma-yon paydo boʻladi va biroz vaqt oʻtgach ekranda «AutoCAD 2007» darchasi 2-rasmda keltirilgan koʻrinishda paydo boʻladi. «OK» tugmasi bosiladi. Shunda, «Seminar po novыm vozmojnostyam» darchasi paydo boʻladi.

Mazkur seminar AutoCAD 2007 dasturidan foydalanishga oʻrgatish uchun moʻljallangan. Darchaning chap pastki qismida joylashgan «OK» tugmasini bosib, keyingi darchaga oʻtiladi, (3-rasm).

Navbatdagi darchada oʻrganuvchilar uchun ma'lumotlar roʻyhati keltirilgan. Agar, foydalanuvchilarning ularga ehtiyoji boʻlmasa, bu darcha yuqori oʻng tomondagi qizil rangdagi oʻchirish – ekrandan yoʻqotish tugmasi yuklanadi.

Natijada, ekranda AutoCAD 2007 dasturining aynan, 5-rasmda tasvirlangan kabi ishchi stol voki foydalanish interfevsi paydo boʻladi. Aslida, ishchi stolining oʻrtada qismi modellar fazosi deb ataluvchi soha qora rangda boʻladi. Mutaxassislarning fikricha, bunday rangda chizilgan oq rangli chiziqlar va ularga rang berilganda, foydalanuvchini charchatmay, tasvirdagi turli ranglarni oson va qulay anglab olishni ta'minlaydi. Ammo, ekrandagi tasvirlarni boshqa dasturlaga ko'chirilganda (masalan, Word)ga matn sahifalarining qora rangda boʻlishi maqsadga muvofiq boʻlmaydi. Shuning uchun, ekranni oq ranga oʻtkazishga toʻgʻri keladi. Bunda, ekranning «Tushuvchi menyular qatori»dagi «Servis» buyrugʻini yuklash orqali «Nastroyki» buyrugʻining oynasi ochiladi, (4-rasm). Oynadagi yuqoridan ikkinchi boʻlib joylashgan «Ekran» darchasi yuklanib, «TSveta»-ranglar tugmasi bosiladi. Shunda, ekranda yangi «Ustanovka tsvetov»-ranglarni oʻrnatish darchasi paydo boʻladi. Undan «TSvet» buyrugʻining tugmasi yuklanib, taklif etilgan standart ranglardan biri masalan, oq rang tanlanadi. Bu darchadagi «Prinyat» tugmasi va dastlabki oynadagi «OK» tugmasi yuklanadi. Natijada, darcha va oynalar ekrandan yoʻqolib, modellar fazosi oq rangda tasvirlanib qoladi.

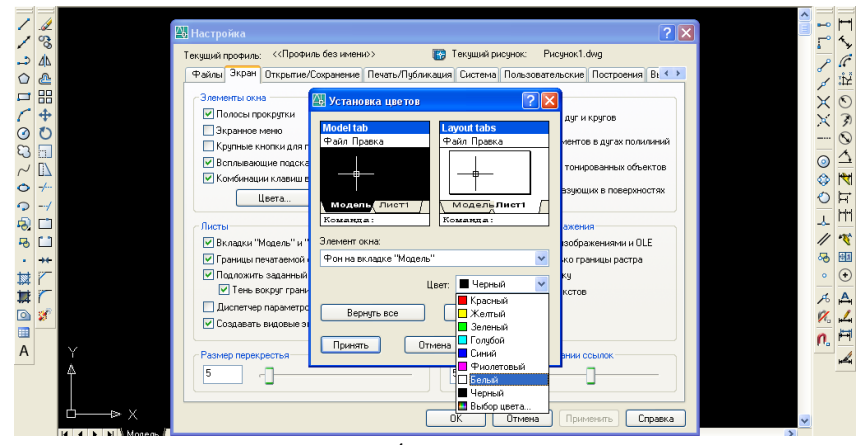

4-rasm

Modellar fazosini qora ranga oʻtkazish uchun, yuqoridagi amallar takrorlanib, taklif etilgan rang uchun qora rang belgilanadi.

### Foydalanish interfeysi – ishchi stoli va uning elementlari

Ikki oʻlchamli loyihalash uchun AutoCAD dasturining ishchi stoliga quyidagi asosiy uskunalar paneli kiradi, 5- rasm:

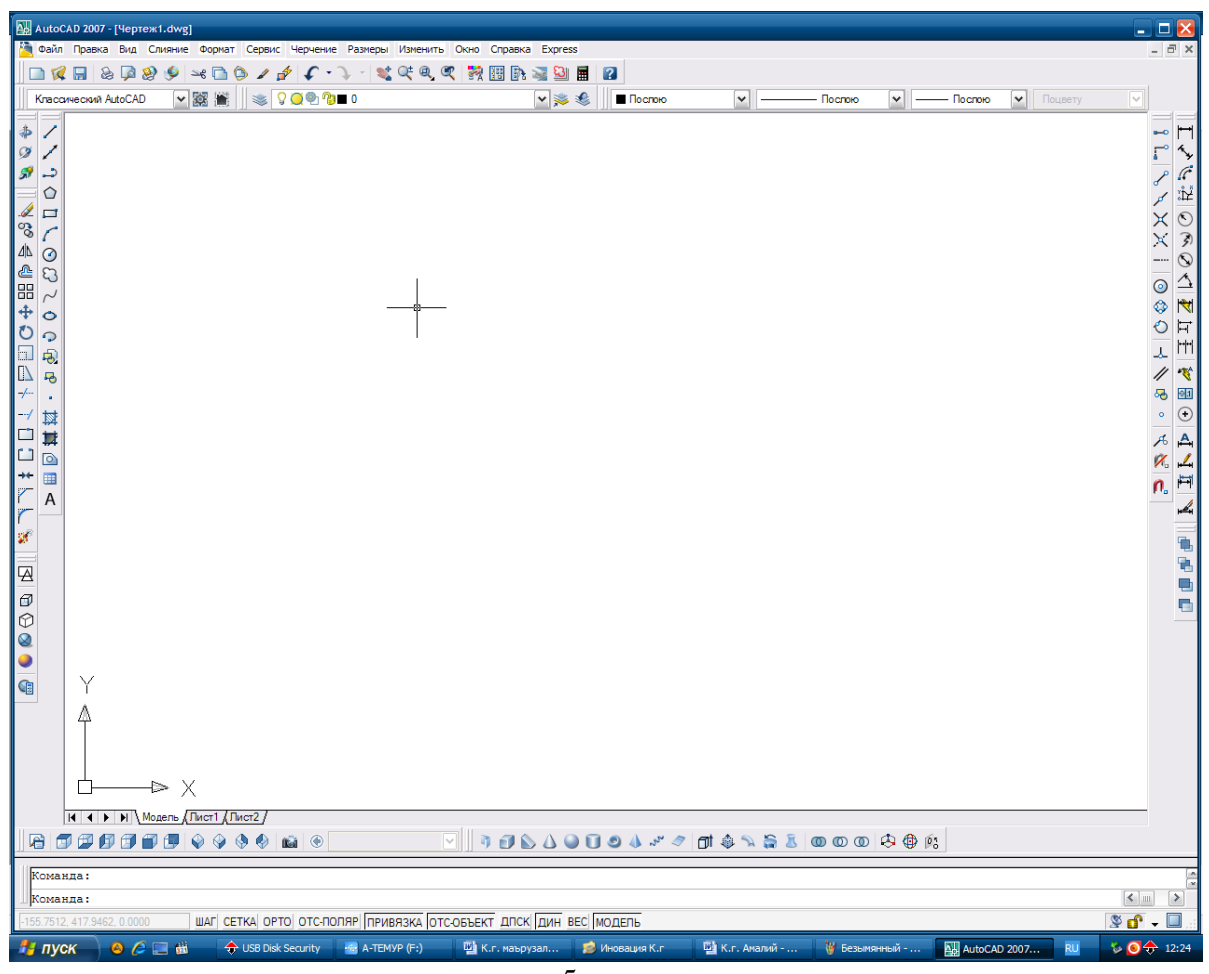

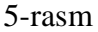

- 1. Tushuvchi menyular paneli
- 2. Ob'ektlar xususiyatlari paneli Svoystva
- 3. Standart menyular paneli Standartnoe
- 4. Chizish uskunalari paneli Cherchenie
- 5. Taxrirlar uskunalari paneli Izmenit
- 6. Ob'ektlarga bogʻlanish Ob'ektnaya privyazka
- 7. O'lcham qo'yish buyruqlari paneli Razmer
- 8. Muloqotlar oynasi
- 9. Holatlar qatori

## Insert jadvali

| AutoCAD dasturining ishchi stoli qanday elementlardan tashkil topgan? |                    |                   |                     |  |
|-----------------------------------------------------------------------|--------------------|-------------------|---------------------|--|
| V                                                                     | -                  | +                 | ?                   |  |
| (men bilgan)                                                          | (men bilganga zid) | (men uchun yangi) | (menga tushunarsiz) |  |
|                                                                       |                    |                   |                     |  |
|                                                                       |                    |                   |                     |  |
|                                                                       |                    |                   |                     |  |
|                                                                       |                    |                   |                     |  |

### 2- mavzu: AutoCAD dasturida ekranda nuqta va kesmani tasvirlash. "Копировать" ва "Стереть»" buyruqlaridan foydalanish. "Свойства" panelidan foydalanib kesmaga rang, turlar berish. chiziqni yoʻgonlashtirish.

*Oʻquv mashgʻulotining maqsadi:* Chizma primitivlaridan nuqta va kesmani ekranda tasvirlash, ularni vaziyatini oʻzgartirish, ularga rang, tur va yoʻgʻonlik berishni talabalarga oʻrgatish.

Talabalarning e`tiborini jalb etish va bilim darajalarini aniqlash uchun tezkor savollar -«Nuqta» tushunchasiga va uning qiyofasiga qanday izoh berasiz? -toʻg`ri chiziq deganda nimani tushunasiz? -qanday chiziq turlarini va ranglarini bilasiz? Ularni kompyuterda bajarish mumkinmi?

### AutoCADda nuqta va kesma chizish buyrugʻi, hamda undan foydalanish algoritmi "Nuqta" chizish boʻyrugʻi

Bu buyruq quyidagi algoritm asosida amalga oshiriladi:

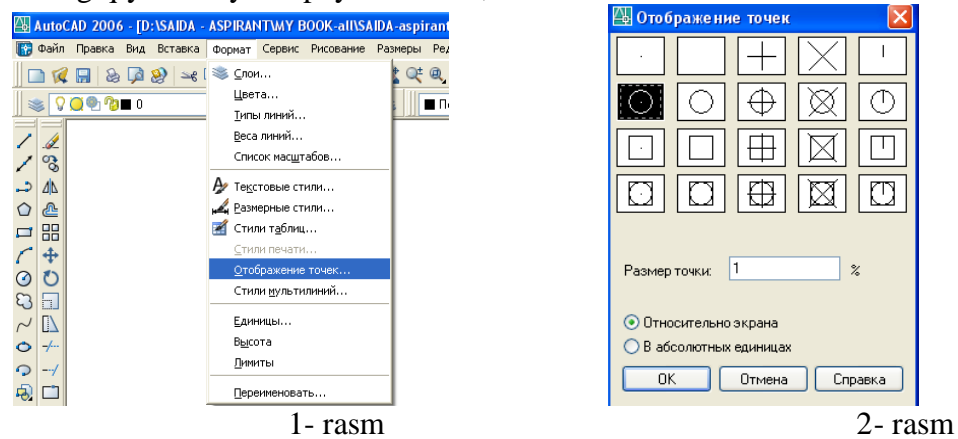

Undan birortasi masalan, aylana koʻrinishi talif qilingan 5% da tanlanadi va «OK» tugmasi yuklanadi.

Shunda, ekranda koordinatalari bilan kiritilgan nuqtalar aylana koʻrinishida tasvirlanib qoladi. Nuqtani istalgan qiyofasini 7-rasmda keltirilgan oynadan tanlab olish mumkin. Unga rang berish va oʻrnini oʻzgartirish kesma kabi boʻladi.

### "Kesma" chizish buyrugʻi

CHizish panelidagi **«Otrezok»** - kesma chizish tugmasi yuklangach, muloqotlar darchasida «Boshlangʻich nuqtasini kiriting» soʻrovi paydo boʻladi.

Unga javoban, «Sichqon» yordamida kursor nishoni bilan ekranning ixtiyoriy joyida kesmaning birinchi nuqtasi kiritiladi. Shunda, navbatdagi, «Keyingi nuqtasini kiriting» soʻrovi paydo boʻladi, 3- rasm.

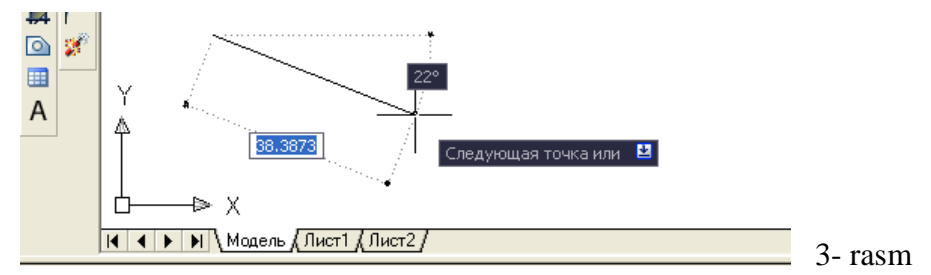

3. Bu soʻrovga ham dastlabki nuqtaning koordinatalarini kiritgan kabi kursorni ekranning istalgan joyiga qoʻyib ihtiyoriy oʻlchamdagi chizma yoki X2,Y2 yoki X2i,U2i koordinatalarini kiritilsa (masalan, 100 mm) ekranda kesma paydo boʻladi, 4- rasm.

Команда: Команда: \_line Первая mочка: Следующая mочка или [Отменить]: 100 Следующая mочка или [Отменить]: \_\_\_\_\_\_4- rasm

Muloqatlar darchasida ikkinchi toʻgʻri chiziqni chizish uchun navbatdagi nuqtani kiritishni soʻraydi. Bunday nuqtalarni ketma - ket kiritib, koʻplab kesmalarni ketma - ket oʻtkazish mumkin.

Kesma chizish buyrugʻidan chiqish uchun «**Enter**» yoki «**ESC**» tugmasini ketma - ket ikki marotaba yuklanadi.

Ikkinchi va uchinchi kesmalarni oʻtkazgach, keyingi soʻrovda, qavs ichida «Zamknut» - «Birlashtirish» yoki «Otmenit» - «Bekor qilish» qoʻshimcha buyruqlari paydo boʻladi, 5- rasm.

**«Zamknut»** - «Birlashtirish» soʻzining bosh harfini terib, **«Enter»** yuklansa, oxirgi kesma uchi birinchi kesmaning boshlangʻich nuqtasi bilan birlashib qoladi.

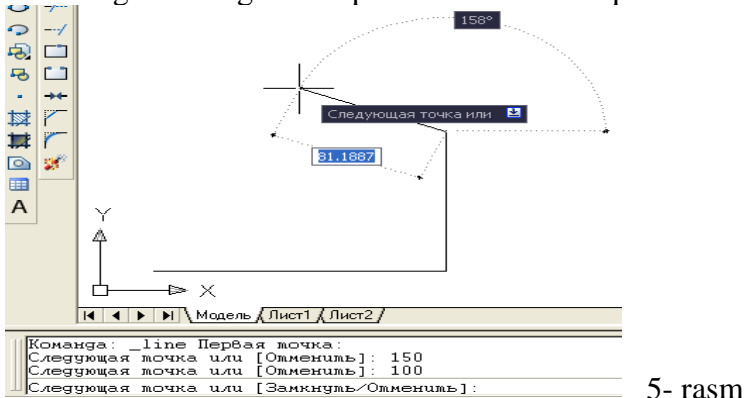

**«Otmenit»** - «Bekor qilish» soʻzining bosh harfini terib **«Enter»** bilan qayd etilsa, oxirgi chizilgan kesma ekrandan yoʻqoladi. Bunday amallarni ketma - ket bajarib, bir buyruqda chizilgan kesmalarni birin - ketin ekrandan yoʻqotish (oʻchirish) ham mumkin.

Ekranda tasvirlangan chiziqlarni va kesmalarni yoʻqotish uchun ularni bitta - bitta kursor bilan «Sichqon» yordamida ajratib olinadi va «Delete» yoki «Enter» tugmasi bosiladi.

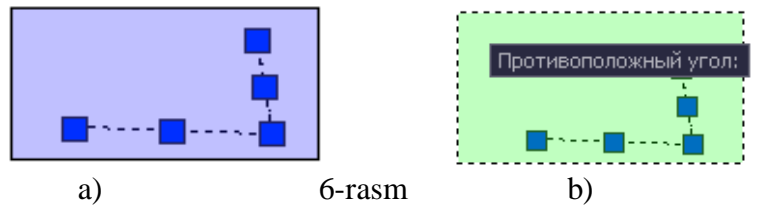

#### «Копировать» - «Nusxa olish» buyrugʻi

Kompyuterda grafik axborotlarni bajarish jarayonida ularning ayrim elementlaridan nusxa olib, boshqa joyga qoʻyishda «Копировать» buyrugʻidan foydalaniladi.

Bu buyruq quyidagi algoritm asosida bajariladi:

1. Ob'ekt ajratiladi va «Kopirovat»-«Nusxa olish» 😵 buyrugʻi «Sichqon» yordamida yuklanadi.

2. Shunda, muloqotlar darchasida navbatdagi «Tayanch nuqtasini koʻrsating yoki [Перемешение]:» soʻrovi paydo boʻladi. Agar, ob'ektning nusxasi bitta boʻlsa, bu soʻrovga uning biror nuqtasi koʻrsatiladi. Agar, ob'ektning nusxasi bir nechta boʻlsa, bu soʻrovga koʻp nusxa olish qoʻshimcha buyrugʻi – «Перемешение »ning birnchi **П** harfi terib kiritiladi.

3. Ob'ektning «Sichqon» yordamida bogʻlangan tayanch nuqtasi chizmaning kerakli joyiga keltirilib, uning chap tugmasi bilan qayd etiladi. Natijada nusxasi koʻchirilib olingan ob'ekt yangi joyda tasvirlanib qoladi. Agar, koʻp nusxa olish qoʻshimcha buyrugʻi yuklangan boʻlsa, ob'ektni tayanch nuqtasi chizmaning kerakli joylariga birin-ketin keltirilib, qayd etiladi va uning koʻplab tasvirlari yasaladi.

«O'chirish-Steret» buyrugʻidan foydalanish algoritmi

1. «O'chirish-Steret» buyrug'i «Sichqon» yordamida yuklanadi. Shunda, muloqatlar qatorida quyidagi so'rov paydo bo'ladi:

Komanda: \_erase

Vыberite ob'ektы:

Soʻngra oʻchirilishi kerak boʻlgan ob'ektlar: kesmalar, aylanalar, yoylar va h.k.lar sichqoncha yordamida birma-bir yoki toʻrtburchak soha bilan tanlanadi. **Enter** tugmasi bosilsa, chizmadagi ortiqcha chiziqlar oʻchadi.

Kompyuterda grafik axborotlarni bajarishdagi hatoliklarni «Steret»-«O'chirish» buyrug'i foydalanib tuzatish quyidagi algoritm asosida bajariladi:

## Ekrandagi nuqta va kesma vaziyatini oʻzgartirish amali, hamda undan foydalanish algoritmi

Bu amaldan foydalanish algoritmi quyidagicha boʻladi:

1. Nuqta yoki kesma ajratiladi: kursor «+» nishoni «Sichqon» yordamida nuqtaga yoki kesmaga keltiriladi va uni chap tugmasi yuklanadi.

Kursorni nuqtaning yoki kesmaning biror uchidagi kvadrat nishoncha bilan bogʻlab, istalgan joyga koʻchiriladi va qayd etiladi, (7- rasm a). Natijada nuqta yoki kesma ekranda yangi vaziyatga va oʻlchamga kelib qoladi.

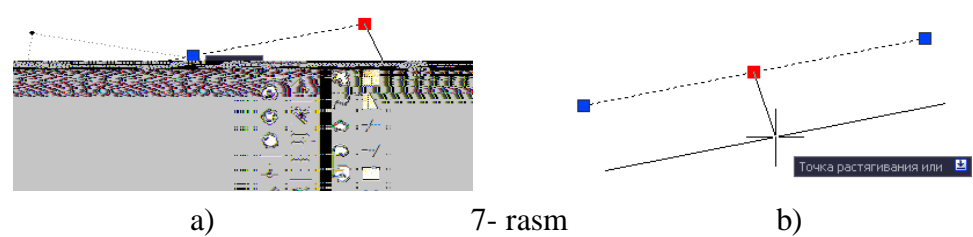

3. Agar, kesma oʻrtasida joylashgan kvadrat nishonni kursor bilan bogʻlab, istalgan joyga koʻchirilib qayd etilsa, kesmaning yangi vaziyati, dastlab berilgan vaziyatiga parallel holda tasvirlanib qoladi, (7- rasm b).

## Nuqta va kesmaga rang berish buyrugʻi, hamda undan foydalanish algoritmi

Bu buyruqdan foydalanish algoritmi quyidagicha boʻladi:

1. Nuqta va kesma ajratiladi;

2. Вirinchi "По слою" rang berish tugmasi yuklanadi: Shunda standart ranglar roʻyxatini taklif qiluvchi darcha paydo boʻladi, 8- rasm. Agar, ulardan boʻlak boshqa rang tanlash lozim boʻlsa, "Выбор цвета" tugmasi yuklanadi va boshqa ranglarni oʻziga jamlagan «Rang tanlash» darchasi paydo boʻlib, unda jamlangan turli xildagi ranglar taklif qilinadi, 9- rasm.

Bu darchadan tanlangan rangni kursor yordamida yuklab, ketma - ket ikkita "OK" tugmalari yuklanib, uni standart ranglar roʻyhatiga oʻtkaziladi. Shunda, «Po sloyu» oʻrnida yangi rang tartib raqamining yozuvi paydo boʻladi.

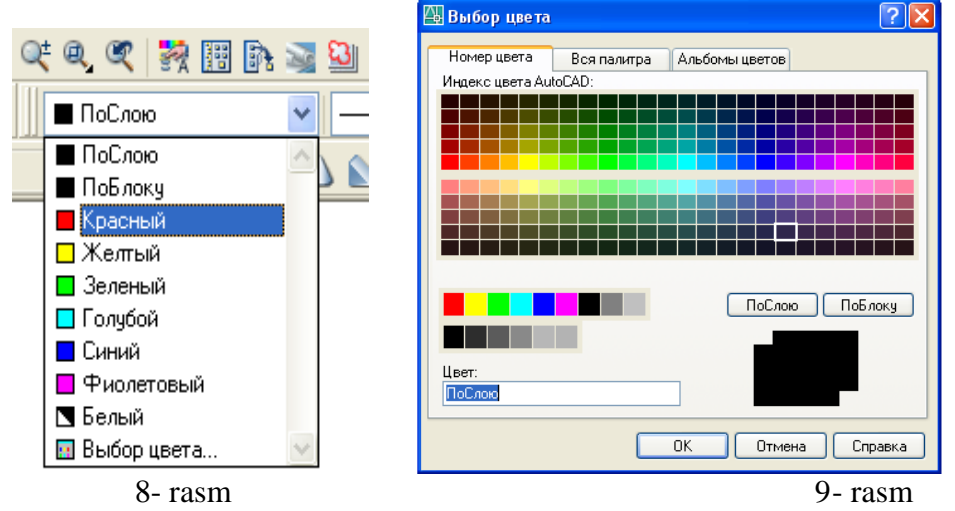

Shunda, kesma chizigʻi tanlab olingan yoʻgʻonlikda tasvirlanib qoladi. Agar, tanlab olingan yoʻgʻonlik qiymati uchinchi «Po sloyu» soʻzi oʻrnida yozilgan boʻlsa, keyingi chiziladigan chiziqlar yoʻgʻonligi tanlab olingan yoʻgʻonlikda chiziladi. Bu yoʻgʻonlikdan chiqish uchun, tanlab olingan yoʻgʻonlik yuklanadi va ruyhatdan «По слою » soʻzi yuklanadi. Natijada, ekrandagi chiziqlar kompyuterda oʻrnatilgan standart yoʻgʻonlikka oʻtib qoladi.

### 4-savol. Kesmaga tus berish buyrugʻi va undan foydalanish algoritmi;

Bu buyruqdan foydalanish algoritmi quyidagicha boʻladi:

\_\_\_\_\_ ПоСлою

1.

Ikkinchi «Po sloyu» (Тіры liniy) chiziq turlari tugmasi

yuklanadi;

Bu buyruqdagi chiziq turlarini roʻyhati taklif etiladi, (10-rasm a). Agar, chiziqlarning boshqa turlari kerak boʻlsa, roʻyhatning eng pastida joylashgan "Другой" tugmasi yuklanadi.

Shunda, ekranda «Chiziq turlari dispetcheri»ning darchasi paydo boʻladi. Undagi yuqori oʻng tomonda joylashgan "Загрузить" qoʻshimcha buyrugʻi yuklanadi. Natijada, darcha oʻrtasida kompyuterga kiritilgan chiziq turlarining nomi va tasviri taklif qilinadi, (10-rasm b).

2. Undan istalgan chiziq turini, masalan "Штриховка" «Sichqon» bilan yuklanadi va «OK» tugmasi bosiladi.

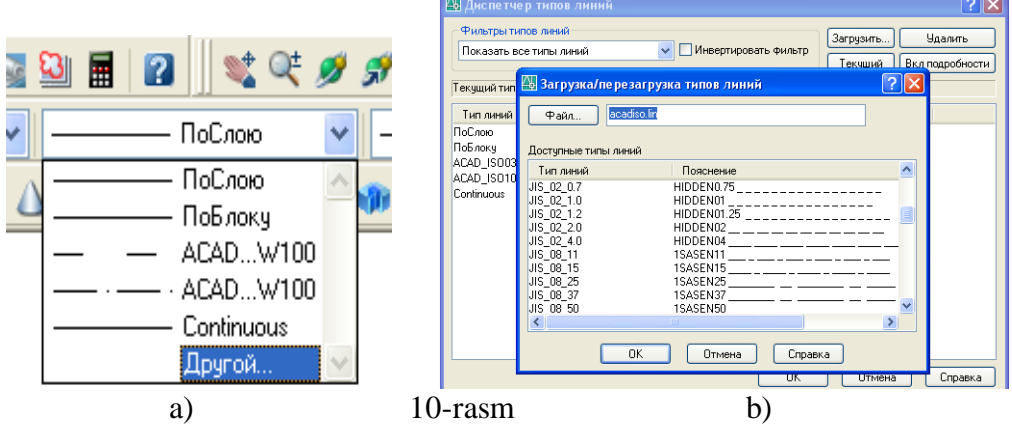

Shunda, derazaning dastlabki koʻrinishi paydo boʻladi va yana undagi «OK» tugmasi yuklanadi;

4. Kesma ajratiladi;

5. «По слою » - chiziq turlari tugmasi yuklanadi va roʻyhatdan chiziq turi tanlanib yuklanadi, shunda ekrandagi ajratilgan kesma tanlangan chiziq turida chizilib qoladi.

**5-savol. Kesmani yoʻgʻonlashtirish buyrugʻi va undan foydalanish algoritmi** Bu buyruqdan foydalanish algoritmi quyidagicha boʻladi: 1. Kesma ajratiladi;

2. ПоСлою V Uchinchi «По слою » - chiziq yoʻgʻonligi - «Вес линий » tugmasi yuklanadi: Kompyuterga kiritilgan 0.00 dan 2.11 gacha boʻlgan yoʻgʻonliklar roʻyhatining darchasi paydo boʻladi, (11- rasm). Ulardan birortasi tanlanib yuklanadi;

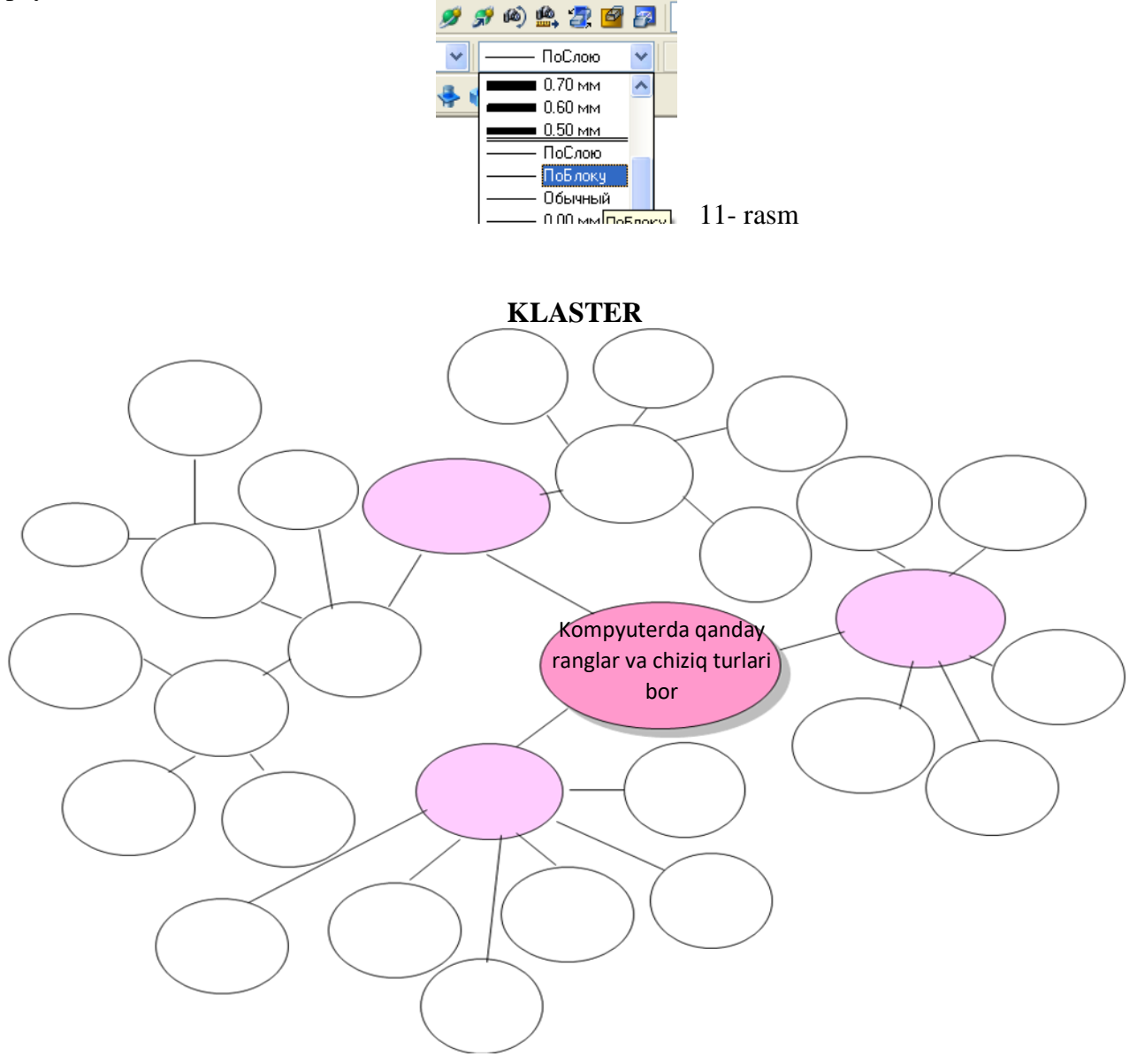

## 3-mavzu: Ekranda A4 va A3 formatlarni chizish va ularda asosiy yozuv oʻrnini toʻldirish.

Bu mashgʻulotda avvalgi mashgʻulotlarda oʻzlashtirilgan bilimlar asosida grafik grafik ishlarini joylashtirish uchun A4 yoki A3 formatlarni asosiy yozuvi bilan bajariladi. A4 formatni, hamda asosiy yozuv kataklarini chizishni, ulardagi yozuvlarni bajarishni koʻrib chiqamiz.

A4 formatni ekranda chizish uchun «Kesma» buyrugʻi yuklanadi. Koʻrsorni ekranning pastki yoki yuqori chap burchagiga olib kelib, uning birinchi chap burchagining oʻrni belgilanadi. Shunda, muloqotlar darchasida, kesmaning ikkinchi uchining koordinatalarini kiritish soʻraladi. Kesma uzunligini kiritishning tezkor usulidan foydalanib, kursorni gorizontal chiziq boʻylab oʻng tomonga suriladi va **210** *mm* (mm lar yozilmaydi) terilib, «**Enter**» bilan qayd etiladi. Natijada A4 formatning bir tomoni hosil boʻladi va kursor bu tomonning ikkinchi uchiga kelib qoladi. Kursorni yuqoriga vertikal chiziq boʻylab suriladi va **297** *mm* ni klavishlar yordamida teriladi, hamda «**Enter**» bilan qayd etiladi. Natijada A4 formatni ikkinchi tomoni ekranda chizilib qoladi. Qolgan tomonlarini ham yuqoridagi tomonlari kabi chizib olinadi.

Agar, ramka chizigʻi chiziladigan boʻlsa: Kesma buyrugʻiga kiriladi va kursorni A4 formatning quyi chap burchagiga keltirib, @ 20,5 yozuvi kiritiladi. Shunda, kursor ramka chizigʻining quyi chap burchagiga kelib qoladi. Toʻgʻri toʻrtburchak buyrugʻiga kirib, @ 185,287 yozuvi kiritilib chizma ramkasi yasaladi, (37-rasm). Ikkinchi amaldagi chizilib qolgan kesma belgilanib, oʻchirib tashlanadi.

Asosiy yozuvning kataklarini chizish uchun kvadrat nishoncha bilan ketma-ket oʻn bir marotaba siljitib, gorizontal chiziqlari chizib olinadi. Soʻngra, «Podobie»-«Ob'ektni oʻzgartirmay berilgan masofaga surish» buyrugʻidan yoki kesma uzunligini tezkor kiritish usulidan foydalanib, uning vertikal chiziqlari chizib olinadi. Ortiqcha toʻgʻri chiziqlarni va ularning uzunliklarini kesmani ajratib, ekrandan yoʻqotiladi yoki uzunliklari qisqartirilib chiqiladi. Natijada, asosiy yozuv kataklari DST ida belgilanganidek chiziladi. Lekin, A4 format tasvirini, nuqta koordinatalarini kiritishning nisbiy usulidan foydalanib ham bajarish mumkinligi 3-mashgʻulotda bayon qilingan edi.

### Asosiy yozuv grafalarida tegishli yozuvlarni bajarish

Kataklardagi yozuvni bajarishda, ularni bir nechtasini kattalishtirib olinadi. AutoCAD dasturida matn yozuvlarini bajarishni avvalgi mashgʻulotlarda koʻrib chiqqan edik. Quyida tushuvchi menyular qatoridagi «Risovanie» menyusidan foydalanib, asosiy yozuv kataklarini toʻldirishini koʻrib chiqamiz.

1. Menyular qatoridan «Рисование»-«Chizish» menyusi yuklanib, undagi «Tekst»-«Matn» buyrugʻi yuklanadi. Oxirgi buyruqdagi «Односторонный»-«Bir qatorli» qoʻshimcha boʻyruq yuklanadi, (61-rasm).

Shunda, muloqatlar oynasida «Matn yozuvining boshlash nuqtasini koʻrsating» soʻrovi paydo boʻladi. Yozuvning boshlanish nuqtasi biror katakni chap tomonidan koʻrsatiladi.

2. Endi, muloqatlar qatoridagi navbatdagi soʻrov paydo boʻladi: «Matndagi harflarning balandligini kiriting»: Bu soʻrovga **2,5** *mm* terib kiritiladi va «**Enter**» bilan qayd etiladi.

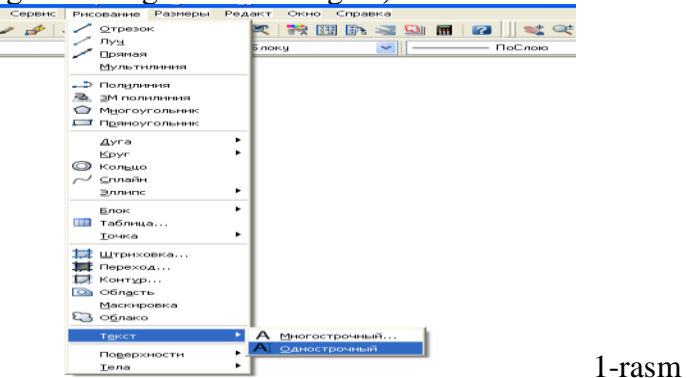

3. Shunda, yana navbatdagi soʻrov paydo boʻladi: «Matn asosini gorizontga nisbatan ogʻish burchagini kiriting». Bu soʻrovga «0», ya'ni gorizontal chiziq boʻylab matnni yozilishi kiritiladi, (0 qiymatni komp'yuterning oʻzi taklif qiladi). Bu soʻrovning koʻrsatkichi ham «**Enter**» bilan qayd etiladi.

4. Shundan soʻng muloqatlar darchasida «Matnni kiriting» soʻrovi paydo boʻladi, (2-rasm).

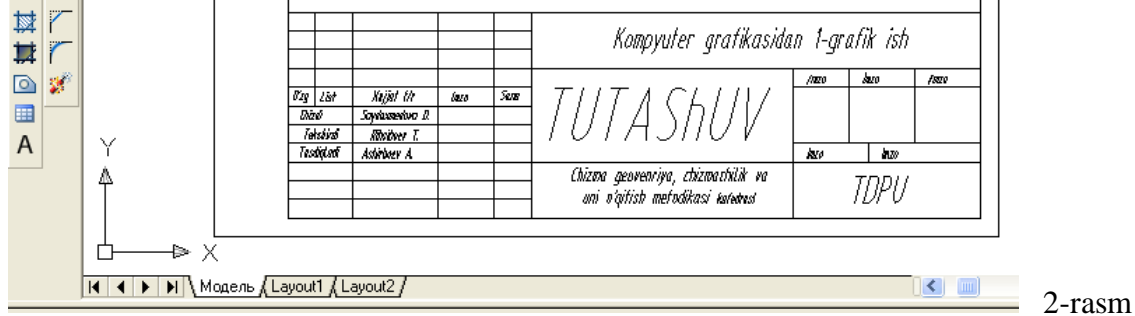

Bu soʻrovga javoban kerakli yozuvlar masalan, asosiy yozuv kataklaridan eng pastki chap katagiga «1111 raqamlar yoki chizdi soʻzi» yozgan kabi, uning barcha kataklari tegishli yozuvlar bilan toʻldirilib chiqiladi.

Agar, yozuvlarni bajarishda xatolikka yoʻl qoʻyilgan boʻlsa, ularni quyidagicha oʻzgartiriladi: oʻzgartirilishi talab etiladigan yozuv ustida sichqonchaning chap tugmasini ikki marotaba bosiladi, yozuv belgilanib qoladi. eski yozuv ustidan yangisi terilib **«Enter»** bosiladi.

Asosiy yozuv kataklariga yozuvlarni «Копировать»-«Nusxalash» buyrugʻinig «Перемешение» qoʻshimcha buyrugʻidan foydalanib, bir xil yozuvni uning hamma kataklariga qoʻyib chiqib, yuqorida berilgan usuldan foydalanib kerakli yozuvlarga oʻzgartirib chiqish mumkin. 63-rasmda grafik ishlari uchun A4 format, asosiy yozuvi bilan kataklari toʻldirib koʻrsatilgan.

Xosil boʻlgan A4 formatni blok deb xotiraga olib, undan A3 kabi formatlarni hosil qilish mumkin. Yoki asosiy yozuvini alohida blok koʻrinishida xotiraga kiritib qoʻyib, uni istalgan formatlarga joylashtirish mumkin. Blok deganda yigʻma birlik tarkibiga kiruvchi detallarining tugallanib xotiraga saqlangan chizmasi tushiniladi. Masalan, boltli birikmani yasash uchun uning qismlarini chizmasi alohida-alohida chizib olinib, bloklar hosil qilinadi. Soʻngra, ularni bitta chiziqqa-oʻqqa yigʻilib boltli birikmaning tasviri bajariladi.

**VAZIFA:** A-4 formatga asosiy yozuv kataklarini chizib, tegishli yozuvlar bilan toʻldirilsin.

## 4 -mavzu: Tarkibida "Tutashma" elementi qatnashgan detal chizmasini bajarish.

I-grafik ishini bajarish uchun oʻquvchi va talabalar guruh jurnalidan oʻz tartib raqamlariga mos boʻlgan vazifani ustozlaridan oladilar.

Olingan vazifani oʻquvchi va talabalar, avval oʻz vazifalarini daftariga koʻchirib oladilar. Vazifada, «Tekis kontur» chizmasini quyidagi ketma-ketlikda bajarish tavsiya etiladi: Lekin buni har bir oʻquvchi yoki talaba oʻzi istagan, ya'ni oʻzi maqbul deb topgan reja asosida bajarishlari ham mumkin.

1. Tekis konturning oʻlchamlaridan kelib chiqqan holda A4 yoki A3 format tanlab olinadi. Soʻngra, bu formatda tutashmaning simmetriya oʻqlari va markaz chiziqlari «Отрезок»-«Kesma» buyrugʻidan foydalanib oʻtkaziladi. Markaz chiziqlarni oʻtkazishda ular orasidagi masofani «Подобие»-«ob'ektlarni berilgan masofaga surish» buyrugʻidan yoki kesma uzinligini tezkor kiritish usulidan foydalanib kiritiladi.

2. Tekis kontur chizmasida berilgan chiziqlar, ya'ni toʻgʻri chiziq va aylanalar chizib olinadi. Bunda, «Отрезок»-«Kesma» va «Круг»-«Aylana» buyruqlaridan foydalaniladi.

3. Tekis kontur chizmasidagi tutashma elementi-aylana yoyi oʻtkaziladi. Komp'yuterda bunday aylana yoyi toʻliq aylana koʻrinishda chizish panelidagi yoki «Risovanie» menyusidagi «Круг»-«Aylana» buyrugʻidan foydalanib chizib olinadi. Buning uchun, ularning birortasiga kirib, undagi «2 точки касания/радиус» buyrugʻi yuklanadi va taxminiy urinish nuqtalari «Sichqon» yordamida koʻrsatiladi. Muloqotlar qatoridagi soʻrovga tutashma radiusi kiritiladi va «Enter» ni yuklash bilan tutashma yoyi toʻliq aylana boʻlib tasvirlanib qoladi.

Shunday amallarni bajarish asosida chizmadagi barcha tutashmalar bajariladi. Ulardagi ortiqcha aylana yoylarini chizmadan yoʻqotish uchun, «Обрезать»-«Kesish» buyrugʻidan foydalaniladi.

Yuqoridagi bosqichlarda bajarilgan «Tekis kontur» chizmasi taxt qilinadi. Ya'ni, I-grafik ishini qogʻozga chiqarib olishdan avval, uning chiziqlari kerakli turlarda-qiyofalarda va yoʻgʻoliklarda bajarib chiqiladi.

Oʻq va markaz chiziqlari ikkinchi «Po sloyu» buyrugʻidan foydalanib bajariladi. Asosiy chiziqlar yoʻgʻonligini, ekranning eng pastki «Режим»-«Xolat» qatoridagi «VESLIN» buyrugʻiga kirib, koʻriladi va tekshiriladi. Agar, chizmada biror yoʻgʻonlashtirilmagan chiziq qolib ketgan boʻlsa, uni ajratib uchinchi «По слою» buyrugʻidan foydalanib yoʻgʻonlashtiriladi.

Agar, chizmadagi chiziqlarga rang berish lozim boʻlsa, birinchi «По слою» buyrugʻidan foydalaniladi.

«Tekis kontur» vazifasida berilgan oʻlchamlar, ekranda bajarilgan chizmaga qoʻyib chiqiladi. Oʻlcham chiziqlarini, strelkalarini va raqamlarini koʻrsatkichlari «Формат» menyusidagi «Размерные стили...» buyrugʻiga kirib, «Dispetcher razmerniux stiley» darchasidan foydalanib tanlab olinadi.

Tayyor boʻlgan «Tekis kontur» chizmasi qogʻozga chiqarish uchun tayyor holda hotirada saqlanadi va bir nushada qogʻozga koʻchirib olinadi. Uning namunasi 4-rasmda keltirilgan.

VAZIFA: aylana va uning qoʻshimcha buyruqlaridan foydalanib tutashma bajarilsin.

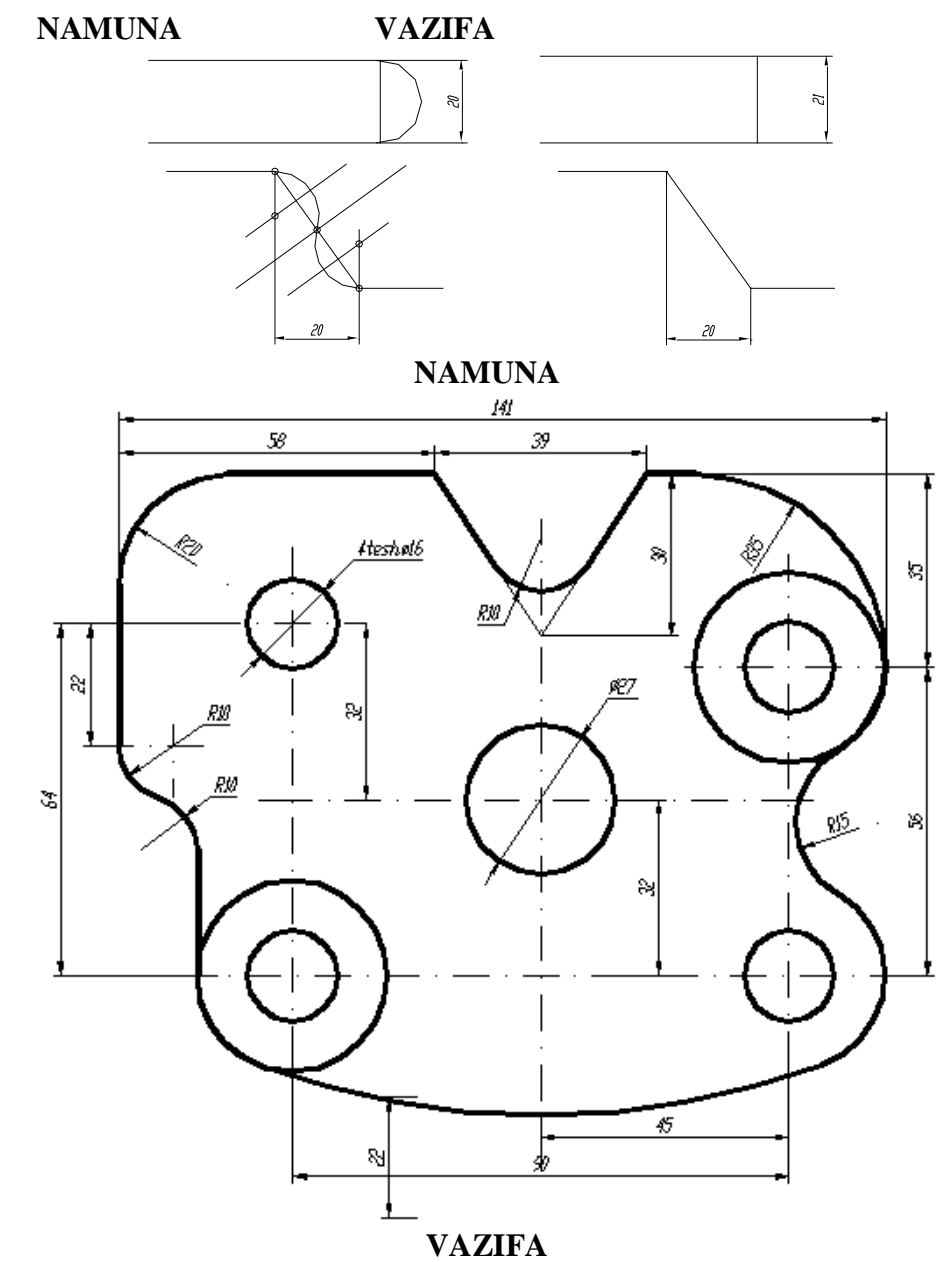

Namuna kabi asosiy yozuv yozilib, oʻlchamlar qoʻyilsin.

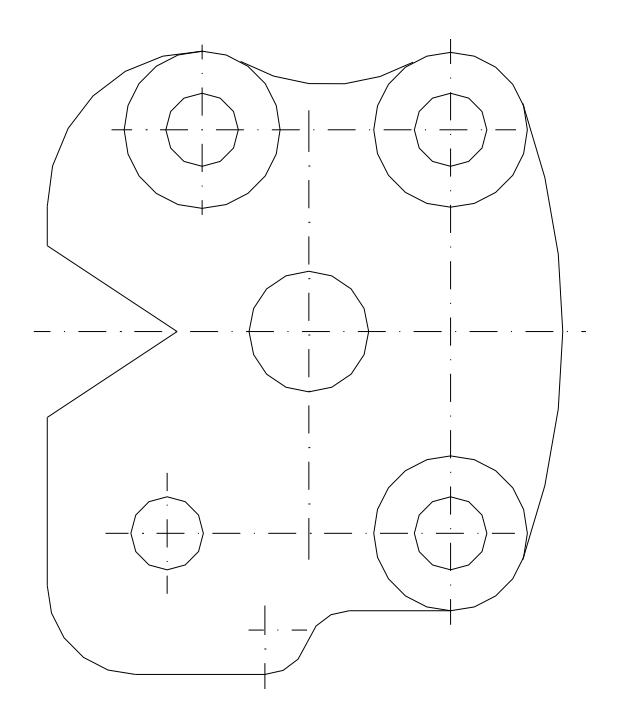

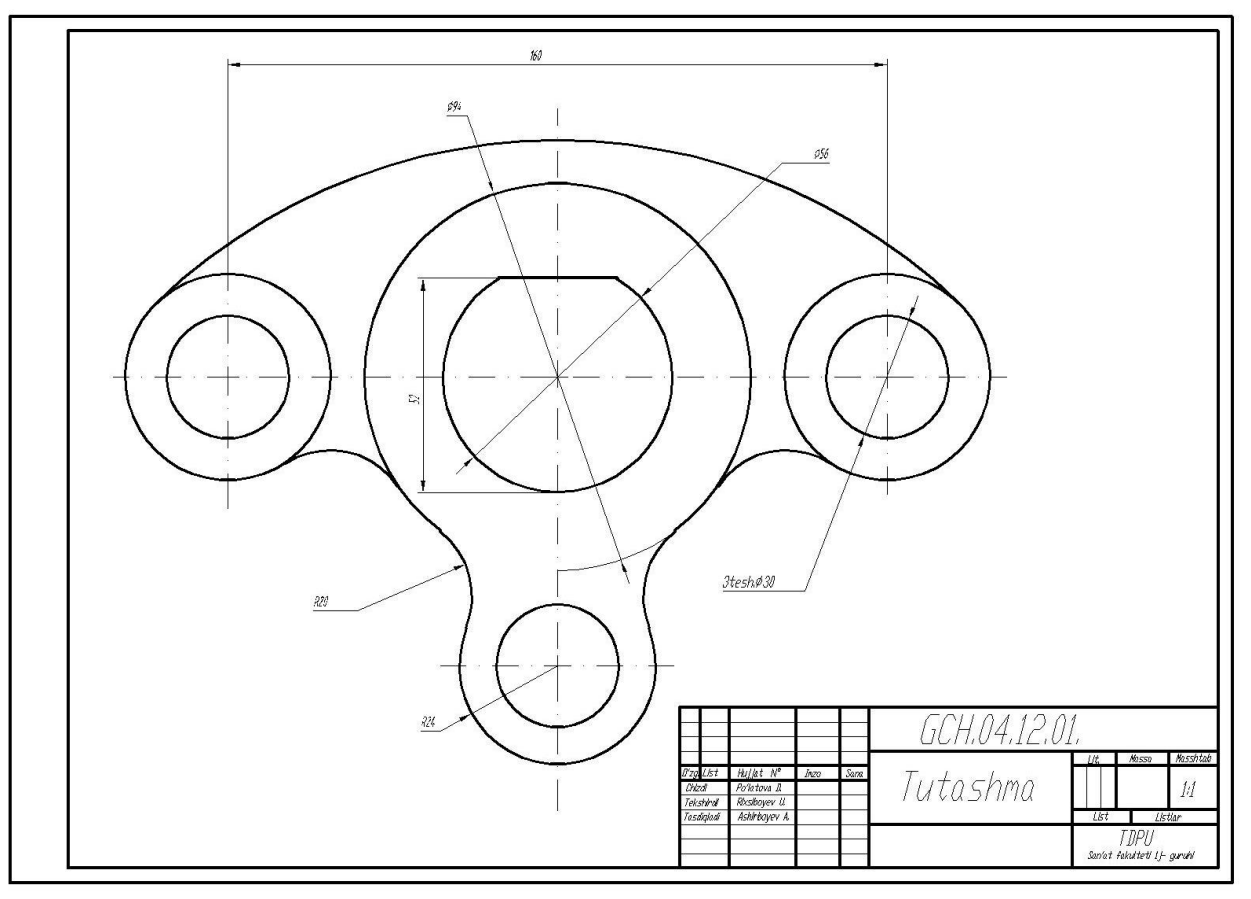

4-rasm

## 5-Mavzu: Chizmaga o'lcham qo'yish.

Oʻquv mashgʻulotining maqsadi: Talabalarga 1-grafik ishni taxt qilishga doir metodik koʻrsatmalar berish. Bajarilgan grafik ishga - tutashmaga oʻlcham qoʻyishni oʻrgatish.

Talabalarning e`tiborini jalb etish va bilim darajalarini

aniqlash uchun tezkor savollar

- Tutashma buyrug`idan foydalanib tutashmaning qanday turini bajarish mumkin?

- Ekranda tutashma bajarganda tutashish nuqtalari qanday topiladi?

- O'lcham qo'yishda chiqarish va o'lcham chiziqlari, o'lcham qiymati AutoCAD dasturi qanday bajaradi?

### Vizual material

Yuqoridagi bosqichlarda bajarilgan «Tekis kontur» chizmasi taxt qilinadi. ya'ni, I-grafik ishini qog'ozga chiqarib olishdan avval, uning chiziqlari kerakli turlarda va yo'g'oliklarda bajarib chiqiladi.

Tayyor boʻlgan «Tekis kontur» chizmasi qogʻozga chiqarish uchun tayyor holda hotirada saqlanadi va bir nushada qogʻozga koʻchirib olinadi. Uning namunasi 2- rasmda keltirilgan.

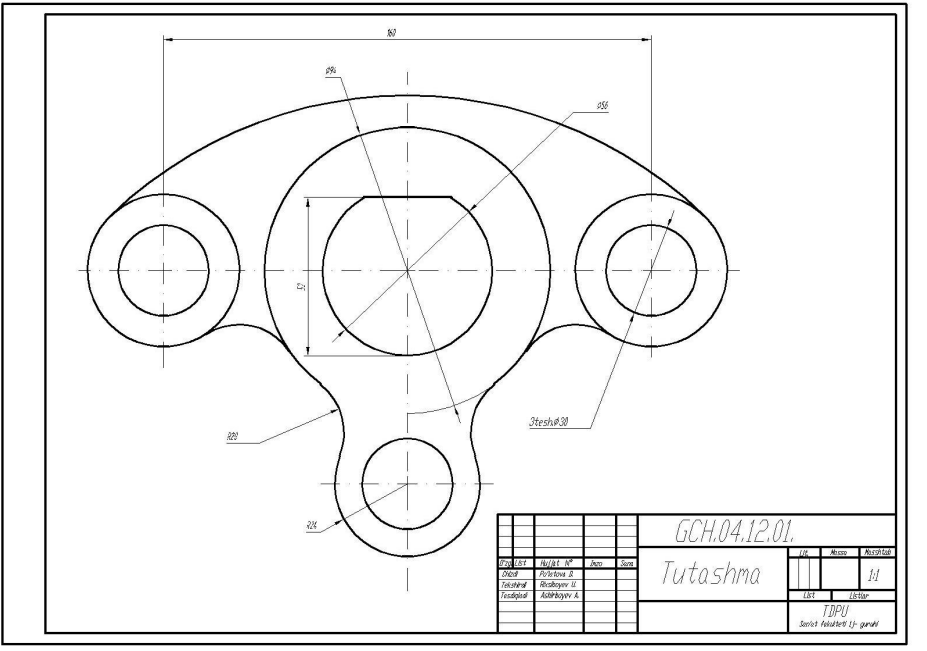

2-rasm

### 2-savol. « Размеры » - «O'lchamlar» qo'yishga tayyorgarlik ko'rish bosqichi

Bu mashgʻulotda oʻlcham qoʻyish buyruqlari oʻrganiladi. Oʻlchamlar qoʻyish uchun chiqarish nuqtalari va oʻlcham chizigʻining oʻrni koʻrsatilsa, oʻlcham qiymatlari va strelkalarini kompyuter avtomatik oʻzi chizmaga qoʻyadi. Chizmada biror chiziqni nuqta bilan uzish, ikki nuqta oraligʻida uzish va burchak faskalarini olish zaruriyati boʻlib turadi. Bunday amallarini kompyuterda bajarishni moʻljallab, ushbu mashgʻulotninig shakli va mazmunini quyidagicha ishlab chiqdik.

«Размеры»-«Oʻlchamlar» qoʻyishga tayyorgarlik koʻrish, «Размеры»-«Oʻlchamlar» qoʻyish buyruqlari va ulardan foydalanish algoritmlari. «Размеры»-«Oʻlchamlar» buyrugʻidan foydalanib geometrik figuralar, detallar va buyumlarning kerakli oʻlchamlari chizmada qoʻyiladi. Buning uchun, avval kerakli koʻrsatkichlarning oʻlchamlari kompyuterga kiritiladi, ya'ni <u>oʻlcham</u> <u>qoʻyishning tayyorgarlik koʻrish bosqichi</u> bajariladi.

Bu bosqich quyidagi tartibda amalga oshiriladi:

1. «Sichqon» yordamida tushuvchi menyular qatoridan «Format» buyrugʻi yuklanib, undagi «Размерные стили... » qoʻshimcha buyrugʻiga kiriladi. Shunda, ekranda «Диспетчер размерных стилей » darchasi paydo boʻladi, 3-rasm.

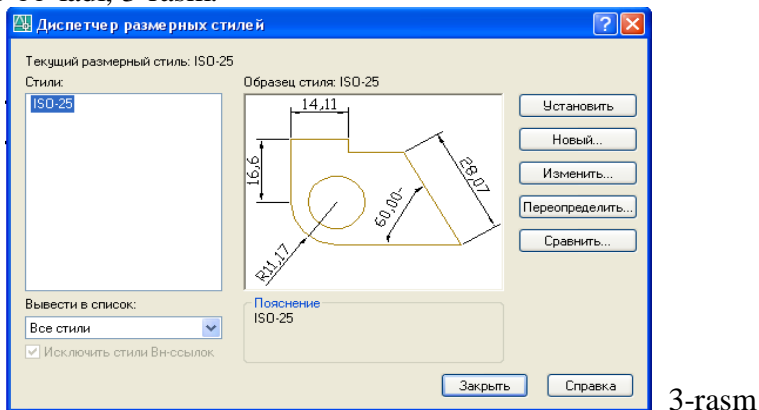

2. Bu darchadagi oʻng tomonda joylashgan buyruqlar orasidan «Izmenit» (yuqoridan uchinchi) tugmasi yuklanadi. Ekranda «Izmenenie razmernogo stilya: ISO-25» darchasi paydo boʻladi 4-rasm

| 🔠 Изменение размерного стиля: ISO-25                                                                                                    |                                                                    |
|----------------------------------------------------------------------------------------------------|--------------------------------------------------------------------|
| Линии Символы и стрелки Текст Размещение Осно                                                                                                    | зные единицы Альт. единицы Допуски                                 |
| Стрелки<br>Первая:<br>В Заполненная заниснутая<br>В торая:<br>Заполненная заниснутая<br>Выноски:<br>Валоженная заниснутая<br>Разможенная:<br>100<br>Метки центра<br>Метка<br>Линия | 564.39     1     1     2     3     4     3     4     3     4     5 |
|                                                                                                    | ОК Отмена Справка                                                  |
| 4-rasm                                                                                                    | 5-rasm                                                             |
| Изменение размерного стиля: ISO-25                                                                                                    |                                                                    |
| Линии Символы и стрелки Текст Размещение Основные единицы Альт. единицы Допуски                                                                                                    |                                                                    |
| Свойства текста<br>Текстовый                                                                                                    | - Имя стиля Применить                                              |
| CTURE: Standard VIII                                                                                                    | Standard V Новый Переименовать Удалить Отмена                      |
|                                                                                                    | Шрифт                                                              |
|                                                                                                    | Имя шрифта: Начертание: Высота:                                    |
|                                                                                                    | 🕅 🥀 txt.shx 🔍 🔍 0.0000                                             |
| Ориентация текста                                                                                                    | Использовать большой шрифт                                         |
| Выравнивание текста                                                                                                    |                                                                    |
| По вертикали: Над линией У                                                                                                    | Образец                                                            |
| По горизонтали: По центру                                                                                                    | Перевернутый Степень растяжения: 0.6000                            |
| Отступ от размерной линии: 0.625                                                                                                    | Справа налево Угол наклона: 15                                     |
|                                                                                                    | Вертикальный АавьСсD Показать                                      |
| ОК Отмена Справк                                                                                                    | •                                                                  |
|                                                                                                    |                                                                    |

3-savol. « Размеры»-«Oʻlchamlar» qoʻyish buyrugʻi va uning algoritmi

Ekranning oʻng tomonida joylashgan oʻlcham qoʻyish asboblari panelidan foydalanib chizmada tasvirlangan geometrik figuralar, detallar va buyumlar elementlarining oʻlchamlari, ularni

bogʻlovchi oʻlchamlar va oxirida gabarit oʻlchamlari qoʻyiladi. Barcha oʻlchamlarning chiqarish va oʻlcham chiziqlarini, hamda oʻlcham qiymatlarini kompyuterning oʻzi avtomatik hisoblab chizmaga yozib qoʻyadi. Shuning uchun, oʻlchamlarni chizmada koʻrinimli boʻlishini hisobga olgan holda joylashtiriladi. Agar, unga erishishni iloji boʻlmasa, «Dispetcher razmernыx stiley» darchasidan «Izmenenie razmernogo stilya: ISO-25» qayta kirib, undaga «Razmeshenie» qoʻyilma-«vkladka»sini yuklab, «Podgonka elementov»dagi «Razmeshenime teksta vruchnuyu» buyrugʻi yuklanadi va oʻlchamlarning chizmadagi joylarini oʻzgartiri, ularning qoʻyilishini koʻrinimli boʻlishiga erishiladi.

CHizmada gorizontal va vertikal chiziqli oʻlchamlar, oʻlchamlar panelidagi tugmani, qiya joylashganlari esa, tugmani yuklab qoʻyiladi.

CHizmada biror nuqtaning X yoki Y koordinatalarini koʻrsatish lozim boʻlsa, tugmani yuklab qoʻyiladi.

Aylana yoyining radiusi va aylana diametri tegishlicha, vugmalardan, hamda burchak oʻlchamlar, tugmadan foydalanib qoʻyiladi. Agar, biror sabab bilan oʻlcham koʻrsatkichlarini oʻzgartirish kerak boʻlsa, oʻlchamlar panelidagi oxirgi ugmasini yuklab, ekranga dastlabki «Dispetcher razmernых stiley» darchasini chaqirish ham mumkin.

Agar, biror oʻlcham qiymatini yaxlitlab olish yoki unga qoʻshimcha yozuv kiritish zarur boʻlsa, menyular qatoridan «Redaktirovanie» menyusi yuklanib, uni tushuvchi darchasidan «Ob'ektы/Tekst/Redaktirovat» qoʻshimcha buyruqlari ketma-ket yuklanadi, 56-rasm.

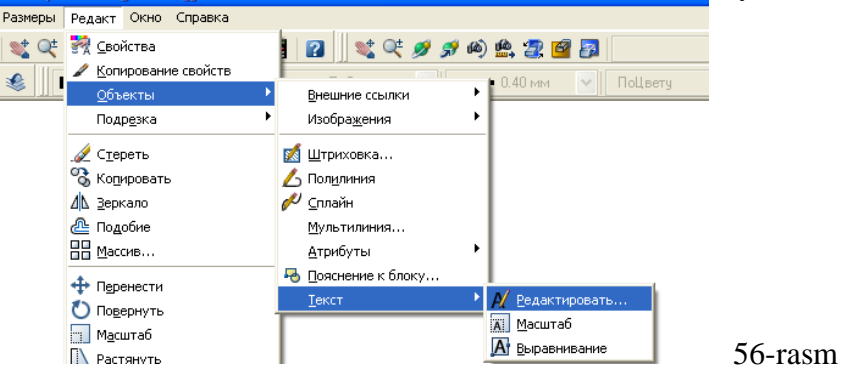

Shunda, ekranda paydo boʻlgan kvadrat nishoncha bilan oʻzgartirish kiritiladigan oʻlcham bilan bogʻlanadi. Ekranda paydo boʻlgan «Format teksta» darchasiga kerakli oʻzgartirish, masalan Ø100,51 yozuvini, Ø100 yoki Ø101 yozuviga, yoki Ø10 yozuvini, «4tesh.Ø10» yozuviga oʻzgartiriladi. Darchadagi «OK» yoki «Enter» tugmasini yuklab, qoʻyilgan oʻlcham taxrir qilinadi. **4-savol.** 

**VAZIFA:** Tutashma buyrugʻidan foydalanib tutashma bajarilsin. Bajarilgan tutashmalarga oʻlcham qoʻyilsin.

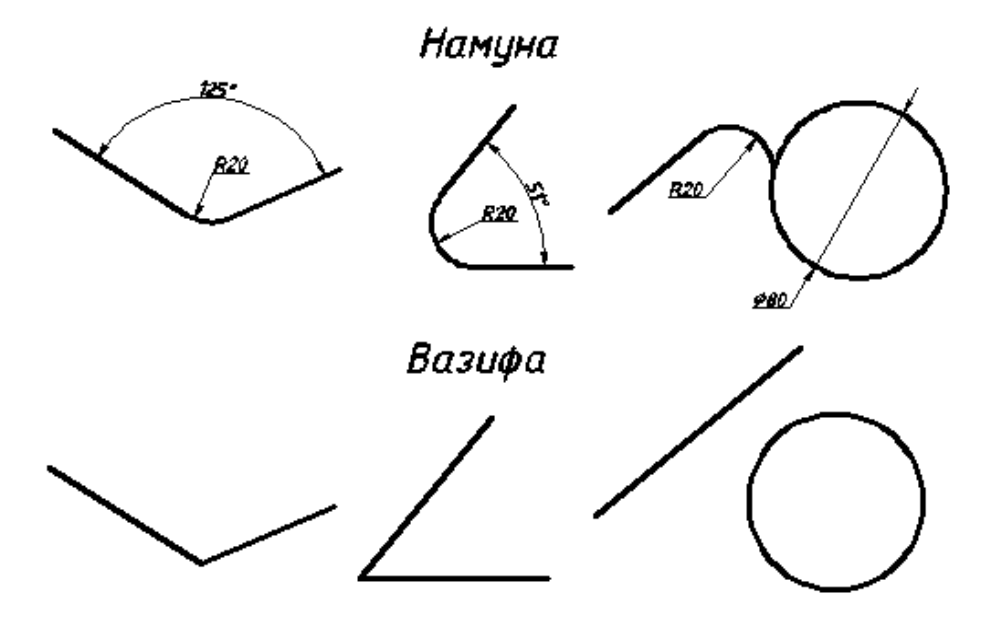

B/BX/B jadvali Tutashmalar bajarishda Tutashma va aylana chizish buyruqlaridan foydalanish.

| Bilaman | Bilishni xohlayman | Bilib oldim |
|---------|--------------------|-------------|
|         |                    |             |
|         |                    |             |
|         |                    |             |
|         |                    |             |

Talabalarning oʻzlashtirishi «Baliq skleti» metodidan foydalanib aniqlanadi.

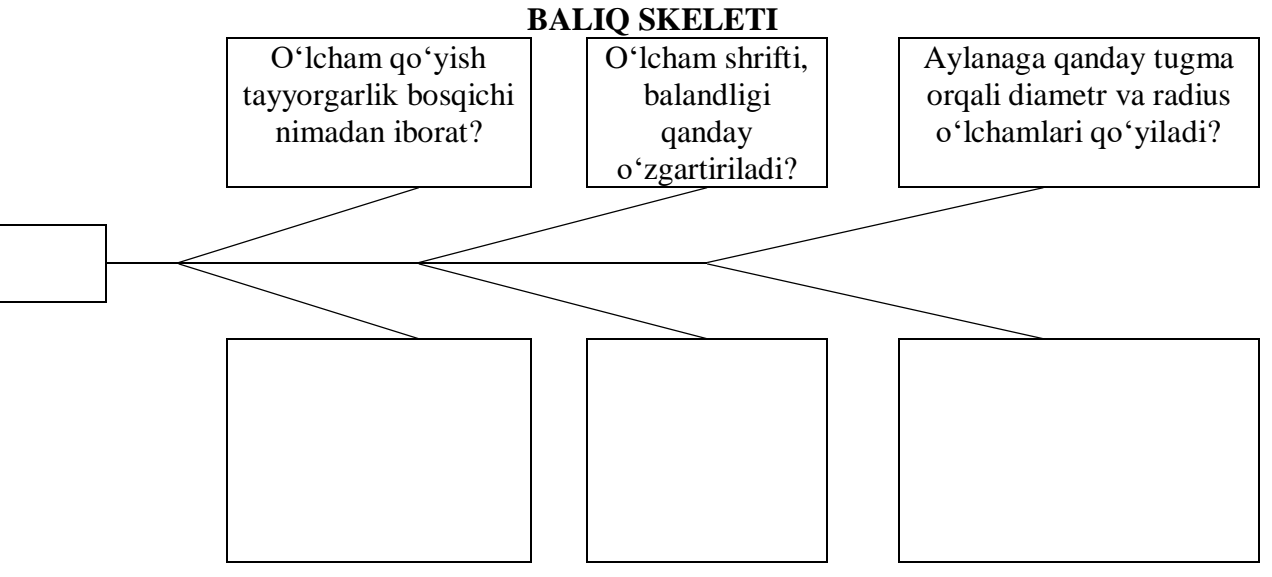

6-mavzu: Tarkibida "Tutashma" elementi qatnashgan detalning 3D muhitda yaqqol tasvirini modellashtirish ("Моделирование" panelidagi «Вытягивание» buyrugʻidan foydalanish). Oʻquv mashgʻulotining maqsadi: Talabalarga 1-grafik ishga doir metodik koʻrsatmalar berish. "Моделирование" panelidagi «Koʻtarish» - «Вытягивание», buyrugʻidan foydalanib detal yaqqol tasvirini yasashni oʻrgatish Talabalarning e`tiborini jalb etish va bilim darajalarini

aniqlash uchun tezkor savollar

- Tutashma buyrug`idan foydalanib tutashmaning qanday turini bajarish mumkin?

- Ekranda tutashma bajarganda tutashish nuqtalari qanday topiladi?

#### Vizual material

1-savol. grafik ishga oid metodik koʻrsatmalar. Grafik ishini bajarish va taxt qilish.

Yuqoridagi bosqichlarda bajarilgan «Tekis kontur» chizmasi taxt qilinadi. ya'ni, I-grafik ishini qog'ozga chiqarib olishdan avval, uning chiziqlari kerakli turlarda va yo'g'oliklarda bajarib chiqiladi.

Tayyor boʻlgan «Tekis kontur» chizmasi qogʻozga chiqarish uchun tayyor holda hotirada saqlanadi va bir nushada qogʻozga koʻchirib olinadi. Uning namunasi 2- rasmda keltirilgan.

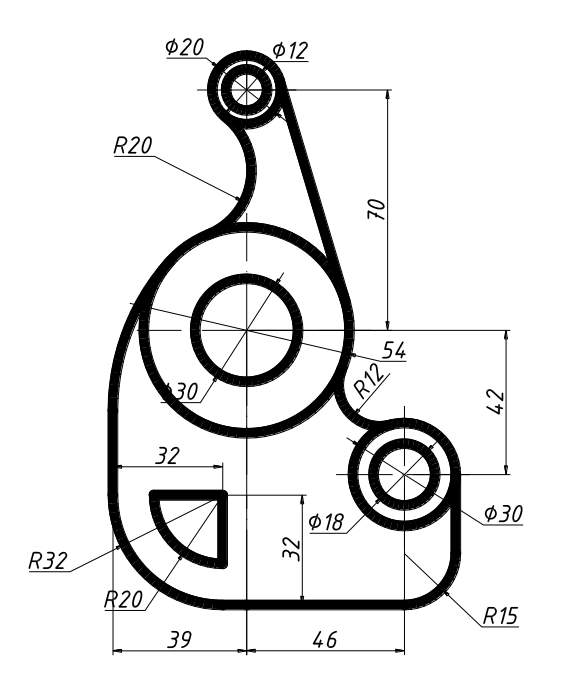

Вытягивание «Presspul» - Yasovchini yuqoriga yoki pastga tortib sirt yasash

Bu buyruq yuklangach yasovchisi masalan, toʻgʻri toʻrtburchak boʻlgan prizma quyidagicha yasaladi:

1. Toʻgʻri toʻrtburchak sohasiga kursor keltirilib, uning istalgan nuqtasi qayd etiladi va bu yasovchi kursorga bogʻlanib qoladi.

2. Kursorni yuqoriga yoki pastga yoʻnaltirib prizma yasaladi, 2- rasm.

Chizmada kursor yuqoriga yoʻnaltirilgan.

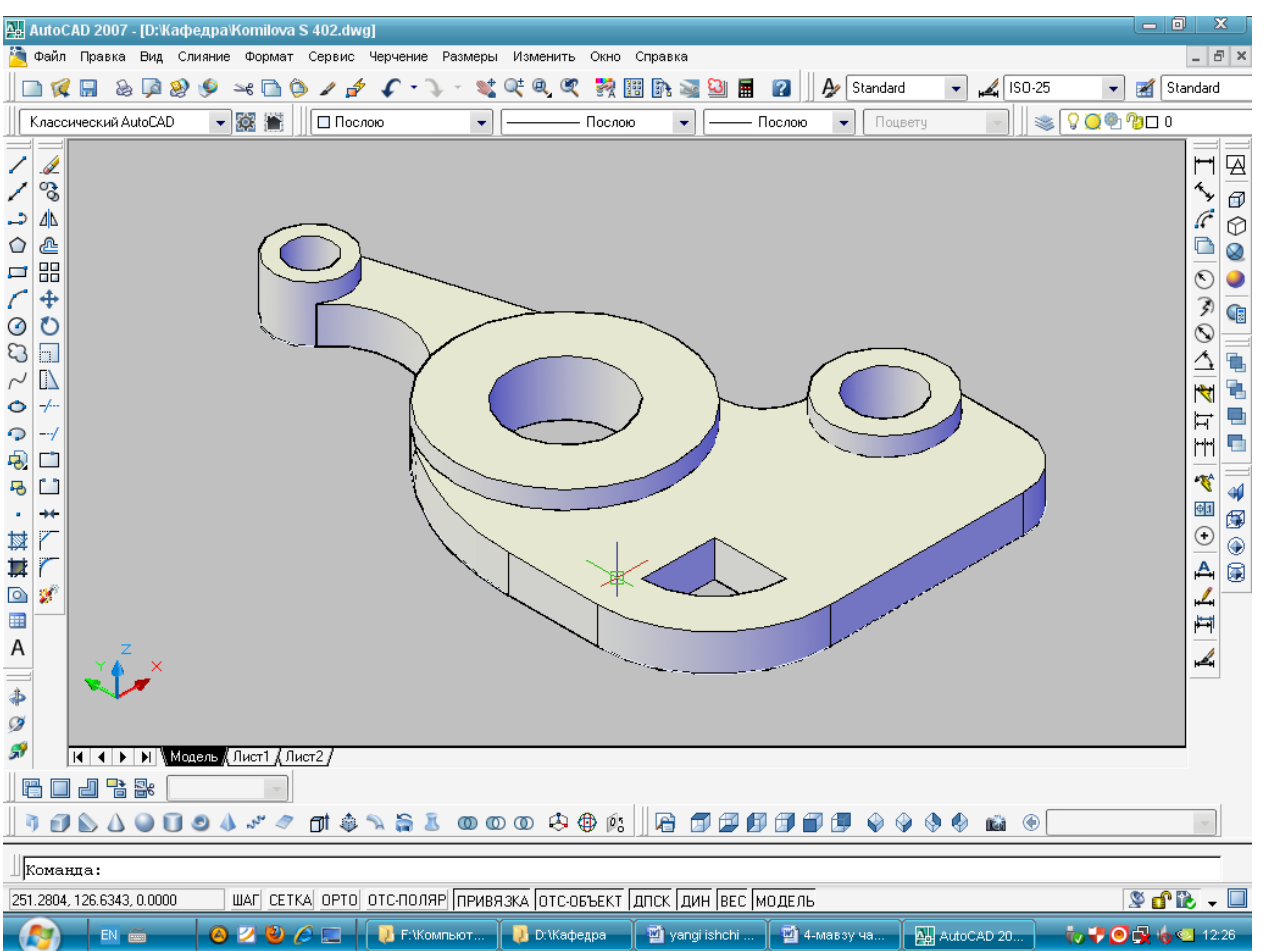

**VAZIFA:** Tutashma buyrugʻidan foydalanib tutashma bajarilsin. Bajarilgan tutashmalarga oʻlcham qoʻyilsin.

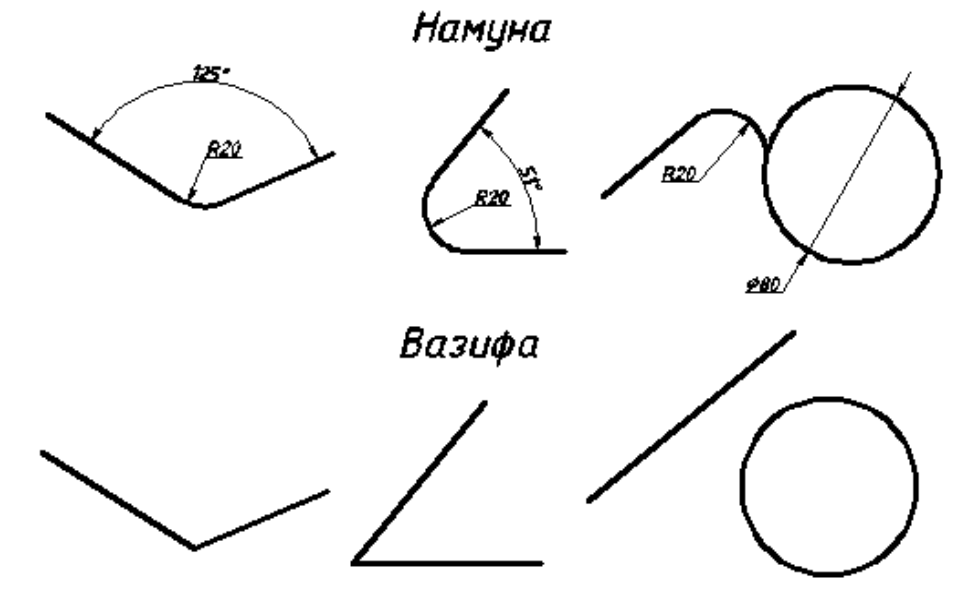

B/BX/B jadvali Tutashmalar bajarishda Tutashma va aylana chizish buyruqlaridan foydalanish. Bilaman Bilishni xohlayman Bilib oldim

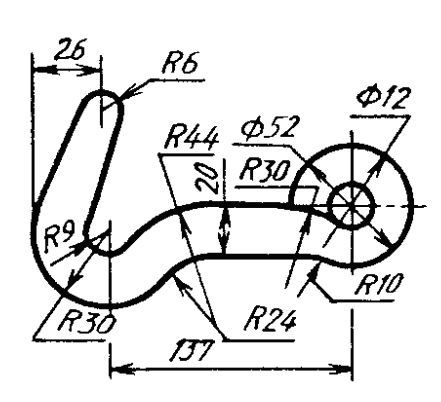

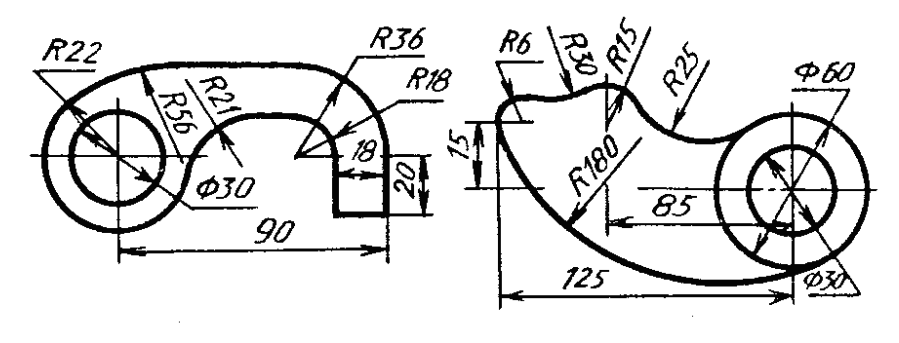

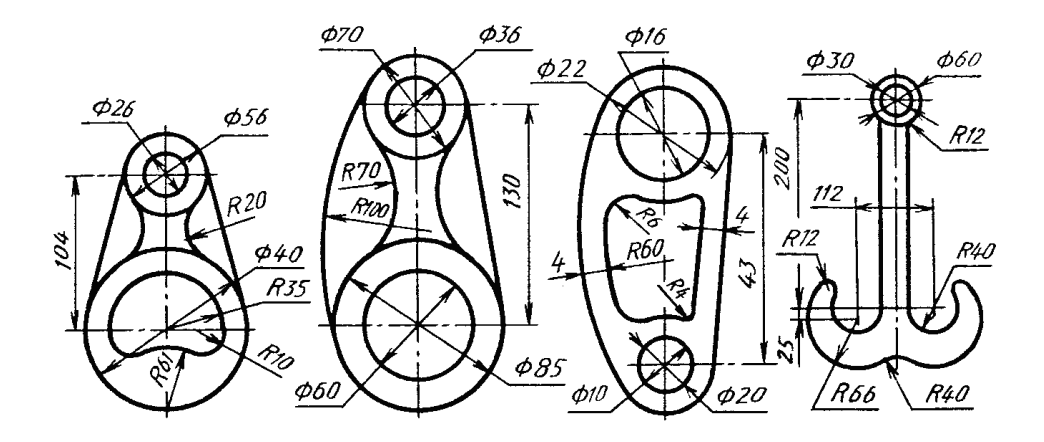

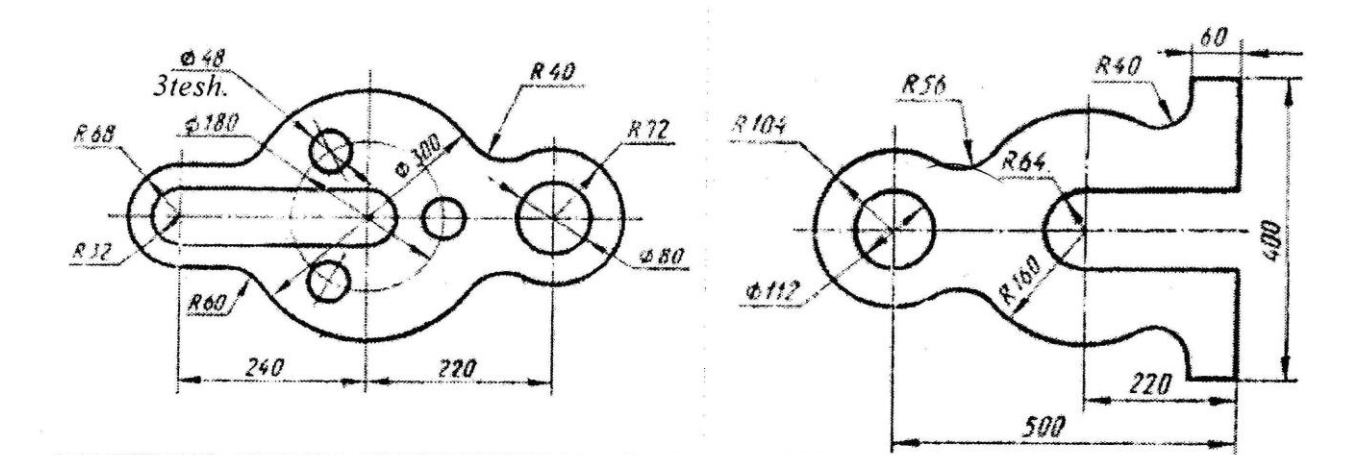

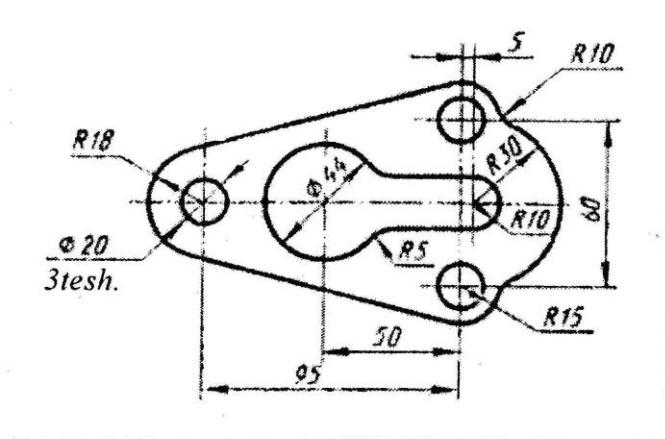

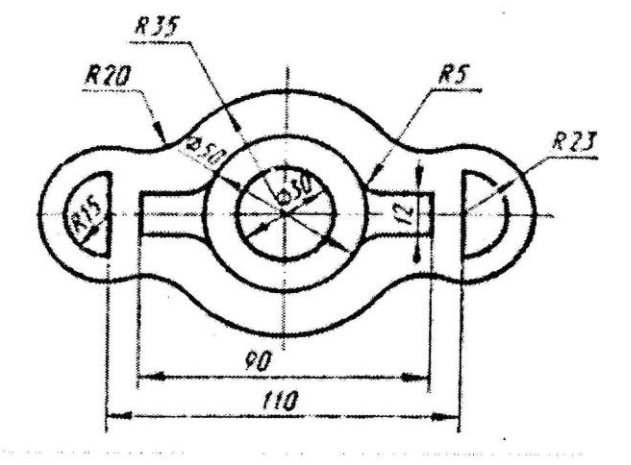

(x,y,y,y) = (x,y,y) = (x,y,y,y,y) = (x,y,y,y) = (x,y,y)

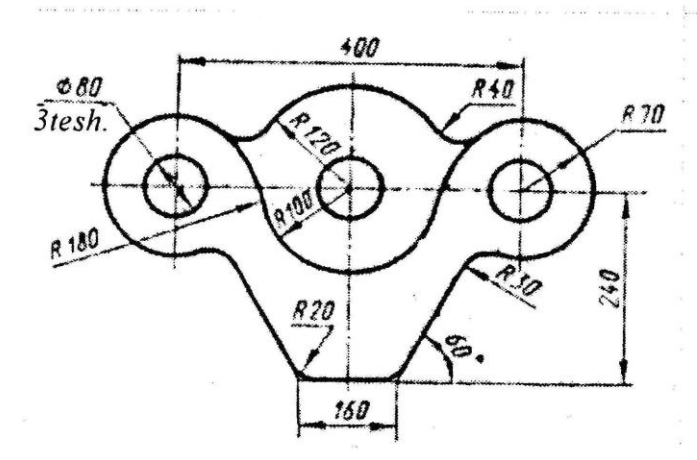

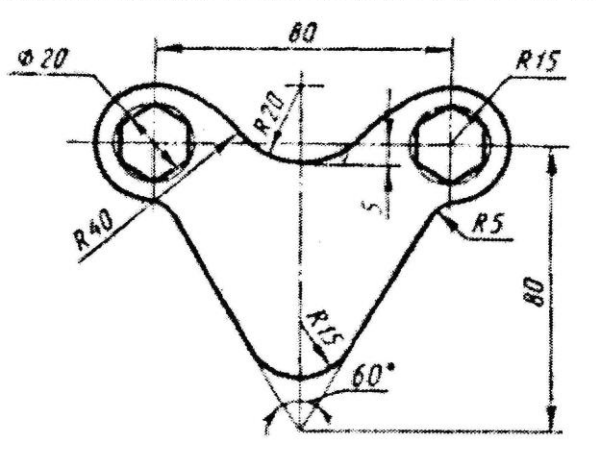

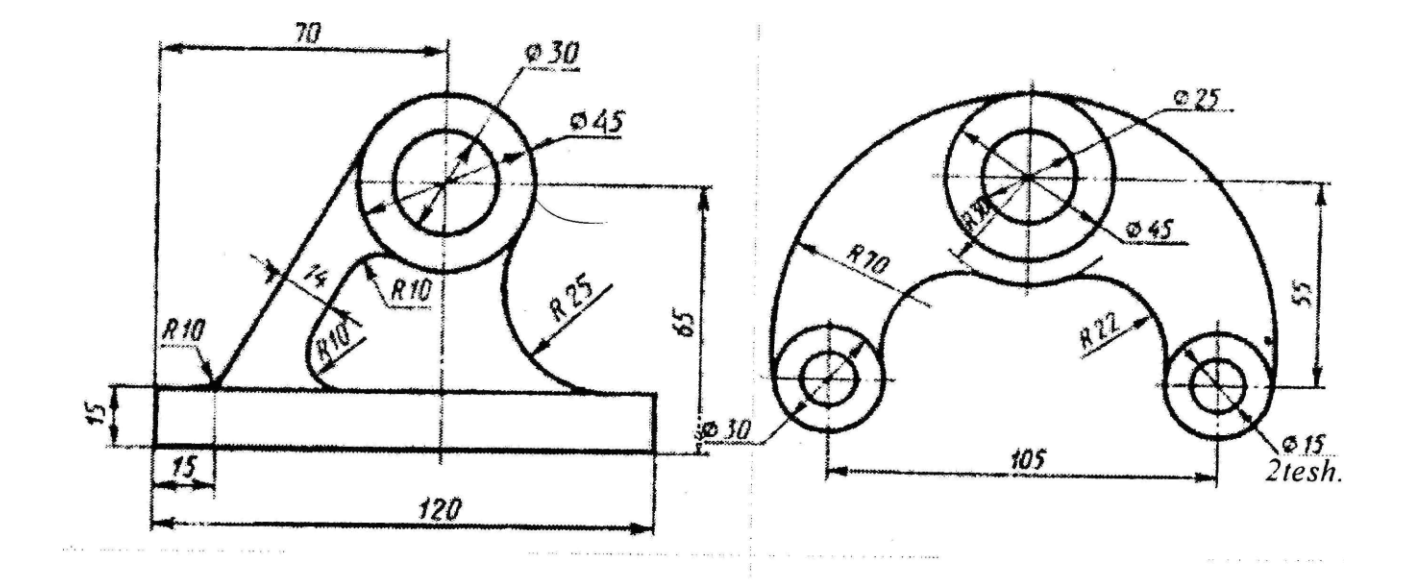

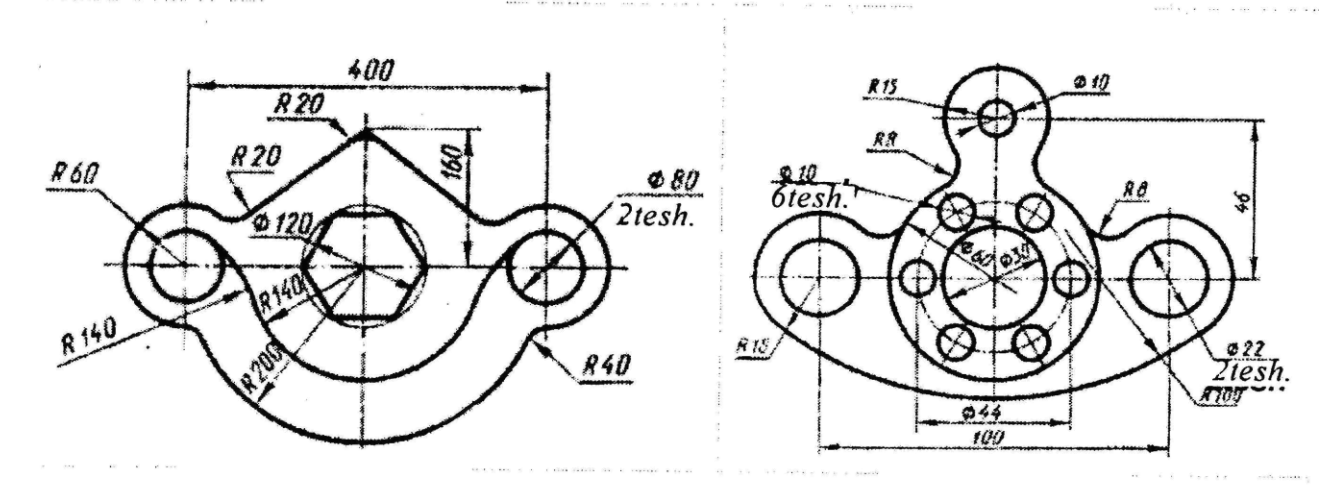

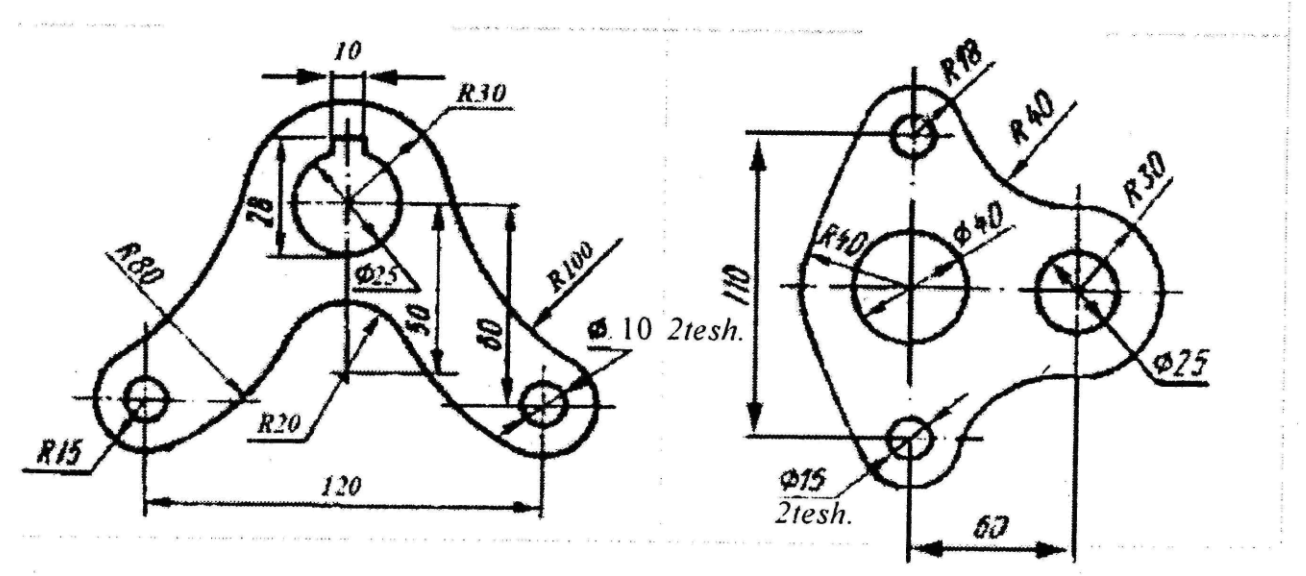

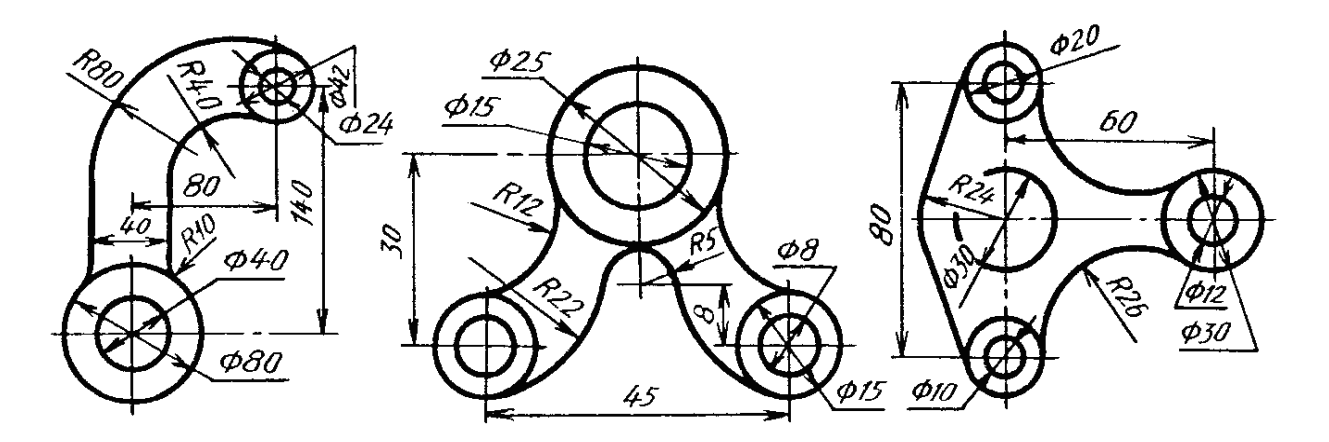

# 7- mavzu: "Maccив" buyrug'idan foydalanib tarkibi takrorlanuvchi elementlardan iborat bo'lgan detal chizmasini bajarish.

*Oʻquv mashgʻulotining maqsadi:* Talabalarga «Bir xil elementlarni koʻplab tasvirlash-Massiv» buyruqlari foydalanishni oʻrgatish.

Talabalarning e`tiborini jalb etish va bilim darajalarini

aniqlash uchun tezkor savollar

- kompyuterda bajarilgan tasvirlardan nusha olish, ularning simmetrik tasvirini chizish mumkinmi?

- AutoCAD dasturida simmetrik tasvir bajarish mumkinmi?

- Massiv buyrugʻi vazifasi nimadan iborat?

### Vizual amaliy materiallar

1-savol. «Massiv» - «Chizmada bir hil elementlarni koʻplab tasvirlash»

Mazkur buyruqdan foydalanib chizmaning biror elementi-«Ob'ekt» ni toʻgʻri toʻrtburchak sohaga qatorlar va ustunlar koʻrinishida, yoki, aylana boʻylab berilgan toʻldirish burchagiga qutb soha boʻyicha uning tasvirini teng burchak ostida koʻplab yasash mumkin. «Ob'ekt»ni toʻgʻri toʻrtburchak sohaga qatorlar va ustunlar koʻrinishida koʻpaytirib tasvirlashga «Toʻgʻri toʻrtburchak» massivi deb ataladi.

AutoCAD 2006 dasturida «Massiv» buyrugʻi takomillashgan boʻlib, uning barcha koʻrsatkichlari bevosita «Massiv» darchasidan foydalanib quyidagicha kiritiladi, (2- rasm)

1. «Massiv» buyrugʻi yuklanadi va ekranda «Massiv» darchasi paydo boʻladi. Bu darchaning yuqori chap burchagida massiv turlari, toʻgʻri toʻrtburchak soha- «Pryamougolnыy massiv» va qutb- «Krugovoy massiv» taklif etiladi.

Toʻgʻri toʻrtburchak soha-«Pryamougolnыy massiv» quyidagi algoritm asosida bajariladi:

1. Taklif etilgan massivdan «Pryamougolпыу massiv» ning tugmasi «Sichqon» yordamida yuklanadi. «Stroki»-qatorlar va «Kolonki»-ustunlar yacheykalariga qatorlar va ustunlar soni, masalan 5 va 10 raqamlari terib kiritiladi;

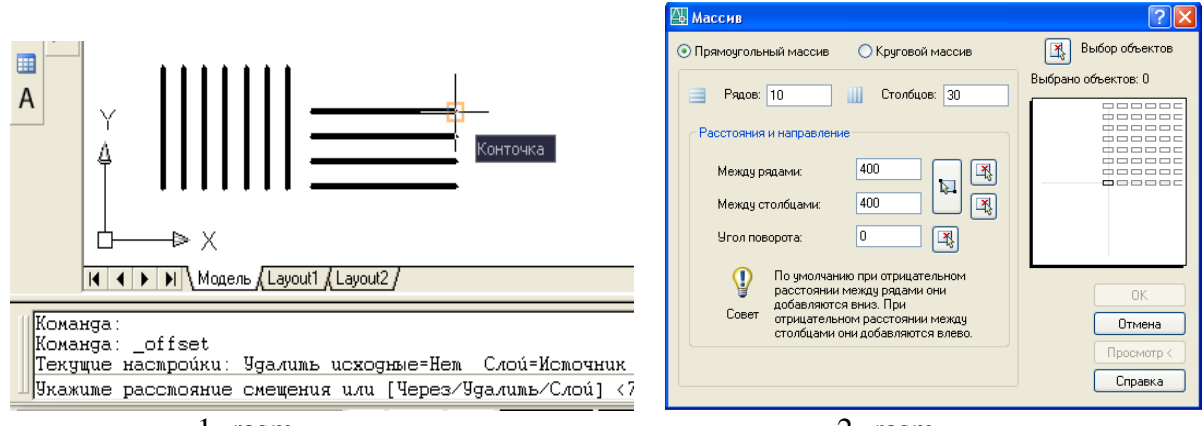

1- rasm

2-rasm

2. «Mejdu ryadami» va «Mejdu stolbtsami» yacheykalariga qatorlar va ustunlar orasidagi masofa qiymatlari ob'ekt o'lchamlarini hisobga olgan holda mm larda kiritiladi, masalan 400 va 400 raqamlari.

3. «Massiv» darchasining yuqori chap burchagida joylashgan «Vыbor ob'ekta» tugmasi yuklanadi. Ekranda paydo bo'lgan kvadrat nishoncha bilan tasviri koʻpaytiriladigan element, masalan diametri 12 mm bo'lgan aylana ichiga chizilgan beshburchak bogʻlanadi va «Enter» bilan qayd etiladi.

4. Shunda, ekranda dastlabki «Massiv» darchasi paydo boʻladi. Uning quyi oʻng burchagidagi «Prosmotr»-dastlabki kuzatish tugmasi yuklanadi. Tugma yuklangandan soʻng darcha ekrandan yoʻqolib berilgan beshburchakning koʻpaytirilgan, ya'ni 50 ta tasviri chizilib qoladi, (3-rasm). Kuzatish natijasida bajarilgan massiv toʻgʻri deb topilsa, kichik «Massiv» darchasidagi «Prinyat»-qabul qilmoq tugmasi yuklanib, toʻgʻri toʻrtburchak soha-«Pryamougolnыy massiv» ekranda bajariladi, (4-rasm). Shunda, kichik «Massiv» darchasi ham ekrandan yoʻqolib qoladi,.

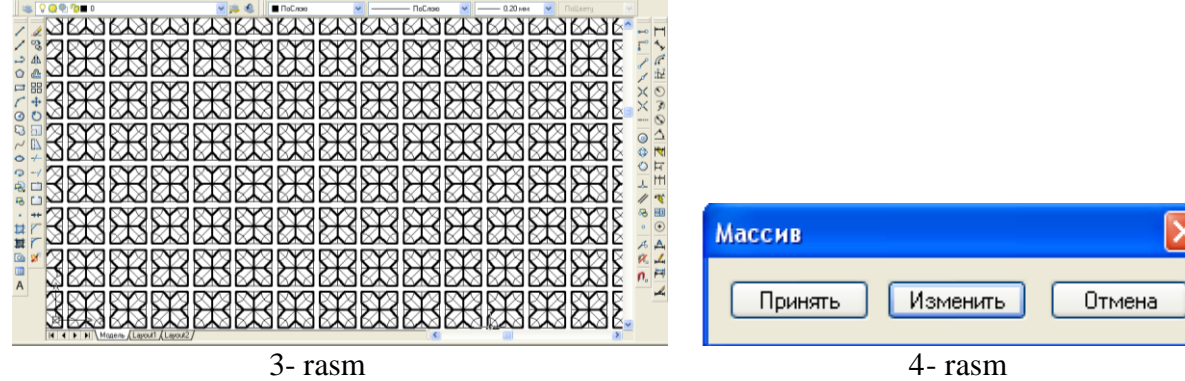

Qutb-«Krugovoy massiv» quyidagi algoritm asosida bajariladi:

1. Taklif etilgan massivdan « Круговой массив»ning tugmasi «Sichqon» yordamida yuklanadi. « Центр» yacheykasiga qutb markazining X va Y koordinatalari kiritiladi. Agar, qutb markazini chizmadan olinsa, X va Y yacheykalarining oʻng tomonida joylashgan tugma yuklanadi. Shunda, darcha yoʻqolib berilgan chizmaga qaytiladi. CHizmadan «Sichqon» bilan qutb markazi koʻrsatiladi va uning ixtiyoriy X va Y koordinatalari aniqlanib yacheykalarga yozilib qoladi, (6-rasm).

2. «Chislo elementov»-tasvirlarning umumiy soni yacheykasiga tasvirlar soni, masalan 13 raqami kiritiladi. «Ugol zapolneniya»-toʻldirish burchagi yacheykasiga, masalan 360 raqami kiritiladi.

3. «Massiv» darchasining yuqori chap burchagida joylashgan «Vыbor ob'ektov» tugmasi yuklanadi. Ekranda paydo boʻlgan kvadrat nishoncha bilan tasviri koʻpaytiriladigan element belgilanadi. Masalan, diametri 12 mm boʻlgan aylana ichiga chizilgan beshburchak va uning qutb markazi bilan bogʻlovchi chiziq birgalikda ajratiladi va «Enter» bilan qayd etiladi.

4. Shunda, ekranda dastlabki «Массив» darchasi paydo boʻladi. Uning quyi oʻng burchagidagi «Просмотр»-dastlabki kuzatish tugmasi yuklanadi. Shunda darcha ekrandan yoʻqolib berilgan beshburchakning koʻpaytirilgan, ya'ni 13 ta tasviri chizilib qoladi.

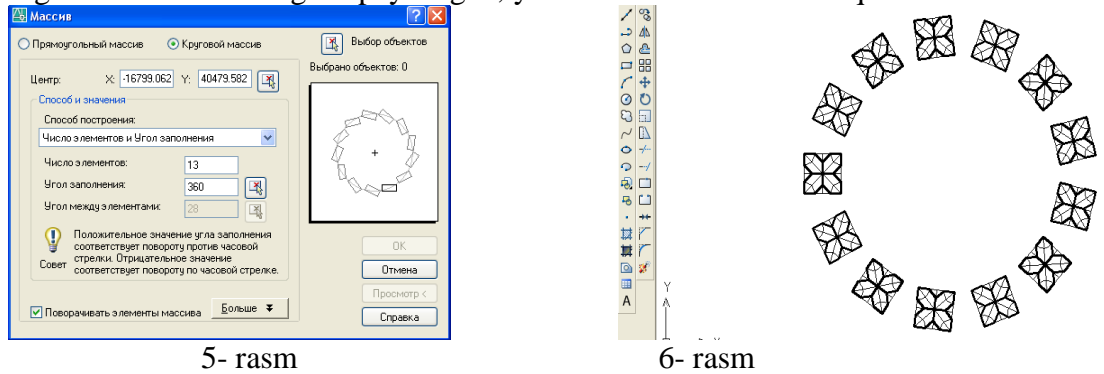

Bajarilgan qutb massivini kuzatib, bajarilgan massiv toʻgʻri boʻlsa, kichik «Массив» darchasidagi «Принят»-qabul qilmoq tugmasi yuklanib qutb massivi ekranda bajariladi, (4- rasm).

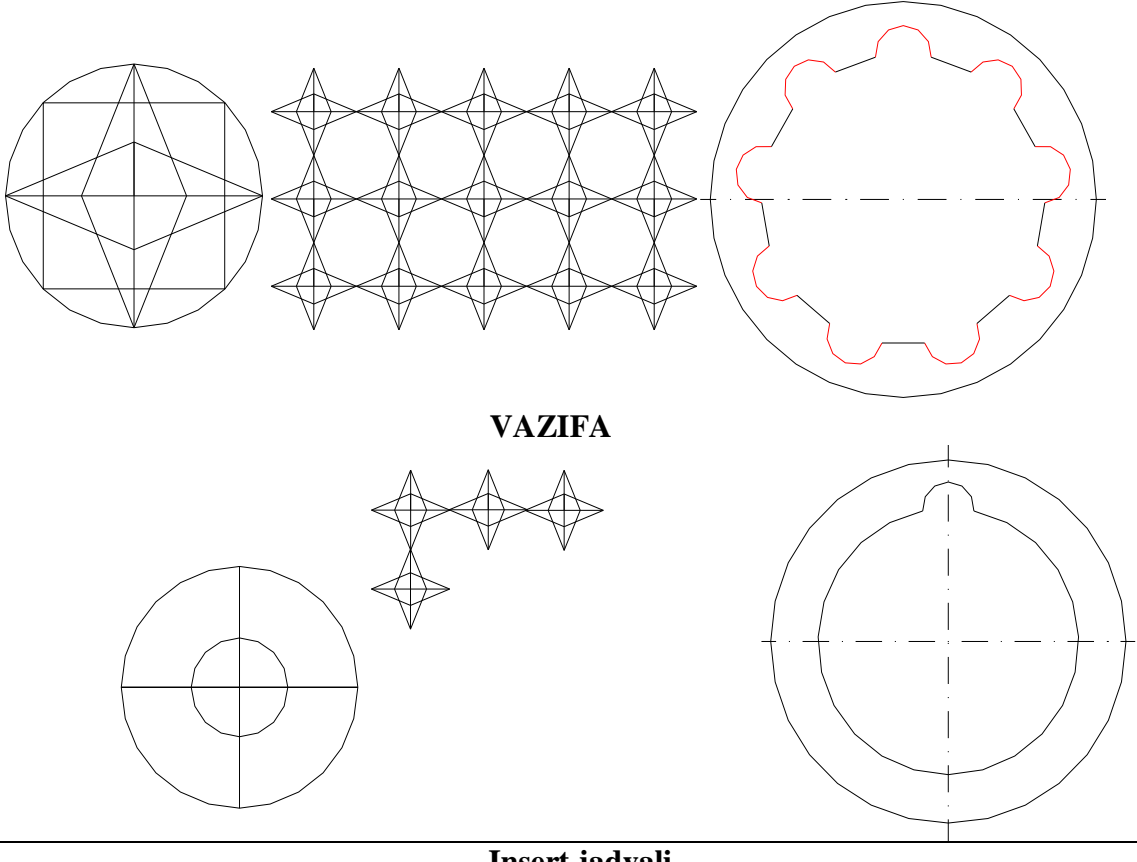

| Insert jadvali                                                  |                    |                   |                     |  |
|-----------------------------------------------------------------|--------------------|-------------------|---------------------|--|
| Chizmani tahrirlash buyruqlari panelidan oʻrin olgan buyruqlar. |                    |                   |                     |  |
| V                                                               | -                  | +                 | ?                   |  |
| (men bilgan)                                                    | (men bilganga zid) | (men uchun yangi) | (menga tushunarsiz) |  |
|                                                                 |                    |                   |                     |  |
|                                                                 |                    |                   |                     |  |
|                                                                 |                    |                   |                     |  |
|                                                                 |                    |                   |                     |  |
|                                                                 |                    |                   |                     |  |
|                                                                 |                    |                   |                     |  |

clanib qutb r

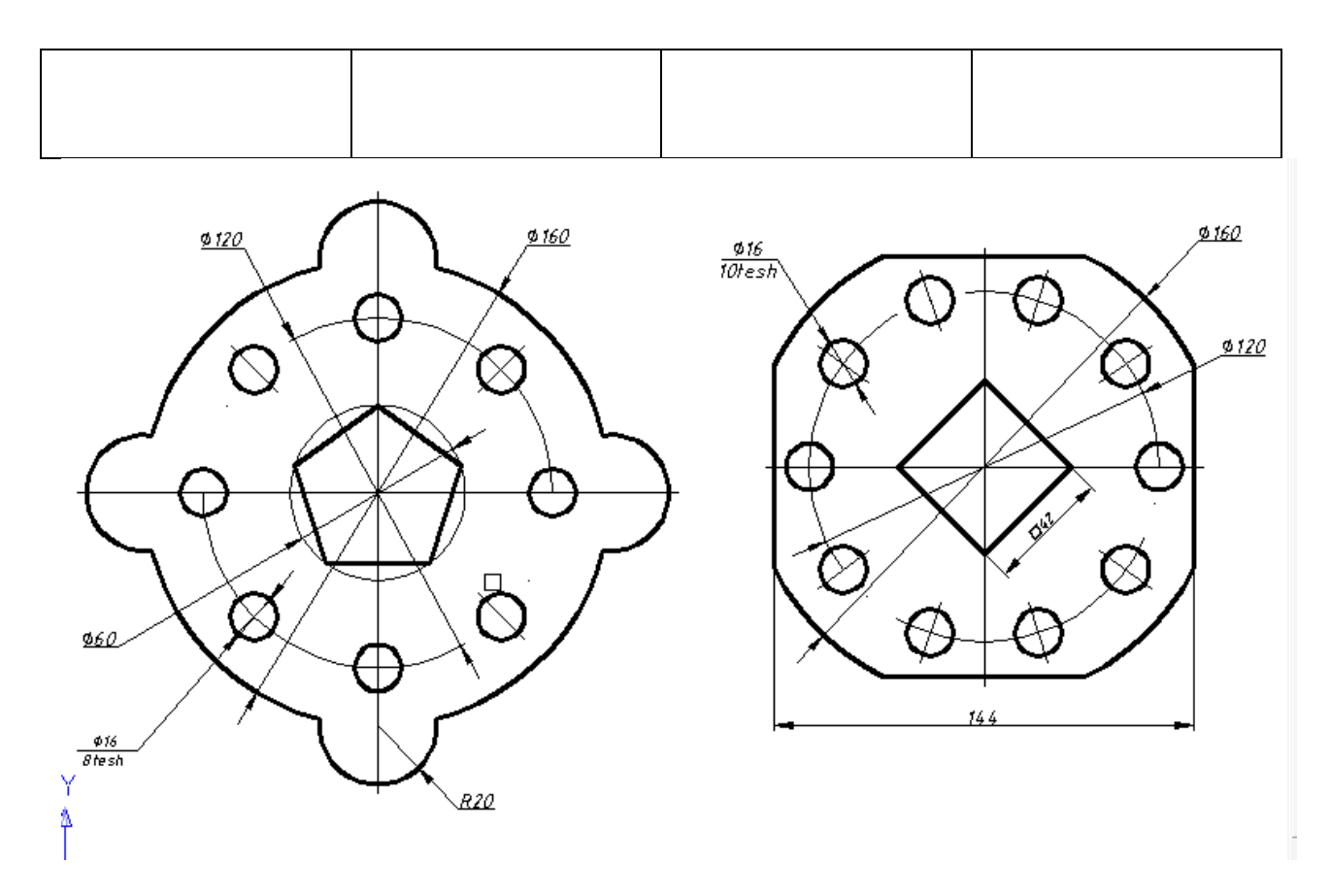

## 8-mavzu: Массив» buyrugʻidan foydalanib tarkibi takrorlanuvchi elementlardan iborat boʻlgan detal yaqqol tasvirini bajarish va A4 yoki A3 formatga joylashtirish

Oʻquv mashgʻulotining maqsadi: Talabalarga 2-grafik ishni taxt qilishni oʻrgatish.

Talabalarning e`tiborini jalb etish va bilim darajalarini

aniqlash uchun tezkor savollar

- kompyuterda bajarilgan tasvirlardan nusha olish, ularning simmetrik tasvirini chizish mumkinmi?

- AutoCAD dasturida simmetrik tasvir bajarish mumkinmi?

## Vizual amaliy materiallar

**1-savol.** 2-grafik ishni taxt qilish.

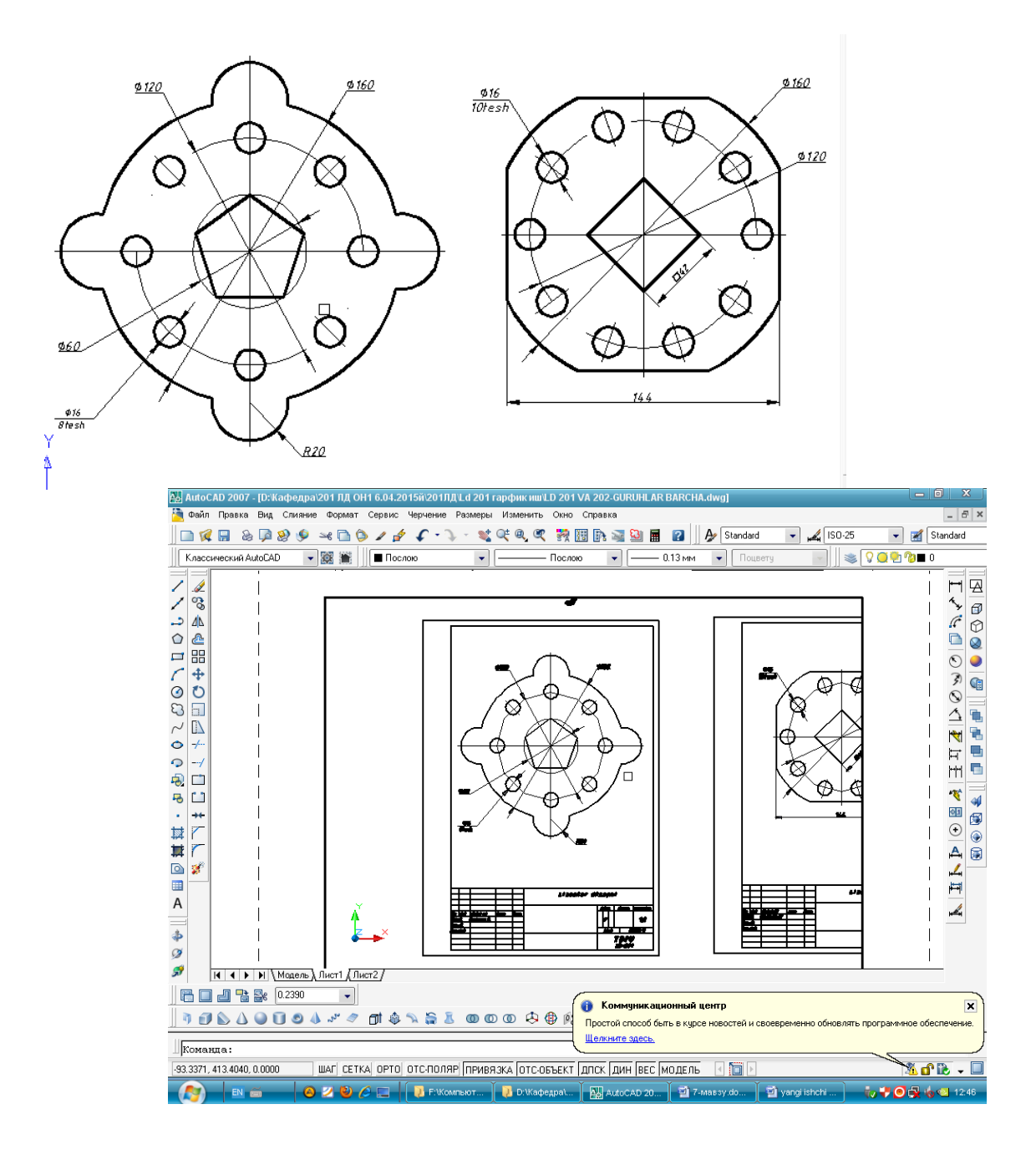

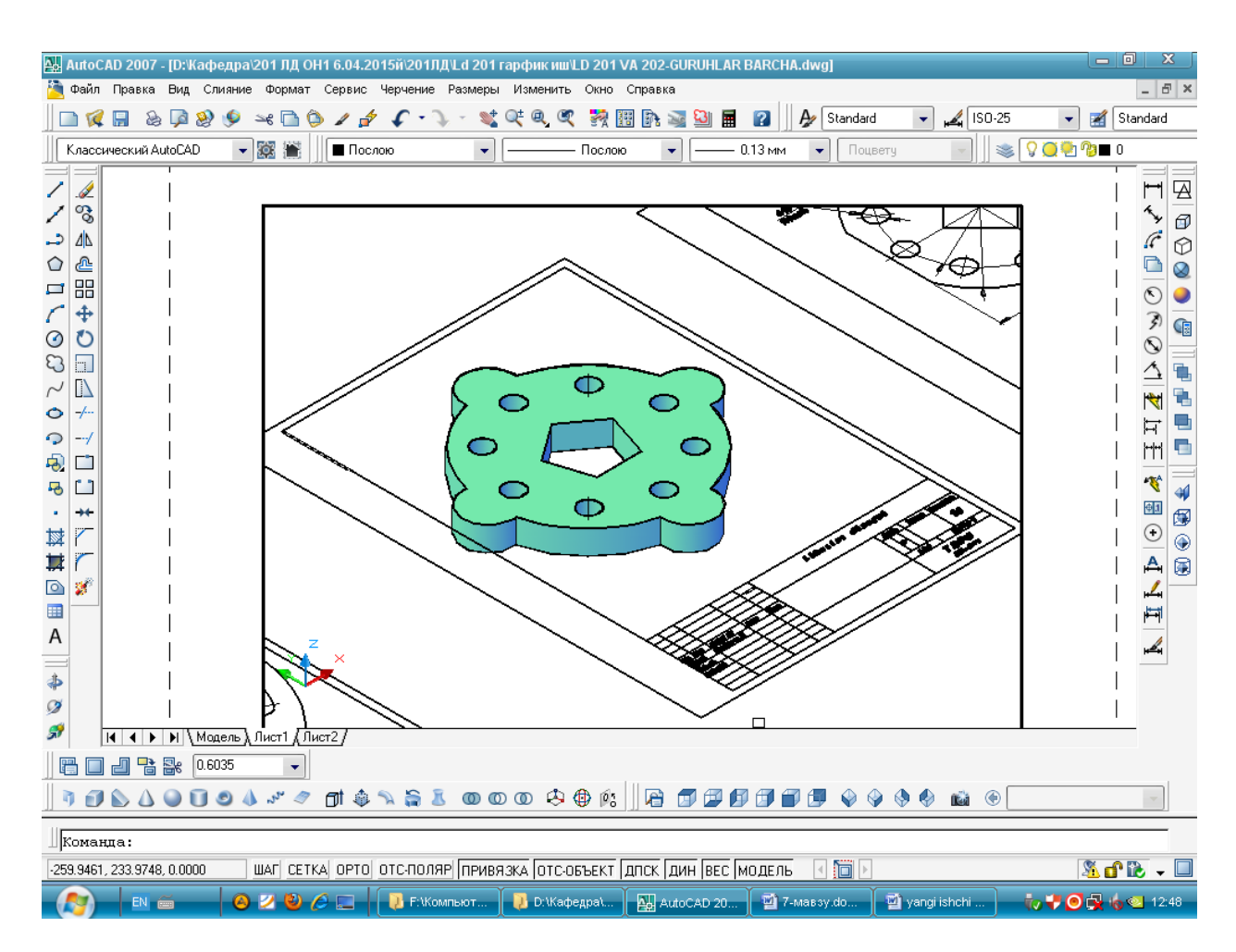

| Insert jadvali                                                  |                    |                   |                     |  |
|-----------------------------------------------------------------|--------------------|-------------------|---------------------|--|
| Chizmani tahrirlash buyruqlari panelidan oʻrin olgan buyruqlar. |                    |                   |                     |  |
| V                                                               | -                  | +                 | ?                   |  |
| (men bilgan)                                                    | (men bilganga zid) | (men uchun yangi) | (menga tushunarsiz) |  |
|                                                                 |                    |                   |                     |  |
|                                                                 |                    |                   |                     |  |
|                                                                 |                    |                   |                     |  |
|                                                                 |                    |                   |                     |  |
|                                                                 |                    |                   |                     |  |
|                                                                 |                    |                   |                     |  |
|                                                                 |                    |                   |                     |  |

### 9-mavzu: 2D muhitda Proyeksion chizmachilikka oid chizma bajarish.

Oʻquvchi va talabalar grafik ishi vazifasin birinchi grafik ishi kabi, gurux jurnaldagi tartib raqamiga mos boʻlgan vazifa variantini oʻz ustozlaridan oladilar. Bunda, bir nechta oddiy sirtlardan tashkil topgan geometrik predmetning ikkita koʻrinishi, koʻp hollarda oldidan va ustidan koʻrinishlari berilgan boʻladi.

Grafik ishini avvalgi mashgʻulotlarda olingan bilim va koʻnikmalar asosida quyidagi bosqichlarda bajarish tavsiya etiladi:

1. Bu vazifadagi oʻlchamlar tahlil qilinib, II-grafik ishini bajarish uchun format tanlanadi. Koʻp hollarda vazifa A3 formatda bajariladi. Agar, A3 format xotiraga saqlangan boʻlsa, undan foydalanish mumkin.

Chizmani xuddi qogʻozda bajargandek, berilgan har bir koʻrinishlarning, avval simmetriya oʻqlari bilan markaz chiziqlarini oʻtkazib olinadi. Soʻngra, predmetning bosh (oldidan), ustidan va chapdan koʻrinishlari ketma-ket bajariladi. Vazifani avval homaki variantini qogʻozda bajarib, uning toʻgʻriligini ustozidan tekshirtirib olingach, komp'yuterda bajarish tavsiya etiladi.

2. Kerakli kesim va qirqimlar bajarilib, kesilgan (qirqilgan) yuzalari shtrixlanadi.

3. Predmetning berilgan ikki koʻrinishida koʻrsatilgan oʻlchamlarini, uning uchta koʻrinishiga taqsimlab, DST talablariga mos holda qoʻyib chiqiladi.

### Grafik ishini bajarish va taxt qilish.

Chizmani qogʻozga chiqarib olishga taxt qilinadi.

Bu bosqichda chizmaning chiziqlariga kerakli chiziq turlari va yoʻgʻoliklari va lozim boʻlgan hollarda rang beriladi. Chizma taxt qilinib boʻlgach, xotiraga saqlanib chizma qogʻoziga chop etiladi yoki keyinchalik qogʻozga chiqarish uchun gurux papkasiga, xotirada saqlab qoʻyiladi.

II-grafik ishini oʻn birinchi va oʻn ikkinchi mashgʻulotlarda toʻliq bajarib, taxt qilinadi. IIgrafik ishining bajarilgan namunasi rasmda keltirilgan.

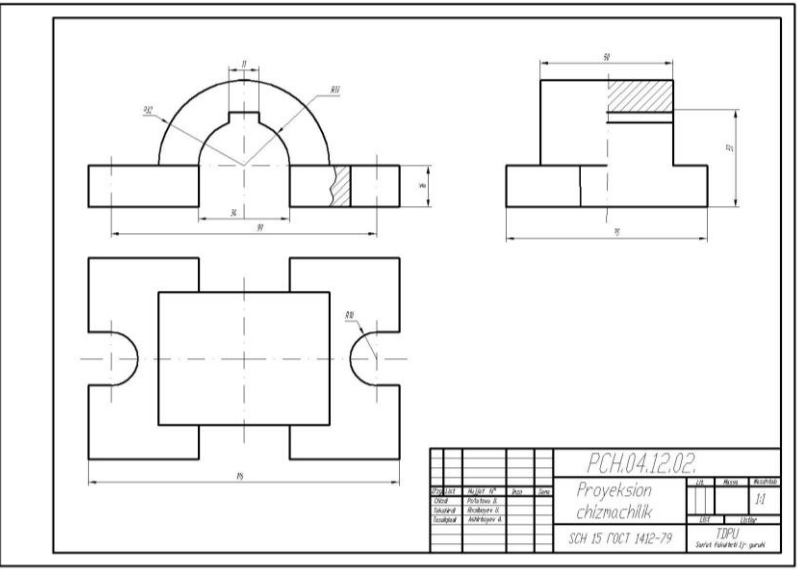

### 10-mavzu: «Штриховка» buyrugʻidan foydalanib detal chizmasida zaruriy qirqim yuzalarini shtixlash.

Oʻquv mashgʻulotining maqsadi: Talabalarga kesim va qirqim yuzalarini shtrixlash hamda chizmaga oid yozuvlarni bajarish buyrugʻi va undan foydalanish algoritmini oʻrgatish. 2- grafik ish vazifasini tarqatish hamda metodik koʻrsatalar berish.

Talabalarning e'tiborini jalb etish va bilim darajalarini

ani?lash uchun tezkor savollar

-kompyuterda kesim va qirqim yuzalarini shtrixlash hamda chizmaga oid yozuvlarni bajarish mumkinmi?

-proeksion chizmachilik vazifa chizmalarini bajarish mumkinmi?

Vizual amaliy materiallar 1-savol. Qirqim va kesim yuzalarini shtrixlash Geometrik, proektsion, mashinasozlik, qurilish va arxitektura chizmachilik tasvirlarida kesim va qirqim yuzalarini shtrixlash, matn yozuvlari yozish va ob'ektlarni ko'chirish, burish hamda, masshtabini o'zgartirish kerak bo'ladi.

Kesim va qirqim yuzalarini shtrixlash buyrugʻidan foydalanib chizmadagi biror ob'ekt yoki konturning ichki sohasi shtrix qilinadi. AutoCAD dasturlari kesim va qirqim, aylana va koʻpburchaklarning yuzalarini ob'ekt deb qabul qiladi. Ob'ektlarning oʻzaro kesishuvidan hosil boʻlgan berk sohani esa, kontur deb qabul qiladi.

Bu buyruqdan foydalanib ekrandagi biror ob'ektni yoki konturni ichki berk sohasi quyidagi algoritm asosida shtrix qilinadi:

1. Kan Shtrixovka» buyrugʻi «Sichqon» yordamida yuklanadi, shunda ekranda muloqatlar oynasi «Shtrixovka i gradient» darchasi paydo boʻladi, 1-rasm.

Undagi «Shtrixovka» vkladkasi (uning oʻzi yuklangan holda ham boʻlishi mumkin) yuklanib, «Obrazets» yacheykasidagi tugma yuklanadi. Undan kerakli shtrix namunasi «Sichqon» yordamida tanlanadi va yuklanadi. Tanlangan shtrixni «Struktura» - namuna yacheykasida kuzatish mumkin. Darchaning oʻng tomonidagi «Dobavit: tochki vыbora» yoki «Dobavit: Vыbrat ob'ektы» tugmasi yuklanadi.

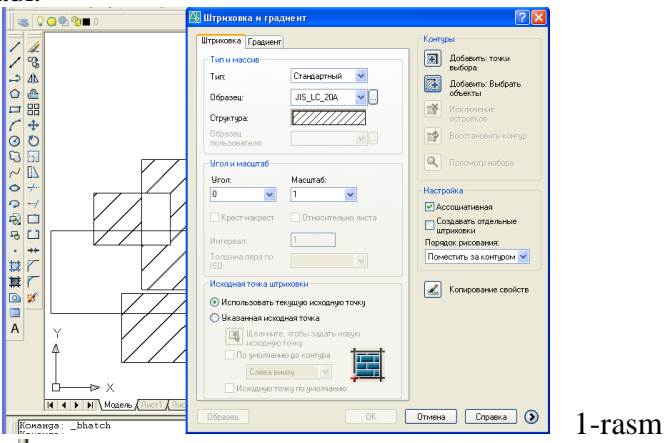

ВыБерите внутреннюю точку или [вЫБрать объекты/удалить Контуры]: «Ichki nuqtasini koʻrsating», ya'ni konturning ichki sohasida biror nuqta tanlashni soʻraydi. Agar «Dobavit: vыbrat ob'ektы» tugmasi yuklansa, darcha yoʻqolib ekranda chizma va muloqatlar qatorida quyidagi soʻrov paydo boʻladi: ВыБерите объекты или [вЫБрать внутреннюю точку/удалить Контуры] «Ob'ektni koʻrsating», ya'ni ob'ektning chegaralovchi barcha chiziqlarini ketma-ket belgilab chiqishni soʻraydi.

2. Kvadrat nishoncha bilan «Sichqon» yordamida ob'ektni chegaralovchi chiziqlari yoki konturning biror ichki soha nuqtasi yuklanadi va «Enter» bilan qayd etiladi.

3. Shunda, yana dastlabki darcha paydo boʻladi va undagi «Obrazets» tugmasi «Sichqon» yordamida yuklanadi. Natijada, oldindan koʻrib chiqish uchun ekrandagi ob'ektning tasviri shtrixlangan holda paydo boʻladi. Agar, shtrix tasviri talabga javob bermasa, sichqonning oʻng tugmasini bosib yoki, «Enter» tugmasi yuklanadi va yana ekranda darcha paydo boʻladi. Undagi «Ugol» va «Masshtab» yacheykasidagi burchak va shtrix chiziqlari orasidagi oʻlchamlar qiymati kerakli qiymatlarga oʻzgartiriladi. Yana bir bor darchadagi «Obrazets» tugmasi «Sichqon» yordamida yuklanib, shtrix tasviri qayta koʻrib chiqiladi. Agar, shtrix tasviri talabga javob bersa, «Sichqon» yoki «Enter» tugmasini yuklab darchaga qaytiladi, 49-rasm.

4. Darchadagi «OK» tugmasini «Sichqon» yordamida yuklab, ekranda berilgan ob'ekt yoki konturning shtrixi bajariladi.

| Tayanch iboralar:                                   |   |
|-----------------------------------------------------|---|
| Shtrixlash, shtrixlash ob'ekti, shtrixlash konturi, |   |
| matn yozish.                                        |   |
|                                                     | - |

| Shtrixlash tushunchasini izohlab bering          | - |
|--------------------------------------------------|---|
|                                                  |   |
| Shtrixlash yoʻnalishi qanday oʻzgartiriladi      |   |
|                                                  |   |
| Shtrix chiziqlari orasi qanday<br>oʻzgartiriladi |   |

# 11-mavzu: «Моделирование» paneli buyruqlaridan foydalanib oddiy geometrik jismlarni modellashtirish.

*Oʻquv mashgʻulotining maqsadi:* Talabalarni AutoCAD dasturining uch oʻlchali loyihalash imkoniyatlari bilan tanishtirish.

Talabalarning e`tiborini jalb etish va bilim darajalarini

aniqlash uchun tezkor savollar

-kompyuterda uch o'lchamda grafik axborotlarni bajarish mumkinmi?

-arxitektura qurilish elementlarini ham kompyuterda uch o'lchamda loyihalash mumkinmi?

### Vizual amaliy materiallar

1-savol. AutoCAD dasturida foydalanish interfeysini uch oʻlchamli loyihalash holatiga oʻtkazish

Uch oʻlchamli loyihalashda foydalanish interfeysi ikki oʻlchamli kabi boʻlib, unga qoʻshimcha «Vid»-koʻrinish, «Vizualnыe stili» ikki oʻlchamlidan uch oʻlchamliga yoki aksinchasiga oʻtkazish, «Modelirovanie»-jismlarni loyihalash va «Redaktirovanie tela»-tahrirlash panellari, kiritiladi, 1- rasm. Ularning ishchi stolda 2- rasmdagidek joylashtirish mumkin. 2- rasm, 1-«Vizualnыe stili»; 2- rasm, 2-««Modelirovanie»»; 2- rasm, 3-« Vid»; 2- rasm,4-« Redaktirovanie tela»;

Ma'lumki Muhandislik va qurilish arxitektura chizmachiligida yaqqol tasvirlarni bajarish, ayniqsa sirtlarni oʻzaro kesishuvidan hosil boʻlgan chiziqlarni yasash koʻplab grafik amallarni bajarishni, ya'ni koʻp vaqt sarflashni talab qiladi.

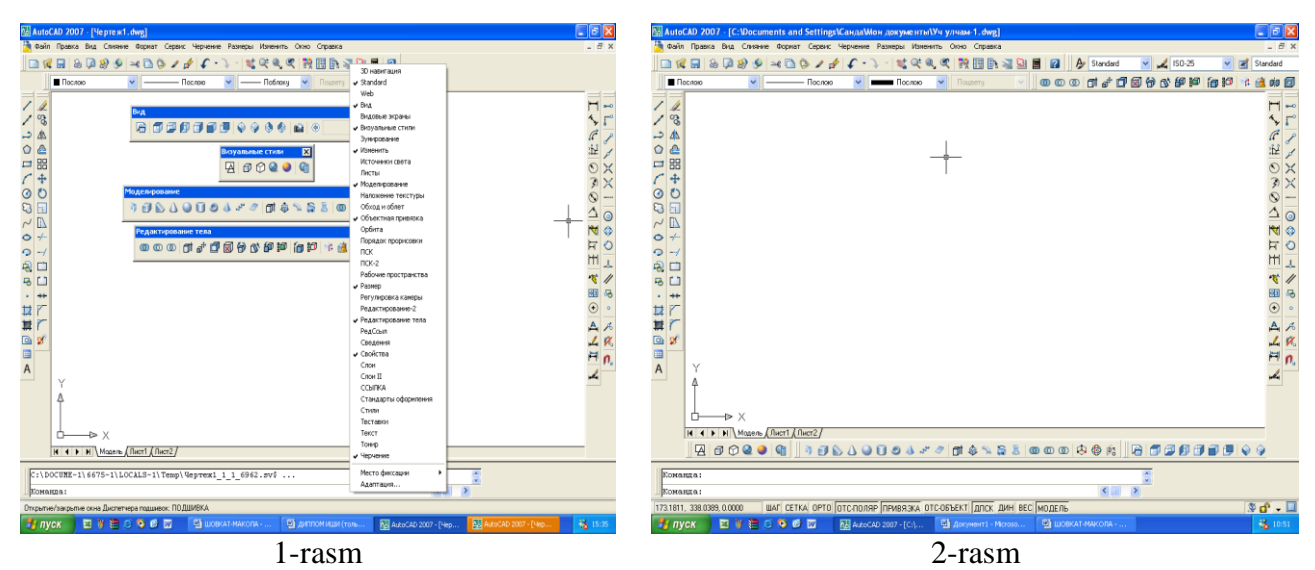

Hozirgi zamon kompyuterlari va ularning dasturlar ta'minoti, grafik axborotlarni bemalol uch o'lchamda ham loyihalash imkoniyatini beradi. Buning uchun qator grafik dasturlar mavjud bo'lib, ular orasida AutoCAD dasturi muhandislik va qurilish arxitektura chizmachiligi uchun berilgan oʻlchamlar asosida ikki va uch oʻlchamli loyihalash ishlarini yuqori aniqlikda bajarish imkoniyatini beradi.

Kompyuterda uch oʻlchamli loyixalash ishlari ikki oʻlchamli loyihalashga nisbatan birmuncha murakkabroq boʻlishi bilan birga quyidagi afzalliklarga ega:

1. Ob'ekt sirtlarining o'zaro kesishuvini avtomatik bajarish;

2. Ob'ektlarni asosiy va qo'shimcha ko'rinishlarga o'tkazib, o'zaro vaziyatlarini o'zgartirish;

3. Ob'ektlarning yuzalarini tabiiy ranglarga bo'yash;

4. Bajarilgan uch oʻlchamli rederlangan-boʻyalgan ob'ektlarni tahlil qilib ishlab chiqarish uchun zarur boʻlgan talablarda ishlab chiqish;

5. Yasalgan uch oʻlchamli modelni-buyumni fazoni istalgan nuqtasidan koʻrish va kuzatish.

AutoCAD dasturida ikki oʻlchamlidan uch oʻlchamli loyihalash «*3D karkas*»ga oʻtish uchun 3- rasm, «Vizualnыe stili»dagi 2- tugma yuklanadi. Undagi 1- tugmani yuklash bilan ikki oʻlchmali loyihalash «*2D karkas*» ga qaytiladi.

AutoCADda ob'ektlar va ularning elementlari boʻlgan sirtlar karkas koʻpyoqlik (3- rasm, 3tugma yorda-mida), yoki ravon yuzali qattiq jism koʻrinishida (3- rasm, 4, 5- tugmalar yordamida) tasvirlanishi mumkin.

Bunday qattiq jismlarni va ularning birikmalaridan iborat boʻlgan ob'ektlarni loyihalashda ikki oʻlchamli asosiy koʻrinishlardan va uch oʻlchamli izometrik tasvirlardan foydalaniladi.

12345

3- расм.

Shu sababli uch oʻlchamli loyihalashda bunday koʻrinishlar bitta **View** (koʻrinishlar) paneliga joylashtirilgan, 4- rasm.

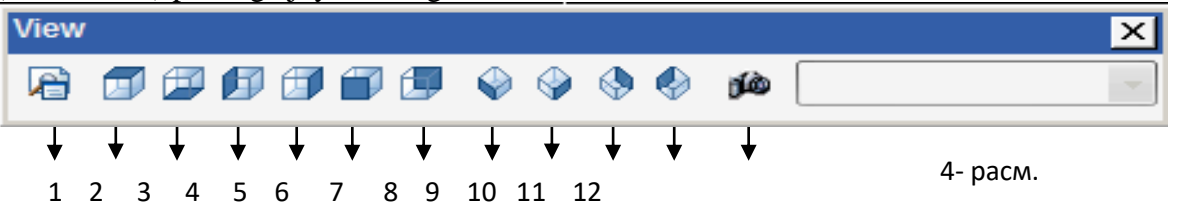

1 – Nomlangan koʻrinishlar (Named Views);

 $2\div7$ - 6ta standart ustdan, tagdan, chapdan, oʻngdan, olddan va orqadan asosiy ortogonal koʻrinishlar;

8 ÷ 11 - 4ta standart izometrik koʻrinishlar;

12 – Kamera (Camera) – koʻrish yoʻnalishini kamera va koʻrish nuqtalari yordamida belgilaydi.

Koʻrinishni oʻzgartirishning yana bir imkon **3DORBIT** buyrugʻi yordamida amalga oshiriladi. Bu buyruq chaqirilganda, ekranda orbitali aylana paydo boʻladi. Kursorni uning kvadratlari bilan bogʻlab, sichqonchani chap tugmasi yordamida surilsa, koʻrish yoʻnalishini oʻzgartirib, ob'ektni koʻrinmas tomonlarini ham kuzatish mumkin.

### AQLIY HUJUM

- 1. Uch oʻlchamli loyihalash tushunchasini izohlab bering.
- 2. AutoCAD dasturida ekranni uch oʻlchamli loyihalash holatiga oʻtkazish.
- 3. AutoCAD dasturida foydalanuvchi interfeysini 30'lchamliga o'tkazishda qanday qo'shimcha buyruqlar panellari kiritish lozim?

## 12- mavzu: 3D muhitda berilgan oʻyish chiziqlari orqali yangi detal loyihalash.

*Oʻquv mashgʻulotining maqsadi:* Talabalarni AutoCAD dasturining uch oʻlchali loyihalash imkoniyatlari bilan tanishtirish.

Talabalarning e`tiborini jalb etish va bilim darajalarini

aniqlash uchun tezkor savollar -kompyuterda uch oʻlchamda grafik axborotlarni bajarish mumkinmi? -arxitektura qurilish elementlarini ham kompyuterda uch oʻlchamda loyihalash mumkinmi?

### Vizual amaliy materiallar

1-savol. Qattiq jismlarni uch oʻlchamli loyihalash algoritmlari

Ma'lumki har qanday murakkab detal va jismlar bir nechta oʻzaro birikkan oddiy jismlardan iborat boʻladi. Bunday jismlarga ob'ektning primitivlari deb ataladi.

Murakkab uch oʻlchamli ob'ektalar oddiy «gʻishtlar»dan yasaladi. Bu oddiy «gʻishtlar» qattiq jismli primitivlar deyiladi. CHizmachilikda koʻp uchraydigan qattiq jismli primitivlarning asosiylariga kub, tsilindr, shar, konus, torlar kiradi. Ularga **BOX** (Kub), **WEDGE** (Pona), **CONE** (Konus), **CYLINDER** (TSilindr), **SPHERE** (Shar) va **TORUS** (Tors) kabi qattiq jismlar kiradi. Ularni yasash buyruqlarining tugmalari **Solids** (qattiq jism) panelida joylashgan boʻladi, 5-rasm. Shunday qilib jismlarni uch oʻlchamda loyihalash uchun ekranda **view** (koʻrinishlar) va **Solids** (qattiq jism) panellari boʻlishi shart boʻladi.

Shuni takidlash lozimki, biz har bir qattiq jismni loyihalash algoritmini ishlab chiqish bilan birga, ularning kompyuter variantlarini ham berishni maqsadli deb hisobladik. Ular har bir jismning tasviri tagida ekranning muloqatlar oynasida joylashgan.

| ŋ | Í |   | $\triangle$ | 0 | Ũ | ۲ | 4 | .334 | 2 | đ  | ٢  | 2  | 6  | I | 0 | 0 | ٢  | 8    | ٢ | Øð |
|---|---|---|-------------|---|---|---|---|------|---|----|----|----|----|---|---|---|----|------|---|----|
|   | ♦ | ¥ | ¥           | ¥ | ♦ | ¥ | ♦ | ♦    | ¥ | ¥  | ¥  | ¥  | ¥  |   |   |   |    |      |   |    |
|   | 1 | 2 | 3           | 4 | 5 | 6 | 7 | 8    | 9 | 10 | 11 | 12 | 13 |   |   |   | 5- | расм |   |    |

5- rasmdagi qattiq jismlarni loyihalash panelidagi asosiy buyruqlar bilan bir yoʻla, ular yordamida qattiq jismlarni yaratish jarayonida tanishib chiqamiz.

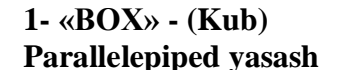

BOX (qutcha) buyrugʻi yordamida parallelepipedquyidagicha yasaladi:

1. Oldin quticha asosining birinchi burchagi soʻraladi, keyin asosining diagonali va oxirida qutichaning balandligi soʻraladi. Soʻralgan koʻrsatkichlar va oʻlchamlar kiritiladi, 6- rasm.

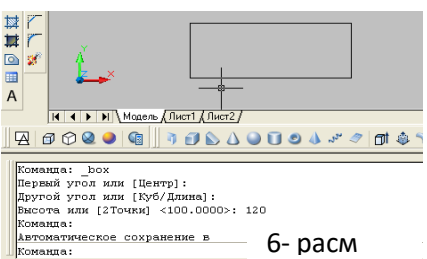

2. « Vid»-koʻrinish panelidagi sakkizinchi «YUZ izometriya» tugmasi yuklanadi va ekranda oʻlchamlari kiritilgan prizma yasaladi, 7- rasm.

Agar 3- rasmdagi 3, 4 va 5- tugmalar ketma-ket bosilsa, prizmaning yaqqol izometrik proektsiyalari 8, 9 va 10- rasmlardek, karkas koʻrinishidan hajmli koʻrinishga ega boʻlib qoladi. Agar parallepipedning asos tomonlari va balandligi teng boʻlsa, ekranda kub tasvirlanadi.

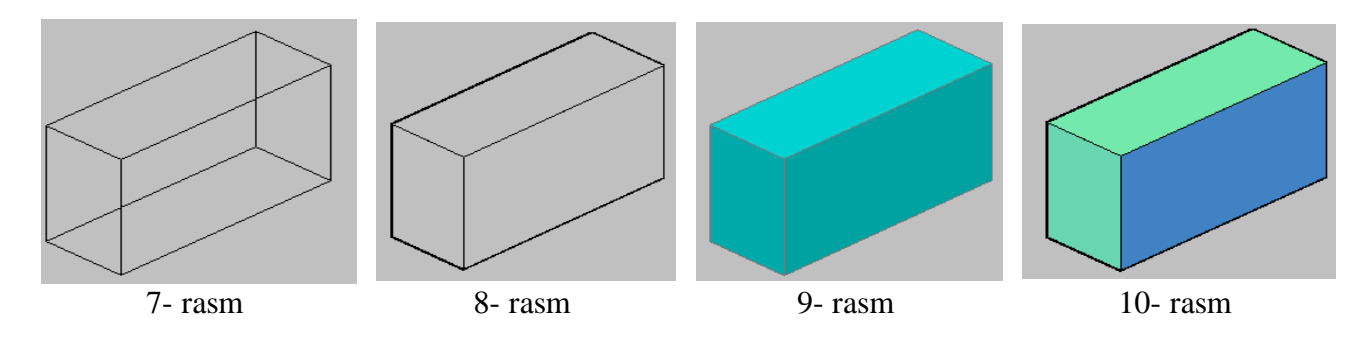

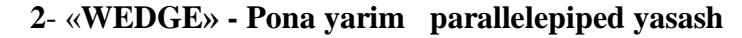

Bu buyruq quyidagicha bajariladi: oldin ponaning asos uchining burchagi soʻraladi, keyin diagonal boʻyicha ikkinchi asos uchi va oxirida ponaning balandligi 120 mm kiritiladi va ekranda pona chiziladi, 11- rasm.

### 3- «CONE» - Konus yasash

Konus buyrugʻiga kirilgach uning bajarilish tartibi quyidagicha:

- 1. Asosning markazi (aylana yoki ellips) koʻrsatiladi.
- 2. Asos radiusi beriladi, 200 mm.
- 3. Konus balandligi 500 mm kiritiladi va konus yasaladi, 12- rasm.

Agar konusning asosi ellips shaklida boʻlsa, ellipsning oʻq oʻlchamlari kiritiladi.

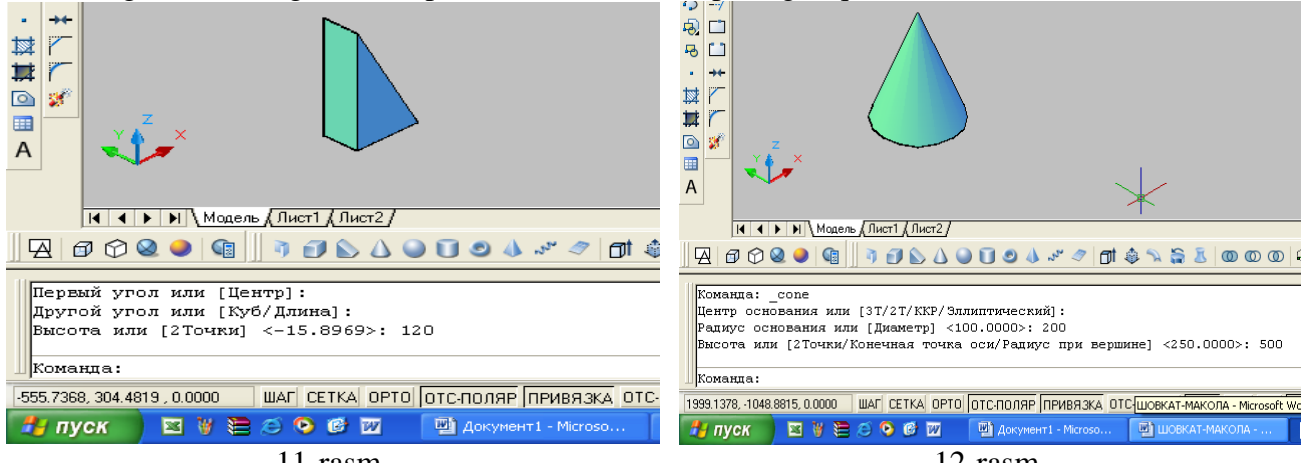

11-rasm

12-rasm

### 4- «SPHERE» - Shar yasash

Shar buyrugʻiga kirilgach uning bajarish algoritmi quyidagicha boʻladi:

- 1. Sharning markazi koʻrsatiladi.
- 3. Sharning radiusi kiritiladi va shar yasaladi. CHizmada R = 250 mm.

### 5- «CYLINDER» - TSilindr yasash

- TSilindr buyruqqa kirilgach uning bajarish tartibi quyidagicha boʻladi:
- 1. Asosning markazi koʻrsatiladi.
- 2. Asos radiusi terib kiritiladi, (150 mm).

3. Silindrning balandligi kiritiladi (350 mm) va ekranda tsilindr yasaladi, 14- rasm.

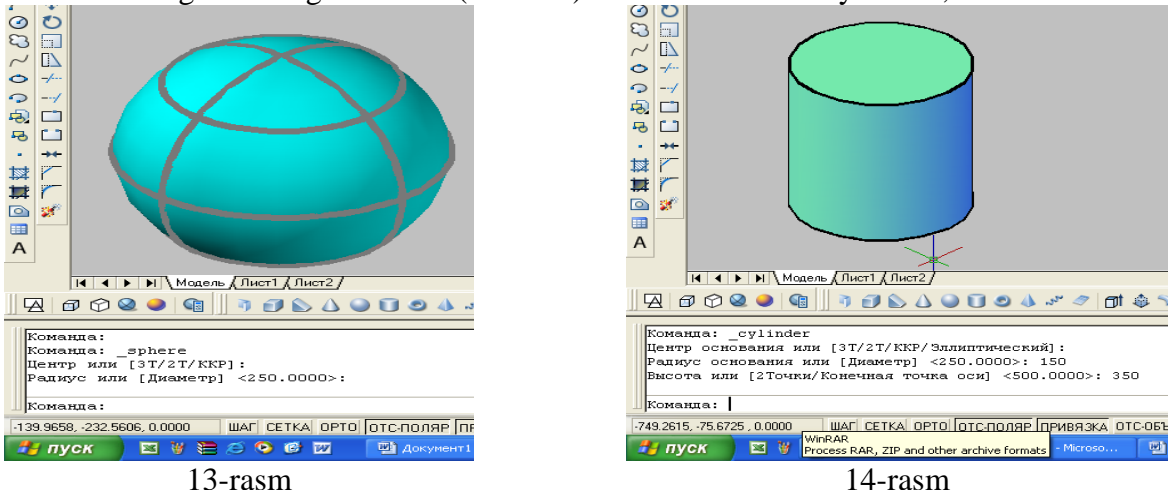

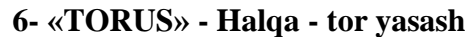

Tor-halqa buyrugʻiga kiriladi va uning bajarish algoritmi quyidagicha boʻladi:

- 1. Tor markazi koʻrsatiladi.
- 2. Tor radiusi kiritiladi, (150 mm).
- 3. YAsovchi aylananing radiusi kiritiladi, (80 mm) va tor ekranda yasaladi, 15- rasm.
#### 7- «PYRAMID» - Piramida yasash

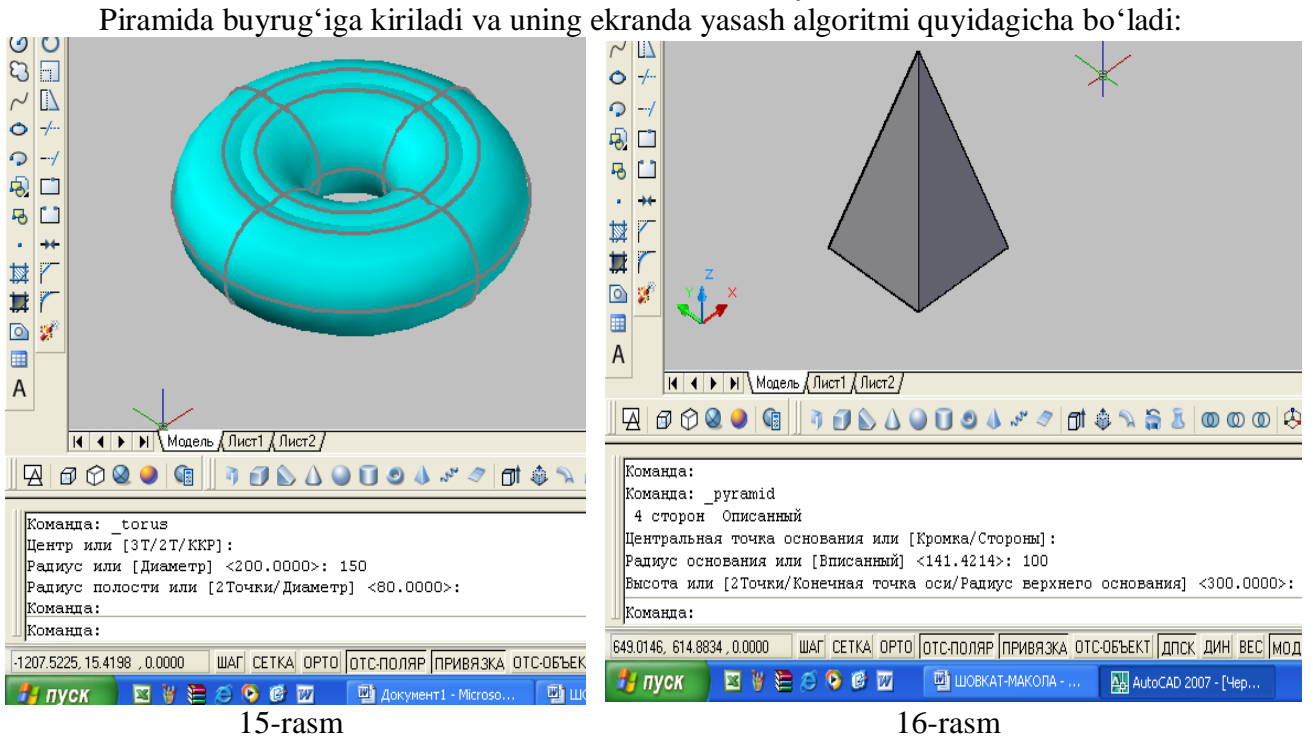

1. Buyruq yuklangach kompyuter toʻrt yoqli-asosi toʻrtburchak boʻlgan piramidani chizishni taklif etadi va asos markazini koʻrsatish soʻraladi.Agar bunday piramidani chizish lozim boʻlsa, asosining markazi koʻrsatiladi.

2. Asos radiusi kiritiladi.

3. Soʻralgan piramida balandligi kiritiladi va ekranda piramida chizila-di, 16- rasm.

5, 6 yoki n yoqli piramida ekranda quyidagi algoritm asosida chiziladi:

1. Buyruq yuklangach kompyuter toʻrt yoqli-asosi toʻrtburchak boʻlgan piramida chizishni taklif etadi va asos markazini koʻrsatish soʻraladi. Bu buyruqda qoʻshimcha [Kromka/Storonы] buyruqlari ham taklif qilinadi. Undan «s» harfi terilib, «Enter» bilan qayd etilib, tomonlar soni masalan, 5 kiritiladi va piramida asosining markazi koʻrsati-ladi.

2. Asos radiusi kiritiladi.

3. Soʻralgan piramida balandligi kiritiladi va ekranda besh yoqli piramida chiziladi, 17-rasm.

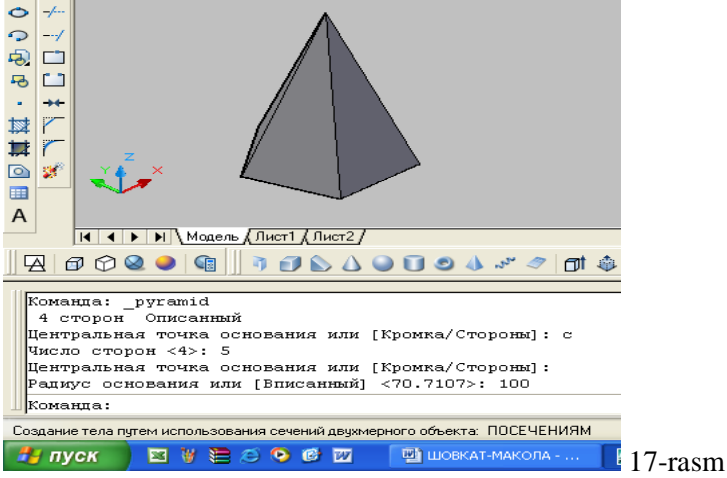

#### 8- «Helix» - Spiral yasash

Amalda silindrik va konus prujinalardan qoʻp foydalaniladi. Ularni ekranda yasash algoritmlari quyidagicha boʻladi:

Spiral buyrugʻiga kirilgach uning bajarish algoritmi quyidagicha boʻladi:

- 1. Spiral asosining markazi koʻrsatiladi.
- 2. Spiral asosining radiusi kiritiladi, chizmada 100 mm.
- 3. Spiral yuqori asosining radiusi kiritiladi, chizmada 70 mm.

4. Spiralning balandligi (chizmada 300 mm) kiritiladi va ekranda konus spiral quriladi, 18-

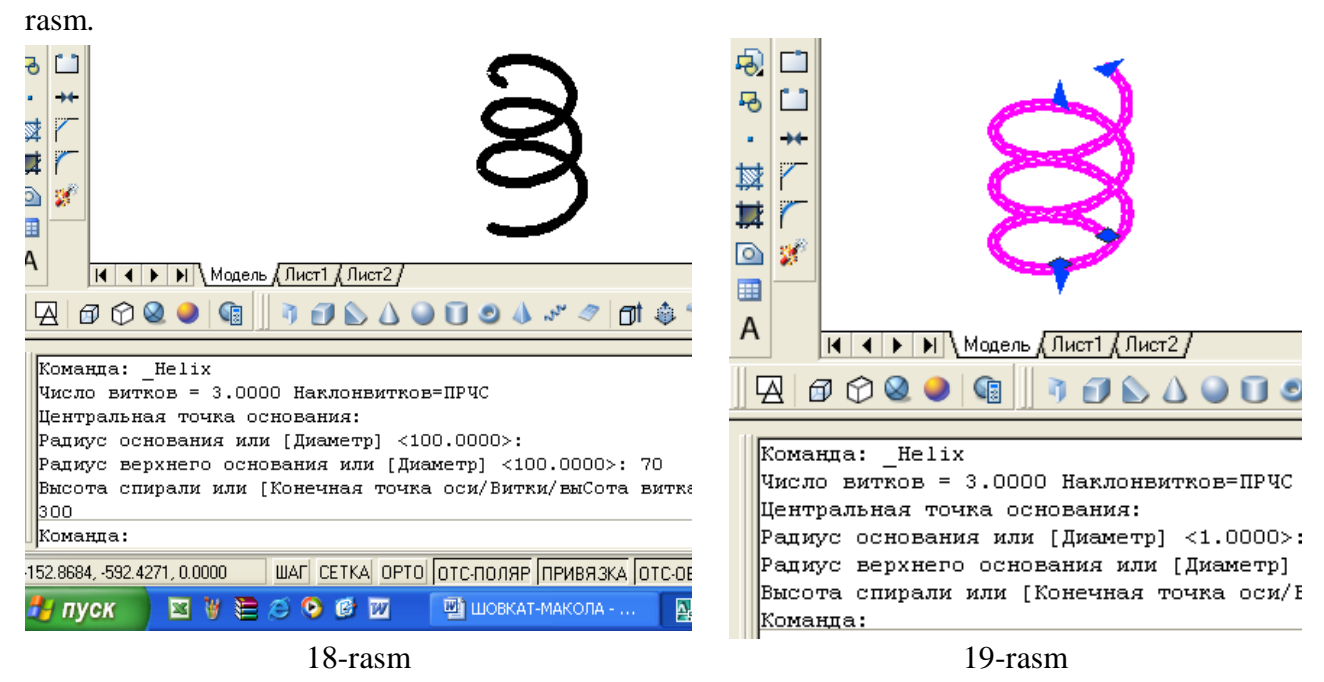

Agar silindrik prujinalar yasalsa, yuqoridagi amallar qaytarilib, 3- soʻrovga, yuqori asosining radiusi asosi radiusiga teng boʻlgan qiymat kiritiladi. Natijada ekranda tsilindrik prujina yasaladi, 19- rasm.

#### 9- «Planesurf» - tekis sirt- tekislik yasash

Tekislik buyrug'i yuklangach uni ekranda yasash algoritmi quyidagicha bo'ladi, 20- rasm:

1. Tekislikning birinchi burchagi koʻrsatiladi.

2. Uning ikkinchi burchagi koʻrsatiladi va ekranda tekislik yasaladi.

#### Yasovchini koʻtarib yoki botirib, tortib va yoʻnaltiruvchi boʻylab harakatlantirib sirtlar yasash

#### 10- EXTRUDE (Ko'tarib yoki botirib) jismlar yasash

Koʻtarish yoki botirish buyrugʻi ikki oʻlchamli jismlar yasovchisiga balandlik berib, ularni koʻtaradi yoki botiradi va uch oʻlchamli jismlar yasash imkoniyatini beradi. Bu buyruq quyidagi ketma-ketlikda bajariladi:

1. Ikki oʻlchamli primitiv (aylana, toʻrtburchak, uchburchak, egri chiziq va h.k.) belgilanadiajrati-ladi.

2. Jismning balandligi kiritiladi.

3. Torayish burchagi koʻrsatila-di (konus va pira-midalar uchun).

Agar torayish burchagi boʻl-masa, «**ENTER**» tugmasi bosiladi va tsilindr yoki prizma sirti yasaladi, 21- rasm. Chizmada toʻgʻri toʻrtburchak va aylana 300 mm ga koʻtarilgan.

#### 11- «Rresspul» - YAsovchini yuqoriga yoki pastga tortib sirt yasash

Bu buyruq yuklangach yasovchisi masalan, toʻgʻri toʻrtburchak boʻlgan prizma quyidagicha yasaladi:

1. Toʻgʻri toʻrtburchak sohasiga kursor keltirilib, uning istalgan nuqtasi qayd etiladi va bu yasovchi kursorga bogʻlanib qoladi.

2. Kursorni yuqoriga yoki pastga yoʻnaltirib prizma yasaladi, 22- rasm. Chizmada kursor yuqoriga yoʻnaltirilgan.

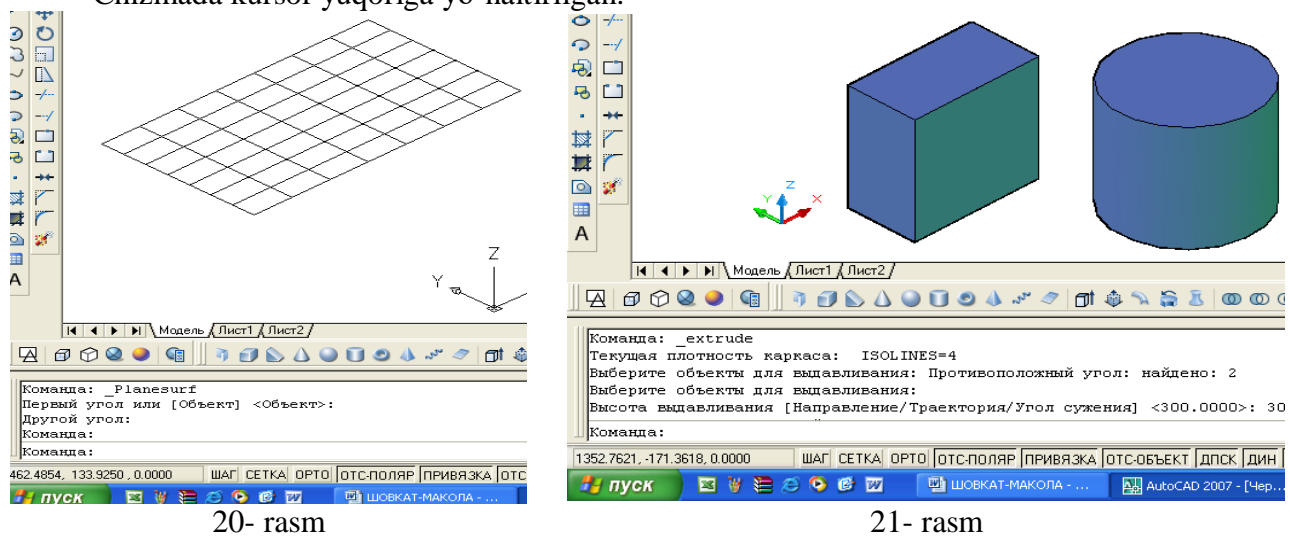

#### 12- «SWEEP» - Yasovchini yoʻnaltiruvchi boʻylab harakatlantirib sirt yasash

Bu buyruqdan foydalanib yasovchini yoʻnaltiruvchi boʻylab harakatlanish-oʻziga parallel surish natijasida jismlar quyidagicha quriladi:

1. Sirtning yasovchisi tanlanadi, ya'ni uni ajratib «**ENTER**» bilan qayd etiladi. Chizmada sirt yasovchi vertikal toʻgʻri chiziq va uni yuqori uchiga biriktirilgan yarim aylanadan (uni tekisligi Vga parallel) iborat.

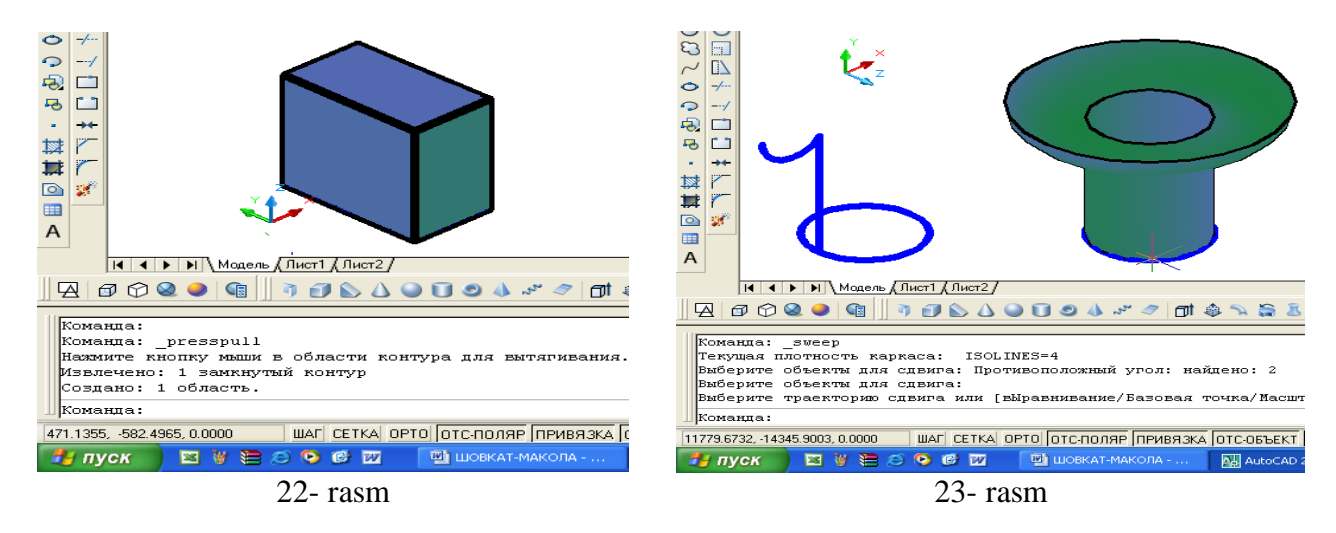

3. Surish-harakatlanish yoʻnalishi belgilanib, «ENTER» bilan qayd etiladi. Natijada aylanish sirti kabi sirt yasaladi, 23- rasm. CHizmada yoʻnaltiruvchi Hga parallel boʻlgan aylanadan iborat. U toʻgʻri toʻrtburchak ham boʻlishi mumkin, 24- rasm.

#### 13- «REVOLVE» - Aylanish jismlarini yasash

Bu buyruqdan foydalanib yasovchisi ixtiyoriy yoki maxsus chiziqlardan iborat boʻlgan aylanish jismlari quyidagicha bajariladi:

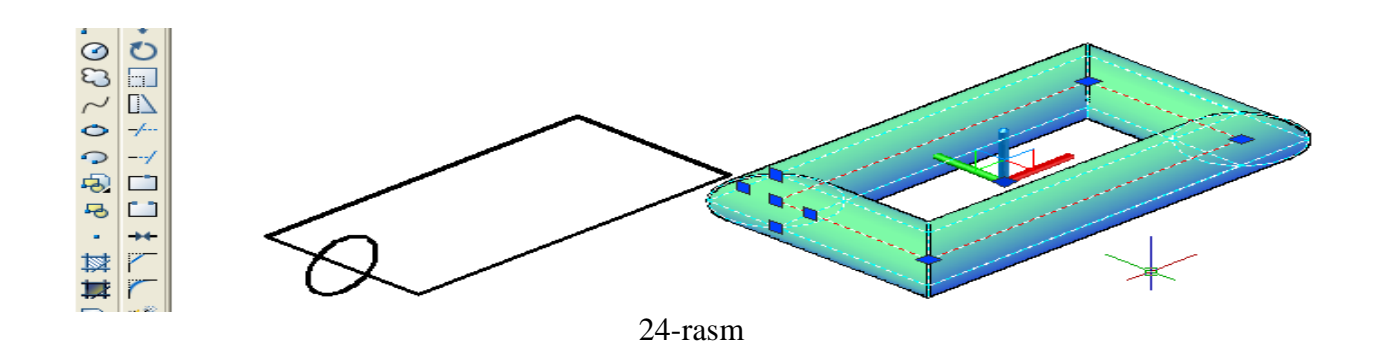

1. Yasovchi adratiladi va «**ENTER**» bilan qayd etiladi. (YAsovchi oddiy yoki murakkab tekis chiziq boʻlishi mumkin).

2. Aylanish oʻqining birinchi nuqtasi belgilanadi.

3. Aylanish oʻqining ikkinchi nuqtasi belgilanadi va u «**ENTER**» bilan qayd etiladi. Shunda aylanish jismi, halqa sirti chizmadagidek ekranda yasaladi, 25- rasm.

Shunday qilib chizmachilikda koʻp foydalaniladigan qattiq jismlarni loyihalashni koʻrib chiqdik.

Ma'lumki, texnika mashina va mexanizmlarining tarkibini detallar tashkil etadi. Detallar esa, biz yuqorida yasagan oddiy jismlardan iborat bo'ladi. Shunday ekan yuqorida keltirilgan jismlarni kompyuterda

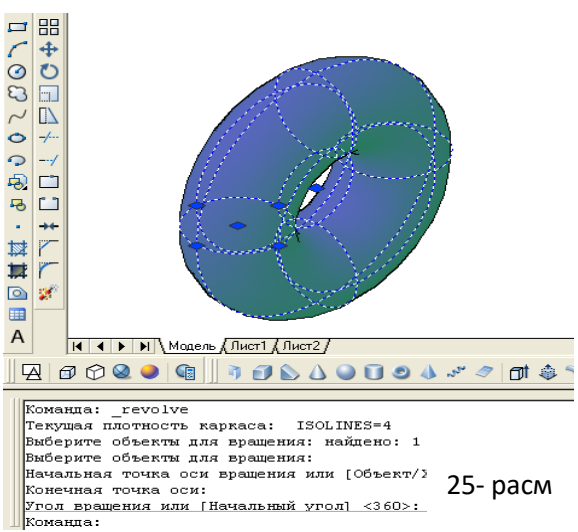

chizishni oʻzlashtirib, olingan tushincha, koʻnikma, malaka va tajribalar asosida bir nechta oddiy jismlardan tarkib topgan detallarning yaqqol tasvirlarini ham qiynalmay loyihalash mumkin boʻladi. Undagi yaqqol tasvir va qirqimlar bilan bogʻliq boʻlgan muammolarni hal qilish metodlarini keyingi maqolalarimizda bayon qilamiz.

| Insert jadvali<br>AutoCAD da jismlarni uch oʻlchamli loyihalashda zarur boʻlgan buyruqlar<br>panellari |                                                                    |                                                                                                    |  |  |
|----------------------------------------------------------------------------------------------------|--------------------------------------------------------------------|----------------------------------------------------------------------------------------------------|--|--|
| -                                                                                                    | +                                                                  | ?                                                                                                    |  |  |
| (men bilganga zid)                                                                                     | (men uchun yangi)                                                  | (menga tushunarsiz)                                                                                                    |  |  |
|                                                                                                    |                                                                    |                                                                                                    |  |  |
|                                                                                                    | Ins<br>la jismlarni uch oʻlchar<br>pane<br>-<br>(men bilganga zid) | Insert jadvali<br>la jismlarni uch oʻlchamli loyihalashda zarur l<br>panellari<br>- +<br>(men bilganga zid) (men uchun yangi) |  |  |

15-16 -mavzu: Yigʻish chizmasidagi 2ta oʻzaro birikuvchi nostandart detal ish chizmasini bajarish.

**Oʻquv mashgʻulotining maqsadi:** Talabalarga grafik ish-"Yigʻma birlik chizmasini detallarga ajratish", grafik ish-"Yigʻma birlik chizmasini tuzish" vazifalarini tushintirish, tarqatish, va metodik tavsiya hamda koʻrsatmalar berish.

#### Talabalarning e`tiborini jalb etish va bilim darajalarini

#### aniqlash uchun tezkor savollar

1. III-grafik ish «Yig`ma birlik chizmasini detallarga ajratish»ning maqsadi va mazmunini aytib bering?

2. Yig`ma birlik tarkibiga kiruvchi detallarni ajratib ishchi chizmalarni bajarish qanday tartibda bajariladi?

3. Yig`ma birlik tarkibiga kiruvchi detallarning qanday o'lchamlarini qo'yishda, alohida ahamiyat beriladi?

#### Vizual amaliy materiallar

Oʻquvchi va talabalar bu mashgʻulotlarda. Buning uchun, ularga yigʻma birlikning yigʻish chizmasi ustozlari tomonidan tarqatiladi. Ular, avval vazifa qilib berilgan detallarning eskizlarini homaki qilib oʻz daftarlarida, etarli koʻrinishlari, kesim va qirqimlari hamda oʻlchamlarini qoʻyib oladilar. Soʻngra ularni toʻgʻriligiga ishonch hosil qilib boʻlgach, kompyuterda bajarish tavsiya etiladi.

Grafik ishida bajariladigan yigʻma birlik tarkibiga kiruvchi 3 yoki 4 ta detallarning ishchi chizmalari DSTlari talablariga muvofiq bajariladi. Yoki grafik ishiga yigʻma birlikning aslidan, ya'ni talabalar oʻzlarining «Yigʻish chizmasi» vazifasidagi uzelning 3 yoki 4 ta detallarining ishchi chizmalarini vazifa sifatida bajarishlari ham mumkin.

Grafik ishi uchun vazifa ilovada keltirilgan boʻlib talaba uni shaxsiy, ya'ni guruh jurnalidagi tartib raqamiga mos boʻlgan variantini, yigʻma birlik chizmasining vazifasi qilib olinadi. Bu chizmadan guruh oʻqituvchisi tomonidan ajratib olishga 3 yoki 4 ta detallar vazifa sifatida belgilab beriladi. Mazkur vazifani belgilashda ularni bir-birlari bilan qulay va oson, hamda oddiy biriktirish detallari yordamida birikishini ham nazarda tutish lozim boʻladi.

Grafik ishini bajarishdan koʻzlangan asosiy maqsad talabalarning chizmachilikdan va kompyuter grafikasidan olgan bilim, koʻnikmalarini mustahkamlab, ularni kompyuterda chizma bajarish malakalalarini oshirishdan iborat.

Grafik ishi ikkita yoki uchta A3 formatga bajiriladi. Formatlar soni vazifadagi detallarning oʻlchamlariga hamda sodda yoki murakkabligiga bogʻliq boʻladi.

Grafik ishini bajarish uchun tavsiyalar va uslubiy koʻrsatmalar

Grafik ishini quyidagi ketma-ketlikda bajarish tavsiya etiladi:

1. Yigʻma birlik chizmasidan ajratib olishga belgilangan detallarini tahlil qilib, ularning chizmasi oʻqiladi, ya'ni fazoda koʻz oldiga keltirib tasavvur qilinadi. Masalan, vazifani bajarish uchun «Reduktor» yigʻma birligidan (uzelidan) quyidagi 1(Korpus), 2(Prizma), 3(Vilka) va 6(Vint) detallar berilgan boʻlsin, (1- rasm).

Bu bosqichda har bir detalning nomi, materiali va qanday geometrik sirtlardan tuzilishi hamda, boshqa detallar bilan birikish turlari aniqlanadi. Har bir detalning qanday oddiy sirtlardan tashkil topganligi, uni yigʻish chizmasidagi barcha koʻrinishlardagi tashqi va ichki konturlari, hamda kesim va qirqimdagi shtrixovkalash yoʻnalishlari diqqat bilan koʻzdan kechiriladi. Har bir detalni bunday tahlil qilish asosida, ularning bosh koʻrinishlari va koʻrinishlar soni aniqlanadi. Shu asosda ularni homaki, ya'ni eskiz koʻrinishidagi chizmasini daftarga chizib olinadi yoki toʻgʻridan-toʻgʻri kompyuterda bajarishga kirishiladi.

2. Har bir detalning chizmasi XI-mashgʻulotda bajarilgan grafik ishidagi vazifa kabi tavsiya etilgan bosqichlarda bajariladi va chizma qogʻoziga chiqarishga taxt qilinadi.

Bunda, oʻlchamlar qoʻyishda detallarning bir-birlari bilan birikmada boʻladigan sirtlari oʻlchamlarning bir-biriga mos boʻlishi nazarda tutilishi shart. Aks holda ularni yigʻib, «Yigʻma birlik chizmasini bajarish»da, ya'ni grafik ishini bajarishda qoʻshimcha muammolarga olib keladi.

Grafik ishini taxt qilish

Uni xotirada saqlash va chizma qogʻoziga chiqarish Yigʻma birlik tarkibiga kiruvchi chizmasi taxt qilingan detallardan keyinchalik yigʻish chizmasini bajarishda foydalanish uchun,

ularni «Sozdat blok» buyrugʻidan foydalanib bloklar koʻrinishida hotiraga saqlab qoʻyiladi. CHizmalari taxt qilingan detallarni III-grafik ishi sifatida chizma qogʻoziga chiqarib olinadi.

1, 2 va 3 rasmlarda yuqorida III-grafik ishiga vazifa qilib berilgan detallarning ishchi chizmalari koʻrsatilgan. 2- rasmda «Korpus»ni, 3- rasmda «Prizma» va 4- rasmda «Vilka» bilan «Vint»ning chizmalari tasvirlangan.

Ushbu konduktor, chizmada ingichka chiziq bilan tasvirlangan detalga ikkita tsilindrik teshik parmalash uchun moʻljallangan. Ishlov beriladigan detal, 3-detal ichiga kiritiladi va u 4-detalga tiralib turadi. Ya'ni u, 3-vilka va 6-vint yordamida mahkam siqiladi. Kesuvchi parmani oʻq boʻylab yoʻnalishi, 5-konduktor yordamida ta'minlanadi. 1-detal-yoʻnaltiruvchi korpus staninaga toʻrtta bolt bilan maxkamlanadi. 2-prizmani parmaga-sverloga nisbatan toʻgʻri oʻrnashuvi aniqlanib, bu oʻzgarmas vaziyatni 12-bolt bilan maxkam qotiriladi.

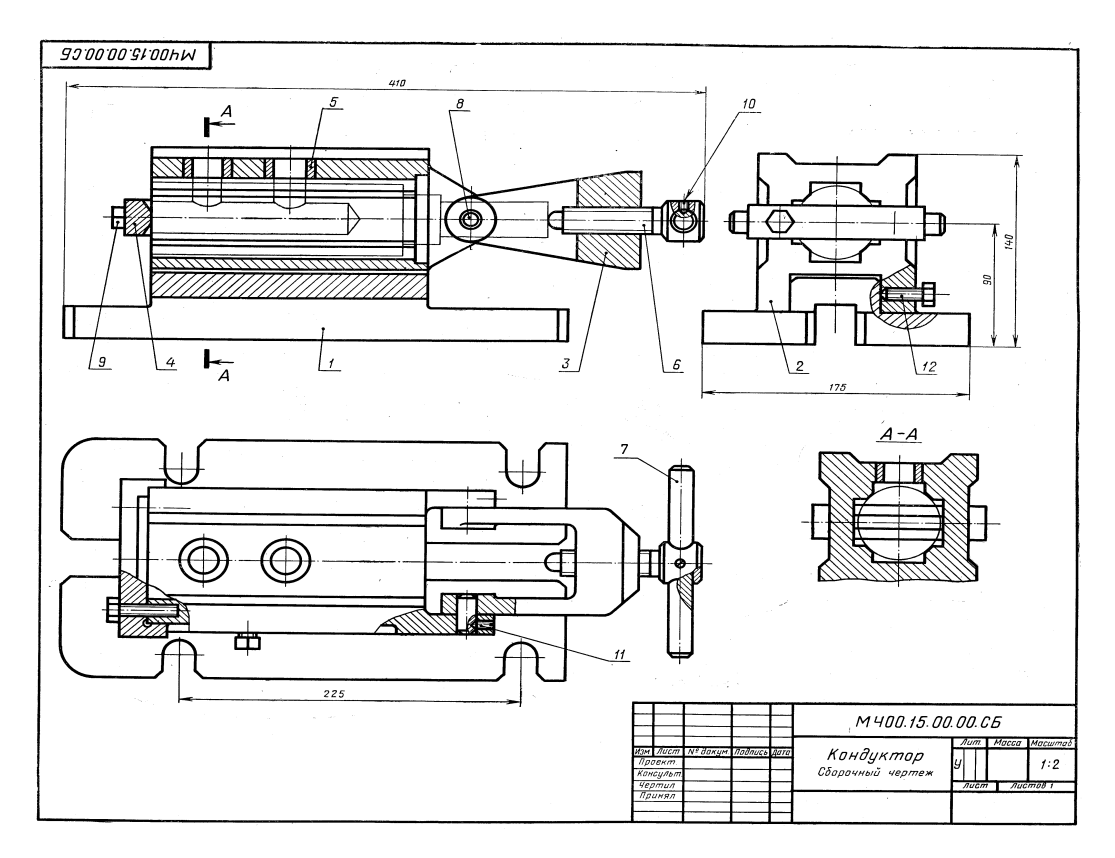

| Format | Zona | Poz. | Belgisi                 | Nomi               | Soni | Eslatma |
|--------|------|------|-------------------------|--------------------|------|---------|
|        |      |      |                         | Xujjat             |      |         |
| 22     |      |      | MCH 00. 15. 00. 00. SB. | Y 1g '1sh chizmasi |      |         |
|        |      |      |                         | Detallar           | 1    |         |
| 12     |      | 1    | MCH 00. 15. 00. 01.     | Korpus             | 1    |         |
| 12     |      | 2    | MCH 00. 15. 00. 02.     | Prizma             | 1    |         |
| 12     |      | 3    | MCH 00. 15. 00. 03.     | Vilka              | 1    |         |
| 11     |      | 4    | MCH 00. 15. 00. 04.     | Upor               | 2    |         |
| 11     |      | 5    | MCH 00. 15. 00. 05.     | Vtulka             | 1    |         |
| 11     |      | 6    | MCH 00. 15. 00. 06.     | Vint M20           | 1    |         |
| 11     |      | 7    | MCH 00. 15. 00. 07.     | Rukoyatka          | 2    |         |

| 11 | 8  | MCH 00. 15. 00. 08. | Os                |   |  |
|----|----|---------------------|-------------------|---|--|
|    |    |                     | Standart buyumlar |   |  |
|    | 9  |                     | Bolt M8 x 40.58   | 2 |  |
|    |    |                     | DST 7798-70       |   |  |
|    | 10 |                     | Vint M5 x 12.58   | 1 |  |
|    |    |                     | DST 1476-64       |   |  |
|    | 11 |                     | Vint M5 x 14.58   | 2 |  |
|    |    |                     | DST 1476-64       |   |  |
|    | 12 |                     | Vint M10 x25.58   | 1 |  |
|    |    |                     | DST 1481-64       |   |  |

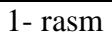

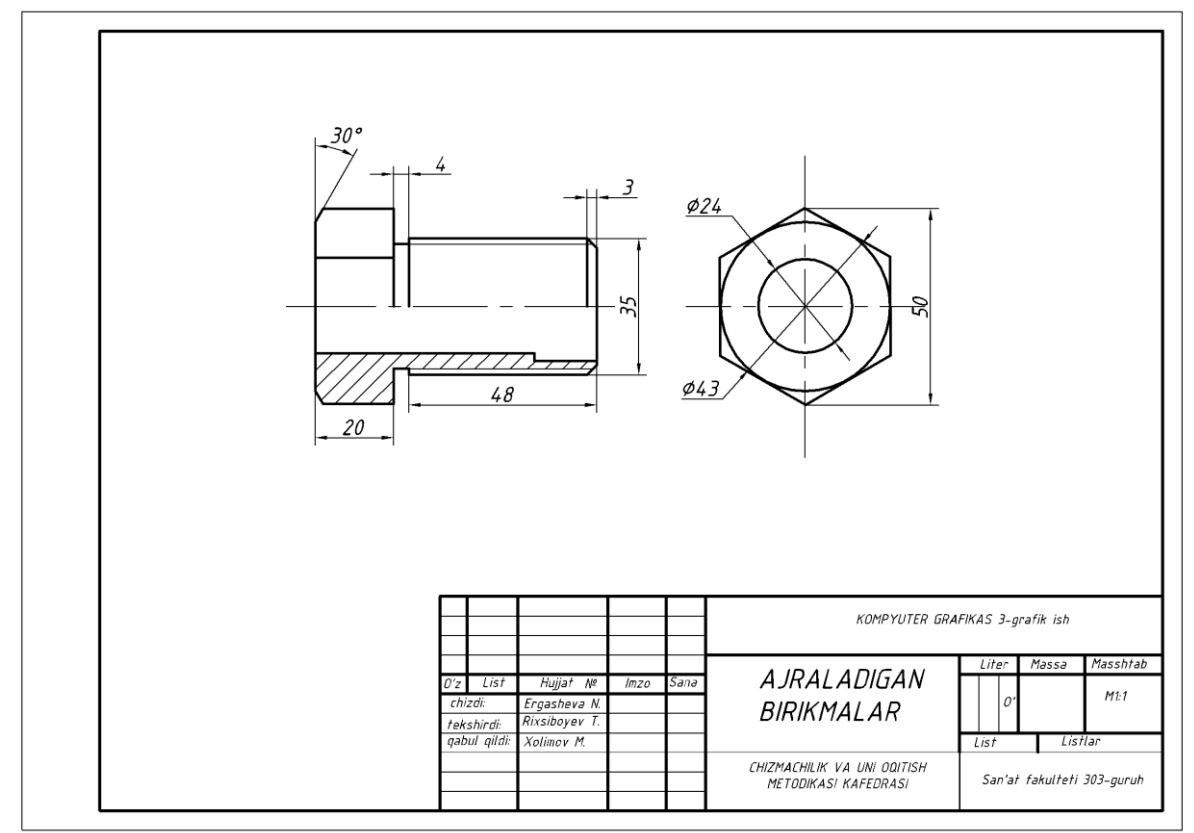

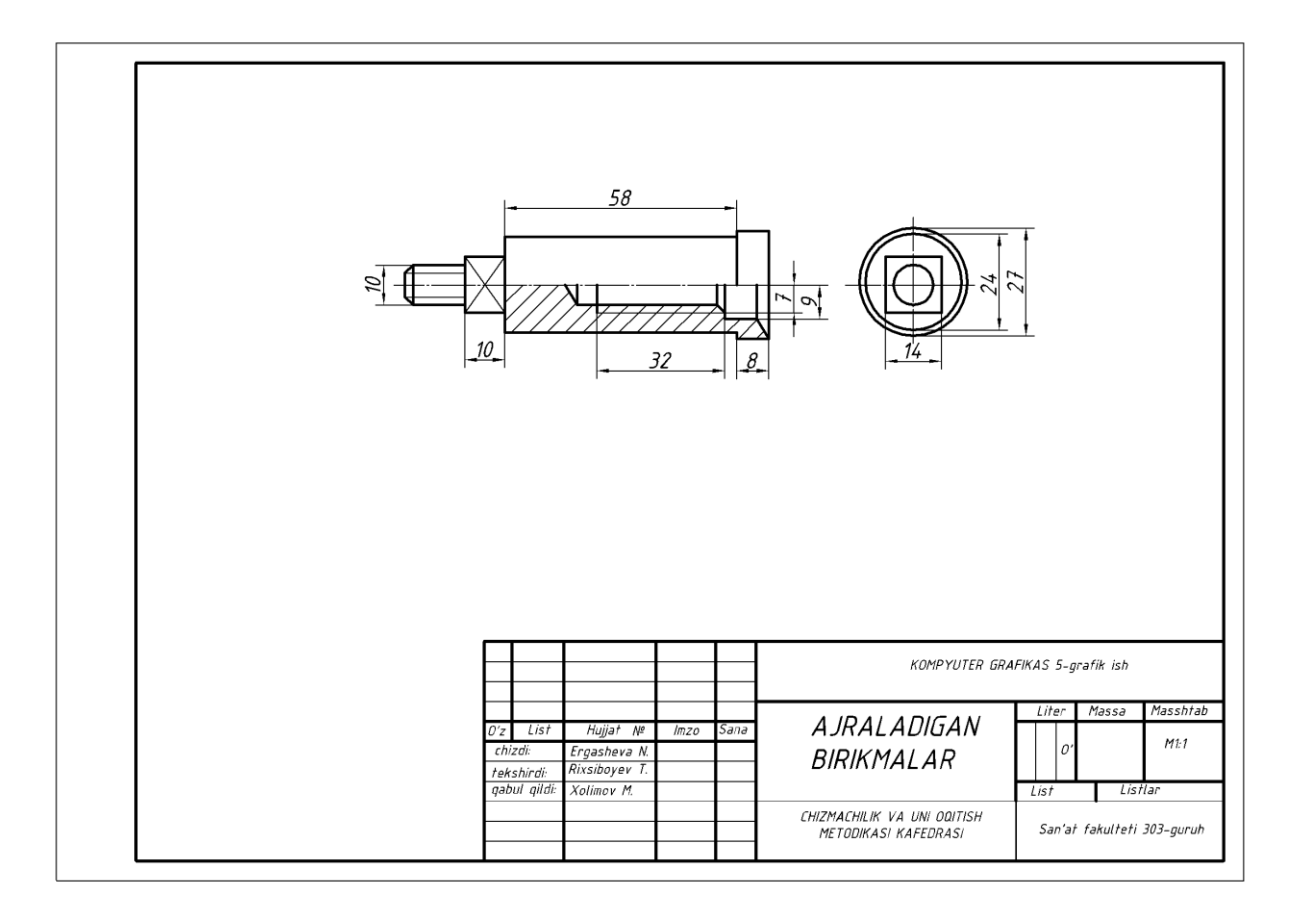

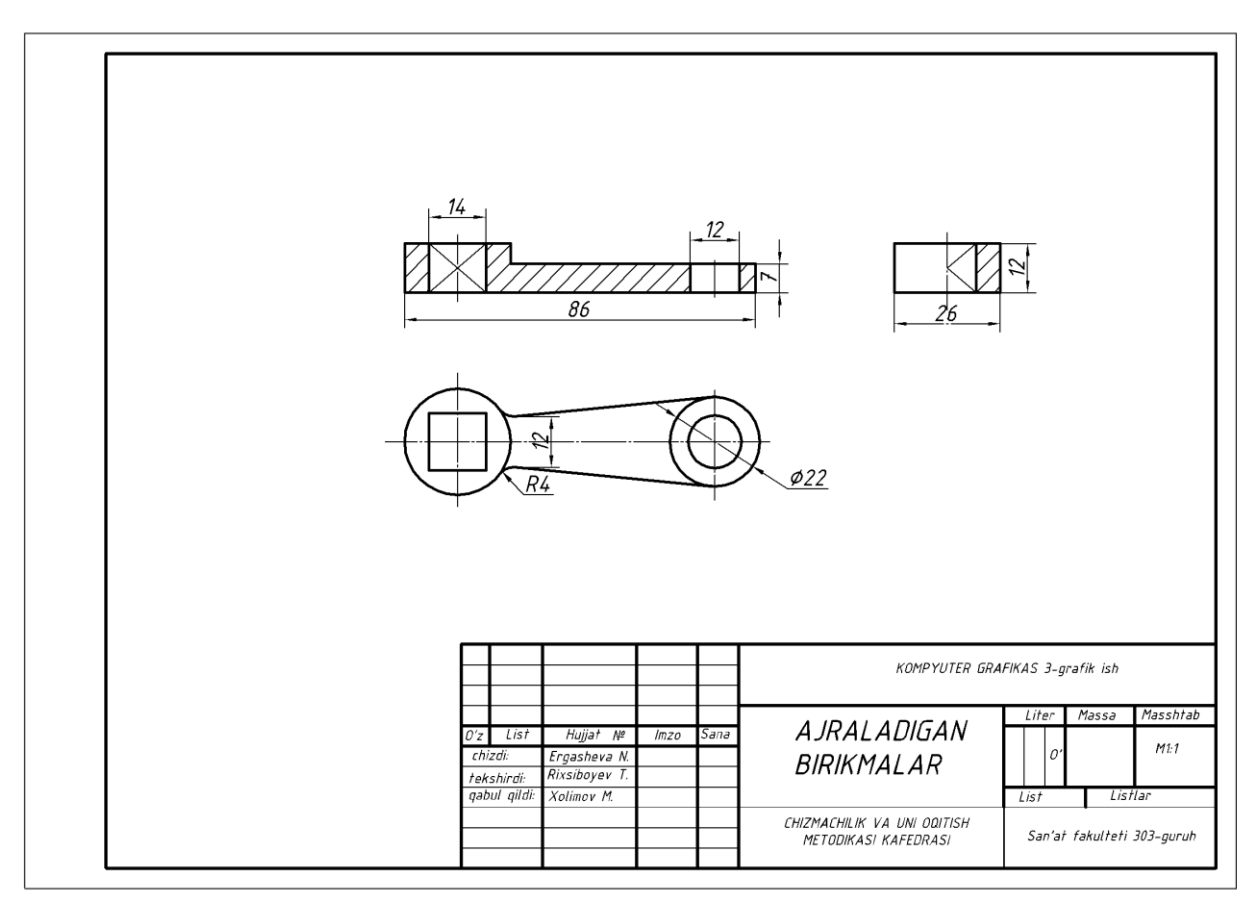

#### Grafik ishning maqsadi va mazmuni; uni bajarish uchun tavsiyalar va uslubiy koʻrsatmalar; Grafik ishini taxt qilish.

Bu mashgʻulotlarda oʻquvchi va talabalar yigʻma birlikning yigʻish chizmasini bajarishni oʻrganadilar. Bu jarayonda, ular muhandislik kompyuter grafikasidan olgan bilimlari va koʻnikmalarini mustahkamlaydilar. Chizma bajarish, chizmani tahrir qilish, ob'ektlarga bogʻlanish va oʻlcham qoʻyish panellaridagi barcha tugmalardan foydalanadila.

Shuningdek, grafik ishida bajarilgan detal chizmalarini blok koʻrinishida xotirada saqlash va undan foydalanib yigʻish chizmalarini bajarishga oʻrganadilar.

Grafik ishini maqsadi va mazuni

Grafik ishida detallarga ajratish uchun vazifa qilib berilgan yigʻma birlikning «Yigʻish chizmasi» bajariladi.

Grafik ishini bajarishdan maqsad oʻquvchi va talabalarning chizmachilikdan hamda kompyuter grafikasidan olgan bilim va koʻnikmalarini mustahkamlash boʻlib, ularning zamonaviy texnik vositalar-kompyuterlardan foydalanish malakasini oshirishdan iborat.

Grafik ishi A3 formatda bajariladi. Agar, «Yigʻish chizmasi»ning spetsifikatsiyasi-yigʻma birlik tarkibiga kiruvchi detallar toʻgʻrisidagi ma'lumotlar jadvali A3 formatga sigʻmay qolsa, uni ikkinchi A3 formatga, yigʻish jarayonining ketma ketligini aks etuvchi «Blok sxema» bilan birgalikda bajariladi.

Grafik ishida bajarilgan detallarning ishchi chizmalarini, «Sozdat blok»-«Blok yaratish» buyrugʻidan foydalanib hotiraga saqlab qoʻyilishi takidlangan edi. Shuning uchun, ekranda hotirada saqlangan A3 format ochiladi. Agar, A3 format hotirada boʻlmasa, A3 formatda bajarilgan biror chizma ekranda ochilib, uning chizmasini oʻchirib tashlash yoʻli bilan ham, tayyor A3 formatni olish mumkin.

Yigʻma birlikning yigʻish chizmasini quyidagi ketma-ketlikda bajarish tavsiya etiladi, masalan «Konduktor», ya'ni uchinchi grafik ishida olingan yigʻma birilik misolida;

Asosiy tana-«Korpus» hisoblangan detalni «Vstavit blok» -«Blokni qoʻyish» buyrugʻi yordamida ochilgan A3 formatga joylashtiriladi. Ya'ni «Korpus» chizmasi ekranga chaqirib olinadi va undagi barcha oʻlchamlar ekrandan yoʻqotilib, u bilan birikuvchi detallarni biriktirishga tayyorlanadi. «Korpus» bilan birikuvchi detallarni ketma-ket blokdan chaqirib olinadi va ularni joylashtirib chiqiladi.

Bizning misolimizda: avval prizma va vilka oʻq bilan biriktirilgan holda, korpusning yoʻnaltiruvchi prizmasiga oʻtqazilib oltinchi vint bilan qotirilgan vaziyatda tasvirlanadi. Soʻngra, «Vilka»ga tayanch vint buralgan holda tasvirlanadi. Bu detallarning chizmasi «Vstavit blok» - «Blokni qoʻyish» buyrugʻi yordamida xotiradan olib kelib, korpus bilan biriktiriladi. Korpus kabi, biriktirilgan detallarning oʻlchamlari ekrandan oʻchiriladi va koʻrinishdariga tegishli oʻzgartirishlar kiritiladi. Ya'ni, birikuvchi detallarning bir-birini koʻrinishlarini toʻsib qoʻyuvchi va koʻrinmas qismlarining tasvirlari tahrirlanadi.

Shuningdek, yigʻish chizmasini koʻrinishlarida detallarning ortiqcha chiziqlari va shtrixlari boʻlsa, ular ham yoʻqotiladi yoki shtrixlash yoʻnalishlari oʻzgartiriladi, ya'ni yigʻish chizmasi taxrir qilib chiqiladi.

Agar, birikuvchi detallar bir-birlari bilan standart biriktirish detallari yordamida biriktirilgan boʻlsa, ularni soddalashtirib tasvirlanadi.

Yigʻma birlikning «Yigʻish chizmasi»dagi koʻrinishlar soni asosiy tana, ya'ni korpusning koʻrinishlar soni kabi boʻladi. Yigʻish chizmasining tahrir qilish chogʻida bu koʻrinishlarga qoʻshimcha qilib ayrim koʻrinish yoki qirqim va kesimlar bajarilishi ham mumkin.

IV-grafik ishini bevosita yigʻma birlikning yigʻish chizmasidan foydalanib bajarish mumkin. Buning uchun, talabalarning bilimlari va malakalaridan kelib chiqqan holda, yigʻma birlikning asosiy 3 yoki 4 ta va undan koʻproq detallaridan iborat boʻlgan qismi vazifa qilib beriladi.

Yigʻish chizmasi haqiqiy oʻlchamlarda bajariladi. Buning uchun, yigʻma birlik chizmasining masshtabi asosiy yozuvdan olinadi va undan foydalanib, uning detallarini asl-haqiqiy oʻlchamlari aniqlanadi.

Yigʻma birlikni yigʻish chizmasini, bosh koʻrinishi va boshqa koʻrinishlarining simmetriya oʻqlarini hamda markaz chiziqlari oʻtkazilib, vazifani bajarishga kirishiladi.

Yigʻma birlikning yigʻish chizmasini, uning bosh-oldidan koʻrinishining tasvirlashdan boshlanadi. Soʻngra, uning ustidan va chapdan koʻrinishlari hamda spetsifikatsiyasi bajariladi, 1, 2-rasm.

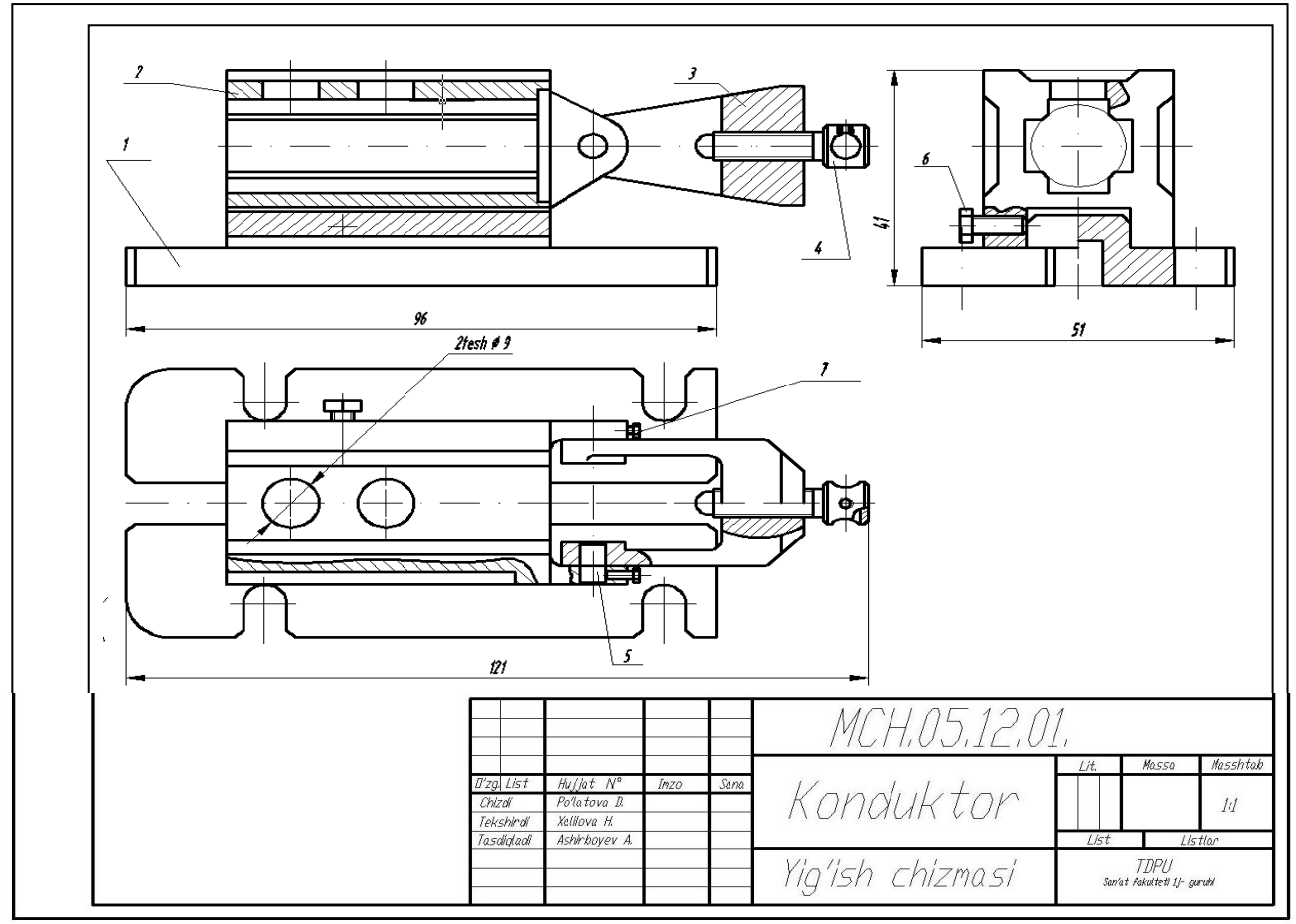

2-rasm

| arres t | ara<br>szitsiya | Belgisi                                   |               | Nomi             | Soni    | Eslat |
|---------|-----------------|-------------------------------------------|---------------|------------------|---------|-------|
| ~       | 7 6             | U                                         |               | Xuoootlari       |         |       |
| _       |                 | M4.05.12.00,                              |               | Yia'ish chizm    | asi     |       |
| -       |                 | 11.110.012.000                            |               | 119 13(7 2111277 | 0.57    |       |
|         |                 |                                           |               | Detallari        |         |       |
|         | 1               | MCH.05.12.01                              |               | Korpus           | 1       |       |
|         | 2               | MCH.05.12.02.                             |               | Prizma           | 1       |       |
|         | 3               | MCH.05.12.03.                             |               | Vilka            | 1       |       |
|         | 4               | MCH.05.12.04.                             |               | Upor             | 1       |       |
|         | 5               | MCH.05.12.05,                             |               | Û'q              | 2       |       |
|         |                 |                                           |               |                  |         |       |
|         |                 |                                           |               | Standart det     | allari  |       |
|         |                 |                                           |               |                  |         |       |
|         | 6               |                                           |               | Vint M8          | 1       |       |
|         | 7               |                                           |               | Vint M5          | 2       |       |
|         |                 |                                           |               |                  |         |       |
|         |                 |                                           |               |                  |         |       |
|         |                 |                                           |               |                  |         |       |
|         |                 |                                           |               |                  |         |       |
|         |                 |                                           |               |                  |         |       |
|         |                 |                                           |               |                  |         |       |
|         |                 |                                           |               |                  |         |       |
| _       |                 |                                           |               |                  |         |       |
| _       |                 |                                           |               |                  |         |       |
|         |                 |                                           |               |                  |         |       |
| _       |                 |                                           |               |                  |         |       |
|         |                 |                                           |               |                  |         |       |
| _       | -               |                                           |               |                  |         |       |
| _       | -               |                                           |               |                  |         |       |
|         |                 |                                           | 1             |                  |         |       |
|         |                 |                                           |               | MCH 0512         | 02      |       |
| D'zg. i | .lst Hu<br>V Da | ujat N <sup>a</sup> Inzo Sana<br>Natava B |               | TIOTIOUILI       | IH liet | Ue    |
| Teks    | nirdi Xa        | Ulova H.                                  | Kor           | adulton          |         |       |
| 1050    | paar As         | startudyev A.                             | $\Lambda O I$ | IUUK LUI         | TDP     | U     |

1-rasm

### Klaster

|                                 | Insert jadvali     |                   |                     |  |  |  |
|---------------------------------|--------------------|-------------------|---------------------|--|--|--|
| III va IV grafik ishlar mazmuni |                    |                   |                     |  |  |  |
| V                               | -                  | +                 | ?                   |  |  |  |
| (men bilgan)                    | (men bilganga zid) | (men uchun yangi) | (menga tushunarsiz) |  |  |  |
|                                 |                    |                   |                     |  |  |  |
|                                 |                    |                   |                     |  |  |  |
|                                 |                    |                   |                     |  |  |  |
|                                 |                    |                   |                     |  |  |  |

**17-mavzu: Ish chizma asosida buyumning yaqqol tasvirini modellashtirish.** Oʻquv mashgʻulotining maqsadi: Talabalarga3- grafik ish vazifasini tarqatish hamda metodik koʻrsatalar berish.

Talabalarning e'tiborini jalb etish va bilim darajalarini

ani?lash uchun tezkor savollar

-kompyuterda kesim va qirqim yuzalarini shtrixlash hamda chizmaga oid yozuvlarni bajarish mumkinmi?

-proeksion chizmachilik vazifa chizmalarini bajarish mumkinmi?

#### Vizual amaliy materiallar

#### 1-savol. Detal ikki koʻrinishi boʻyicha uchinchi koʻrinishini yasash hamda kerakli qirqim va kesimlarni bajarish uchun tavsiyalar va uslubiy koʻrsatmalar berish.

Grafik ishini bajarish uchun oʻquvchi va talabalar guruh jurnalidan oʻz tartib raqamlariga mos boʻlgan vazifani ustozlaridan oladilar.

Olingan vazifani oʻquvchi va talabalar, avval oʻz vazifalarini daftariga koʻchirib oladilar. Vazifada variantida detalning ikki proektsiyasi berilgan boʻladi. Uning etishmovchi uchinchi proektsiyasi topiladi, zarur qirqimlar bajaradi hamda oʻlchamlar qoʻyiladi. Soʻngra kompyuterda bajaradilar. Ekranda chizmani bajarish quyidagi ketma-ketlikda bajarish tavsiya etiladi: Lekin buni har bir oʻquvchi yoki talaba oʻzi istagan, ya'ni oʻzi maqbul deb topgan reja asosida bajarishlari ham mumkin.

1. Detal oʻlchamlaridan kelib chiqqan holda A4 yoki A3 format tanlab olinadi. Soʻngra, bu formatda detalning simmetriya oʻqlari «Otrezok»-«Kesma» buyrugʻidan foydalanib oʻtkaziladi. Markaz chiziqlarni oʻtkazishda ular orasidagi masofani «Podobie»-«ob'ektlarni berilgan masofaga surish» buyrugʻidan yoki kesma uzunligini tezkor kiritish usulidan foydalanib kiritiladi.

2. Ekranda detal proektsiyalari «Otrezok»-«Kesma» va «Krug»-«Aylana» buyruqlaridan foydalanib chiziladi.

3. Detalning uchta proektsiyasi bajarilgach, detalning ichki tuzilishidan kelib chiqqan holda

zarur qirqimlar qoʻllaniladi. Qirqimlar 🔯 «Shtrixovka» buyrugʻi yordamida bajariladi.

4. «Oʻlcham» buyrugʻi yordamida oʻlchamlar qoʻyiladi.

#### Grafik ishini bajarish va taxt qilish

Yuqoridagi bosqichlarda bajarilgan detalning uchta proektsiyasi qirqimlari bilan chizmasi taxt qilinadi. Ya'ni, II grafik ishni qogʻozga chiqarib olishdan avval, uning chiziqlari kerakli turlarda - qiyofalarda va yoʻgʻoliklarda bajarib chiqiladi.

Oʻq va markaz chiziqlari ikkinchi «Po sloyu» buyrugʻidan foydalanib bajariladi. Asosiy chiziqlar yoʻgʻonligini, ekranning eng pastki «Rejim»-«Holat» qatoridagi «VES» buyrugʻiga kirib, koʻriladi va tekshiriladi. Agar, chizmada biror yoʻgʻonlashtirilmagan chiziq qolib ketgan boʻlsa, uni ajratib uchinchi «Po sloyu» buyrugʻidan foydalanib yoʻgʻonlashtiriladi.

Agar, chizmadagi chiziqlarga rang berish lozim boʻlsa, birinchi «Po sloyu» buyrugʻidan foydalaniladi.

«Detalning ikki proektsiyasi» vazifasida berilgan oʻlchamlar, ekranda bajarilgan chizmaga taqsimlab qoʻyib chiqiladi. Oʻlcham chiziqlarini, strelkalarini va raqamlarini koʻrsatkichlari «Format» menyusidagi «Razmernыe stili...» buyrugʻiga kirib, «Dispetcher razmernыx stiley» darchasidan foydalanib tanlab olinadi.

Tayyor boʻlgan «Detal ikki proektsiyasi boʻyicha uchinchisini topish va zarur qirqimlar bajarish» vazifasini tayyor holda hotirada saqlanadi va bir nushada qogʻozga chiqariladi. Uning namunasi 4-rasmda keltirilgan.

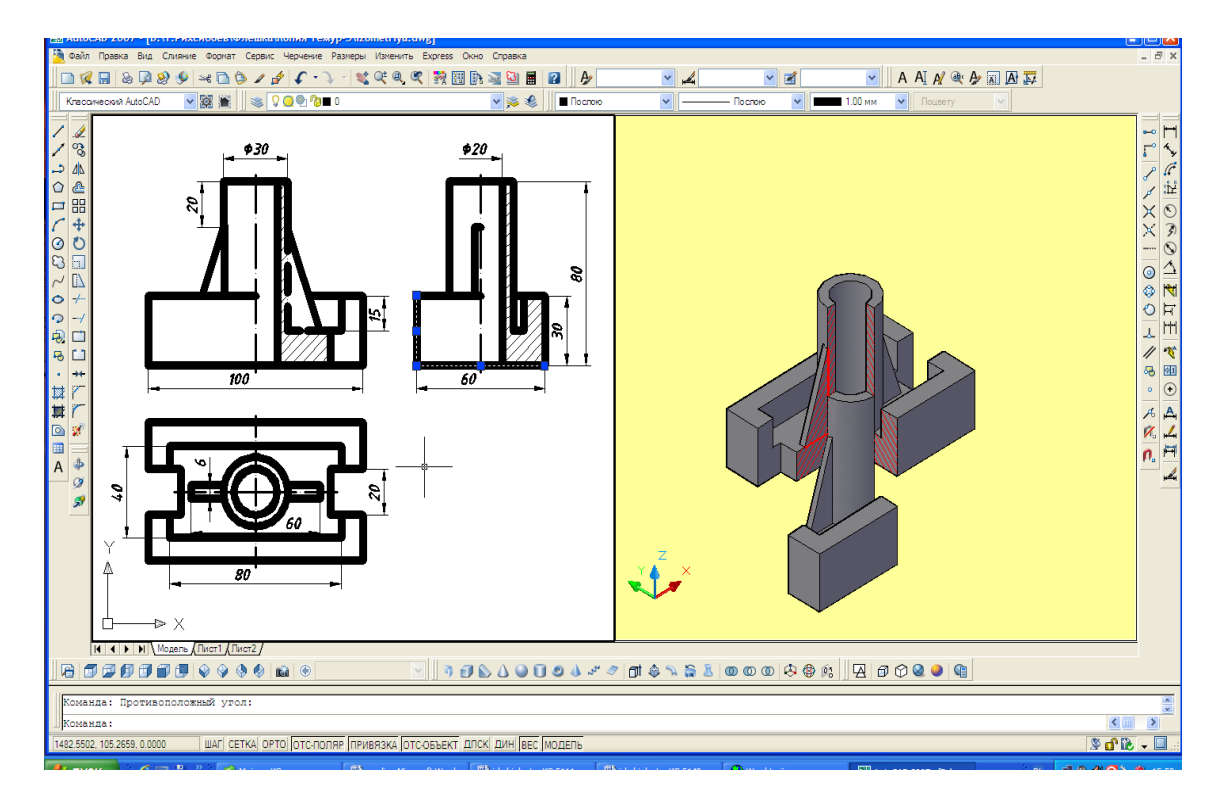

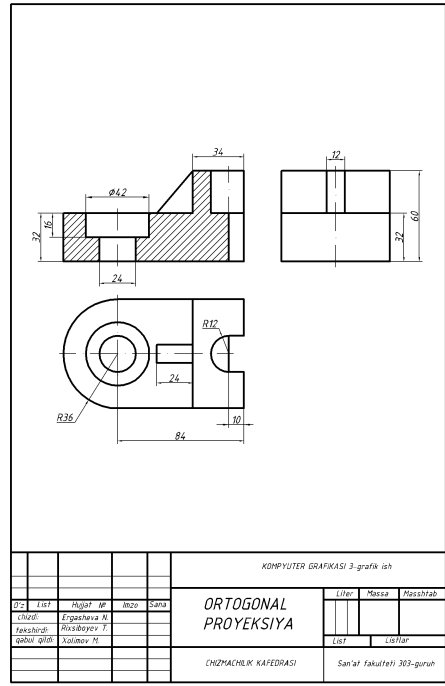

#### 18-19 -mavzu: 1 xonali uy plani chizmasini bajarish. 1 xonali uy yaqqol tasvirini loyihalash.

*Oʻquv mashgʻulotining maqsadi:* Talabalarga 5-grafik ish "Bir xonali bino loyihalash" da bino planini tuzishni AutoCAD dasturining uch oʻlchamli loyihalash imkoniyatlaridan foydalanib Tuzilgan bino planini asosida uning uch oʻlchamli chizmasini bajarishni oʻrgatish.

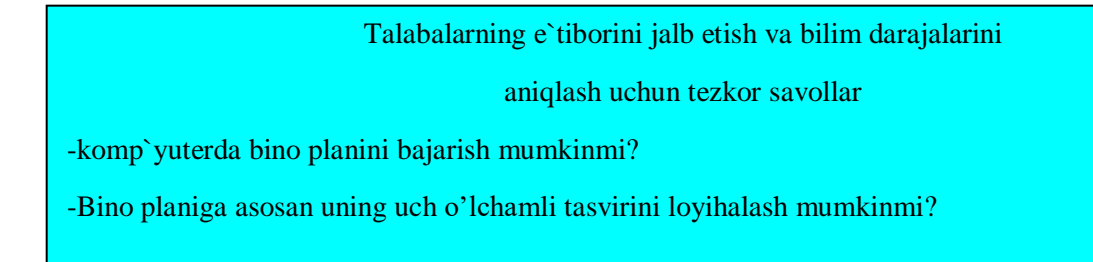

1. 5-grafik ish. "Bir xonali bino loyihalash" da bino planini tuzish

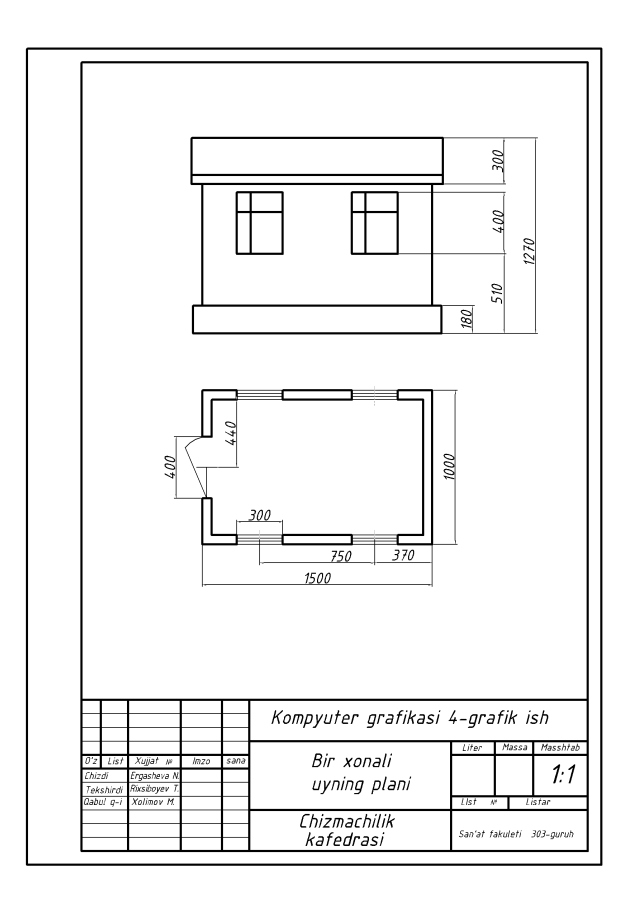

2-savol. Tuzilgan bino planini asosida uning uch oʻlchamli chizmasini bajarish

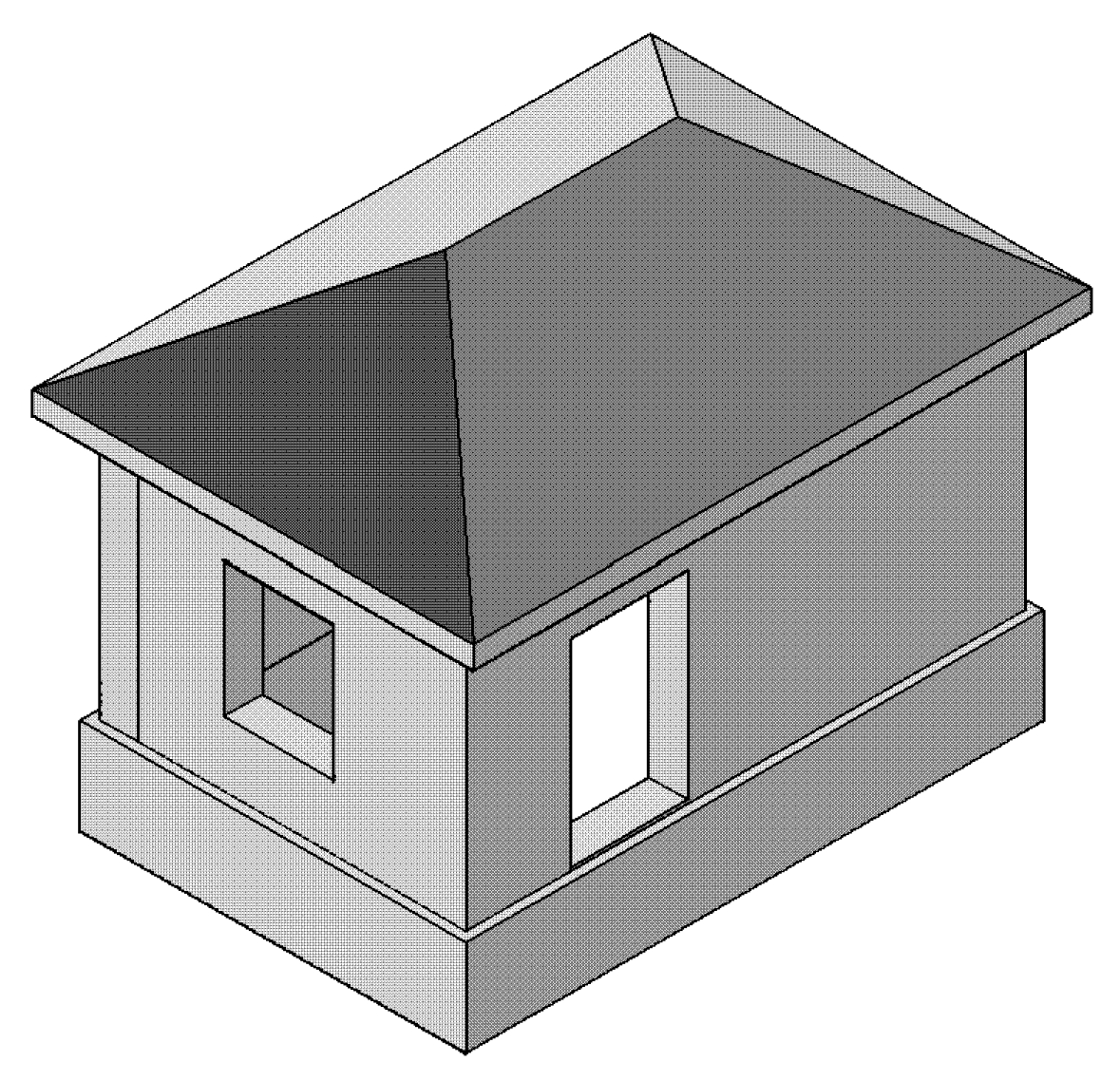

- AQLIY HUJUM METODI 1. Prizma uch oʻlchamda qanday loyihalanadi? 2. Tor uch oʻlchamda qanday loyihalanadi?
- 3. Shar uch oʻlchamda qanday loyihalanadi?

#### B/BX/B jadvali

#### AutoCAD da bir xonali uychani uch oʻlchamli loyihalashda zarur boʻlgan buyruqlar panellari

| Bilaman | Bilishni xohlayman | Bilib oldim |
|---------|--------------------|-------------|
|         |                    |             |
|         |                    |             |
|         |                    |             |
|         |                    |             |
|         |                    |             |

### 3. MUSTAQIL TA'LIM MASHG'ULOTLARI

| 1   | Kompyuter grafikasi va uning amaliy va ishlab chiqarishdagi ahamiyati. |
|-----|------------------------------------------------------------------------|
| 1.  | AutoCAD dasturining interfeysi va buyruqlar paneli                     |
|     | Chizma primitivlarini bajariah huvruglari ya ulardan faydalaniah       |
| 2.  | Chizma primitiviarini bajarish buyruqlari va ulardan loydalanish       |
|     | algoritmlari                                                           |
| 3.  | Chizmani tahrir qilish buyruqlarining algoritmlari                     |
| 4.  | Chizmada kesim va qirqim yuzalarini shtrixlash algoritmlari            |
| -   | Bir va koʻp qatorli yozuvlarni chizmada bajarish va ularni oʻzgatirish |
| 5.  | imkoniyatlari                                                          |
| (   | Areta CAD da stavida a flabarra da faciale index de size flavi         |
| 0.  | AutoCAD dasturida o icnam qo yisn imkoniyatlari                        |
| -   | AutoCAD dasturining grafik amallarni avtomatik aniq bajarish           |
| 7.  | imkoniyatlari – Объектная привязка paneli buyruqlari                   |
|     |                                                                        |
| 8.  | 3D muhitda bajarilgan chizmalarni 2D muhitga oʻtkazish                 |
| 0   | O'tish chiziqlari mavjud bo'lgan detal chizmasini 2D va 3D muhitda     |
| 9.  | baiarish                                                               |
| 10  |                                                                        |
| 10. | AutoCAD dasturida 3D muhitda qattiq jismlarni loyihalash               |
| 11. | "Вращать" buyrugʻidan foydalanib aylanish sirtlarini loyihalash        |
| 10  | "По сечениям" buyrugʻi va undan foydalanib kesimi oʻzgarib boruvchi    |
| 12. | sirtlarni loyihalash                                                   |
| 10  |                                                                        |
| 13. | AutoCAD dasturida bajarilgan chizmalarni «Word»ga oʻtkazish yoʻllari.  |
| 14. | AutoCAD dasturida bajarilgan chizmalarni chop etish yoʻllari.          |
|     |                                                                        |

| N⁰       | O'zbekcha                               | English                                       |
|----------|-----------------------------------------|-----------------------------------------------|
| 1        | -egri chiziq janri,turi                 | Genre(-sort(gender)) crooked                  |
| 2        | -tomga yopadigan tunuka                 | Iron roofings                                 |
| 3        | -tunuka tom                             | Iron roofs                                    |
| 4        | -tunuka tahta,temir tahta               | Iron plates(stoves)                           |
| 5        | -temir qotishma                         | Iron alloys                                   |
| 6        | -temir sinch                            | Iron frameworks                               |
| 7        | -temir                                  | Irons                                         |
| 8        | -dumaloq temir                          | Irons round                                   |
| 9        | -tahta (shaklli) temir,                 | Irons sheet                                   |
| -        | palahsatemir                            |                                               |
| 10       | -yassi,tekistemir                       | Irons flat                                    |
| 11       | -prokatlangan temir                     | Irons rolling                                 |
| 12       | -temirbeton                             | Reinforced concretes                          |
| 13       | -qattiqark                              | Hard(Tough;Rigid;Harsh) arches                |
| 14       | -mustahkamlik                           | Acerbity                                      |
| 15       | -koʻpyoqliklar                          | Acerbity polyhedron                           |
|          | mustahkamligi,bikirligi                 |                                               |
| 16       | -prujinalar mustahkamligi,<br>bikirligi | Acerbity of the spring                        |
| 17       | -tunukasoz, tunukachi                   | Tinsmiths                                     |
| 18       | -qatiy tengsizlik                       | Hard(Tough;Rigid;Harsh) inequalities          |
| 19       | -1.bikirlik, qattiqlik                  | Acerbity                                      |
|          |                                         |                                               |
| 20       | -pisnirilgan, o'tda                     | ZHzhenyy                                      |
| 21       | -nishia gʻishit                         | ZHzhenvy brick                                |
| 21       | -voʻgʻon (gora) shrift                  | Bolds                                         |
| 22       | -yo g on (qora) shirit                  | Tasks(Jobs) graphic                           |
| 23       | -koordinat usulda berish                | Tasks(Jobs) graphic<br>Tasks(Jobs) coordinate |
| 27       | -metrik (ravishda) berish               | Tasks(Jobs) retric                            |
| <u> </u> | -narametrik shaklda                     |                                               |
| 26       | berilgan                                | Given in(to;at) parametric form(shape)        |
| 27       | -Apollon masalasi                       | Problems(Tasks) Apolloniya                    |
| 28       | -Geometric masala                       | Problems(Tasks) geometric                     |
| 29       | -chegaraviy masala                      | Problems(Tasks) border(frontier)              |
| 30       | -dual masala                            | Problems(Tasks) twofold                       |

### 4. GLOSSARIY

| 31   | -diskret masala                  | Problems(Tasks) discrete                 |
|------|----------------------------------|------------------------------------------|
| 32   | -kartografik masala              | Problems(Tasks) cartographic             |
| 22   | (umumlashtirilgan masala)        | Problems(Tasks) constructive             |
| 33   | kontruktiv masala                | (on(upon;in;to;for;at;per;for) building) |
| 34   | chiziqli masala                  | Problems(Tasks) linear                   |
| 33   | metrik masala,0'lchamlarni       | Problems(Tasks) metric                   |
| 55   | aniqlaydigan masala              | 1 Toblems(1 asks) metric                 |
| 34   | ishotga doir masala              | Problems(Tasks)                          |
| 54   | isootza doli masala              | on(upon;in;to;for;at;per;for) proof      |
| 35   | qidirishga oid masala,           | Problems(Tasks) search                   |
| 55   | qidirish masalasi                | 1 Toblems (Tusks) search                 |
| 36   | problemali masala,               | Problems(Tasks) problem-solving          |
| 50   | muammoli masala                  | riobenis(rusks) problem solving          |
| 37   | fazoviy masala                   | Problems(Tasks) spatial                  |
|      | zazor (mashinalarda bir-         |                                          |
| 38   | biriga oʻrnatiladigan ikki       | Clearances                               |
| 00   | qism oʻrtasidagi oraliq),        |                                          |
|      | oraliq qirqim                    |                                          |
| 39   | podshipniklardagi tirqish        | Clearances in(to;at) bearing             |
| 40   | avlana boʻvicha tirqish          | Clearances on(over;along;down;under)     |
|      |                                  | circumferences                           |
| 41   | 1.toʻlgʻazma; 2.oʻrnatish,       | Bookmarks                                |
| - 10 | joylashtirish                    |                                          |
| 42   | parchinmix, mixparchin           | Rivets                                   |
| 43   | kallagi tekis parchinmixlar      | Rivets with(since) flat                  |
|      | · 1'11 1 (1                      | head(watchstem;turret)                   |
| 44   | aniqlikka ega boʻlgan            | Rivets to normal accuracy(precision)     |
|      |                                  |                                          |
| 45   | kallagi yarim yumaloq            | Rivets with(since) semicircular          |
|      | parchinimxiar                    | Divets with (singe) secret               |
| 46   | kanagi yasinini<br>parahinmiylar | kivels with(since) secret                |
|      | parcininixiar                    | nead(watchstelli;turret)                 |
| 47   |                                  | Pawning(Mortgaging) of the length direct |
| 19   | quymasi                          | Change (Daplace: Substitute)             |
| 40   | annashun moy                     | Change (Replace, Substitute)             |
| 49   | o ichay                          | Zamer                                    |
| 50   | 0 ICHOV                          | Domorkable (Wondorfyl) over 100          |
| 50   | a juyiu egi illiciliziqiar       | Remarkable(wonderful) curves             |

| 51 | ajovih nugtalar              | Remarkable(Wonderful) points(spots;full  |
|----|------------------------------|------------------------------------------|
| 51 |                              | stops)                                   |
| 52 | berk kontur                  | Closed sidebar(keyline)                  |
| 53 | tutashtirmoq,ulamoq          | Are Closed                               |
| 54 | chiziqli kestirma            | Zasechka linear                          |
| 55 | toʻgʻri kestirma             | Zasechka straight line                   |
| 56 | ilashish                     | Grapping                                 |
| 57 | ichkarilama ilashish         | Grapping internal                        |
| 58 | tishli ilashish              | Grapping toothed(jagged)                 |
| 59 | mahkam, zich ilashish        | Grapping thick                           |
| 60 | soatli ilashish              | Grapping sentry                          |
| 61 | siniq chiziq zvenosi boʻlagi | Sections broken to lines                 |
| 62 | diametr belgisi              | Signs of the diameter                    |
| 63 | kvadrat belgisi              | Signs of the square                      |
| 64 | qiyalik bekgisi              | Signs of the gradient                    |
| 65 | shartli belgilar             | Signs conditional                        |
| 66 | chizmaning foydali zonasi    | Zones(Areas) of the useful field(margin) |
| 00 |                              | of the drawing                           |
| 67 | tekisliklarning foydali      | Zones(Areas) of the useful field(margin) |
| 07 | zonasi                       | of the planes                            |
| 68 | chizma zonasi                | Zones(Areas) of the drawing              |
| 69 | tish                         | Tines(Prongs;Jags;Cogs)                  |
| 70 | tish o'lchagich              | Zubomer                                  |
| 71 | tishli uzavma                | Zubchataya                               |
| /1 | tisiiii uzayiila             | issue(transfer;transmission;gear)        |
| 72 | tishli gʻildirak             | Sprockets                                |
| 73 | quvurlarning egikligi        | Izgib pipes(funnels;trumpets)            |
| 74 | model yasash                 | Fabrications to models                   |
| 75 | Buyum, mahsulot, narsa, mol  | Products(Items)                          |
|    | Bir xil                      |                                          |
| 76 | koʻrinishdagi(tipdagi)       | Products(Items) sister                   |
|    | buyumlar                     |                                          |

# 5. ILOVALAR5.1. FAN DASTURI

#### O'ZBEKISTON RESPUBLIKASI OLIY VA O'RTA MAXSUS TA'LIM VAZIRLIGI

TOSHKENT DAVLAT PEDAGOGIKA UNIVERSITETI

| "TASINO DAY MAN | "KELISHILDI"                              |
|-----------------|-------------------------------------------|
| Sh. Shavipea    | Oliy va oʻrta maxsus ta'lim vazirligi     |
| RESP<br>VI      | The second second                         |
| 2               | 201 8 vil 28 . 08                         |
| 1302.0 ÷ 101781 | Ro yhatga olindi: <u>BD -5110800-3.13</u> |
|                 | 201 <b>8</b> - yil "/8" 08                |

### KOMPYUTER GRAFIKASI

fan dasturi

Bilim sohasi: 100000 - Gumanitar

Ta'lim sohasi: 110000 – Pedagogika

Ta'lim yo'nalishi: 5110800 - Tasviriy san'at va muhandislik grafikasi

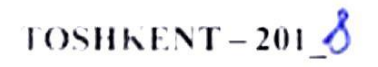

Oʻzbekiston Respublikasi Oliy va oʻrta maxsus ta'lim vazirligining 2018-yil "<u>6</u>" dagi <u>199</u>-sonli buyrugʻi bilan ma'qullangan fan dasturlarini tayanch oliy ta'lim muassasasi tomonidan tasdiqlashga rozilik berilgan.

Fan dasturi Nizomiy nomidagi Toshkent davlat pedagogika universitetida ishlab chiqildi.

#### **Tuzuvchilar:**

| P. O. Adilov   | - TDPU, "Muha        | ndislik grafikasi va  | uni oʻo | qitish |
|----------------|----------------------|-----------------------|---------|--------|
|                | metodikasi" kafedras | i dotsenti, t.f.n.,   |         |        |
| N. E. Tashimov | - TDPU, "Muha        | ndislik grafikasi va  | uni oʻo | qitish |
|                | metodikasi" kafedras | i dotsenti v b.       |         |        |
| K. G'. Malikov | - TDPU, "Muha        | ndislik grafikasi va  | uni oʻo | qitish |
|                | metodikasi" kafedras | i katta oʻqituvchisi. |         |        |

#### Taqrizchilar:

| Xurboyev N.I.  | <ul> <li>TTYESI "Chizma geometriya va kompyuter</li> </ul>              |
|----------------|-------------------------------------------------------------------------|
|                | grafikasi" kafedrasi dotsenti, p.f.n.,                                  |
| Nurtoyev O'.N. | <ul> <li>– Toshkent arxitetura - qurilish kasb-hunar kolleji</li> </ul> |
|                | direktori, dotsenti, p.f.n.,                                            |

Fan dasturi Nizomiy nomidagi Toshkent Davlat pedagogika universiteti oʻquv-uslubiy Kengashida koʻrib chiqilgan va tavsiya qilingan (2010 yil 2010 dagi \_//-sonli bayonnoma).

#### 1. Oʻquv fanining dolzarbligi va oliy kasbiy ta'limdagi oʻrni

«Kompyuter grafikasi» fani chizmalarni kompyuter vositasida chizmalarni bajarish, buyumlarni loyihalash, ularni tahrirlash, ikki va uch oʻlchamli modellarini bajarishda zaminaviy AutoCAD dasturi imkoniyatlaridan foydalanish koʻnikma va malaka hosil qilish vazifalarini bajaradi.

Ma'lumki, keyingi yillarda kompyuter grafikasi imkoniyatlarining jadal kengayib borishi va uning loyihalashda keng qoʻllanilishi sababli turli ta'lim muassalalari oʻquv jarayonlarida ham kompyuter grafikasi keng oʻrganila boshlandi.

Talabalarning muhandislik va kompyuter grafikasi asoslarini bilishi mutaxassislik fanlarini oʻzlashtirishlarida, kurs va malakaviy bitiruv ishlarini bajarishlarida, shuningdek umumtaʻlim maktablaridagi malakaviy amaliyotlarni yuqori saviyada oʻtishlarida qoʻl keladi.

#### II. Oʻquv fanining maqsadi va vazifasi

Fan bo'yicha talabalarning bilim, ko'nikma va malakalariga quyidagi talablar qo'yiladi. *Talaba:* 

 Kompyuter grafikasini turli sohalarda, xususan, fan, texnika, san'at, o'quv jarayonida qo'llanilish imkoniyatlarini;

2. Kompyuter grafikasi nuqtai nazaridan zamonaviy EHM va grafik dasturlar imkoniyatlari *bilimgu*;

3. Ikki oʻlchamli obʻyektlarning chizmalarni bajarish, ularni tahrirlash. zarur oʻlchamlarni qoʻyish, obyektlarga bogʻlanish imkoniyatlaridan foydalanish. Uch oʻlchamli obyektlarni loyihalash, 3D dan 2D formatga oʻtkazishni, AutiCAD dasturida bajarilgan ishni qogʻozga chop etishni *koʻnikma*;

4. Kompyuter grafikasi OO'Yu va umumta'lim maktablari, o'rta maxsas va kasb-hunar kollejlarida oʻqitish metodikasining oʻziga xos hususiyatlarini bilishi.

Talabalar bu fan boʻyicha kompyuter grafikasi dasturlaridan mustaqil foydalana olish *malakasiga ega boʻlishi kerak*.

Ushbu dastur asosida kompyuter grafikasio rganishda shaxsiy kompyuterlar yoki noutbuklar hamda mos printer qurilmalari boʻlishi zarur.

#### III. Asosiy nazariy qism (ma'ruza mashgʻulotlari)

I-Modul. Kirish. Kompyuter grafikasi fani tarixi. Hozirgi zamon shaxsiy kompyuterlari grafik dasturlarining imkoniyatlari. Grafik dasturlar toʻgʻrisida umumiy ma`lumotlar.

2- Modul.AutoCAD dasturi interfeysi va uning asosiy panellari.

1-mavzu. «Dekart» koordinatalar tizimiga nuqta koordinatalari va kesma uzunligini kiritish usullari.

3- Modul. "Свойства" paneli buyruqlari va undan foydalanib chiziqqa tur, rang va qalinlik berihs algoritmlari.

4-Modul. "Черчение" paneli buyruqlari va ulardan foydalanish algoritmlari.

1- mavzu. "Черчение" paneli buyruqlari va ulardan foydalanish algoritmlari.

5-Modul. "Редактирование" - chizmani tahrir qilish paneli buyruqlari va ulardan foydalanish algoritmlari.

1- mavzu. "Редактирование" - chizmani tahrir qilish paneli buyruqlari va ulardan foydalanish algoritmlari.

6- Modul. "Paзмep" paneli buyruqlari va ulardan foydalanish algoritmlari.

7- Modul. Obektlarga bogʻlanish paneli buyruqlari va ulardan imkoniyatlaridan foydalaish algoritmlari.

8- Modul. «Штриховка» buyrug'idan foydalanish (2D va 3D muhitda).

9-Modul.AutoCAD dasturining uch oʻlchamli loyihalash imkoniyatlari. «Моделирование» paneli buyruqlari. «Визуальные стили», «Вид» paneli buyruqlari va ularning imkoniyatlari.

«Моделирование» paneli buyruqlari va ulardan foydalanib oddiy geometrik jismlarni modellashtirish.

10-Modul. «Моделирование» paneli buyruqlaridan foydalanib, detallarning yaqqol tasvirini bajarish algoritmi.

1- mavzu. .«Моделирование» paneli buyruqlaridan foydalanib. detallarning yaqqol tasvirini bajarish algoritmi.

11- Modul. 3D muhitda detalga qirqim berishda "ПСК" buyruqlar panelidan foydalanish algoritmi.

12- Modul. 2D va 3D muhitda bajarilgan chizmalarni formatga joylashtirishda "Видовые экраны" buyruqlar panelidan foydalanish algoritmi.

13- Modul. .dwg formatdagi chizmalarni .jpg yoki .pdf formatda saqlash va qogʻozga chop etish.

#### IV. Amaliy mashg'ulotlarni tashkil etish bo'yicha ko'rsatma va tavsiyalar.

Amaliy mashgʻulotlar oʻquv kompyuterlari bilan jihozlangan auditoriyada har bir akadem, guruhga alohida oʻtiladi. Mashgʻulotlar faol va interfaol usullar yordamida oʻtiladi. Darslarda pedagogik texnologiyalardan foydalaniladi.

Har bit talabaga individual xazifa variantlari tarqatiladi. Oʻtilgan nazariy mashgʻulotda olingan ma'lumotlar asosida grafik chizmalar bajariladi.

Amaliy mashg'ulotlarning taxminiy tavsiya etiladigan mavzulari:

- 1. AutoCAD dasturini oʻrnatish. AutoCAD dasturini yuklash va ishchi oynani sozlash. Uning foydalanish interfeysi uskunalar paneli.
- AutoCAD dasturida ekranda nuqta va kesmani tasvirlash. "Копировать" ва "Стереть»" buyruqlaridan foydalanish. "Свойства" panelidan foydalanib kesmaga rang, turlar berish. chiziqni yoʻgonlashtirish.
- 3. Ekranda A4 va A3 formatlarni chizish va ularda asosy yozuv oʻrnini toʻldirish
- 4 Tarkibida "Tutashma" elementi qatnashgan detal chizmasini bajarish.
- 5. Chizmaga oʻlcham qoʻyish
- Tarkibida "Tutashma" elementi qatnashgan detalning 3D muhitda yaqqol tasvirini modellashtirish ("Моделирование" panelidagi «Вытягивание» buyrugʻidan foydalanish).
- 7. Maccив» buyrug'idan foydalanib tarkibi takrorlanuvchi elementlardan iborat bo'lgan detal chizmasini bajarish.
- 8 Maccив» buyrug'idan foydalanib tarkibi takrorlanuvchi elementlardan iborat bo'lgan detal yaqqol tasvirini bajarish va A4 yoki A3 formatga joylashtirish
- 9 2D muhitda Proyeksion chizmachilikka oid chizma bajarish
- 10 «Штриховка» buyrugʻidan foydalanib detal chizmasida zaruriy qirqim yuzalarini shtixlash.
- 11 «Моделирование» paneli buyruqlaridan foydalanib oddiy geometrik jismlarni modellashtirish
- 12 3D muhitda berilgan oʻyish chiziqlari orqali yangi detal loyihalash
- 13 Express menyusidan foydalanib 3D muhitda bajarilgan buyumni 2D muhitga oʻtkazish.
- 14 Boltli yoki shpilkali birikma chizmasini bajarish
- 15 Yigʻish chizmasidagi 2ta oʻzaro birikuvchi nostandart detal ish chizmasini bajarish
- 16 Yigʻish chizmasidagi 2ta oʻzaro birikuvchi nostandart detal ish chizmasini bajarish
- 17. Ish chizma asosida buyumning yaqqol tasvirini modellashtirish
- 18 1 xonali uy plani chizmasini bajarish
- 19 1 xonali uy yaqqol tasvirini loyihalash

### V.Grafik ishlarning mazmuni

- 1 Tutashma elementlaridan tashkil topgan tekis detal konturini bajarish
- 2 Tarkibida ko<sup>•</sup>plab takrorlanuvchi elementi mavjud detal chizmasini bajarish
- 3 Detalning 3ta koʻrinishi va yaqqol tasvirini bajarish, zaruriy qirqim yuzasini shtrixlash
- 4 O'yib olish orqali yangi detal loyihalash

- 5 Boltli yoki shpilkali birikma chizmasini bajarish
- 6 Yigʻish chizmasidagi 2ta oʻzaro birikuvchi nostandart detal ish chizmasini bajarish
- 7 Yigʻish chizmasini asosida uning yaqqol tasvirini bajarish
- 8 1 xonali uy loyihalash

#### VI.Laboratoriya mashg'ulotlarini tashkil etish bo'yicha ko'rsatmalar

Fan bo'yicha laboratoriya ishlari o'quv rejada ko'zda tutilmagan.

#### VII.Kurs ishini tashkil etish boʻyicha koʻrsatmalar

Fan boʻyicha kurs ishi oʻquv rejada koʻzda tutilmagan.

#### VIII. Mustaqil ta'lim va mustaqil ishlar

Mustaqil oʻzlashtiriladigan mavzular boʻyicha talabalar tomonidan konspektlar tayyorlanadi va u savol-javob tarzida himoya qilinadi. Mustaqil oʻzlashtiriladigan mavzular boʻyicha talabalar tomonidan konspektlar tayyorlanadi va u savol-javob tarzida himoya qilinadi. Yoziladigan konspektlarda mavzuning oʻrganilganlik darajasi, hozirgi kundagi dolzarb masalalari, muammolari va uni bartaraf etishga qaratilgan ilmiy-metodik takliflar oʻrin olishi lozim. Shuningdek, chizmachilik fanlarini oʻqitishda qoʻllaniladigan pedagogik va axborot komminikatsion texnologiyalar mazmini, ularni darslarga amaliy tatbiq qilish holatlari, ilmiy maqola va oʻquv adabiyotlaridagi olimlarning qarashlari hamda bularning barchasini amaliy ahamiyati yoritilishi kerak.

- 1. Kompyuter grafikasi va uning amaliy va ishlab chiqarishdagi ahamiyati. AutoCAD dasturining interfeysi va buyruqlar paneli
- 2. Chizma primitivlarini bajarish buyruqlari va ulardan foydalanish algoritmlari
- 3. Chizmani tahrir qilish buyruqlarining algoritmlari
- 4. Chizmada kesim va qirqim yuzalarini shtrixlash algoritmlari
- 5. Bir va koʻp qatorli yozuvlarni chizmada bajarish va ularni oʻzgatirish imkoniyatlari
- 6. AutoCAD dasturida oʻlcham qoʻyish imkoniyatlari
- 7. AutoCAD dasturining grafik amallarni avtomatik aniq bajarish imkoniyatlari Объектная привязка paneli buyruqlari
- 8. 3D muhitda bajarilgan chizmalarni 2D muhitga oʻtkazish
- O<sup>\*</sup>tish chiziqlari mavjud bo<sup>\*</sup>lgan detal chizmasini 2D va 3D muhitda bajarish
- 10. AutoCAD dasturida 3D muhitda qattiq jismlarni loyihalash
- 11. "Bpautars" buyrugʻidan foydalanib aylanish sirtlarini loyihalash
- 12. "По сечениям" buyrugʻi va undan foydalanib kesimi oʻzgarib boruvchi sirtlarni loyihalash
- 13. Autot AD dasturida bajarilgan chizmalarni «Word»ga oʻtkazish yoʻllari.
- 14. Auto ( ND dasturida bajarilgan chizmalarni chop etish yoʻllari

#### IX. Asosiy va qoʻshimcha oʻquv adabiyotlar hamda axborot manbaalari Asosiy adabiyotlar:

1. T.Rixsiboyev., Kompyuter grafikasi. Toshkent, «Tafkkur qanoti», 2006.

#### Qo'shimcha adabiyotlar

2. Mirziyoyev Sh.M. Buyuk kelajagimizni mard va olijanob xalqimiz bilan birga quramiz. - Toshkent. Oʻzbekiston. 2017. - 488 b.

3. Mirziyoyev Sh.M. Erkin va farovon, demokratik Oʻzbekiston davlatini birgalikda barpo etamiz. - Toshkent, Oʻzbekiston, 2016. - 56 b.

4. Mirziyoyev Sh.M. Qonun ustuvorligi va inson manfaatlarini ta'minlash- yurt taraqqiyoti va xalq faravonligining garovi. - Toshkent, O'zbekiston, 2017. - 48 b.

5. Mirziyoyev Sh.M. Tanqidiy taxlil, qat'iy tartib intizom va shaxsiy javobgarlik- har bir rahbar faoliyatining kundalik qoidasi bo'lishi kerak. - Toshkent, O'zbekiston, 2017. - 104 b.

6. 2017-2021 yillarda Oʻzbekiston Respublikasini rivojlantirishning beshta ustuvor yoʻnalishi boʻyicha Harakatlar strategiyasi. Oʻzbekiston Respublikasi Prezidentining 2017 yil 7 fevraldagi PF-4947 sonli Farmoni.

7. M.B.Shah B.C.Rana. Engeneering Drawing. India. 2009.

8.Ф.Алимов, Х.Шодиметов, А.Ибрагимов Компьюьер графикаси ва асослари. "Ўзбекистон файласуфлари миллий жамияти". – Т., 2012

9. Т.Рихсибаев ва б. Компьютер графикаси. – Т.: Тафаккур каноти, 2012й.

10. Федоренко. Кимаев. AutoCAD 2002. - М., 2001 г.

11. Романичева Э.Т. и др. AutoCAD верс. 12, 13, 14. – М., 1997 г.

12. Климачева Т.Н. 2D-черчение в AutoCAD 2007-2010. Самоучитель. -М.: ДМК Пресс, 2009 -560 с.

13. С.А.Фролов. Начертательная геометрия. -М.: 2007. (Электрон холатда).

14. А.И.Островский. Черчение и начертательная геометрия. 2005. (Электрон холатда).

15.А.А.Чекмарев. Начертательная геометрия и черчение. -М.: 2007. (Электрон холатда).

#### Internet saytlarii

- 16. www.tdpu.uz
- 17. www.pedagog.uz
- 18. www.edu.uz
- 19. www.nadlib.uz (A.Navoiy nomidagi O'z.MK)
- 20. http://ziyonet.uz Ziyonet axborot-ta'lim resurslari portal

#### **5.2. ISHCHI FAN DASTUR**

#### O'ZBEKISTON RESPUBLIKASI OLIY VA O'RTA MAXSUS TA'LIM VAZIRLIGI

#### TOSHKENT VILOYATI CHIRCHIQ DAVLAT PEDAGOGIKA INSTITUTI

**"Tasdiqlandi"** Oʻquv ishlari boʻyicha prorektor I.Q.Xaydarov

>> 66

35

2019 yil

## MUHANDISLIK KOMPYUTER GRAFIKASI

#### FANINING ISHCHI OʻQUV DASTURI (3-kurslar uchun)

| Bilim sohasi:      | 100000  | – Gumanitar                      |
|--------------------|---------|----------------------------------|
| Ta'lim sohasi:     | 110000  | – Pedagogika                     |
| Ta'lim yoʻnalishi: | 5110800 | – Tasviriy san'at va muhandislik |

grafikasi yoʻnalishi

|    | Mashgʻulot turi          | Ajratilgan soat | Semestr<br>VI |
|----|--------------------------|-----------------|---------------|
| 1. | Nazariy (leksiya)        | 34              | 34            |
| 2. | Amaliy mashgʻulot        | 38              | 38            |
| 3. | Laboratoriya mashgʻuloti | -               | -             |
| 4. | Seminar mashgʻuloti      | -               | -             |
| 5. | Mustaqil taʻlim          | 64              | 64            |
| 6. | Kurs ishi                | -               | -             |
|    | Jami auditoriya soatlari | 72              | 72            |
|    | Umumiy oʻquv soatlari    | 136             | 136           |

#### CHIRCHIQ - 2019

1

Fanning ishchi oʻquv dasturi Oʻzbekiston Respublikasi Oliy va oʻrta maxsus ta'lim vazirligi 201\_yil "\_\_" \_\_\_ dagi \_\_\_ - sonli buyrugʻi bilan (buyruqning \_\_\_ - ilovasi) tasdiqlangan "Muhandislik kompyuter garfikasi" fani dasturi asosida tayyorlangan.

Fanning ishchi oʻquv dasturi Chirchiq davlat pedagogika instituti Kengashining 201\_\_\_yil "\_\_\_" \_\_\_\_dagi "\_\_\_" sonli bayoni bilan tasdiqlangan.

#### Tuzuvchilar:

| N.N.Achilov         |    | Toshkent    | viloyati   | Chirchiq     | davlat   | pedagogika     | instituti |
|---------------------|----|-------------|------------|--------------|----------|----------------|-----------|
|                     | "T | asviriy san | 'at va meh | nnat ta'limi | " kafed  | rasi o'qituvch | isi.      |
| Q.Sh.Bekqulov       |    | Toshkent    | viloyati   | Chirchiq     | davlat   | pedagogika     | instituti |
|                     | "T | asviriy san | 'at va meh | nnat ta'limi | " kafedr | asi o'qituvchi | si.       |
| <b>B.B.Ko'kiyev</b> |    | Toshkent    | viloyati   | Chirchiq     | davlat   | pedagogika     | instituti |
| -                   | "T | asviriy san | 'at va meł | nnat ta'limi | " kafedr | asi o'qituvchi | si.       |

Taqrizchilar:

**Boymetov B. B** - Toshkent viloyati Chirchiq Davlat pedagogika instituti "Tasviriy sa'nat va mehnat ta'limi" kafedrasi professori, pedagogika fanlari nomzodi.

Ukibayeva N. Z - Chirchiq shahar 8-sonli umumiy o'rta ta'lim maktabi chizmachilik o'qtuvchisi.

Toshkent viloyati Chirchiq Davlat pedagogika instituti "Aniq va tabiiy fanlar" fakul'tet dekani:

2019 yil "\_\_\_" " \_\_\_\_"

f.m.f.n. I.U. Tadjibayev (imzo)

Toshkent viloyati Chirchiq Davlat pedagogika instituti "Tasviriy san'at va mehnat ta'limi" kafedrasi mudiri:

t.f.n. R. S. Shermuhamedov 2019 yil "\_\_\_"" \_\_\_"

2

### 1. Oʻquv fani oʻqitilishi boʻyicha uslubiy koʻrsatmalar

«Kompyuter grafikasi» fani chizmalarni kompyuter vositasida chizmalarni bajarish, buyumlarni loyihalash, ularni tahrirlash, ikki va uch oʻlchamli modellarini bajarishda zaminaviy AutoCAD dasturi imkoniyatlaridan foydalanish koʻnikma va malaka hosil qilish vazifalarini bajaradi.

Ma'lumki, keyingi yillarda kompyuter grafikasi imkoniyatlarining jadal kengayib borishi va uning loyihalashda keng qoʻllanilishi sababli turli ta'lim muassalalari oʻquv jarayonlarida ham kompyuter grafikasi keng oʻrganila boshlandi.

Talabalarning kompyuter grafikasi asoslarini bilishi mutaxassislik fanlarini oʻzlashtirishlarida, kurs va malakaviy bitiruv ishlarini bajarishlarida, shuningdek umumta'lim maktablaridagi malakaviy amaliyotlarni yuqori saviyada oʻtishlarida qoʻl keladi.

Fan bo'yicha talabalarning bilim, ko'nikma va malakalariga quyidagi talablar qo'yiladi. *Talaba:* 

1. Kompyuter grafikasini turli sohalarda, xususan, fan, texnika, san'at, oʻquv jarayonida qoʻllanilish imkoniyatlarini;

2. Kompyuter grafikasi nuqtai nazaridan zamonaviy EHM va grafik dasturlar imkoniyatlari haqida **tasavvurga ega boʻlish**;

3. Ikki o'lchamli ob'yektlarning chizmalarni bajarish, ularni tahrirlash, zarur o'lchamlarni qo'yish, obyektlarga bog'lanish imkoniyatlaridan foydalanish, Uch o'lchamli obyektlarni loyihalash, 3D dan 2D formatga o'tkazishni, AutiCAD dasturida bajarilgan ishni qog'ozga chop etishni bilishi va ko'nikmasiga ega bo'lishi.

4. Kompyuter grafikasini OO'Yu va umumta'lim maktablari, oʻrta maxsus va kasb-hunar kollejlarida oʻqitish metodikasining oʻziga xos hususiyatlarini bilishi.

Talabalar bu fan boʻyicha Kompyuter grafikasi dasturlaridan mustaqil foydalana olish koʻnikmalarni hosil qilgan boʻlishi lozim.

Ushbu dastur asosida kompyuter grafikasini oʻrganishda shaxsiy kompyuterlar yoki noutbuklar hamda mos printer qurilmalari boʻlishi zarur.

#### 2. Ma'ruza mashgʻulotlari

(1-jadval)

| N⁰ | Mavzular mazmuni                                                                                                    | Ajratilgan<br>soat |
|----|----------------------------------------------------------------------------------------------------|--------------------|
|    | 6- semestr                                                                                                    |                    |
| 1  | Kirish. Kompyuter grafikasi fani tarixi. Hozirgi zamon<br>shaxsiy kompyuterlari grafik dasturlarining imkoniyatlari.<br>Grafik dasturlar toʻgʻrisida umumiy ma'lumotlar. | 2                  |
| 2  | AutoCAD dasturi interfeysi va uning asosiy panellari                                                                                                    | 2                  |
| 3  | «Dekart» koordinatalar tizimiga nuqta koordinatalari va<br>kesma uzunligini kiritish usullari                                                                            | 2                  |

| 4  | "Свойства" paneli buyruqlari va undan foydalanib<br>chiziqqa tur, rang va qalinlik berihs algoritmlari.                                                                       | 2       |
|----|----------------------------------------------------------------------------------------------------|---------|
| 5  | "Черчение" paneli buyruqlari va ulardan foydalanish algoritmlari.                                                                                                    | 4       |
| 6  | "Редактирование" - chizmani tahrir qilish paneli<br>buyruqlari va ulardan foydalanish algoritmlari                                                                            | 2       |
| 7  | "Pазмер" paneli buyruqlari va ulardan foydalanish<br>algoritmlari                                                                                                    | 2       |
| 8  | Obektlarga bogʻlanish paneli buyruqlari va ulardan imkoniyatlaridan foydalaish algoritmlari.                                                                                  | 2       |
| 9  | «Штриховка» buyrug'idan foydalanish (2D va 3D muhitda)                                                                                                    | 2       |
| 10 | AutoCAD dasturining uch oʻlchamli loyihalash<br>imkoniyatlari. «Моделирование» paneli buyruqlari.<br>«Визуальные стили», «Вид» paneli buyruqlari va ularning<br>imkoniyatlari | 2       |
| 11 | «Моделирование» paneli buyruqlari va ulardan foydalanib<br>oddiy geometrik jismlarni modellashtirish                                                                          | 2       |
| 12 | «Моделирование» paneli buyruqlaridan foydalanib,<br>detallarning yaqqol tasvirini bajarish algoritmi                                                                          | 4       |
| 13 | 3D muhitda detalga qirqim berishda "ПСК" buyruqlar panelidan foydalanish algoritmi                                                                                            | 2       |
| 14 | 2D va 3D muhitda bajarilgan chizmalarni formatga<br>joylashtirishda "Видовые экраны" buyruqlar panelidan<br>foydalanish algoritmi                                             | 2       |
| 15 | .dwg formatdagi chizmalarni .jpg yoki .pdf formatda saqlash va qogʻozga chop etish.                                                                                           | 2       |
|    | Jami                                                                                                    | 34 soat |

Ma'ruza mashg'ulotlari o'quv kompyuterlari bilan jihozlangan auditoriyada har bir akadem. guruhga o'tiladi. Ma'ruza mashg'ulotlarida muammoli ta'lim, hamkorlikda o'qitish kabi pedagogik texnologiyalardan, animatsiyali, video tasvirli, ko'rgazmali (Pewer Point) axborot texnologiyalaridan, klasster, aqliy hujum, blitsso'rov, strategiyasi kabi interfaol metodlardan amaliy foydalaniladi. Kompyuter grafikasi fanini o'qitishda chizmalarni AutiCAD dasturida bajarish imkoniyatlari aniq misollarda ko'rsatib o'tiladi.

## 3. Amaliy mashgʻulotlar

(2-jadval)

| N⁰  | Mavzular mazmuni                                                                                                    | Ajratilgan<br>soat |  |  |  |
|-----|----------------------------------------------------------------------------------------------------|--------------------|--|--|--|
|     | 6- semestr                                                                                                    |                    |  |  |  |
| 1.  | AutoCAD dasturini oʻrnatish. AutoCAD dasturini yuklash va<br>ishchi oynani sozlash. Uning foydalanish interfeysi uskunalar<br>paneli.                                                                         | 2                  |  |  |  |
| 2.  | AutoCAD dasturida ekranda nuqta va kesmani tasvirlash.<br>"Копировать" ва "Стереть»" buyruqlaridan foydalanish.<br>"Свойства" panelidan foydalanib kesmaga rang, turlar berish.<br>chiziqni yoʻgonlashtirish. | 2                  |  |  |  |
| 3.  | Ekranda A4 va A3 formatlarni chizish va ularda asosy yozuv oʻrnini toʻldirish                                                                                                    | 2                  |  |  |  |
| 4.  | Tarkibida "Tutashma" elementi qatnashgan detal chizmasini bajarish.                                                                                                    | 2                  |  |  |  |
| 5.  | Chizmaga oʻlcham qoʻyish                                                                                                    | 2                  |  |  |  |
| 6.  | Tarkibida "Tutashma" elementi qatnashgan detalning 3D<br>muhitda yaqqol tasvirini modellashtirish ("Моделирование"<br>panelidagi «Вытягивание» buyrugʻidan foydalanish).                                      | 2                  |  |  |  |
| 7.  | Macсив» buyrug'idan foydalanib tarkibi takrorlanuvchi elementlardan iborat bo'lgan detal chizmasini bajarish.                                                                                                 | 2                  |  |  |  |
| 8.  | Maccив» buyrug'idan foydalanib tarkibi takrorlanuvchi<br>elementlardan iborat bo'lgan detal yaqqol tasvirini bajarish va<br>A4 voki A3 formatga joylashtirish                                                 | 2                  |  |  |  |
| 9.  | 2D muhitda Proveksion chizmachilikka oid chizma bajarish                                                                                                    | 2                  |  |  |  |
| 10. | «Штриховка» buyrug'idan foydalanib detal chizmasida<br>zaruriy girgim yuzalarini shtixlash.                                                                                                    | 2                  |  |  |  |
| 11. | «Моделирование» paneli buyruqlaridan foydalanib oddiy geometrik jismlarni modellashtirish                                                                                                    | 2                  |  |  |  |
| 12. | 3D muhitda berilgan oʻyish chiziqlari orqali yangi detal<br>loyihalash                                                                                                    | 2                  |  |  |  |
| 13. | Express menyusidan foydalanib 3D muhitda bajarilgan buyumni 2D muhitga oʻtkazish.                                                                                                    | 2                  |  |  |  |
| 14. | Boltli yoki shpilkali birikma chizmasini bajarish                                                                                                    | 2                  |  |  |  |
| 15. | Yigʻish chizmasidagi 2ta oʻzaro birikuvchi nostandart detal ish<br>chizmasini bajarish                                                                                                    | 2                  |  |  |  |
| 16. | Yigʻish chizmasidagi 2ta oʻzaro birikuvchi nostandart detal ish chizmasini bajarish                                                                                                    | 2                  |  |  |  |
| 17. | Ish chizma asosida buyumning yaqqol tasvirini modellashtirish                                                                                                    | 2                  |  |  |  |
| 18. | 1 xonali uy plani chizmasini bajarish                                                                                                    | 2                  |  |  |  |
| 19. | 1 xonali uy yaqqol tasvirini loyihalash                                                                                                    | 2                  |  |  |  |

Amaliy mashgʻulotlar o'quv kompyuterlari bilan jihozlangan auditoriyada har bir akadem. guruhga alohida oʻtiladi. Mashgʻulotlar faol va interfaol usullar yordamida oʻtiladi. Darslarda pedagogik texnologiyalardan foydalaniladi.

Har bit talabaga individual vazifa variantlari tarqatiladi. O'tilgan nazariy mashg'ulotda olingan ma'lumotlar asosida grafik chizmalar bajariladi.

#### 4. Mustaqil ta'lim

(3-jadval)

| Nº  | Mustaqil ta'lim mavzulari.                                                                                                   |   |  |
|-----|----------------------------------------------------------------------------------------------------|---|--|
|     | 6- semestr                                                                                                    |   |  |
| 1.  | Kompyuter grafikasi va uning amaliy va ishlab chiqarishdagi<br>ahamiyati. AutoCAD dasturining interfeysi va buyruqlar paneli | 6 |  |
| 2.  | Chizma primitivlarini bajarish buyruqlari va ulardan foydalanish algoritmlari                                                | 4 |  |
| 3.  | Chizmani tahrir qilish buyruqlarining algoritmlari                                                                           | 4 |  |
| 4.  | Chizmada kesim va qirqim yuzalarini shtrixlash algoritmlari                                                                  | 6 |  |
| 5.  | Bir va koʻp qatorli yozuvlarni chizmada bajarish va ularni oʻzgatirish imkoniyatlari                                         | 4 |  |
| 6.  | AutoCAD dasturida oʻlcham qoʻyish imkoniyatlari                                                                              |   |  |
| 7.  | AutoCAD dasturining grafik amallarni avtomatik aniq bajarish imkoniyatlari – Объектная привязка paneli buyruqlari            | 4 |  |
| 8.  | 3D muhitda bajarilgan chizmalarni 2D muhitga oʻtkazish                                                                       | 6 |  |
| 9.  | O'tish chiziqlari mavjud bo'lgan detal chizmasini 2D va 3D<br>muhitda bajarish                                               | 6 |  |
| 10. | AutoCAD dasturida 3D muhitda qattiq jismlarni loyihalash                                                                     | 4 |  |
| 11. | "Вращать" buyrugʻidan foydalanib aylanish sirtlarini<br>loyihalash                                                           | 4 |  |
| 12. | "По сечениям" buyrugʻi va undan foydalanib kesimi oʻzgarib<br>boruvchi sirtlarni loyihalash                                  | 4 |  |
| 13. | AutoCAD dasturida bajarilgan chizmalarni «Word»ga oʻtkazish yoʻllari.                                                        | 4 |  |
| 14. | AutoCAD dasturida bajarilgan chizmalarni chop etish yoʻllari.                                                                | 4 |  |

Jami 64 soat

Mustaqil o'zlashtiriladigan mavzular bo'yicha talabalar tomonidan konspektlar tayyorlanadi va u savol-javob tarzida himoya qilinadi. Mustaqil o'zlashtiriladigan mavzular bo'yicha talabalar tomonidan konspektlar tayyorlanadi va u savol-javob tarzida himoya qilinadi. Yoziladigan konspektlarda mavzuning o'rganilganlik darajasi, hozirgi kundagi dolzarb masalalari, muammolari va uni bartaraf etishga qaratilgan ilmiy-metodik takliflar o'rin olishi lozim. Shuningdek, chizmachilik fanlarini o'qitishda qo'llaniladigan pedagogik va axborot komminikatsion texnologiyalar mazmini, ularni darslarga amaliy tatbiq qilish holatlari, ilmiy maqola va o'quv adabiyotlaridagi olimlarning qarashlari hamda bularning barchasini amaliy ahamiyati yoritilishi kerak.

*Fan bo'yicha kurs ishi.* Kompyuter grafikasi fani bo'yicha kurs ishi rejalashtirilmagan.

### 5. Fan bo'yicha talabalar bilimini baholash va

#### nazorat qilish mezonlari

| Baholash  | Cuofile yozifalan ogʻzali aoʻrari yozma ishlar                                                                                                    |  |  |  |  |
|-----------|----------------------------------------------------------------------------------------------------|--|--|--|--|
| usullari  | Grafik Vazitalar, og zaki so rov, yozma isniar                                                                                                    |  |  |  |  |
| Baholash  | 86-100 ball "a'lo"                                                                                                    |  |  |  |  |
| mezonlari | - fanga oid nazariy va uslubiy tushunchalarni to'la o'zlashtira olish;                                                                                                    |  |  |  |  |
|           | <ul> <li>fanning boʻlajak mutaxassis uchun ilmiy va amaliy ahamiyatini oʻzlashtirish;</li> <li>AutoCAD asosiy buyruqlar panelidan unumli foydalana olish, chizmalarni chizishda buyruqlarni toʻgʻri qoʻllay olish;</li> </ul> |  |  |  |  |
|           | - AutoCAD dasturida 2D va 3D muhitda chizmalarni modellashtira olish;                                                                                                    |  |  |  |  |
|           | - 2D va 3D muhitda bajarilgan chizmalarda zaruriy qirqim yuzalarini shtrixlay olish;                                                                                                    |  |  |  |  |
|           | AutoCAD da bajarilgan chizmani xotirada saqlash, .jpg formatda aqlash va chop etishga tayyorlay olish;                                                                                                    |  |  |  |  |
|           | 71-85 ball "yaxshi"                                                                                                    |  |  |  |  |
|           | - o'rganilayotgan jarayonlar haqida mustaqil mushohada yuritadi;                                                                                                    |  |  |  |  |
|           | - tahlil natijalarini to'g'ri aks ettira oladi;                                                                                                    |  |  |  |  |
|           | <ul> <li>uskunalar panelidagi buyruqlardan foydalana oladi;</li> <li>"Kompyuter grafikasi" fani haqida mustaqil mushoxada yurita oladi;</li> </ul>                                                                            |  |  |  |  |
|           | - olgan bilimlarini alohida qoʻllash haqida soʻzlab bera oladi;                                                                                                    |  |  |  |  |
|           | - fanning amaliyotdagi mohiyati haqida ma'lum fikrga ega;                                                                                                    |  |  |  |  |
|           | - bajara oladi;                                                                                                    |  |  |  |  |
|           | - fanning asosiy elementlarini va amaliy ahamiyatini aniq misollarda koʻrsata oladi.                                                                                                    |  |  |  |  |
|           | 55-70 ball "qoniqarli"                                                                                                    |  |  |  |  |
|           | - o'rganilayotgan jarayonga ta'sir etuvchi omillarni aniqlash va                                                                                                    |  |  |  |  |

|  | ularga to'la baho bera oladi;                                                                                                    |                                                                                                  |                     |  |  |  |  |
|--|----------------------------------------------------------------------------------------------------|--------------------------------------------------------------------------------------------------|---------------------|--|--|--|--|
|  | - fanning mohiyatini, maqsad va vazifalarini biladi;                                                                                                    |                                                                                                  |                     |  |  |  |  |
|  | - "Kompyuter grafikasi" fani haqida ma'lum bilimga ega, ammo<br>uni amaliyotda qoʻllash boʻyicha qisman soʻzlab bera oladi.                                                                                                    |                                                                                                  |                     |  |  |  |  |
|  | 0-54 ball "qoniqarsiz"                                                                                                    |                                                                                                  |                     |  |  |  |  |
|  | <ul> <li>- o'tilgan fanning nazariy va uslubiy asoslarini bilmaslik;</li> <li>- AutoCAD dasturida chizma primitivlarini chiza olmaslik;</li> </ul>                                                                                                    |                                                                                                  |                     |  |  |  |  |
|  |                                                                                                    |                                                                                                  |                     |  |  |  |  |
|  | - AutoCAD dasturining 2D va 3D muhitlarinin imkoniyatlaridan foydalana olmaslik;                                                                                                    | ng farqin                                                                                        | i bilmaslik,        |  |  |  |  |
|  | - AutoCADda bajarilgan chizmalarni hotirada s                                                                                                    | aqlay olr                                                                                        | naslik;             |  |  |  |  |
|  | - chizmalarda qirqim yuzalarini shtrixlay olmas                                                                                                    | lik;                                                                                             |                     |  |  |  |  |
|  | - fanning mazmunini DTSda belgililangan darajasida o'zlashtirmaganlik.                                                                                                    | minima                                                                                           | al <b>BKM</b> lar   |  |  |  |  |
|  | Reyting baholash turlari                                                                                                    | Maks.                                                                                            | <b>O'tkazish</b>    |  |  |  |  |
|  | 6-semestr                                                                                                    | ball                                                                                             | vaqti               |  |  |  |  |
|  |                                                                                                    | =0                                                                                               |                     |  |  |  |  |
|  | Jorly nazorat (grafik ish shakilda):                                                                                                    | 50                                                                                               |                     |  |  |  |  |
|  | Tutashma elementlaridan tashkil topgan tekis<br>detal konturini bajarish                                                                                                    | <b>50</b><br>2.5                                                                                 |                     |  |  |  |  |
|  | Joriy nazorat (grafik isn snakilda):Tutashma elementlaridan tashkil topgan tekis<br>detal konturini bajarishTarkibida koʻplab takrorlanuvchi elementi<br>mavjud detal chizmasini bajarish                                                                                                    | 50       2.5       2.5                                                                           |                     |  |  |  |  |
|  | Joriy nazorat (grafik ish shakilda):Tutashma elementlaridan tashkil topgan tekis<br>detal konturini bajarishTarkibida koʻplab takrorlanuvchi elementi<br>mavjud detal chizmasini bajarishDetalning 3ta koʻrinishi va yaqqol tasvirini<br>bajarish, zaruriy qirqim yuzasini shtrixlash                                                                                              | 50       2.5       2.5       5                                                                   |                     |  |  |  |  |
|  | Jorly nazorat (grafik isn snakilda):Tutashma elementlaridan tashkil topgan tekis<br>detal konturini bajarishTarkibida koʻplab takrorlanuvchi elementi<br>mavjud detal chizmasini bajarishDetalning 3ta koʻrinishi va yaqqol tasvirini<br>bajarish, zaruriy qirqim yuzasini shtrixlashOʻyib olish orqali yangi detal loyihalash                                                     | 50       2.5       2.5       5       5                                                           | Samastr             |  |  |  |  |
|  | Jorly nazorat (grafik ish shakilda):Tutashma elementlaridan tashkil topgan tekis<br>detal konturini bajarishTarkibida koʻplab takrorlanuvchi elementi<br>mavjud detal chizmasini bajarishDetalning 3ta koʻrinishi va yaqqol tasvirini<br>bajarish, zaruriy qirqim yuzasini shtrixlashOʻyib olish orqali yangi detal loyihalashBoltli yoki shpilkali birikma chizmasini<br>bajarish | 50         2.5         2.5         5         5         5         5                               | Semestr<br>davomida |  |  |  |  |
|  | Joriy nazorat (grafik ish shakilda):Tutashma elementlaridan tashkil topgan tekis<br>detal konturini bajarishTarkibida koʻplab takrorlanuvchi elementi<br>mavjud detal chizmasini bajarishDetalning 3ta koʻrinishi va yaqqol tasvirini<br>bajarish, zaruriy qirqim yuzasini shtrixlashOʻyib olish orqali yangi detal loyihalashBoltli yoki shpilkali birikma chizmasini<br>         | 50         2.5         2.5         5         5         5         5         5         5         5 | Semestr<br>davomida |  |  |  |  |
|  | Joriy nazorat (grafik ish shakilda):Tutashma elementlaridan tashkil topgan tekis<br>detal konturini bajarishTarkibida koʻplab takrorlanuvchi elementi<br>mavjud detal chizmasini bajarishDetalning 3ta koʻrinishi va yaqqol tasvirini<br>bajarish, zaruriy qirqim yuzasini shtrixlashOʻyib olish orqali yangi detal loyihalashBoltli yoki shpilkali birikma chizmasini<br>         | 50         2.5         2.5         5         5         5         5         10                    | Semestr<br>davomida |  |  |  |  |
|  | Joriy nazorat (grafik ish shakilda):Tutashma elementlaridan tashkil topgan tekis<br>detal konturini bajarishTarkibida koʻplab takrorlanuvchi elementi<br>mavjud detal chizmasini bajarishDetalning 3ta koʻrinishi va yaqqol tasvirini<br>bajarish, zaruriy qirqim yuzasini shtrixlashOʻyib olish orqali yangi detal loyihalashBoltli yoki shpilkali birikma chizmasini<br>         | 50         2.5         2.5         5         5         5         10         5                    | Semestr<br>davomida |  |  |  |  |

| Oraliq nazorat                                                                                                    | 20  |                     |
|----------------------------------------------------------------------------------------------------|-----|---------------------|
| Oraliq nazorat yozma grafik ish tarzida bir<br>marta oʻtkaziladi (ma'ruzachi oʻqituvchi<br>tomonidan qabul qilinadi),                                                                                                    |     |                     |
| <b>1-ON:</b><br>Yig'ish chizmasidan 1 ta nostandart detal ish<br>chizmasini bajarish (guruhning har bir<br>talabasiga alohida variant beriladi va bu<br>asosida talaba grafik vazifa shartida berilgan<br>shartni mustaqil bajaradi). | 20  | Semestr<br>davomida |
| Yakuniy nazorat                                                                                                    | 30  |                     |
| Yakuniy nazorat yozma ish shaklida<br>o'tkaziladi:<br>Yigʻish chizmasi asosida oʻzaro birikuvchi<br>ikki detalning chizmasi bajarish (2D va 3D                                                                                        | 30  | 44-45               |
| munitda)<br>Yozma ish. Yakuniy nazorat shakli fakultet<br>kengashi bilan kelishib, rektor buyrugʻi bilan<br>tasdiqlanadi.                                                                                                    |     | hafta               |
| Jami                                                                                                    | 100 |                     |

#### 6. Oʻquv-uslubiy adabiyotlar va elektron ta'lim resurslari roʻyxati Asosiy darslik va oʻquv qoʻllanmalar

| № | Muallif      | Adabiyot               | Nashr                   | Adabiyotni  | Adabiyotnin   | Adabiyot |  |  |  |
|---|--------------|------------------------|-------------------------|-------------|---------------|----------|--|--|--|
|   |              | nomi                   | yili                    | ng ARM      | g ARM         | soni     |  |  |  |
|   |              |                        |                         | dagi shifri | dagi inventar |          |  |  |  |
|   |              |                        |                         |             | raqami        |          |  |  |  |
| 1 | T.Rixsiboyev | Kompyuter<br>grafikasi | "Toshkent",<br>2006-yil | 73<br>R 63  | У-6543/1      | 15       |  |  |  |

#### Qo'shimcha adabiyotlar

1. Mirziyoyev Sh.M. Buyuk kelajagimizni mard va olijanob xalqimiz bilan birga quramiz. - Toshkent, Oʻzbekiston, 2017. - 488 b.

2. Mirziyoyev Sh.M. Erkin va farovon, demokratik Oʻzbekiston davlatini birgalikda barpo etamiz. - Toshkent, Oʻzbekiston, 2016. - 56 b.

3. Mirziyoyev Sh.M. Qonun ustuvorligi va inson manfaatlarini ta'minlash- yurt taraqqiyoti va xalq faravonligining garovi. - Toshkent, O'zbekiston, 2017. - 48 b.

4. Mirziyoyev Sh.M. Tanqidiy taxlil, qat'iy tartib intizom va shaxsiy javobgarlik- har bir rahbar faoliyatining kundalik qoidasi bo'lishi kerak. - Toshkent, O'zbekiston, 2017. - 104 b.

5. 2017-2021 yillarda Oʻzbekiston Respublikasini rivojlantirishning beshta ustuvor yoʻnalishi boʻyicha Harakatlar strategiyasi. Oʻzbekiston Respublikasi Prezidentining 2017 yil 7 fevraldagi PF-4947 sonli Farmoni.

6. M.B.Shah B.C.Rana. Engeneering Drawing. India. 2009.

7.Ф.Алимов, Х.Шодиметов, А.Ибрагимов Компьюьер графикаси ва асослари. "Ўзбекистон файласуфлари миллий жамияти". – Т., 2012

8. Т.Рихсибаев ва б. Компьютер графикаси. – Т.: Тафаккур қаноти, 2012й.

9. Федоренко. Кимаев. AutoCAD 2002. - М., 2001 г.

10. Романичева Э.Т. и др. AutoCAD верс. 12, 13, 14. – М., 1997 г.

11. Климачева Т.Н. 2D-черчение в AutoCAD 2007-2010. Самоучитель. - М.: ДМК Пресс, 2009 -560 с.

#### Internet saytlarii

- 1. <u>www.tdpu.uz</u>
- 2. <u>www.pedagog.uz</u>
- 3. <u>www.edu.uz</u>
- 4. <u>www.nadlib.uz</u> (A.Navoiy nomidagi O'z.MK)
- 5. http://ziyonet.uz Ziyonet axborot-ta'lim resurslari portal
## 5.3. TARQATMA MATERIALLAR Tekis shaklga oʻlcham qoʻyish

5-variant

7-variant

13-variant

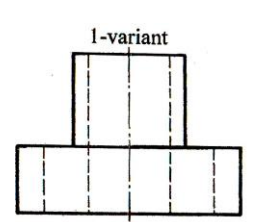

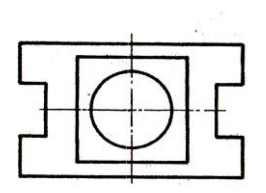

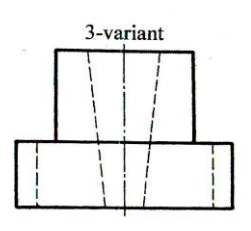

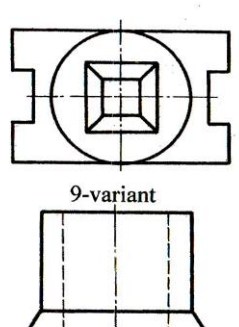

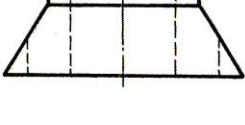

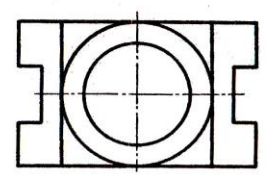

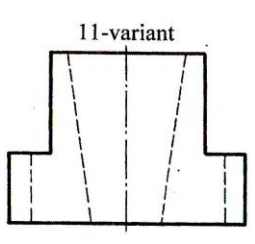

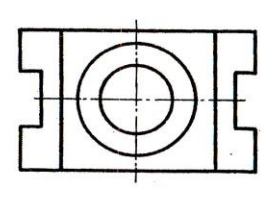

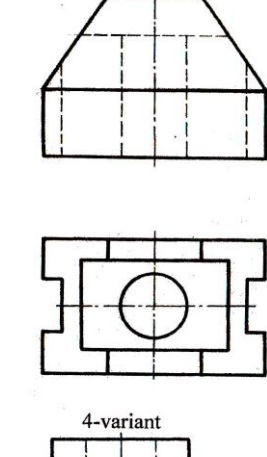

2-variant

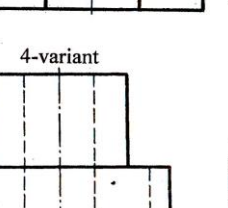

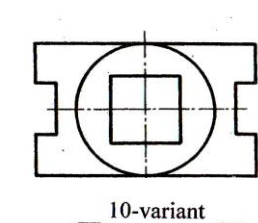

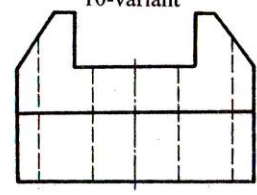

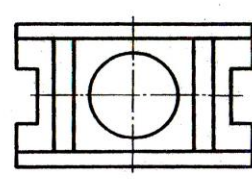

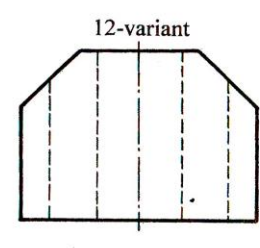

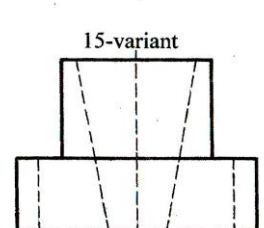

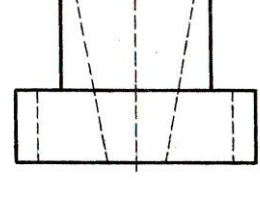

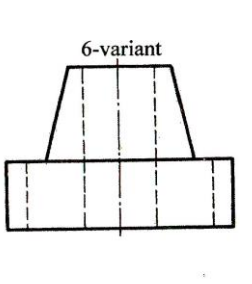

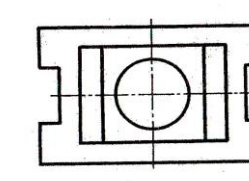

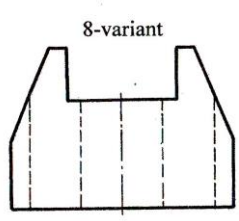

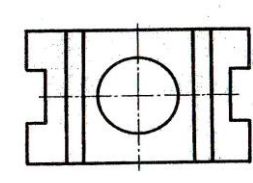

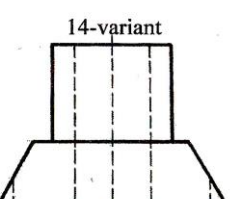

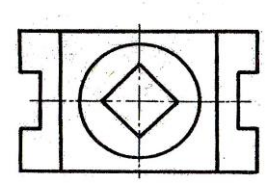

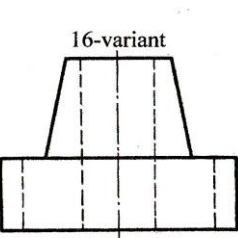

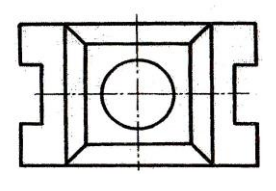

# Tutashma uchun variantalar

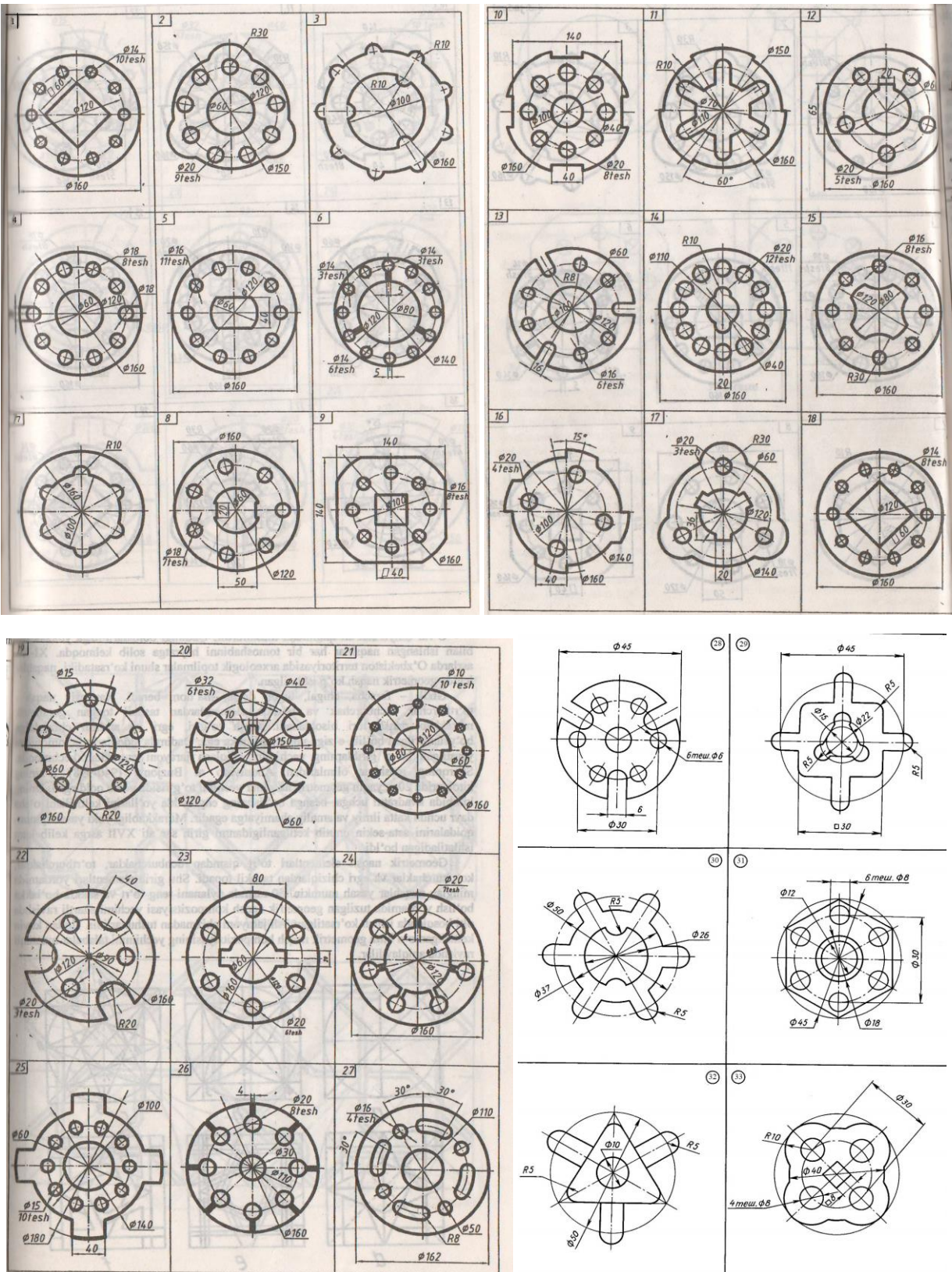

Tarkibida tutashma elementi mavjud bo'lgan detalning chizmasini bajarish

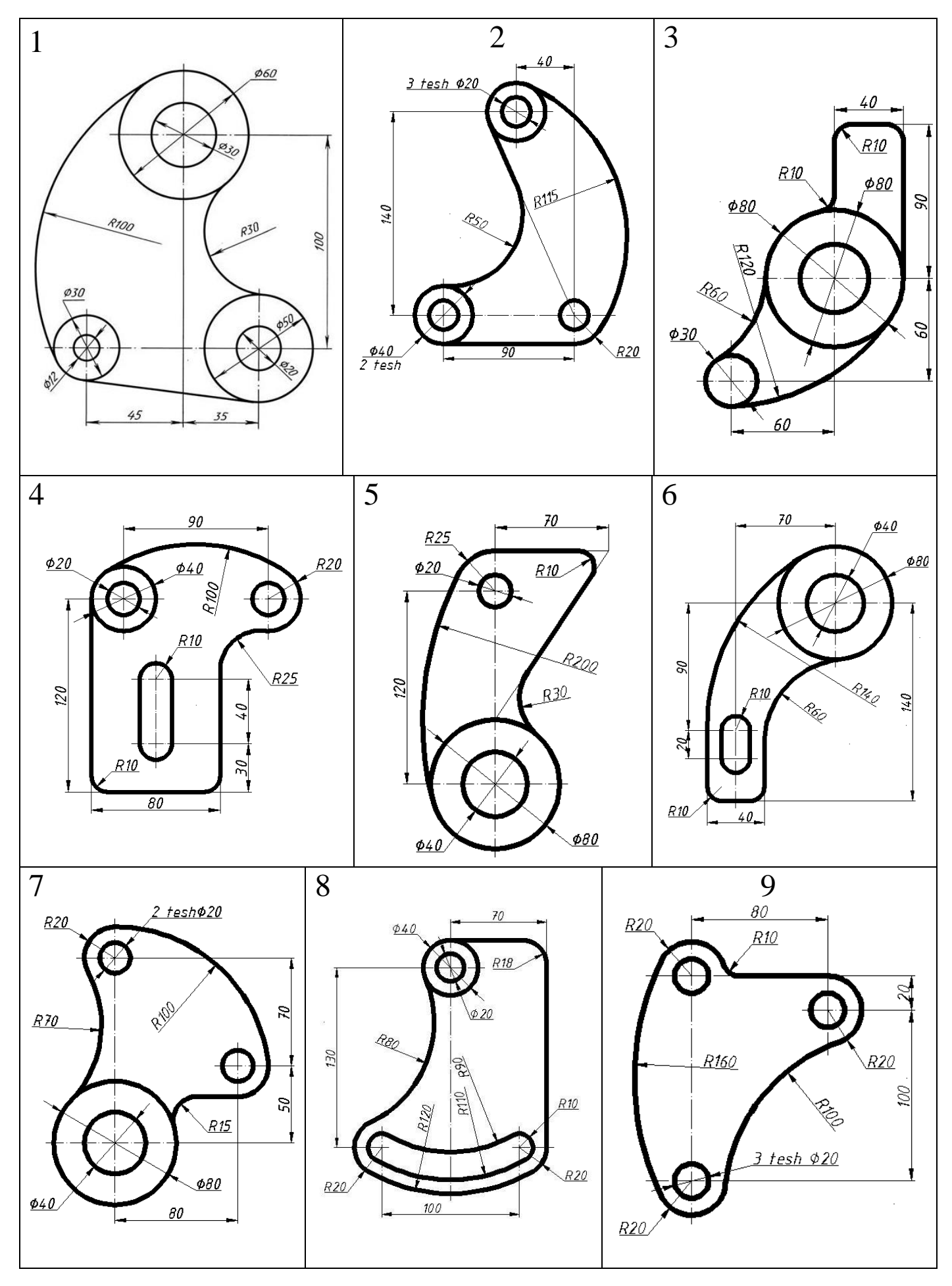

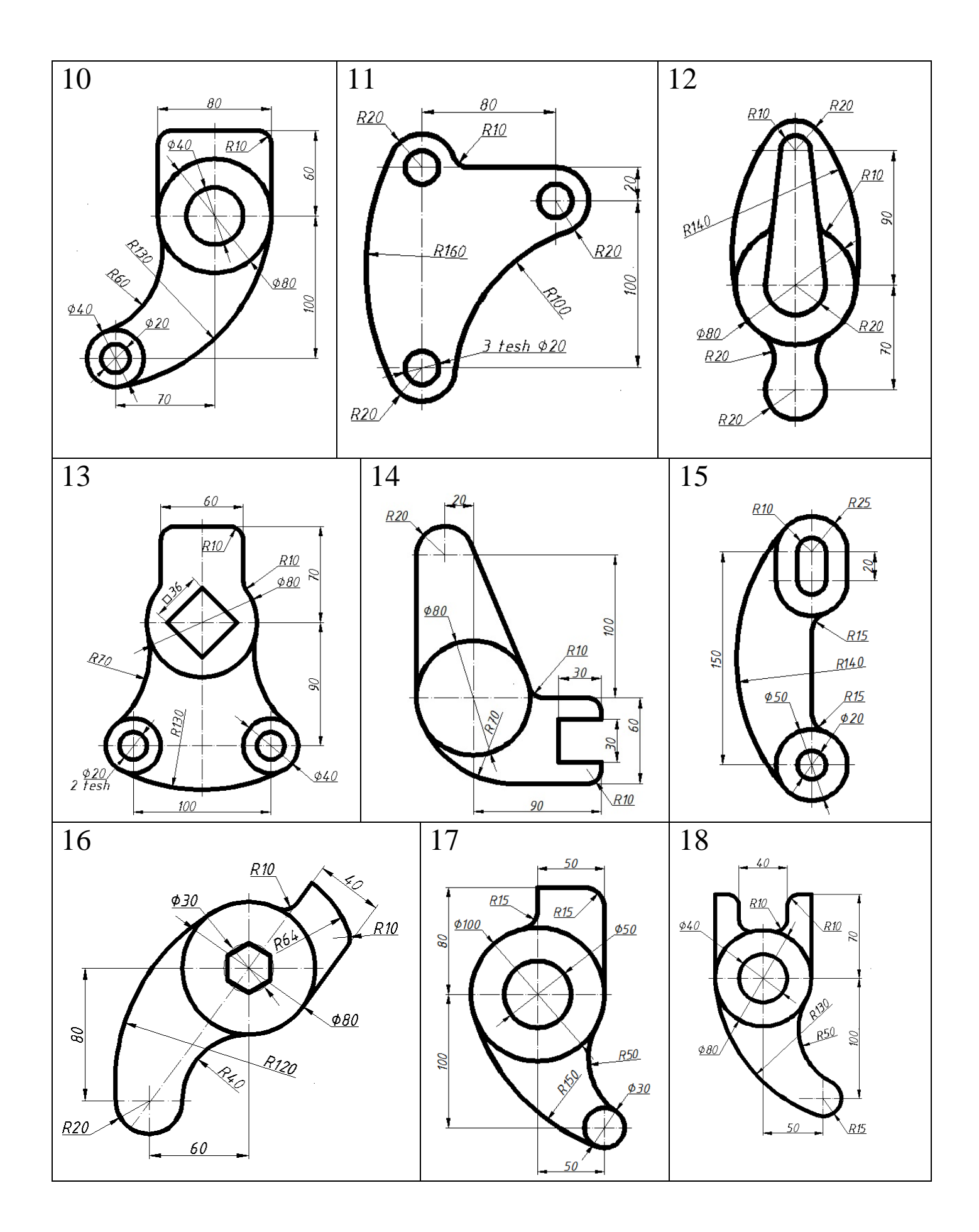

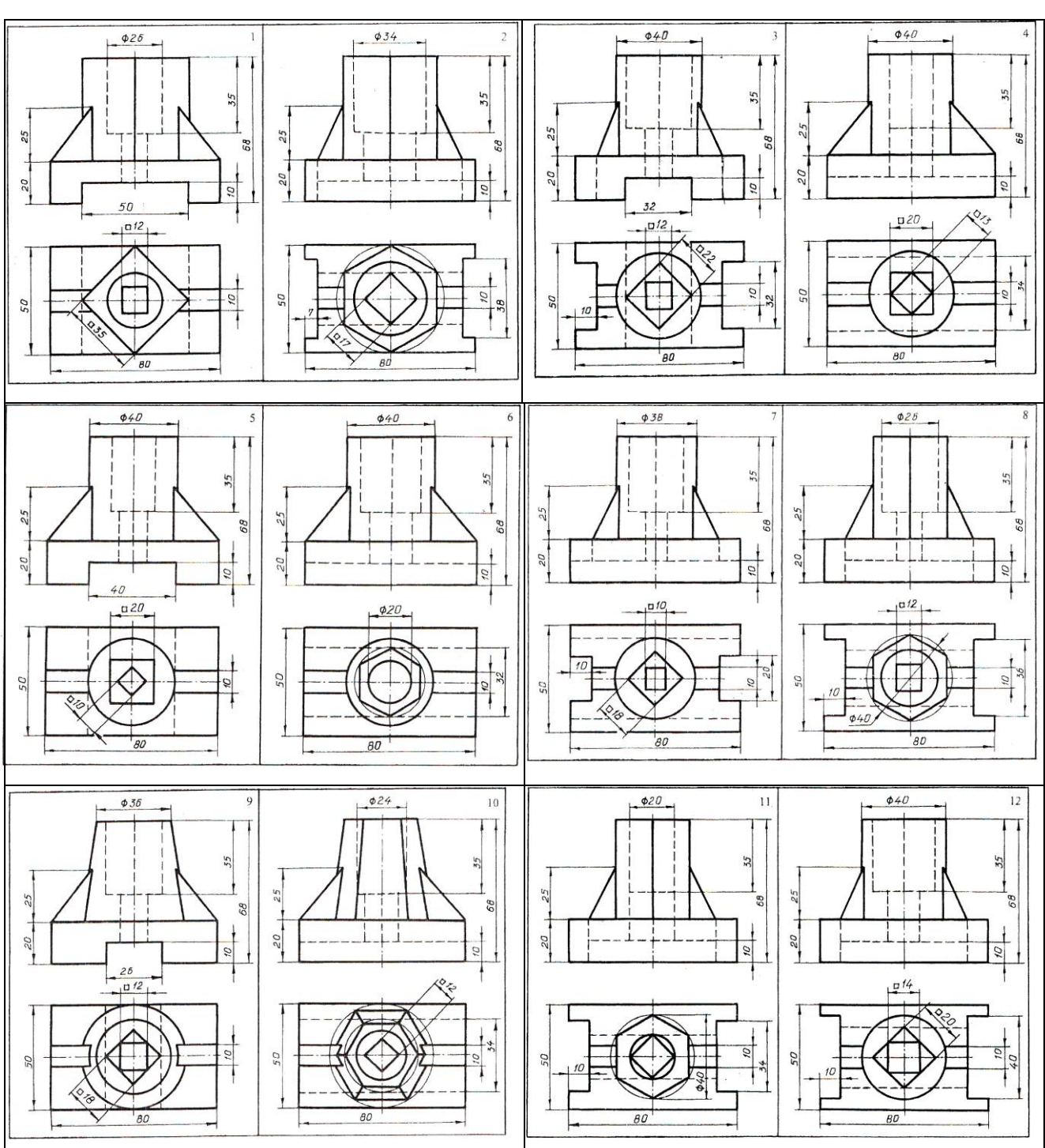

Modelning berilgan ikki proyeksiyasi asosida uning yetishmovchi uchinchi proyeksiyasi va toʻgʻri burchakli izometrik va dimetrik proyeksiyasini qurish. Uchta va aksanometrik proyeksiyalarida kerakli qirqimlar bajarish.

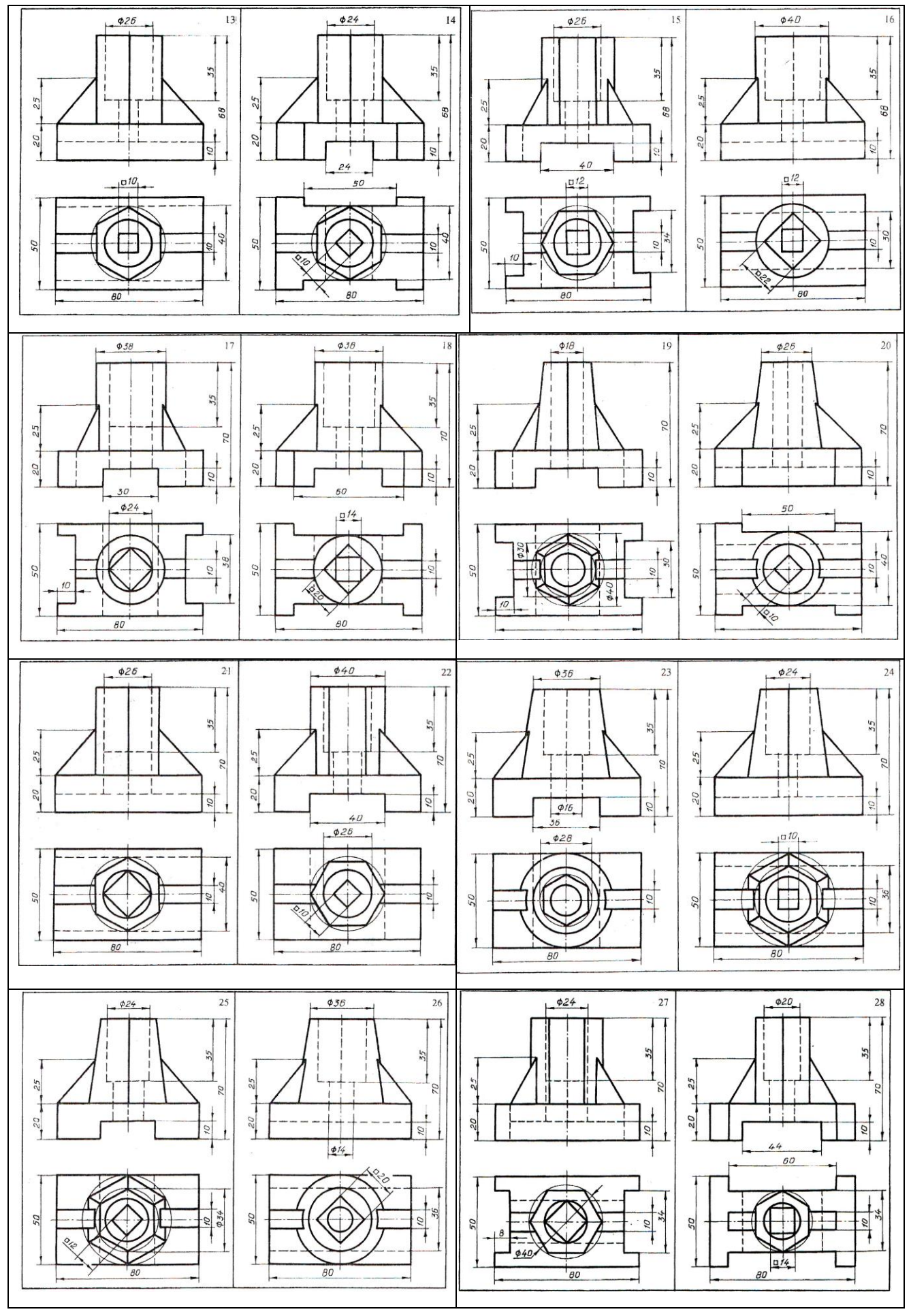

### **5.4. TESTLAR**

1. Muhandislik kompyuter grafikasi fani nimalarni oʻrgatadi?

A) grafik axborotlarni kompyuterga kiritishni, ularni maqbul variantlarini ishlab chiqish, xotirada saqlash va qogʻozga chop etishni;

B) grafik axborotlarni kompyuterga kiritishni;

C) grafik axborotlarni kompyuterda bajarishni;

D) chizmalarni kompyuterda chizishni;

E) Kompyuterda mustaqil ishlashni.

2. Kompyuter grafikasida zaruriy texnik vositalar toʻplamiga nimalar kiradi?

A) monitor, klaviatura, protsessor, kamera;

B) skaner, monitor, klaviatura, kamera;

C) klaviatura, monitor, sichqoncha, protsessor, printer;

D) protsessor ploter, monitor, sichqoncha, protsessor;

E) ploter, monitor, sichqoncha, protsessor, elektron qalam.

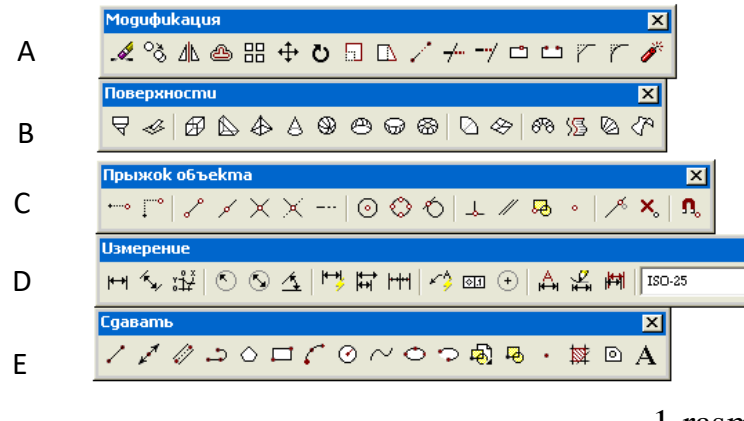

1-rasm

3. Qaysi buyruqlar panelida kesma chizish buyrugʻining tugmasi joylashgan, 1-rasm?

# A B C D E

4. Qaysi buyruqlar panelida kesmaga parallel oʻtkazish buyrugʻining tugmasi joylashgan, 1-rasm?

## A B C D E

5. Qaysi buyruqlar panelida aylananing markaz chiziqlarini kesishuvchi qilib tasvirlovchi «Marker sentra» buyrugʻining tugmasi joylashgan, 1-rasm?

## A B C D E

6. Qaysi buyruqlar panelida aylanaga urinma oʻtkazish buyrugʻining tugmasi joylashgan, 1-rasm?

A B C D E

7. Qaysi buyruqlar panelida elipsga urinma oʻtkazish buyrugʻining tugmasi joylashgan, 1-rasm?

#### A B C D E

8. Qaysi buyruqlar panelida massiv buyrugʻining tugmasi joylashgan, 1-rasm?

9. Qaysi buyruqlar panelida egri chiziq-splayn buyrugʻining tugmasi joylashgan, 1-rasm?

A B C D E

10. Qaysi buyruqlar panelida aylana kvadrantlariga bogʻlanish buyrugʻining tugmasi joylashgan, 1-rasm?

11. Qaysi buyruqlar panelida uch oʻlchamli loyihalashda gumbaz buyrugʻining tugmasi joylashgan, 1-rasm?

A B C D E

12. Qaysi buyruqlar panelida aylana markaziga bogʻlanish buyrugʻining tugmasi joylashgan, 1-rasm?

A B C D E

13. Qaysi buyruqlar panelida kesma oʻrtasiga bogʻlanish buyrugʻining tugmasi joylashgan, 1-rasm?

A B C D E

14. Qaysi buyruqlar panelida ob'ektlarni surish buyrug'ining tugmasi joylashgan, 1-rasm?

A B C D E

15. Qaysi buyruqlar panelida koʻzgu-aks tasvir yasash buyrugʻining tugmasi joylashgan, 1-rasm?

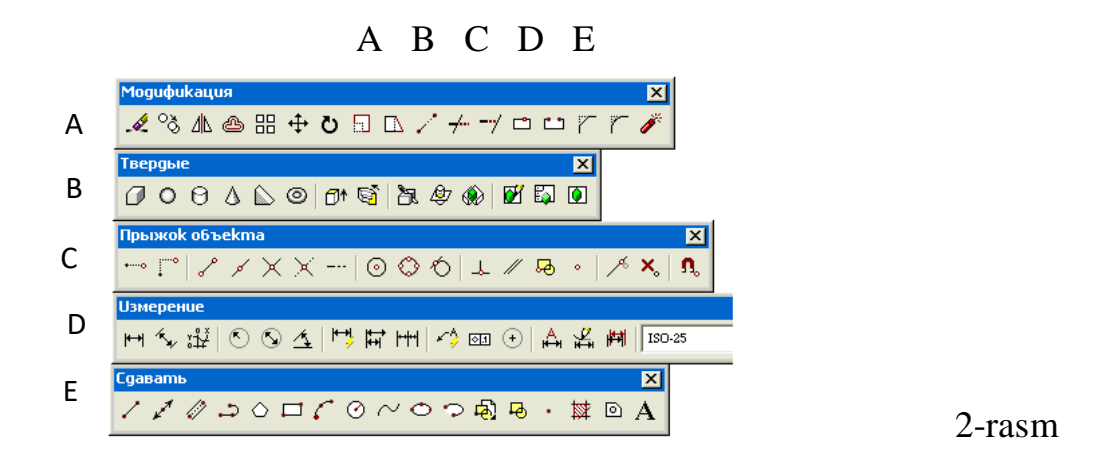

16. Qaysi buyruqlar panelida koʻpburchak yasash buyrugʻining tugmasi joylashgan, 2-rasm?

17. Qaysi buyruqlar panelida aylana chizish buyrugʻining tugmasi joylashgan, 2-rasm?

### A B C D E

18. Qaysi buyruqlar panelida blok yaratish buyrugʻining tugmasi joylashgan, 2-rasm?

#### A B C D E

19. Qaysi buyruqlar panelida nusxa koʻchirish buyrugʻining tugmasi joylashgan, 2-rasm?

#### A B C D E

20. Qaysi buyruqlar panelida pona chizish buyrugʻining tugmasi joylashgan, 2-rasm?

#### A B C D E

21. Qaysi buyruqlar panelida aylana diametrini qoʻyish buyrugʻining tugmasi joylashgan, 2-rasm?

#### A B C D E

22. Qaysi buyruqlar panelida kesim yuzalarini shtrixlash buyrugʻining tugmasi joylashgan, 2-rasm?

#### A B C D E

23. Qaysi buyruqlar panelida chizmada yozuvlar bajarish buyrugʻining tugmasi joylashgan, 2-rasm?

#### A B C D E

24. Qaysi buyruqlar panelida ob'ektlarni kesishish nuqtasiga bogʻlanish buyrugʻining tugmasi joylashgan, 2-rasm?

#### A B C D E

25. Qaysi buyruqlar panelida kesma uchlariga bogʻlanish buyrugʻining tugmasi joylashgan, 2-rasm?

#### A B C D E

26. Qaysi buyruqlar panelida ogʻma konturlarga oʻlchamlar qoʻyish buyrugʻining tugmasi joylashgan, 2-rasm?

#### A B C D E

27. Qaysi buyruqlar panelida nusxa koʻchirish buyrugʻining tugmasi joylashgan, 2-rasm?

A B C D E

28. Qaysi buyruqlar panelida konstruktiv toʻgʻri chiziq chizish buyrugʻining tugmasi joylashgan, 2-rasm?

#### A B C D E

29. Qaysi buyruqlar panelida burish buyrugʻining tugmasi joylashgan, 2-rasm? A B C D E

30. Qaysi buyruqlar panelida chizma masshtabini oʻzgartirish buyrugʻining tugmasi joylashgan, 2-rasm?

#### A B C D E

31. Qaysi buyruqlar panelida koʻchirish buyrugʻining tugmasi joylashgan, 2-rasm? A B C D E

32. Qaysi buyruqlar panelida berilgan toʻgʻri chiziqqa perpendikulyar oʻtkazish buyrugʻining tugmasi joylashgan, 2-rasm?

A B C D E

33. Qaysi buyruqlar panelida chiziqlarni nuqtada uzish buyrugʻining tugmasi joylashgan, 2-rasm?

A B C D E

34. Qaysi buyruq tugmasidan foydalanib chiziqning ortiqcha qismi yoʻqotiladi.

A) o'chirish; B) kesish; C) ikki nuqta oralig'ida uzish: D) birlashtirish:

E)ortiqchasini qisqartirish orqali.

35. Qaysi tushuvchi menyudan foydalanib oʻlchamlar stili menedjeri ekranga chaqiriladi.

A)Pravka; B)Vstavka; C)Servis; D)Format; E)Instrumentы.

36. Kesmaga parallel boʻlgan kesmalarni qaysi buyruqdan foydalanib bajarish avzal.

A)ko'chirish; B)nusxa olish; C) surish; D)kostruktiv to'g'ri chiziq chizish; E) Aks tasvir-ko'zgu;

37. Tutashmalarni bajarishda qaysi buyruqdan foydalaniladi. A)splayn-egri chiziq; B)yoy; C)aylana: D)ellis; E)polilin-koʻpchiziq

38. Qaysi buyruq bajarilgach, «Enter» tugmasi uch marta yuklanadi. A)yoy; B)polilin-koʻpchiziq; C) egrichiziq-splayn; D)koʻpburchak; E)massiv.

39. Qaysi buyruqlardan foydalanib, ekrandagi chizmada oʻlcham raqamlarining balandligi oʻzgartiriladi.

A)masshtab; B)format/matin stili; C) taxrir qilish;D)matn; E)matn yozish.

40. Burchaklarni yumoloqlash buyrugʻidan foydalanib, hamma turdagi tutashmalarni bajarish mumkinmi.

A)barcha tutashmani; B)ikki toʻgʻri chiziqni: C)ikki aylanani; D)toʻgʻri chiziq bilan aylanani; E)faqat ikki toʻgʻri chiziqni.

41. Chiziq turlarini qaysi buyruqlar ketmA)ketligida tanlanadi.

A) uchinchi «Bylayer»/ Drugoy /chiziq turi /OK

B) birinchi«Bylayer»/ Drugoy /Zagruzit/chiziq turi/OK

C) ikkinchi «Bylayer»/ Drugoy /Zagruzit/OK

D) ikkinchi «Bylayer»/ Drugoy /Zagruzit/chiziq turi /OK

E) ikkinchi «Bylayer»/ Zagruzit/chiziq turi/OK

42. Koʻzgu buyrugʻining toʻgʻri tuzilgan algaritmi aniqlansin.

A) Ob'ekt ajratiladi/Simmetriya oʻqining birinchi nuqtasi koʻrsatiladi/ Simmetriya oʻqining ikkinchi nuqtasi koʻrsatiladi/ «Enter»-Simmetrik tasvir yasaladi.

B)Ob'ekt ajratiladi/Simmetriya oʻqining birinchi nuqtasi koʻrsatiladi/ Simmetriya oʻqining ikkinchi nuqtasi koʻrsatiladi/Sichqon chap tugmasi yuklanadi-Simmetrik tasvir yasaladi.

C)Ob'ekt ajratiladi/Simmetriya oʻqining birinchi nuqtasi koʻrsatiladi/ Simmetriya oʻqining ikkinchi nuqtasi koʻrsatiladi/ «Esc»-Simmetrik tasvir yasaladi.

D) Ob'ekt ajratiladi/Simmetriya oʻqining birinchi nuqtasi koʻrsatiladi/ Simmetriya oʻqining ikkinchi nuqtasi koʻrsatiladi/Simmetrik tasvir yasaladi.

E) Ob'ekt ajratiladi/Simmetriya oʻqining birinchi nuqtasi koʻrsatiladi/ Simmetriya oʻqining ikkinchi nuqtasi koʻrsatiladi/Simmetrik tasvir yasaladi.

43.«Sdvig» buyrugʻi nimani bajaradi?

A) Chizmalarni bir joydan ikkinchi joyga olishda;

B) Chizmani berilgan masofada ketmA)ket siljitish;

C) Chizmadan nus'ha olishda;

D) Chizmani tahrir qilishda;

E) Chizmada bir hil elementlarini koʻplab tasvirlashda;

44.«Kompyuter grafikasi» fanidan(Auto-CAD 2002 dasturi asosida) oʻzbek tilida birinchilardan boʻlib oʻquv adabiyoti chiqargan muallifni aniqlang.

A) I.Ermatov;

B) Sh.Abduraxmonov;

C) M.Jumaev;

D) A.Umarov;

E) T.Rixsiboyev;

45. Oʻlcham chiziqlari, strelkalar va raqamlarni tanlab tahrir qilishda foydalaniladigan tutashuvchi menyuni aniqlang.

A) Pravka;

B) Fayl;

C) Vid;

D) Servis;

E) Format;

46. AutoCAD dasturida nuqtani kiritishning nechta usuli mavjud?

- A) 3;
- B) 4;
- C) 5;
- D) 6;
- E) 7

47. Amerikaning Autodesk firmasi nechanchi yildan boshlab oʻz dasturlarini ishlab chiqara boshlagan?

- A) 1980;
- B) 2000;
- C) 1970;
- D) 1990;
- E) 1999

48. Auto-CAD dasturida koordinata oʻqining boshi ekranni qaysi burchagidan boshlanadi?

- A) Yuqori chap burchagida;
- B) Yuqori oʻng burchagida;
- C) Ekran markazida;
- D) Pastki oʻng burchagida;
- E) Pastki chap burchakda;

49. Quyidagilardan qaysilari Auto-CAD dasturda sodda amalga misol boʻladi?

- A) pryamaya, luch, ellips, tekst;
- B) krug, duga, splayn;
- C) tochka, otrezok;
- D) luch, duga, otrezok;

E) xammasi;

50. Auto-CAD dasturining 15 avlodiga qaysi yil berilgan?

- A) 1990;
- B) 2003;
- C) 2005;
- D) 2000;
- E) 2002;

# Javoblar varaqasi

| N⁰ | А | В | C | D | E | N⁰ | А | В | С | D | E |
|----|---|---|---|---|---|----|---|---|---|---|---|
| 1  |   |   |   |   |   | 26 |   |   |   |   |   |
| 2  |   |   |   |   |   | 27 |   |   |   |   |   |
| 3  |   |   |   |   |   | 28 |   |   |   |   |   |
| 4  |   |   |   |   |   | 29 |   |   |   |   |   |
| 5  |   |   |   |   |   | 30 |   |   |   |   |   |
| 6  |   |   |   |   |   | 31 |   |   |   |   |   |
| 7  |   |   |   |   |   | 32 |   |   |   |   |   |
| 8  |   |   |   |   |   | 33 |   |   |   |   |   |
| 9  |   |   |   |   |   | 34 |   |   |   |   |   |
| 10 |   |   |   |   |   | 35 |   |   |   |   |   |
| 11 |   |   |   |   |   | 36 |   |   |   |   |   |
| 12 |   |   |   |   |   | 37 |   |   |   |   |   |
| 13 |   |   |   |   |   | 38 |   |   |   |   |   |
| 14 |   |   |   |   |   | 39 |   |   |   |   |   |
| 15 |   |   |   |   |   | 40 |   |   |   |   |   |
| 16 |   |   |   |   |   | 41 |   |   |   |   |   |
| 17 |   |   |   |   |   | 42 |   |   |   |   |   |
| 18 |   |   |   |   |   | 43 |   |   |   |   |   |
| 19 |   |   |   |   |   | 44 |   |   |   |   |   |
| 20 |   |   |   |   |   | 45 |   |   |   |   |   |
| 21 |   |   |   |   |   | 46 |   |   |   |   |   |
| 22 |   |   |   |   |   | 47 |   |   |   |   |   |
| 23 |   |   |   |   |   | 48 |   |   |   |   |   |
| 24 |   |   |   |   |   | 49 |   |   |   |   |   |
| 25 |   |   |   |   |   | 50 |   |   |   |   |   |

# Kalit

| N⁰ | А | В | C | D | E | N⁰ | А | В | С | D | Е |
|----|---|---|---|---|---|----|---|---|---|---|---|
| 1  | + |   |   |   |   | 26 |   |   | + |   |   |
| 2  |   |   | + |   |   | 27 | + |   |   |   |   |
| 3  |   |   |   |   | + | 28 |   |   |   |   | + |
| 4  |   |   |   |   | + | 29 | + |   |   |   |   |
| 5  |   | + |   |   |   | 30 | + |   |   |   |   |
| 6  |   |   | + |   |   | 31 | + |   |   |   |   |
| 7  |   |   | + |   |   | 32 |   |   | + |   |   |
| 8  | + |   |   |   |   | 33 | + |   |   |   |   |
| 9  |   | + |   |   |   | 34 |   | + |   |   |   |
| 10 |   |   | + |   |   | 35 |   |   |   | + |   |
| 11 |   | + |   |   |   | 36 |   |   | + |   |   |
| 12 |   |   | + |   |   | 37 |   |   | + |   |   |
| 13 |   |   | + |   |   | 38 |   |   | + |   |   |
| 14 | + |   |   |   |   | 39 |   |   | + |   |   |
| 15 | + |   |   |   |   | 40 | + |   |   |   |   |
| 16 |   |   |   |   | + | 41 |   |   |   | + |   |
| 17 |   |   |   |   | + | 42 | + |   |   |   |   |
| 18 |   |   |   |   | + | 43 |   | + |   |   |   |
| 19 | + |   |   |   |   | 44 |   |   |   |   | + |
| 20 |   | + |   |   |   | 45 |   |   |   |   | + |
| 21 |   |   |   | + |   | 46 | + |   |   |   |   |
| 22 |   |   |   |   | + | 47 | + |   |   |   |   |
| 23 |   |   |   |   | + | 48 |   |   |   |   | + |
| 24 |   |   | + |   |   | 49 |   |   | + |   |   |
| 25 |   |   | + |   |   | 50 |   |   |   | + |   |

# 5.5. Ishchi fan dasturiga muvofiq baholash mezonlarini qoʻllash boʻyicha uslubiy koʻrsatmalar

| Baholash<br>usullari | Grafik vazifalar, ogʻzaki so'rov, yozma ishlar                                                                                            |  |  |  |  |  |  |
|----------------------|----------------------------------------------------------------------------------------------------|--|--|--|--|--|--|
| Baholash             | 86-100 ball "a'lo"                                                                                                    |  |  |  |  |  |  |
| mezonları            | - fanga old nazariy va uslubiy tushunchalarni toʻla oʻzlashtira olish;<br>- fanning boʻlajak mutaxassis uchun ilmiy va amaliy ahamiyatini |  |  |  |  |  |  |
|                      | oʻzlashtirish;                                                                                                    |  |  |  |  |  |  |
|                      | chizmalarni chizishda buyruqlarni toʻgʻri qoʻllay olish;                                                                                  |  |  |  |  |  |  |
|                      | - AutoCAD dasturida 2D va 3D muhitda chizmalarni modellashtin                                                                             |  |  |  |  |  |  |
|                      | - 2D va 3D muhitda bajarilgan chizmalarda zaruriv girgi                                                                                   |  |  |  |  |  |  |
|                      | yuzalarini shtrixlay olish;                                                                                                    |  |  |  |  |  |  |
|                      | - AutoCAD da bajarilgan chizmani xotirada saqlash, .jpg format                                                                            |  |  |  |  |  |  |
|                      | 71-85 ball "yaxshi"                                                                                                    |  |  |  |  |  |  |
|                      | - o'rganilayotgan jarayonlar haqida mustaqil mushohada yuritadi;                                                                          |  |  |  |  |  |  |
|                      | - uskunalar panelidagi buyruqlardan foydalana oladi;                                                                                      |  |  |  |  |  |  |
|                      | - "Kompyuter grafikasi" fani haqida mustaqil mushoxada yurita                                                                             |  |  |  |  |  |  |
|                      | Oladı;<br>- olgan hilimlarini alohida qoʻllash haqida soʻzlah bera oladi:                                                                 |  |  |  |  |  |  |
|                      | - fanning amaliyotdagi mohiyati haqida ma'lum fikrga ega;                                                                                 |  |  |  |  |  |  |
|                      | - bajara oladi;                                                                                                    |  |  |  |  |  |  |
|                      | fanning asosiy elementlarini va amaliy ahamiyatini aniq<br>nisollarda koʻrsata oladi.                                                     |  |  |  |  |  |  |
|                      | 55-70 ball "qoniqarli"                                                                                                    |  |  |  |  |  |  |
|                      | - o'rganilayotgan jarayonga ta'sir etuvchi omillarni aniqlash va<br>ularga to'la baho bera oladi;                                         |  |  |  |  |  |  |
|                      | - fanning mohiyatini, maqsad va vazifalarini biladi;                                                                                      |  |  |  |  |  |  |
|                      | - "Kompyuter grafikasi" fani haqida ma'lum bilimga ega, ammo                                                                              |  |  |  |  |  |  |
|                      | 0-54 ballaoniaarsiz"                                                                                                    |  |  |  |  |  |  |
|                      | - o'tilgan fanning nazariy va uslubiy asoslarini bilmaslik;                                                                               |  |  |  |  |  |  |
|                      | - AutoCAD dasturida chizma primitivlarini chiza olmaslik;                                                                                 |  |  |  |  |  |  |
|                      | - AutoCAD dasturining 2D va 3D muhitlarining farqini bilmaslik,                                                                           |  |  |  |  |  |  |
|                      | imkoniyatlaridan toydalana olmaslik;                                                                                                    |  |  |  |  |  |  |
|                      | - chizmalarda girgim yuzalarini shtrixlav olmaslik.                                                                                       |  |  |  |  |  |  |
|                      | - fanning mazmunini DTSda belgililangan minimal <b>BKM</b> lar                                                                            |  |  |  |  |  |  |
|                      | darajasida o'zlashtirmaganlik.                                                                                                    |  |  |  |  |  |  |

| Reyting baholash turlari                                                                                                    | Maks. | <b>O'tkazish</b>    |  |  |
|----------------------------------------------------------------------------------------------------|-------|---------------------|--|--|
| 6-semestr                                                                                                    | ball  | vaqti               |  |  |
| Joriy nazorat (grafik ish shaklida):                                                                                                    | 50    |                     |  |  |
| Tutashma elementlaridan tashkil topgan tekis<br>detal konturini bajarish                                                                                                    | 2.5   |                     |  |  |
| Tarkibida koʻplab takrorlanuvchi elementi mavjud detal chizmasini bajarish                                                                                                    | 2.5   |                     |  |  |
| Detalning 3ta koʻrinishi va yaqqol tasvirini<br>bajarish, zaruriy qirqim yuzasini shtrixlash                                                                                                    | 5     |                     |  |  |
| Oʻyib olish orqali yangi detal loyihalash                                                                                                    | 5     | Somostr             |  |  |
| Boltli yoki shpilkali birikma chizmasini bajarish                                                                                                    | 5     | davomida            |  |  |
| Yigʻish chizmasidagi 2ta oʻzaro birikuvchi nostandart detal ish chizmasini bajarish                                                                                                    | 5     |                     |  |  |
| Yigʻish chizmasini asosida uning yaqqol tasvirini bajarish                                                                                                    | 10    |                     |  |  |
| 1 xonali uy loyihalash                                                                                                    | 5     |                     |  |  |
| Mustaqil ta'lim topshiriqlarining oʻz vaqtida va sifatli bajarilishi.                                                                                                    | 10    |                     |  |  |
| Oraliq nazorat                                                                                                    | 20    |                     |  |  |
| Oraliq nazorat yozma grafik ish tarzida bir<br>marta oʻtkaziladi (ma'ruzachi oʻqituvchi<br>tomonidan qabul qilinadi),<br><b>1-ON:</b><br>Yigʻish chizmasidan 1 ta nostandart detal ish<br>chizmasini bajarish (guruhning har bir<br>talabasiga alohida variant beriladi va bu<br>asosida talaba grafik vazifa shartida berilgan<br>shartni mustaqil bajaradi). | 20    | Semestr<br>davomida |  |  |
| Yakuniy nazorat                                                                                                    | 30    |                     |  |  |
| Yakuniy nazorat yozma ish shaklida<br>o'tkaziladi:<br>Yig'ish chizmasi asosida o'zaro birikuvchi<br>ikki detalning chizmasi bajarish (2D va 3D<br>muhitda)<br>Yozma ish. Yakuniy nazorat shakli fakultet<br>kengashi bilan kelishib, rektor buyrug'i bilan<br>tasdiqlanadi.                                                                                    | 30    | 44-45<br>hafta      |  |  |
| Jami                                                                                                    | 100   |                     |  |  |